# **UAB "FINANSŲ VALDYMO SISTEMOS"**

# MIKRO FINVALDA

# **BUHALTERINĖS APSKAITOS SISTEMA**

Vartotojo Vadovas

# TŪRINYS

| 1. TRUMPA BUHALTERINĖS APSKAITOS SISTEMOS "MIKRO FINV                                                                                                    | ALDA"                                                                                                    |
|----------------------------------------------------------------------------------------------------|----------------------------------------------------------------------------------------------------|
| APZVALGA                                                                                                    | 5                                                                                                    |
| 2. DARBO SU "FINVALDA" PRADŽIA                                                                                                    | 6                                                                                                    |
| 2.1. BENDRA INFORMACIJA                                                                                                    | 6                                                                                                    |
| 2.2. PROGRAMOS IŠKVIETIMAS                                                                                                    | 6                                                                                                    |
| 2.3. ĮMONES SUKURIMAS                                                                                                    | 6                                                                                                    |
| 2.4. DARBO PRADZIOS DATA                                                                                                    | 6                                                                                                    |
| 3. SISTEŅIOS VALDYNIO MENIU IR KLAVISŲ REIKSMIES                                                                                                    |                                                                                                    |
| 4. APRASYMAI                                                                                                    |                                                                                                    |
| 4.1. APIE ĮMONĘ                                                                                                    |                                                                                                    |
| 4.2. ĮMONES REKVIZITAI                                                                                                    |                                                                                                    |
| 4.2.1. FILIALAI / PADALINIAI                                                                                                    | 9                                                                                                    |
| 4.2.2. SANDELIAI                                                                                                    |                                                                                                    |
| 4.2.5. SANDELIŲ OKOTES                                                                                                    | 10                                                                                                    |
| 4.4. KLIENTAI                                                                                                    |                                                                                                    |
| 4.4.1. KLIENTŲ SĄRAŠAS                                                                                                    |                                                                                                    |
| 4.4.2. KLIENTŲ GRUPĖS                                                                                                    |                                                                                                    |
| 4.4.3. KLIENTŲ RŪŠYS                                                                                                    |                                                                                                    |
| 4.5. PREKĖS / MEDŽIAGOS / ATSARGOS.                                                                                                    |                                                                                                    |
| 4.5.1. PREKIŲ SĄRASAS                                                                                                    |                                                                                                    |
| 4.5.2. MATAVIMO VIENETAI                                                                                                    |                                                                                                    |
| 4.5.4. FIRMASIS FOZIMIS                                                                                                    |                                                                                                    |
| 4.5.6. TREČIASIS POŽYMIS                                                                                                    | 20                                                                                                    |
| 4.5.7. PREKIU RŪŠIU GRUPĖS                                                                                                    |                                                                                                    |
| 4.5.8. RYŠYS ŠU SĄSKAITOMIS                                                                                                    |                                                                                                    |
| 5. PIRKIMU / PARDAVIMU OPERACIJU PAPILDYMAI (PASLAUGOS)                                                                                                    |                                                                                                    |
| 5.1. PASLAUGŲ / PAPILDYMŲ SĄRAŠAS                                                                                                    |                                                                                                    |
| 5.2. PASLAUGU / PAPIL DYMU GRUPĖS(PASLAUGOS)                                                                                                    |                                                                                                    |
|                                                                                                    |                                                                                                    |
| 5.3. RYŠYS SU SĄSKAITOMIS                                                                                                    |                                                                                                    |
| 5.3. RYŠYS SU SĄSKAITOMIS                                                                                                    |                                                                                                    |
| <ul> <li>5.3. RYŠYS SU SĄSKAITOMIS</li></ul>                                                                                                    |                                                                                                    |
| 5.3. RYŠYS SU SĄSKAITOMIS<br>6. ILGALAIKIS TURTAS<br>6.1. ILGALAIKIO TURTO SĄRAŠAS<br>6.2. RŪŠĮS                                                                                                    | 24<br>                                                                                                    |
| 5.3. RYŠYS SU SĄSKAITOMIS<br>6. ILGALAIKIS TURTAS<br>6.1. ILGALAIKIO TURTO SĄRAŠAS<br>6.2. RŪŠIS<br>6.3. RŪŠIŲ GRUPĖS                                                                                                    | 24<br>24<br>24<br>27<br>27                                                                                                    |
| <ul> <li>5.3. RYŠYS SU SĄSKAITOMIS</li></ul>                                                                                                    | 24<br>24<br>24<br>24<br>27<br>27<br>28                                                                                                    |
| 5.3. RYŠYS SU SĄSKAITOMIS<br>6. ILGALAIKIS TURTAS<br>6.1. ILGALAIKIO TURTO SĄRAŠAS<br>6.2. RŪŠIS<br>6.3. RŪŠIŲ GRUPĖS<br>6.4. PIRMASIS POŽYMIS<br>6.5. ANTRASIS POŽYMIS<br>6.6. TREČIASIS POŽYMIS                                                                                                    | 24<br>24<br>24<br>27<br>27<br>27<br>28<br>28<br>28<br>28                                                                                                    |
| 5.3. RYŠYS SU SĄSKAITOMIS<br>6. ILGALAIKIS TURTAS<br>6.1. ILGALAIKIO TURTO SĄRAŠAS<br>6.2. RŪŠIS<br>6.3. RŪŠIŲ GRUPĖS<br>6.4. PIRMASIS POŽYMIS<br>6.5. ANTRASIS POŽYMIS<br>6.6. TREČIASIS POŽYMIS<br>6.7. KETVIRTASIS POŽYMIS                                                                                                    | 24<br>24<br>27<br>27<br>27<br>28<br>28<br>28<br>29<br>29<br>29                                                                                                    |
| 5.3. RYŠYS SU SĄSKAITOMIS<br>6. ILGALAIKIS TURTAS<br>6.1. ILGALAIKIO TURTO SĄRAŠAS<br>6.2. RŪŠIS<br>6.3. RŪŠIŲ GRUPĖS<br>6.4. PIRMASIS POŽYMIS<br>6.5. ANTRASIS POŽYMIS<br>6.6. TREČIASIS POŽYMIS<br>6.7. KETVIRTASIS POŽYMIS<br>6.8. NUSIDĖVĖJIMO NORMA                                                                                                    | 24<br>24<br>24<br>27<br>27<br>28<br>28<br>29<br>29<br>29<br>29<br>29<br>29<br>29<br>                                                                                                    |
| <ul> <li>5.3. RYŠYS SU SĄSKAITOMIS</li></ul>                                                                                                    | 24<br>24<br>24<br>27<br>27<br>28<br>28<br>28<br>29<br>29<br>30<br>30                                                                                                    |
| 5.3. RYŠYS SU SĄSKAITOMIS<br>6. ILGALAIKIS TURTAS<br>6.1. ILGALAIKIO TURTO SĄRAŠAS<br>6.2. RŪŠIS<br>6.3. RŪŠIŲ GRUPĖS<br>6.4. PIRMASIS POŽYMIS<br>6.5. ANTRASIS POŽYMIS<br>6.6. TREČIASIS POŽYMIS<br>6.7. KETVIRTASIS POŽYMIS<br>6.8. NUSIDĖVĖJIMO NORMA<br>6.9. MATERIALIAI ATSAKINGAS ASMUO<br>6.10. VIETA                                                                                                    | 24<br>24<br>24<br>27<br>27<br>27<br>28<br>28<br>29<br>29<br>29<br>30<br>30<br>30                                                                                                    |
| 5.3. RYŠYS SU SĄSKAITOMIS<br>6. ILGALAIKIS TURTAS<br>6.1. ILGALAIKIO TURTO SĄRAŠAS<br>6.2. RŪŠIS<br>6.2. RŪŠIŲ GRUPĖS<br>6.3. RŪŠIŲ GRUPĖS<br>6.4. PIRMASIS POŽYMIS<br>6.5. ANTRASIS POŽYMIS<br>6.5. ANTRASIS POŽYMIS<br>6.6. TREČIASIS POŽYMIS<br>6.7. KETVIRTASIS POŽYMIS<br>6.8. NUSIDĖVĖJIMO NORMA<br>6.9. MATERIALIAI ATSAKINGAS ASMUO<br>6.10. VIETA<br>6.11. VIETŲ RŪŠIS                                                                                                    | 24<br>24<br>24<br>27<br>27<br>28<br>28<br>29<br>29<br>30<br>31<br>31                                                                                                    |
| 5.3. RYŠYS SU SĄSKAITOMIS<br>6. ILGALAIKIS TURTAS<br>6.1. ILGALAIKIO TURTO SĄRAŠAS<br>6.2. RŪŠIŲ GRUPĖS<br>6.3. RŪŠIŲ GRUPĖS<br>6.4. PIRMASIS POŽYMIS<br>6.5. ANTRASIS POŽYMIS<br>6.6. TREČIASIS POŽYMIS<br>6.6. TREČIASIS POŽYMIS<br>6.7. KETVIRTASIS POŽYMIS<br>6.8. NUSIDĖVĖJIMO NORMA<br>6.9. MATERIALIAI ATSAKINGAS ASMUO<br>6.10. VIETA<br>6.11. VIETŲ RŪŠIS<br>6.12. IT VIETŲ GRUPĖS                                                                                                    | 24<br>24<br>24<br>24<br>27<br>28<br>28<br>28<br>29<br>29<br>30<br>30<br>31<br>31<br>31<br>32                                                                                                    |
| 5.3. RYŠYS SU SĄSKAITOMIS<br>6. ILGALAIKIS TURTAS<br>6.1. ILGALAIKIO TURTO SĄRAŠAS<br>6.2. RŪŠIS<br>6.3. RŪŠIŲ GRUPĖS<br>6.4. PIRMASIS POŽYMIS<br>6.5. ANTRASIS POŽYMIS<br>6.6. TREČIASIS POŽYMIS<br>6.6. TREČIASIS POŽYMIS<br>6.7. KETVIRTASIS POŽYMIS<br>6.8. NUSIDĖVĖJIMO NORMA<br>6.9. MATERIALIAI ATSAKINGAS ASMUO<br>6.10. VIETA<br>6.11. VIETŲ RŪŠIS<br>6.12. IT VIETŲ GRUPĖS<br>6.13. BRANGIEJI METALAI<br>6.14. DVĚVS SU SASKATOMIS.                                                                                                    | 24<br>24<br>24<br>24<br>27<br>28<br>28<br>28<br>29<br>29<br>30<br>30<br>30<br>31<br>31<br>32<br>32<br>                                                                                                    |
| <ul> <li>5.3. RYŠYS SU SĄSKAITOMIS</li> <li>6. ILGALAIKIS TURTAS</li> <li>6.1. ILGALAIKIO TURTO SĄRAŠAS</li> <li>6.2. RŪŠIS</li> <li>6.2. RŪŠIS</li> <li>6.3. RŪŠIŲ GRUPĖS</li> <li>6.4. PIRMASIS POŽYMIS</li> <li>6.5. ANTRASIS POŽYMIS</li> <li>6.6. TREČIASIS POŽYMIS</li> <li>6.7. KETVIRTASIS POŽYMIS</li> <li>6.8. NUSIDĖVĖJIMO NORMA</li> <li>6.9. MATERIALIAI ATSAKINGAS ASMUO</li> <li>6.10. VIETA</li> <li>6.11. VIETŲ RŪŠIS</li> <li>6.12. IT VIETŲ GRUPĖS</li> <li>6.13. BRANGIEJI METALAI</li> <li>6.14. RYŠYS SU SĄSKAITOMIS</li> <li>6.15. PE ADINIULI UVEDIMAS IT (pagraciju tippi)</li> </ul>                                                                                                    | 24<br>24<br>24<br>24<br>27<br>27<br>28<br>28<br>29<br>29<br>29<br>30<br>31<br>31<br>31<br>31<br>32<br>33<br>33<br>33<br>33                                                                                                    |
| <ul> <li>5.3. RYŠYS SU SĄSKAITOMIS</li> <li>6. ILGALAIKIS TURTAS</li> <li>6.1. ILGALAIKIO TURTO SĄRAŠAS</li> <li>6.2. RŪŠIS</li> <li>6.3. RŪŠIŲ GRUPĖS</li> <li>6.4. PIRMASIS POŽYMIS</li> <li>6.5. ANTRASIS POŽYMIS</li> <li>6.6. TREČIASIS POŽYMIS</li> <li>6.7. KETVIRTASIS POŽYMIS</li> <li>6.8. NUSIDĖVĖJIMO NORMA</li> <li>6.9. MATERIALIAI ATSAKINGAS ASMUO</li> <li>6.10. VIETA</li> <li>6.11. VIETŲ RŪŠIS</li> <li>6.12. IT VIETŲ GRUPĖS</li> <li>6.13. BRANGIEJI METALAI</li> <li>6.14. RYŠYS SU SĄSKAITOMIS</li> <li>6.15. PRADINIŲ LIKUČIŲ ĮVEDIMAS IT (operacijų tipai)</li> <li>6.16. PERKĖLIMAS: SASKAITA → IT (operacijų tipai)</li> </ul>                                                                                                    | 24<br>24<br>24<br>24<br>27<br>28<br>28<br>28<br>29<br>29<br>30<br>31<br>31<br>31<br>31<br>32<br>32<br>33<br>33<br>33<br>33<br>33                                                                                                    |
| 5.3. RYŠYS SU SĄSKAITOMIS.<br>6. ILGALAIKIS TURTAS.<br>6.1. ILGALAIKIO TURTO SĄRAŠAS.<br>6.2. RŪŠIŲ GRUPĖS.<br>6.3. RŪŠIŲ GRUPĖS.<br>6.4. PIRMASIS POŽYMIS.<br>6.5. ANTRASIS POŽYMIS.<br>6.6. TREČIASIS POŽYMIS.<br>6.6. TREVIRTASIS POŽYMIS.<br>6.7. KETVIRTASIS POŽYMIS.<br>6.8. NUSIDĖVĖJIMO NORMA.<br>6.8. NUSIDĖVĖJIMO NORMA.<br>6.9. MATERIALIAI ATSAKINGAS ASMUO.<br>6.10. VIETA.<br>6.11. VIETŲ RŪŠIS.<br>6.12. IT VIETŲ GRUPĖS.<br>6.13. BRANGIEJI METALAI.<br>6.14. RYŠYS SU SĄSKAITOMIS.<br>6.15. PRADINIŲ LIKUČIŲ ĮVEDIMAS IT (operacijų tipai).<br>6.16. PERKĖLIMAS: SĄSKAITA —> IT (operacijų tipai).<br>6.17. PERKĖLIMAS: IT —> SASKAITA (oneracijų tipai).<br>6.17. PERKĖLIMAS: IT —> SASKAITA (oneracijų tipai).<br>6.17. PERKĖLIMAS: PERKĖLIMAS: IT —> SASKAITA (oneracijų tipai).<br>6.17. PERKĖLIMAS: PERKĖLIMAS: IT —> SASKAITA (oneracijų tipai).<br>6.17. PERKĖLIMAS: PERKĖLIMAS: IT —> SASKAITA (oneracijų tipai).<br>6.17. PERKĖLIMAS: PERKĖLIMAS: IT —> SASKAITA (oneracijų tipai).<br>6.17. PERKĖLIMAS: PERKĖLIMAS: P | 24<br>24<br>24<br>24<br>24<br>28<br>28<br>28<br>29<br>29<br>30<br>30<br>30<br>31<br>31<br>32<br>32<br>33<br>33<br>33<br>34<br>34<br>34<br>34<br>34                                                                                                    |
| <ul> <li>5.3. RYŠYS SU SĄSKAITOMIS.</li> <li>6. ILGALAIKIS TURTAS</li></ul>                                                                                                    | 24<br>24<br>24<br>24<br>27<br>27<br>28<br>28<br>29<br>29<br>29<br>29<br>30<br>30<br>31<br>31<br>31<br>32<br>33<br>33<br>33<br>33<br>33<br>33<br>34<br>34<br>35                                                                                                    |
| <ul> <li>5.3. RYŠYS SU SĄSKAITOMIS</li> <li>6. ILGALAIKIS TURTAS</li> <li>6.1. ILGALAIKIS TURTAS</li> <li>6.2. RŪŠIS</li> <li>6.2. RŪŠIU GRUPĖS</li> <li>6.3. RŪŠIŲ GRUPĖS</li> <li>6.4. PIRMASIS POŽYMIS</li> <li>6.5. ANTRASIS POŽYMIS</li> <li>6.6. TREČIASIS POŽYMIS</li> <li>6.7. KETVIRTASIS POŽYMIS</li> <li>6.8. NUSIDĖVĖJIMO NORMA</li> <li>6.9. MATERIALIAI ATSAKINGAS ASMUO</li> <li>6.10. VIETA</li> <li>6.11. VIETŲ GRUPĖS</li> <li>6.12. IT VIETŲ GRUPĖS</li> <li>6.13. BRANGIEJI METALAI</li> <li>6.13. BRANGIEJI METALAI</li> <li>6.14. RYŠYS SU SĄSKAITOMIS</li> <li>6.15. PRADINIŲ LIKUČIŲ ĮVEDIMAS IT (operacijų tipai)</li> <li>6.16. PERKĖLIMAS: SĄSKAITA —&gt; IT (operacijų tipai)</li> <li>6.17. PERKĖLIMAS: IT —&gt; SĄSKAITA (operacijų tipai)</li> <li>6.18. NUSIDĖVĖJIMO SKAIČIAVIMAS (operacijų tipai)</li> <li>6.19. VIDINIS JUDĖJIMAS IT (operacijų tipai)</li> <li>6.19. VIDINIS JUDĖJIMAS IT (operacijų tipai)</li> </ul>                                                                                                    | 24<br>24<br>24<br>24<br>27<br>27<br>28<br>28<br>29<br>29<br>29<br>30<br>31<br>31<br>31<br>31<br>33<br>33<br>33<br>33<br>33<br>33<br>33<br>35<br>35                                                                                                    |
| 5.3. RYŠYS SU SĄSKAITOMIS<br>6. ILGALAIKIS TURTAS<br>6.1. ILGALAIKIO TURTO SĄRAŠAS<br>6.2. RŪŠIŲ GRUPĖS<br>6.3. RŪŠIŲ GRUPĖS<br>6.4. PIRMASIS POŽYMIS<br>6.5. ANTRASIS POŽYMIS<br>6.6. TREČIASIS POŽYMIS<br>6.6. TREČIASIS POŽYMIS<br>6.7. KETVIRTASIS POŽYMIS<br>6.8. NUSIDĖVĖJIMO NORMA<br>6.9. MATERIALIAI ATSAKINGAS ASMUO<br>6.10. VIETA<br>6.11. VIETŲ RŪŠIS<br>6.12. IT VIETŲ GRUPĖS<br>6.13. BRANGIEJI METALAI<br>6.14. RYŠYS SU SĄSKAITOMIS<br>6.15. PRADINIŲ LIKUČIŲ ĮVEDIMAS IT (operacijų tipai)<br>6.16. PERKĖLIMAS: SĄSKAITA —> IT (operacijų tipai)<br>6.17. PERKĖLIMAS: IT —> SĄSKAITA (operacijų tipai)<br>6.18. NUSIDĖVĖJIMO SKAIČIAVIMAS (operacijų tipai)<br>6.19. VIDINIS JUDĖJIMAS IT (operacijų tipai)<br>6.19. VIDINIS JUDĖJIMAS IT (operacijų tipai)<br>6.19. VIDINIS JUDĖJIMAS IT (operacijų tipai)<br>6.19. VIDINIS JUDĖJIMAS IT (operacijų tipai)<br>6.19. VIDINIS JUDĖJIMAS IT (operacijų tipai)<br>6.19. VIDINIS JUDĖJIMAS IT (operacijų tipai)<br>7. MAŽAVERTIS INVENTORIUS                                                                                                    | 24<br>24<br>24<br>27<br>27<br>28<br>29<br>29<br>30<br>30<br>30<br>31<br>31<br>31<br>32<br>33<br>34<br>34<br>35<br>35<br>35                                                                                                    |
| <ul> <li>5.3. RYŠYS SU SĄSKAITOMIS.</li> <li>6. ILGALAIKIS TURTAS</li></ul>                                                                                                    | 24<br>24<br>24<br>24<br>24<br>28<br>28<br>28<br>29<br>29<br>30<br>30<br>30<br>31<br>32<br>33<br>35<br>35<br>35                                                                                                    |
| <ul> <li>S.3. RYŠYS SU SĄSKAITOMIS</li> <li>6. ILGALAIKIS TURTAS</li></ul>                                                                                                    | 24<br>24<br>24<br>24<br>27<br>27<br>28<br>28<br>29<br>29<br>29<br>30<br>30<br>31<br>31<br>31<br>31<br>32<br>33<br>35<br>35<br>35<br>36<br>36<br>37                                                                                                    |
| <ul> <li>5.3. RYŠYS SU SĄSKAITOMIS</li> <li>6. ILGALAIKIS TURTAS</li> <li>6.1. ILGALAIKIO TURTO SĄRAŠAS</li> <li>6.2. RŪŠIS</li> <li>6.3. RŪŠIŲ GRUPĖS</li> <li>6.4. PIRMASIS POŽYMIS</li> <li>6.5. ANTRASIS POŽYMIS</li> <li>6.6. TREČIASIS POŽYMIS</li> <li>6.6. TREČIASIS POŽYMIS</li> <li>6.8. NUSIDĖVĖJIMO NORMA</li> <li>6.9. MATERIALIAI ATSAKINGAS ASMUO</li> <li>6.10. VIETA</li> <li>6.11. VIETŲ GRUPĖS</li> <li>6.12. IT VIETŲ GRUPĖS</li> <li>6.13. BRANGIEJI METALAI</li> <li>6.14. RYŠYS SU SĄSKAITOMIS</li> <li>6.15. PRADINIŲ LIKUČIŲ ĮVEDIMAS IT (operacijų tipai)</li> <li>6.16. PERKĖLIMAS: SĄSKAITA —&gt; IT (operacijų tipai)</li> <li>6.17. PERKĖLIMAS: IT -&gt; SĄSKAITA (operacijų tipai)</li> <li>6.18. NUSIDĖVĖJIMO SKAIČIAVIMAS (operacijų tipai)</li> <li>6.19. VIDINIS JUDĖJIMAS IT (operacijų tipai)</li> <li>6.19. VIDINIS JUDĖJIMAS IT (operacijų tipai)</li> <li>6.19. VIDINIS JUDĖJIMAS IT (operacijų tipai)</li> <li>6.19. VIDINIS JUDĖJIMAS IT (operacijų tipai)</li> <li>7. MAŽAVERTIS INVENTORIAUS SĄRAIŠAS</li> <li>7.1. MAŽAVERČIO INVENTORIAUS SĄRAIŠAS</li> <li>7.2. RŪŠIS</li> <li>7.3. MATERIALIAI ATSAKINGAS ASMUO</li> </ul>                                                                                                    | 24<br>24<br>24<br>24<br>24<br>27<br>27<br>28<br>28<br>29<br>29<br>29<br>30<br>30<br>31<br>31<br>31<br>31<br>32<br>33<br>33<br>33<br>33<br>33<br>35<br>35<br>35<br>36<br>37                                                                                                    |
| <ul> <li>5.3. RYŠYS SU SĄSKAITOMIS</li> <li>6.1 ILGALAIKIS TURTAS</li> <li>6.1. ILGALAIKIO TURTO SĄRAŠAS</li> <li>6.2. RŪŠIS</li> <li>6.3. RŪŠIŲ GRUPĖS</li> <li>6.4. PIRMASIS POŽYMIS</li> <li>6.5. ANTRASIS POŽYMIS</li> <li>6.6. TREČIASIS POŽYMIS</li> <li>6.6. TREČIASIS POŽYMIS</li> <li>6.7. KETVIRTASIS POŽYMIS</li> <li>6.8. NUSIDĖVĖJIMO NORMA</li> <li>6.9. MATERIALIAI ATSAKINGAS ASMUO</li> <li>6.10. VIETA</li> <li>6.11. VIETŲ GRUPĖS</li> <li>6.12. IT VIETŲ GRUPĖS</li> <li>6.13. BRANGIEJI METALAI</li> <li>6.14. RYŠYS SU SĄSKAITOMIS</li> <li>6.15. PRADINIŲ LIKUČIŲ ĮVEDIMAS IT (operacijų tipai)</li> <li>6.16. PERKĖLIMAS: SĄSKAITA —&gt; IT (operacijų tipai)</li> <li>6.17. PERKĖLIMAS: IT -&gt; SĄSKAITA (operacijų tipai)</li> <li>6.18. NUSIDĖVĖJIMO SKAIČIAVIMAS (operacijų tipai)</li> <li>6.19. VIDINIS JUDĖJIMAS IT (operacijų tipai)</li> <li>6.19. VIDINIS JUDĖJIMAS IT (operacijų tipai)</li> <li>6.19. VIDINIS JUDĖJIMAS IT (operacijų tipai)</li> <li>7. MAŽAVERTIS INVENTORIUS</li> <li>7.1. MAŽAVERTIS INVENTORIUS</li> <li>7.3. MATERIALIAI ATSAKINGAS ASMUO</li> <li>8. OPERACIJU TIPAI</li> </ul>                                                                                                    | 24<br>24<br>24<br>24<br>27<br>27<br>28<br>29<br>29<br>30<br>30<br>30<br>31<br>31<br>31<br>32<br>33<br>34<br>35<br>35<br>35<br>37<br>37                                                                                                    |
| 5.3. RYŠYS SU SĄSKAITOMIS<br>6. ILGALAIKIS TURTAS<br>6.1. ILGALAIKIO TURTO SĄRAŠAS<br>6.2. RŪŠIS<br>6.3. RŪŠIŲ GRUPĖS<br>6.4. PIRMASIS POŽYMIS<br>6.5. ANTRASIS POŽYMIS<br>6.6. TREČIASIS POŽYMIS<br>6.6. TREČIASIS POŽYMIS<br>6.7. KETVIRTASIS POŽYMIS<br>6.8. NUSIDĖVĖJIMO NORMA<br>6.9. MATERIALIAI ATSAKINGAS ASMUO<br>6.10. VIETA<br>6.11. VIETŲ RŪŠIS<br>6.12. IT VIETŲ GRUPĖS<br>6.13. BRANGIEJI METALAI<br>6.14. RYŠYS SU SĄSKAITOMIS<br>6.15. PRADINIŲ LIKUČIŲ ĮVEDIMAS IT (operacijų tipai)<br>6.16. PERKĖLIMAS: SIT —> SĄSKAITA (operacijų tipai)<br>6.17. PERKĖLIMAS: IT —> SĄSKAITA (operacijų tipai)<br>6.18. NUSIDĖVĖJIMO SKAIČLAVIMAS (operacijų tipai)<br>6.19. VIDINIS JUDĖJIMAS IT (operacijų tipai)<br>6.19. VIDINIS JUDĖJIMAS IT (operacijų tipai)<br>6.19. VIDINIS JUDĖJIMAS IT (operacijų tipai)<br>6.19. VIDINIS JUDĖJIMAS IT (operacijų tipai)<br>7. MAŽAVERTIS INVENTORIAUS SĄRAŠAS<br>7.2. RŪŠIS<br>7.3. MATERIALIAI ATSAKINGAS ASMUO<br>8. OPERACIJŲ TIPAI<br>8.1. PRADINIŲ LIKUČIŲ IVEDIMAS KLIENTAMS (operacijų tipai)                                                                                                    | 24<br>24<br>24<br>24<br>24<br>28<br>28<br>28<br>29<br>30<br>30<br>30<br>30<br>31<br>32<br>33<br>35<br>35<br>35<br>35<br>35<br>37<br>37<br>37<br>37                                                                                                    |
| 5.3. RVŠYS SU SASKAITOMIS<br>6. ILGALAIKIS TURTAS<br>6.1. ILGALAIKIO TURTO SĄRAŠAS<br>6.2. RUŠIS<br>6.3. RUŠIŲ GRUPĖS<br>6.4. PIRMASIS POŽYMIS<br>6.5. ANTRASIS POŽYMIS<br>6.5. ANTRASIS POŽYMIS<br>6.6. TREČIASIS POŽYMIS<br>6.7. KETVIRTASIS POŽYMIS<br>6.8. NUSIDĖVĖJIMO NORMA<br>6.9. MATERIALIAI ATSAKINGAS ASMUO<br>6.10. VIETA<br>6.11. VIETŲ GRUPĖS<br>6.12. IT VIETŲ GRUPĖS<br>6.13. BRANGIEJI METALAI<br>6.14. RYŠYS SU SĄSKAITOMIS<br>6.15. PRADINIŲ LIKUČIŲ ĮVEDIMAS IT (operacijų tipai)<br>6.16. PERKĖLIMAS: SASKAITA —> IT (operacijų tipai)<br>6.16. PERKĖLIMAS: SASKAITA —> IT (operacijų tipai)<br>6.17. PERKĖLIMAS: IT —> SĄSKAITA (operacijų tipai)<br>6.18. NUSIDĖVĖJIMO SKAIČIAVIMAS (operacijų tipai)<br>6.19. VIDINIS JUDĖJIMAS IT (operacijų tipai)<br>6.19. VIDINIS JUDĖJIMAS IT (operacijų tipai)<br>6.19. VIDINIS JUDĖJIMAS IT (operacijų tipai)<br>6.19. VIDINIS JUDĖJIMAS IT (operacijų tipai)<br>6.19. NAŽAVERTIS INVENTORIUS<br>7.1. MAŽAVERČIO INVENTORIAUS SĄRAJŠAS<br>7.2. RUŠIS<br>7.3. MATERIALIAI ATSAKINGAS ASMUO<br>8. OPERACIJŲ TIPAI<br>8.1. PRADINIŲ LIKUČIŲ ĮVEDIMAS KLIENTAMS (operacijų tipai)<br>8.2. PRADINIŲ LIKUČIŲ ĮVEDIMAS PREKĖMS (operacijų tipai)                                                                                                    | 24<br>24<br>24<br>24<br>27<br>27<br>28<br>28<br>29<br>29<br>29<br>30<br>30<br>30<br>31<br>31<br>31<br>31<br>31<br>32<br>33<br>33<br>35<br>35<br>35<br>37<br>37<br>37<br>38<br>38<br> |

| 8.4. PARDAVIMAI (operacijų tipai)                                                                                             |              |
|----------------------------------------------------------------------------------------------------|--------------|
| 8.5. PAJAMAVIMAI (operacijų tipai)                                                                                            |              |
| 8.6. NURAŠYMAI (operacijų tipai)                                                                                              |              |
| 8.7. VIDINIS PERKELIMAS (operacijų tipai)                                                                                     |              |
| 8.8. OPERACIJOS SU KREDITORIAIS (operacijų tipai)                                                                             |              |
| 8.9. OPERACIJOS SU DEBITORIAIS (operacijų tipai)                                                                              |              |
| 8.10. AISISKAIIYMAI (ĮPLAUKUS) (Operacijų tipai)                                                                              |              |
| 6.12. AISISNAITYMAI (UZSNAITUS) (Operacijų tipai)                                                                             |              |
| 0.13. VAL. LIKUCIŲ PEKKAINAVIMAS PINIGINEJE SĄSKAIIOJE (Operacijų upai)<br>8 14 SKOLU VALIUTA PEPKAINAVIMAS (operacijų tingi) |              |
| 8.14. SKOLŲ VALIOTATEKKAINAVIMAS (operacijų upui)                                                                             |              |
| 8.16. KITOS OPERACLIOS (neanalitinės) (operacijų tipai)                                                                       | 46           |
| 8.17. OPERACIJU TIPU GRUPĖS                                                                                                   |              |
| 9 ΝΟΡΜΑΤΥVAΙ                                                                                                    | 48           |
| <ul> <li>0.1 DVM MΩKESČIAI</li> </ul>                                                                                         | <b>۲۵ ۲۵</b> |
| 9.1. I VM MORESCIAI                                                                                                    |              |
| 9.3. PAPILDOMOS IŠLAIDOS                                                                                                    |              |
| 9.4. ATSISKAITYMO TERMINAI                                                                                                    |              |
| 9.5. NUOLAIDOS / PRIEMOKOS                                                                                                    |              |
| 9.6. VALIUTŲ LENTELĖ                                                                                                    |              |
| 10. BANKAI                                                                                                    |              |
| 11 ΜΟΚΕΊΙΜΙΙ ΡΑςκιρτνς                                                                                                    | 52           |
|                                                                                                    |              |
| 12. ADMINISTRAVIMAS, PARAMETRAI                                                                                               |              |
| 12.1. PASIRINKIMAS                                                                                                    |              |
| 12.1. ARCHYVAVIMAS                                                                                                    |              |
| 12.1.1. ARCHYVAVIMAS (Kopijavimas)                                                                                            |              |
| 12.1.2. AKCHYVAVIMAS (AIKUFIMUS)                                                                                              |              |
| 12.1.5. AKCHIVAVIMAS (Ferzuru)                                                                                                |              |
| 12.3 SLAPTAŽODŽIAI                                                                                                    |              |
| 12.4. SISTEMOS PARAMETRAI                                                                                                    |              |
| 12.4.1. INDIVIDUALŪS PARAMETRAI                                                                                               |              |
| 12.4.2. PREKIŲ PARAMETRAI                                                                                                    |              |
| 12.4.3. SANDĖLIO OP. PARAMETRAI                                                                                               | 59           |
| 12.4.4. KROVINIO VAŽTARAŠČIO REIKŠMĖS                                                                                         |              |
| 12.4.5. BENDRIEJI PARAMETRAI                                                                                                  |              |
| 12.4.6. SKIRTUMŲ SĄSKAITOS                                                                                                    |              |
| 12.4.7. PAPILDOMI LAUKŲ PAVADINIMAI                                                                                           |              |
| 12.4.8. PAPILDUMA5 NUMEKAVIMA5                                                                                                |              |
| 12.5. ATASKATTŲ KEDAUAVIMAS<br>12.6. SPAUSDINTUVAI                                                                            |              |
| 12.7. PERIODI/ UŽDARYMAS                                                                                                    |              |
| 12.7.1. MĖNESIU UŽDARYMAS.                                                                                                    |              |
| 12.7.2. INDIVIDUALUS DRAUDIMAS                                                                                                |              |
| 13. OPERACLIOS                                                                                                    |              |
| 13.1 PRADINIII LIKIIČIII IVEDIMAS                                                                                             | 68           |
| 13.1.1. PRADINIAI LIKUČIAI SASKAITOMS                                                                                         |              |
| 13.1.2. PRADINIAI LIKUČIAI KLIENTAMS                                                                                          |              |
| 13.1.3. PRADINIAI LIKUČIAI PREKĖMS                                                                                            |              |
| 13.1.4. PRADINIAI LIKUČIAI ILGALAIKIAM TURTUI                                                                                 | 75           |
| 13.2. OPERACIJOS SU KREDITORIAIS                                                                                              | 77           |
| 13.3. OPERACIJOS SU DEBITORIAIS                                                                                               |              |
| 13.4. ATSISKAITYMAI                                                                                                    |              |
| 13.4.1. ATSISKAITYMAI (ĮPLAUKOS)<br>12.4.2. Atsiskaitymai (išmovė hmai)                                                       |              |
| 13.4.2. A I SISKAI I YMAI (ISMUKEJIMAI)<br>12 A 2. ATSISK AITVMAI (IJŽSK AITOS)                                               |              |
| 13.4.5 ATSISKAITIMAI (UZSKAITOS)<br>13.4.3 ATSISKAITVMAI (MOKĖ IIMO REIKAI AVIMAI)                                            |              |
| 13.4. VAL. LIKUČIU PERKAINAVIMAS                                                                                              |              |
| 13.5.,1 VAL. LIKUČIU PERKAINAVIMAS (niniginėje saskaitoje)                                                                    |              |
| 13.5.1. VAL. LIKUČIŲ PERKAINAVIMAS (skolu valiuta)                                                                            |              |
| 13.5. ILGALAIKIS TURTAS                                                                                                    |              |
| 13.5.1. ILGALAIKIS TURTAS (Pajamavimas iš sąskaitos į IT)                                                                     |              |
| 13.6.2. ILGALAIKIS TURTAS (Nurašymas iš IT į sąskaitą)                                                                        |              |
| 13.6.3. ILGALAIKIS TURTAS (Nusidėvėjimo skaičiavimas)                                                                         |              |
| 13.6.4. ILGALAIKIS TURTAS (VIDINIS JUDEJIMAS)                                                                                 |              |
|                                                                                                    |              |

| UAD FINANSY VALAYMO SISTEMOS                                 |     |
|--------------------------------------------------------------|-----|
| 13.7. METŲ UŽDARYMAS                                         | 111 |
| 13.8. KITOS (neanalitinės) OPERACIJOS                        |     |
| 13.9. PIRKIMAI, PIRKIMŲ UŽSAKYMAI, PIRKIMŲ GRĄŽINIMAI        |     |
| 13.10. PAJAMAVIMAI Į SANDĖLĮ                                 |     |
| 13.11. PARDAVIMAI, PARDAVIMŲ UŽSAKYMAI, PARDAVIMŲ GRĄŽINIMAI |     |
| 13.12. NURAŠYMAI IŠ SANDĖLIO                                 |     |
| 13.13. VIDINIS PERKĖLIMAS                                    |     |
| 13.14. PARDAVIMO KAINŲ KEITIMAS                              |     |
| 13.15. PARDUODAMŲ PRĖKIŲ NUOLAIDOS                           |     |
| i i                                                          |     |

# 1. TRUMPA BUHALTERINĖS APSKAITOS SISTEMOS "MIKRO FINVALDA" APŽVALGA

Buhalterinės apskaitos sistema "MIKRO FINVALDA" skirta buhalterinei apskaitai tvarkyti įvairiose įmonėse. Sunkų, monotonišką apskaitininko darbą ji paverčia įdomiu, kūrybišku, našiu. Naudojant kompiuterizuotą apskaitos sistemą, svarbiausia laiku, be klaidų įvesti į kompiuterį visą pradinę informaciją ir teisingai nurodyti kiekvienos finansinės operacijos sąskaitų korespondenciją. Nereikia sumuoti begalinių skaičių eilučių bei stulpelių, pildyti žurnalų - visą "juodą" darbą atliks pati sistema. Ji visa tai padarys žymiai greičiau ir teisingiau. Be to, jūsų duomenis bus galima įvairiai sugrupuoti ir operatyviai gauti daugybę ataskaitų, suvestinių, ir t.t. Jei visos ūkinės operacijos per ataskaitinį laikotarpį užfiksuotos sistemoje "MIKRO FINVALDA" ir patikrintos, balansą, pelno, piniginių srautų ir kitas ataskaitas jau turite. Tereikia šias ataskaitas atsispausdinti ir perrašyti į atitinkamos formos blankus.

Sistemos "MIKRO FINVALDA" išskirtinis bruožas yra tas, kad sąskaitų likučiai į DIDŽIĄJĄ KNYGĄ perkeliami automatiškai. Tai labai išplečia sistemos galimybes, suteikia daugiau operatyvumo. Atliekant atsiskaitymų operacijas, įvedimo lange jūs visada galite pamatyti banko ar kasos einamąjį likutį. Tą patį klientą galite apskaityti keliose sąskaitose, pagal įsiskolinimo pobūdį (pvz., jūsų skola klientui T1 už prekes sąskaitoje 45001, jūsų skola tam pačiam klientui už kreditus - sąskaitoje 441, kliento T1 skola jums už prekes sąskaitoje 24001 ir t.t.). Operacijas bei dokumentus taip pat galima grupuoti pagal įsiskolinimo rūšį (tai labai aktualu didelėse įmonėse, kur su tuo pačiu klientu dirba keli apskaitininkai). Dirbdami su šia sistema jūs be problemų ir operatyviai sužinosite, kiek atlikote išankstinių apmokėjimų, kiek apmokėjote (kad ir tiems patiems klientams) už prekes, už vienos ar kitos rūšies paslaugas.

Kiekvieną operaciją galite atlikti bet kokia valiuta. Taigi, galėsite gauti informaciją, kiek ir kokia valiuta jūs, arba jums skolingi. Be to, keičiantis kursui, galima automatiškai perkainoti valiutinių sąskaitų likučius ir klientams/klientų skolas valiuta. Valiutinių sąskaitų likučius galima matyti ir litais (balansinėse sąskaitose), ir konkrečia valiuta (užbalansinėse sąskaitose).

Sistemoje "MIKRO FINVALDA" galite naudoti šablonines operacijas, kurios neturi įtakos balansui, bet jas galima spausdinti įvairiose ataskaitose, kopijuoti į "tikrąsias" operacijas ir t.t. Prieš fiksuojant bet kurią operaciją, galima pamatyti jos korespondenciją. Jiems nebūtina žinoti sąskaitų korespondencijų, bet reikia išmokti, kaip atlikti operaciją naudojant šabloną. Kiekviena operacija atliekama sistemoje, turi savo tipą, požymį. Pagal tuos požymius operacijas galima įvairiai grupuoti ir to dėka gauti ataskaitas labai įvairiais aspektais.

Sistemoje realizuota griežta slaptažodžių sistema. Kiekvienas vartotojas turi atitinkamą slaptažodį, kurį jam suteikia administratorius. Nuo slaptažodžio priklauso, kokius veiksmus jis gali atlikti. Vienu metu draudžiama dirbti su tuo pačiu slaptažodžiu keliems darbuotojams. To dėka galima sužinoti, kas ir kada atliko atitinkamą operaciją. Mėnesius uždaryti bei atidaryti galima tik sistemos administratoriui su atitinkamu slaptažodžiu arba darbuotojui, kuriam administratorius patiki šį darbą.

Informacija sistemoje lieka aktyvi ir prieinama 3 metus. Meniu punkto <Plius vieni metai> pagalba galima prideti dar tiek kiek reikia aktyviu metu.

Kadangi padarius arba darant bet kokią operaciją, galima pamatyti jos korespondenciją. Tai šia galimybe galės pasinaudoti įvairios mokymo įstaigos, ruošiančios buhalterius.

Sąskaitų plane galima matyti kiekvienos sąskaitos apyvartas ir likutį kiekvieno mėnesio galui bei einamąjį likutį.

Finansinės apskaitos sistema "MIKRO FINVALDA" yra ne tinklinė (galima dirbti tik vienoje darbo vietoje).

Visos operacijos sistemoje atliekamos dvejybinio įrašo principu. Todėl balansas čia visada bus išlaikytas.

Naudodami apskaitos sistemą "MIKRO FINVALDA" išspręsite daugybę buhalterinės apskaitos, finansinės atskaitomybės sudarymo, valdymo problemų, sutvarkysite raštvedybą, padidinsite apskaitos patikimumą bei apskaitininkų darbo našumą.

Toliau vietoj pavadinimo "MIKRO FINVALDA" bus naudojamas jo sutrumpinimas - "FINVALDA".

Pastabos:

1. Šiame aprašyme yra aprašyti objektai ir sutartys, o "MIKRO FINVALDA" versijoje šių komponenčių nėra,

2. Šiame aprašyme nurodyta, kad gali dirbti keli vartotojai,o "MIKRO FINVALDA" versijoje leidžiama dirbti tik vienam, kurio vardas ir slaptažodis yra – "admin.". Vėliau slaptažodi galima keisti.

# 2. DARBO SU "FINVALDA" PRADŽIA

### 2.1. BENDRA INFORMACIJA

Dirbant su "FINVALDA", patartina laikytis tokios tvarkos:

1. Iškviesti programą.

2. Nurodyti įmonės pavadinimą ir katalogą, kuriame bus kaupiami įvedami duomenys.

3. Nurodyti darbo su sistema pradžią.

4. Aprašyti įmonę (įmonės rekvizitai, informacija apie filialus / padalinius, sandėlius).

5. Įvesti sąskaitų planą ar pakoreguoti siūlomą programoje.

- 6. Užpildyti "aktyvių" klientų, t.y. tokių, su kuriais jus sieja atitinkami įsipareigojimai apskaitos pradžiai, korteles.
- 7. Užpildyti prekių/atsargų/žaliavų/medžiagų su nenuliniais likučiais apskaitos pradžiai korteles.
- 8. Įvesti ilgalaikio torto korteles.
- 9. Įvesti naujus, ar palikti siūlomus programoje:

pirkimo / pardavimo operacijų papildymus(paslaugas) operacijų tipus normatyvus: mokesčių kodus, atsiskaitymų terminus, valiutų kursus, nuolaidas / priedokas; bankų sąrašus; mokėjimo paskirtis

10. Įvesti pradinius likučius (klientai, prekės, sąskaitos, ilgalaikis turtas).

11. Patikrinti, ar yra balansas, išsiaiškinti klaidas.

12. Darbo su darbo užmokesčiu instrukcijos pateikiamos atskiruose aprašymuose, nes tai, kaip jau buvo minėta, yra atskiras programos moduliai.

- 13. Pradėkite fiksuoti buhalterinės apskaitos dokumentus programoje siūlomų operacijų pagalba.
- 13. Spausdinkite ataskaitas.

# 2.2. PROGRAMOS IŠKVIETIMAS

Reikia atlikti tokius veiksmus:

1.Pasidarykite piktogramą, kurioje būtu nuorodą į katalogą (pvz.: C:\F\_MIKRO\), kuriame yra programa "finvalda.exe". Programa "finvalda.exe" turi startuotui iš katalogo, kuriame ji instaliuota.

# 2.3. ĮMONĖS SUKŪRIMAS

Pirmą kartą paleidus programą "finvalda", reikia nurodyti įmonės, su kuria dirbsite pavadinimą ir katalogą, kur kaupsite tos įmonės duomenis. Įmonių galite sukurti tiek, kiek leidžia jūsų kompiuterio disko atmintis. Tam reikia atlikti tokius meniu punktus: <Administravimas> --> <ALT-K> nurodomas naujos įmonės pavadinimas ir katalogas.

| 🖾 įmonė          |                      | $\overline{\mathbf{X}}$ |
|------------------|----------------------|-------------------------|
|                  |                      | 🚧 Nauja įmonė 🚧         |
| Pavadinimas:     | UAB "Pavyzdys"       |                         |
| Kelias:          | C:\F_MIKRO\PAVYZDYS\ |                         |
| Pagal nutylėjimą | Taip                 | <b>×</b>                |

I.1 pav. Įmonės sukūrimas

# 2.4. DARBO PRADŽIOS DATA

Kai pirmą kartą įeisite į sukurtą įmonę, programa paprašys jūsų nurodyti darbo pradžios datą. Pavyzdžiui, jūs pradedate dirbti nuo 1997 m. liepos 1 dienos. Jūsų darbo pradžia yra 1996.06. Sistemoje lieka aktyvūs ir prieinami 3 metų duomenys. Mūsų atveju, programoje bus aktyvūs 1996, 1997 ir 1998 metai. Pasibaigus 1998 metams, programa paprašys atlikti perėjimą prie naujų finansinių metų.

| 🔁 Darbo pradžia        |      |      | ×                     |
|------------------------|------|------|-----------------------|
| Pradedate dirbti nuo : | 2001 | metų | 01 mėnesio            |
|                        |      |      | <ul><li>✓ X</li></ul> |

I.2 pav. Darbo pradžia

# 3. SISTEMOS VALDYMO MENIU IR KLAVIŠŲ REIKŠMĖS

Sistema "FINVALDA" yra valdoma komandų meniu ir įvairių klavišų pagalba. Ekrane visuomet yra pateiktas veiksmų, kuriuos gali atlikti sistema, sąrašas. Ekrano viršuje esančius meniu punktus "Operacijos", "Ataskaitos", "Aprašymai", "Administravimas" vadinsime pagrindiniu, horizontaliuoju meniu. Kiekvienas pagrindinio meniu punktas turi savo komandų meniu, kurį vadinsime vertikaliuoju. Ekrane matomas tik vieno - aktyviojo - pagrindinio meniu punkto vertikalusis meniu. Aktyvųjį meniu punktą galima išsirinkti taip: paspausti klavišą <Alt> ir, jo neatleidžiant, spausti klavišą, kuris atitinka išryškintą meniu punkto raidę. Pavyzdžiui, punktą "Operacijos' išsirinksite paspaudę klavišą <O> (toliau tokį veiksmą žymėsime <Alt-O>).

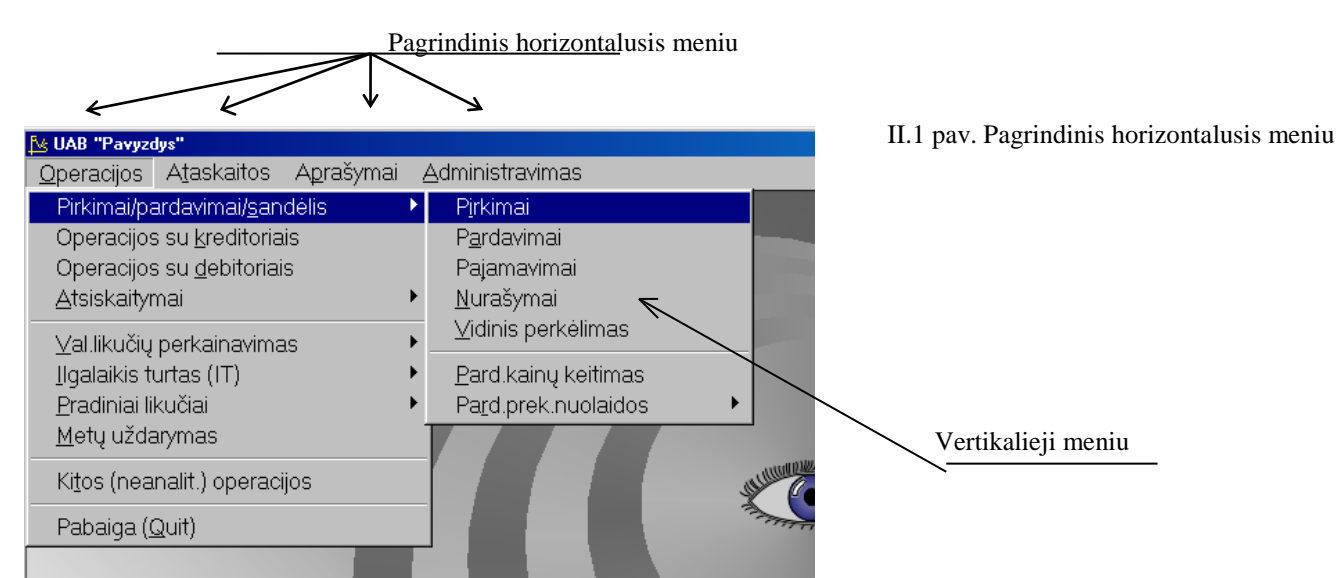

Reikiamą meniu punktą taip pat galima išsirinkti, naudojant žymeklio valdymo klavišus:

" $\uparrow,$ " $\leftarrow$ "," $\rightarrow$ "," $\downarrow$ ". Tokiu pat būdu galima išsirinkti ir vertikaliojo meniu punktą. Jei paspausite <Enter>, išsirinktas punktas (komanda) bus įvykdytas. Visą šią veiksmų seką (išsirinkti reikiamą meniu punktą ir paspausti <Enter>) toliau trumpumo dėlei vadinsime "pasirinkti meniu punktą". Vertikaliojo meniu punktą galima pasirinkti gerokai greičiau: reikia paspausti klavišą, kuris atitinka išryškintą meniu punkto raidę, pvz., <Atlyginimo skaičiavimas> - <T>. Labai paprasta pasirinkti meniu punktus, naudojant "pelę". Tereikia žymekliu nurodyti reikalingą punktą ir paspausti kairįjį "pelės" klavišą.

Kitų naudojamų klavišų reikšmės:

Tab - pereiti į sekantį lauką;

Shift Tab - grįžti į prieš tai esantį lauką;

Rodyklė žemyn "4"- pereiti į sekantį lauką (o stovint paskutiniajame lango lauke, pereiti į pirmąjį lango

lauką);

Rodyklė aukštyn " $\uparrow$ " - pereiti į prieš tai esantį lauką (o stovint pirmame lango lauke, pereiti į paskutinį lauką); Rodyklė kairėn, dešinėn" $\leftarrow$ "," $\rightarrow$ " - lauko ribose pereiti nuo vieno simbolio prie kito;

**Delete** - ištrinti simbolį, ant kurio stovi žymeklis;

Delete - detaliose operacijos eilutėse šis klavišas reiškia tos eilutės ištrynimą;

Insert - įterpimo režimo įjungimas/išjungimas;

Insert - detaliose operacijos eilutėse šis klavišas reiškia naujos eilutės įvedimą;

"←" (Backspace) - ištrinti simbolį į kairę nuo žymeklio;

Enter - pereiti iš vieno lauko į kitą;

**Enter** - šio klavišo paspaudimas operacijų sąraše ar operacijos detalių eilučių sąraše reiškia įėjimą į tą operaciją, ketinimą ją koreguoti ir pan (dar šį veiksmą galima atlikti dešiniu pelės klavišo paspaudimu);

Ctrl-PageDown sąraše - į sąrašo galą;

Ctrl-PageUp sąraše - į sąrašo pradžią;

Ctrl-F arba F11 kontekstinė paieška (sąrašuose);

Paspaudus <Ctrl-F>arba <F11>, atidarysite paieškos langą, kuriame užpildykite laukus:

Look for: - nurodykite ieškomą tekstą, jo fragmentą ir pan.,

Toliau einančius parametrus nustatykite taip:

**[x] Ignore case -** nekreipti dėmesio į didžiąsias ir mažąsias raides. Tačiau jei ieškomame tekste bus įvestos lietuviškos raidės, joms "Ignore case" negalioja. Taigi, jei ieškote teksto su lietuviškomis raidėmis, geriausia bus, jei surinksite tokį jo fragmentą, kuriame nebus lietuviškų raidžių. Pavyzdžiui, jei jūs norite rasti žodį "išradėjas", tai nurodykite jo fragmentą "rad".

[] **Match words** - jei šio parametro reikšmė yra [x], tai ieškomas tekstas bus suprantamas kaip žodis, o priešingu atveju ([])kaip žodžio fragmentas. Taigi, šio parametro reikšmė tegul būna [].

**[x] Wrap around** - paieška nuo tos vietos, kurioje stovi žymeklis, iki sąrašo galo ir vėl nuo sąrašo pradžios. Jei šio parametro reikšmė [], tai paieška bus atliekama nuo tos vietos, kur stovi žymeklis, iki sąrašo galo.

Find - vykdyti nurodyto teksto paiešką. Nustatykite žymeklį ties šiuo žodžiu ir <ENTER> (arba paspauskite kairįjį pelės klaviša).

Jei jūs radote nurodyta teksta ir pageidaujate pratesti jo paieška, spauskite <Ctrl-G>.

**Cancel** - baigti paieška (arba <ESC>).

Teksto redagavimo komandos:

Ctrl-U - atstatyti paskutini išmesta fragmenta; Ctrl-R - grįžti į pradinę situaciją, kokia buvo prieš paspaudžiant CTRL-U. Ctrl-X - pašalinti fragmenta isimenant ji; CTRL-C - kopijuoti nurodytą fragmentą į atmintį, paliekant jį savo vietoje; CTRL-V - įterpti fragmentą, nukopijuotą į atmintį su <CTRL-C>. **CTRL-A** - pažymėti viską; **Shift-rodyklė** ( $\leftarrow \uparrow \rightarrow \downarrow$ ) - pažymėti fragmentą; Ctrl-F - paieška; Ctrl-G - testi paiešką; Ctrl-E - suradus vieną objektą pakeisti jį kitu. Ctrl-End, Ctrl-W arba F10 - išėjimas su pakeitimų užfiksavimu; Esc - atsisakymas, išėjimas neužfiksavus pakeitimų; F2 - kalkuliatorius; Shift-F2 - skaitmeninio lauko, kuriame yra žymeklis, reikšmės perkėlimas į kalkuliatorių (paspaudus F2); Ctrl-F2 - gautos kalkuliatoriumi reikšmės perkėlimas į lauką, kuriame stovi žymeklis; Ctrl-F12 - puslapio galo simbolis (naudojamas, kai vyksta spausdinimas į spausdintuva ir nepilnas puslapis dėl tam tikrų priežasčių neišstumiamas iš spausdintuvo). F3 - kalendorius. Išvedus rezultatus į ekraną, juos galima paredaguoti, užfiksuoti pakeitimus ir tik po to atspausdinti. F4 – data darbo seansui. Išėjus iš programos ir vėl į ją įėjus datą reikia nurodyt iš naujo

F12 – kopijuojama suma

F8 – operacijos uždarymas/atidarymas. Uždarius operacija jos negalima koreguoti.

Ctrl-F8 – Visu operaciju uždarymas/atidarymas.

**F11** – Teksto paieška operacijos detalių eilučių lange.

#### 4. APRAŠYMAI

Aprašymai jau yra paruošti kaip pavyzdžiai. Kai kurie iš jų jums tiks, o trūkstamus įsiveskite patys. Įvairių aprašymų dėka, greičiau sukursite savo įmonės buhalterinės apskaitos modelį, pagreitinsite daugelio operacijų atlikimą, išvengsite pasikartojimų ir klaidų. Nebūtina juos visus (aprašymus) iš karto įsivesti. Galėsite tai padaryti darbo eigoje, kai paaiškės, kad jums šito reikia. Daugumą jų galima bus rinktis iš sąrašų, įvedant naujas operacijas ar spausdinant lenteles. Ten, kur galima kokį nors normatyvą, aprašymą ar sąskaitą pasirinkti iš sąrašo, paprastai galima per tą pačią vietą įsivesti trūkstamą ar pakoreguoti seną.

#### 4.1. APIE IMONE

Šio meniu punkto pagalba galite aprašyti savo įmonę (įmonės rekvizitai, filialai / padaliniai, sandėliai).

#### 4.2. JMONĖS REKVIZITAI

Norint patekti i imonės rekvizitu aprašymo langą, reikia įvykdyti meniu punktus **Aprašymai**>--> **Apie imonę**>--> <Įmonės rekvizitai>.

Ekrane pasirodys įmonės kortelė (III.1 pav.), kurioje reikia įvesti įmonės pavadinimą, adresą, telefoną, faksą, įmonės kodą, įmonės PVM mokėtojo kodą (jei reikia), įmonės-draudėjos kodą, banko kodą, sąskaitą banke bei korespondentinę sąskaitą. Šiuos įmonės rekvizitus galima bet kada pakoreguoti.

| 📐 Įmonės rekvizitai                                                    |                                                                |                                 | X           |
|------------------------------------------------------------------------|----------------------------------------------------------------|---------------------------------|-------------|
| Įmonės pavadinimas:<br>Adresas (gatvė, nr.):<br>Adresas (miest, šal.): | UAB "Pavyzdys"<br>[A. GOŠTAUTO 9-140, VILNIUS L                | T2600                           |             |
| Telefonas:<br>Faksas:                                                  | Įmonės kodas:<br>PVM mokėtojo kodas:<br>Draudėjo kodas:        | 0101010<br>010101019<br>0202020 |             |
| Banko kodas: 260101777<br>Sąskaita: 112233445                          | Vilniaus bankas Vilniaus filialas<br>Korespondentinė sąskaita: |                                 | <u> × ×</u> |

III.1 pav. Įmonės rekvizitai

Banko koda galite pasirinkti iš sarašo.

Banko duomenys bus spausdinami atitinka-muose dokumentuose.

# 4.2.1. FILIALAI / PADALINIAI

Norint patekti į filialų / padalinių aprašymo langą, reikia įvykdyti meniu punktus **<Aprašymai>--> <Apie įmonę>--> <Filialai / padaliniai**>. Ekrane pamatysite filialų / padalinių sąrašą su savo horizontaliuoju meniu: **<Kortelė>** - naujo filialo įvedimas / esamo koregavimas, **<Paieška>** - filialo paieška, **<Išmetimas>** - išmetimas, **<Nutylėjimas>** - nurodymas filialo, su kurio šiuo metu dirbate.

#### <Kortelė>

Pasirinkus šį meniu punktą, pateksite į filialo / padalinio kortelę (III. 2 pav.). Jei joje įvesite naują kodą (ant seno viršaus) ir užfiksuosite, tai reikš, kad sukūrėte naują filialą. Jei kodas lieka nepakitęs, skaitoma, kad jūs tik koreguojate / peržiūrite seną filialą.

#### <Paieška>

Pasirinkę šį meniu punktą, atidarysite filialo paieškos pagal kodą langą. Nurodžius reikiamo filialo kodą ar jo pradžią, bus atlikta jo paieška.

#### <Išmetimas>

Naudokite šį meniu punktą filialo pašalinimui. Jei šiame filiale yra įvestos operacijos, jo pašalinti negalėsite.

| 搔 Imoné          |                         | ×                       |
|------------------|-------------------------|-------------------------|
|                  |                         | 🚧 Nauja įmonė 🚧         |
| Pavadinimas:     | UAB "Pavyzdys"          |                         |
| Kelias:          | C:\FINV_W01.1\PAVYZDYS\ |                         |
| Pagal nutylėjimą | Taip                    | <ul> <li>✓ ×</li> </ul> |

III.2 pav. Įmonės filialo / padalinio kortelė

#### <Nutylėjimas>

Esant filialų sąraše, galite vieną iš visų filialų <Enter> ar <Tarpas> klavišo pagalba pažymėti kaip pagrindinį. Jis sąrašo lauke "MES" turės reikšmę "Taip" ir tik jame bus atliekamos visos buhalterinės operacijos.

#### 4.2.2. SANDĖLIAI

Norint patekti į sandėlių aprašymo langą, reikia įvykdyti meniu punktus **<Aprašymai>**—> **<Apie įmonę>**—> **<Sandėliai** >. Ekrane pamatysite sandėlių sąrašą su savo horizontaliuoju meniu: **<Kortelė**> - naujo sandėlio įvedimas / esamo koregavimas, **<Paieška**> - sandėlio paieška, **<Išmetimas**> - išmetimas.

| 搔 Sandėlis   |                           | ×                 |
|--------------|---------------------------|-------------------|
| Kodas:       | 01                        |                   |
| Pavadinimas: | Sandėlis 01               |                   |
|              | Šis sandėlis yra nutolęs? | Ne_               |
|              |                           | <b>✓</b> <u>×</u> |

III.3 pav. Sandėlio kortelė

# <Kortelė>

Pasirinkus šį meniu punktą, pateksite į sandėlio kortelę (III. 3 pav.). Jei joje įvesite naują kodą (ant seno viršaus) ir užfiksuosite, tai reikš, kad sukūrėte naują sandėlį. Jei kodas lieka nepakitęs, skaitoma, kad jūs tik koreguojate / peržiūrite seną sandėlį.

Atliekant pirkimo, parda-vimo, nurašymo, pajamavi-mo ir t.t. operacijas reikia nurodyti sandėlį. Sandėliuose "laikomos" prekės, pagal sandėlius spausdinamos įvairios ataskaitos. Nurodžius, kad sandėlis yra nutolęs leidžiama tik vidinio perkėlimo operacija. Sandelis laikomas nutolusiu, kai informacija apie sandėlį vedama atskiroje darbo vietoje (ne tinkle) ir į pagrindinę buhalterinės apskaitos programą duomenys patenka importo – eksporto programos dėka

#### <Paieška>

Pasirinkę šį meniu punktą, atidarysite sandėlio paieškos pagal kodą langą. Nurodžius reikiamo sandėlio kodą ar jo pradžią, bus atlikta jos paieška.

<Išmetimas>

Naudokite šį meniu punktą sandėlio pašalinimui. Jei sandėlyje yra prekių, jo pašalinti negalėsite. *4.2.3. SANDĖLIŲ GRUPĖS* 

Norint patekti į sandėlių grupių aprašymo langą, reikia įvykdyti meniu punktus **<Aprašymai>--> <Apie įmonę>--> <Sandėlių grupės>**. Ekrane pamatysite sandėlių grupių sąrašą su savo horizontaliuoju meniu: **<Kortelė>** - naujos sandėlių grupės įvedimas / esamos koregavimas, **<Paieška**> - sandėlių grupės paieška, **<Išmetimas**> - išmetimas.

# <Kortelė>

Pasirinkus šį meniu punktą, pateksite į sandėlių grupių kortelę (III. 4 pav.). Jei joje įvesite naują kodą (ant seno viršaus) ir užfiksuosite, tai reikš, kad sukūrėte naują sandėlių grupę. Jei kodas lieka nepakitęs, skaitoma, kad jūs tik koreguojate / peržiūrite seną sandėlių grupę.

| 😼 Sandėlų grupė |                       |             | X |
|-----------------|-----------------------|-------------|---|
|                 |                       | 🚧 Naujas 🚧  |   |
| Kodas:          | MAT.A.                |             |   |
| Pavadinimas:    | Mat.atsaking <b>i</b> |             |   |
|                 |                       | <u> ×</u> × |   |

III.4 pav. Sandėlių grupės langas.

# <Kortelė>

Sandėlių grupės kortelės laukai:

Kodas - Sandėlių grupės kodas; Pavadinimas – Sandėlių grupės pavadinimas.

Šiame lange matomas meniu: **<Sąrašas>** - grįžimas atgal į grupių sąrašą,

<**Grupės turinys**> - Sandėlių grupės sudarymas (III.5 pav.)

| ∱é U             | JAB "Pavyz | dys"        |       |
|------------------|------------|-------------|-------|
| Pa               | aieška ]   | [varka      |       |
| <b>e</b><br>paie | ska tvarka | grjžti      |       |
| M/               | AT.A M     |             |       |
|                  | KODAS      | PAVADINIMAS | [?] 🔺 |
|                  | 01         | Sandėlis 01 | []    |
| Þ                | 29         | Sandėlis 29 |       |
|                  |            |             |       |

III.5 pav. Sandėlių grupės sudarymas

#### <Paieška>

Pasirinkę šį meniu punktą, atidarysite sandėlių grupės paieškos pagal kodą langą. Nurodžius reikiamos sandėlių grupės kodą ar jo pradžią, bus atlikta jos paieška.

#### <Išmetimas>

Naudokite šį meniu punktą sandėlių grupės pašalinimui.

Ekrane pamatysite visų sandėlių sąrašą. <Tarpas> ar <Enter> klavišo paspaudimu, nurodykite, kokius sandėlius priskiriate šiai konkrečiai grupei. Jei lauko "[?]" reikšmė yra [X], sandėlis priskiriamas grupei, o jei [], nepriskiriamas. Meniu <Paieška> - sandėlio paieška, <Tvarka> - naudojant šį meniu punktą, galite pasirinkti: sąraše rodomi visi sandėliai ar sąraše rodomi tik pasirinkti sandėliai.

# 4.3. SĄSKAITŲ PLANAS, JO SUKŪRIMAS, KOREGAVIMAS

Sąskaitų planas - tai įmonės buhalterinėje apskaitoje naudojamų sąskaitų sąrašas. Tai yra visos jūsų apskaitos kertinis akmuo, todėl labai svarbu jį gerai sutvarkyti. Galite susikurti savo individualų sąskaitų planą, arba pakoreguoti siūlomą programoje.

Sąskaitos sąskaitų plane yra suminės ir detalios. Suminės sąskaitos - tokios, kurios turi subsąskaitų, o detalios - tos, kurios subsąskaitų neturi. Sąskaitų planas turi "medžio" struktūrą. Detalios sąskaitos apjungiamos suminėse sąskaitose, žemesnio lygio suminės sąskaitos įeina į aukštesnio lygio sumines ir t.t. Visi įrašai daromi tik detaliose sąskaitose. Įvestos į detalias sąskaitas reikšmės į sumines sąskaitas perkeliamos automatiškai.

Programoje siūlomame sąskaitų plane yra septynios sąskaitų grupės: TURTAS, NUOSAVYBĖ, ĮSIPAREIGOJIMAI, PAJAMOS, SĄNAUDOS ir užbalansinių sąskaitų grupės KITI DEBETAI (pvz.: TEISĖS IR ĮSIPAREIGOJIMAI, NEATSPINDĖTI BALANSE) bei KITI KREDITAI.

Kaip žinote, pagrindinis apskaitos dėsnis išreiškiamas tokia lygybe:

#### TURTAS=SKOLOS+NUOSAVYBĖ +(PAJAMOS-SĄNAUDOS).

Iš lygybės matome, kad įmonės TURTO (aktyvinės sąskaitos), SKOLŲ (pasyvinės) ir NUOSAVYBĖS (pasyvinės) sąskaitų duomenys atsispindi balanse, o PAJAMŲ (pasyvinės) ir SĄNAUDŲ (aktyvinės) sąskaitų duomenys - pelno ataskaitoje. Taigi, sudarant sąskaitų planą, reikėtų atkreipti dėmesį į tai, kaip grupuojamos sąskaitos balanso lentelėje ir pelno ataskaitoje. Jei viską padarysite taip, kaip reikalinga, tai, atsispausdinus balanso lentelę bei pelno ataskaitą, jums beliks tik perrašyti skaičius į atitinkamus blankus, kuriuos turite pristatyti valdžios institucijoms.

Norint sukurti naują ar pakoreguoti seną sąskaitų planą, reikia įvykdyti tokius meniu punktus: **Aprašymai**> --> **Sąskaitos**>. Ekrane pamatysite sąskaitų sąrašą su savo horizontaliuoju meniu: **Kortelė**> - naujos sąskaitos įvedimas / esamos koregavimas, **Paieška**> - sąskaitos paieška, **Sismetimas**> - išmetimas, **Apyvartos**> - sąskaitos apyvartos.

#### <Kortelė>

Pasirinkus šį meniu punktą, pateksite į sąskaitos kortelę (III. 6 pav.). Jei joje įvesite naują kodą (ant seno viršaus) ir užfiksuosite, tai reikš, kad sukūrėte naują sąskaitą. Jei kodas lieka nepakitęs, skaitoma, kad jūs tik koreguojate / peržiūrite seną sąskaitą.

| 😼 Sąskaita                                                                                                    |                                                           |                  |    |                                                                                                    | × |
|----------------------------------------------------------------------------------------------------|-----------------------------------------------------------|------------------|----|----------------------------------------------------------------------------------------------------|---|
| Sąskaita:<br>Sąskaitos pavadinimas<br>Pavadinimas kita kalba<br>Sąskaitos tipas:<br>Suminė sąskaita:<br>Sąskaitos paskirtis:<br>Atitikmuo užbal.dalyje: | 271<br>Sąskaitos<br>Cash In Br<br>Detali<br>27<br>Pinigai | bankuose<br>anks | LT | Sąskaitos grupė:<br>Lutas<br>Nuosavybė<br>Sipareigojimai<br>Sąnaudos<br>Kiti <u>D</u> ebetai<br>C Kiti <u>K</u> reditai |   |
| Likutis apskai-<br>tos pabaigai:                                                                                                    | Debetas<br>14709,22                                       | Kreditas<br>0,00 |    | Araktyvi?<br>Taip                                                                                                    |   |

III.6 pav. Sąskaitos kortelė

Sąskaitos kortelės laukai:

Sąskaita - sąskaitos kodas (10 simbolių);

Sąskaitos pavadinimas - sąskaitos pavadinimas (25 simboliai);

Sąskaitos pavadinimas kita kalba - sąskaitos pavadinimas anglų, vokiečių ar kita kalba (25 simboliai);

**Sąskaitos tipas** - nurodykite, ar tai suminė, ar detali sąskaita (pvz., jei tai detali sąskaita, nustatykite žymeklį ("pelę") ties žodžiu "Detali" ir <Tab> pagalba išeikite iš to lauko);

Suminė sąskaita - nurodykite, kokia yra įvedamos sąskaitos (nesvarbu, ar suminės, ar detalios) suminė sąskaita. Jei sąskaita yra suminė ir neturi jokios suminės sąskaitos, vadinasi, ji reiškia vieną iš septynių sąskaitų grupių (TURTAS, NUOSAVYBĖ ir t.t.);

Sąskaitos paskirtis - nurodykite vieną iš 5 galimų sąskaitos tipų:

Kiti, Debitoriai, Kreditoriai, Pr/Atsargos, Pinigai.

Sąskaitos paskirtį galima nustatyti <Tarpas> klavišo pagalba, t.y., stovint lauke **Sąskaitos paskirtis** <Tarpas> klavišą spauskite tol, kol parinksite reikalingą sąskaitos paskirtį.

Sąskaitos, turinčios požymį "Kitos", naudojamos įvairiose operacijose, kur galima sąskaitą pasirinkti pačiam apskaitininkui iš sąrašo.

Sąskaitos, turinčios tipą "Debitoriai", yra susijusios su klientais-debitoriais. Pastarųjų kortelėse (bei operacijų su debitoriais tipuose) galima nurodyti šias sąskaitas. Tokio tipo sąskaitų operacijose paprastai neleidžiama pasirinkti iš sąrašo. Jos parenkamos automatiškai, kai iš sąrašo iškviečiamas reikalingas klientas, arba imamas atitinkamas operacijos tipas, kurio pagalba ta sąskaita, kuri nurodoma kliento kortelėje, pakeičiama kita debitorine sąskaita (nes to paties kliento skolos, priklausomai nuo jų pobūdžio - už prekes, už paslaugas - gali būti apskaitomos keliose skirtingose debitorinėse sąskaitose). Tokį tipą gali turėti sąskaitos 240, 24001, 24002 ir kt. (iš siūlomo pavyzdinio sąskaitų plano).

Sąskaitos, turinčios tipą "Kreditoriai", yra susijusios su klientais-kreditoriais. Pastarųjų kortelėse (bei operacijų su kreditoriais tipuose) galima nurodyti šias sąskaitas. Tokio tipo sąskaitų operacijose paprastai neleidžiama pasirinkti iš sąrašo. Jos parenkamos automatiškai, kai iš sąrašo iškviečiamas reikalingas klientas, arba imamas atitinkamas operacijos tipas, kurio pagalba ta sąskaita, kuri nurodoma kliento kortelėje, pakeičiama kita kreditorine sąskaita (nes skolos tam pačiam kreditoriui, priklausomai nuo jų pobūdžio, gali būti užfiksuotos skirtingose sąskaitose). Tokį tipą gali turėti sąskaitos 450, 45001, 45002 ir kt. (iš siūlomo pavyzdinio sąskaitų plano).

Sąskaitos, turinčios tipą "Pr/Atsargos", naudojamos prekių-atsargų likučiams atspindėti. Jos yra susijusios su prekių kortelėmis, kur nurodoma, kokioje sąskaitoje ta prekė yra apskaitoma. Tokio tipo sąskaitų taip pat negalima pasirinkti iš sąrašo. Jos parenkamos automatiškai, atsižvelgiant į tai, kokia prekė parenkama. Tipą "Pr/Atsargos" gali turėti sąskaitos 200, 20001, 20002 ir t.t. (iš siūlomo pavyzdinio sąskaitų plano).

"Pinigų" tipą reikia suteikti sąskaitoms, kuriose apskaitomi pinigai, pvz., 271 - bankas, 272 - kasa, 273 - valiuta ir t.t. (iš siūlomo pavyzdinio sąskaitų plano). Šios sąskaitos naudojamos tik atsiskaitymų operacijose įplaukoms ar išmokoms fiksuoti. Kitose operacijose jas naudoti draudžiama. Jei sąskaita yra valiutinė, ji turi turėti atitikmenį užbalansinėje dalyje. Tokiai sąskaitai reikia nurodyti tam tikrą užbalansinės dalies sąskaitą, kurioje apskaita bus vedama atitinkama valiuta, ir valiutos kodą.

Atitikmuo užbal.dalyje - Šis laukas yra pildomas tik sąskaitoms su paskirtimi "Pinigai" ir tik toms, kuriuose apskaitoma valiuta. Jei pačioje sąskaitoje laikoma valiutos išraiška litais, tai atitikmenyje užbalansinėje dalyje laikoma suma užsienio valiuta. Atliekant atsiskaitymo operacijas sumos įrašomos į sąskaitą balansinėje dalyje ir į jos atitikmenį;

**Valiuta** - Šis laukas tampriai surištas su lauku "Atitikmuo užbal.dalyje". Čia nurodomas valiutos, kurios išraiška litais bus laikoma šioje sąskaitoje, kodas;

Sąskaitos grupė - nurodoma, kokiai grupei priklauso įvedama sąskaita.

Be to, sąskaitos aprašymo kortelėje galima pamatyti tos sąskaitos likutį.

Ar aktyvi – nurodoma ar sąskaita yra aktyvi t.y.ar naudojama operacijose. Neaktyvios sąskaitos gali būti ekrane nerodomos.

Taigi, sudarant naują, ar koreguojant pasiūlytą sąskaitų planą, reikia gerai apmąstyti kiekvienos sąskaitos paskirtį, jos ryšį su analitinėmis kortelėmis (klientai, prekės), pinigais.

Iš sąskaitos kortelės sugrįžti į sąrašą galite pasinaudoję meniu <**Sąrašas**>.

#### <Paieška>

Pasirinkę šį meniu punktą, atidarysite sąskaitos paieškos pagal kodą langą. Nurodžius reikiamos sąskaitos kodą ar jo pradžią, bus atlikta jos paieška.

#### <Išmetimas>

Naudokite šį meniu punktą sąskaitos pašalinimui. Jei sąskaitos einamasis likutis nėra nulinis, arba su ja buvo atliekamos operacijos, pašalinti sąskaitos negalėsite.

#### <Apyvartos>

Šio meniu punkto pagalba galėsite pamatyti sąskaitos apyvartas nuo apskaitos pradžios ir likutį debete ar kredite kiekvienai dienai. Tai labai patogu, dirbant su banko sąskaitomis, nes praktiškai atitinka banko išrašą.

#### 4.4. KLIENTAI

Sistemoje "FINVALDA" klientai neskirstomi griežtai į debitorius ar kreditorius. Tas pats klientas gali būti ir prekių pirkėjas, ir tiekėjas, gali mums skolinti pinigus, teikti paslaugas ir t.t. Didelėse įmonėse labai dažnai įsiskolinimai klientams grupuojami ne pagal pačius klientus, o pagal įsiskolinimų jiems rūšis (už naftos produktus, už anglį, už paslaugas ir t.t.). Tas pas klientas gali tiekti ir anglį, ir naftos produktus ir apskaityti jį reikia skirtingose balansinėse sąskaitose. Sistemoje "FINVALDA" jūs galėsite to paties kliento įsiskolinimus įmonei (ar įmonės skolas jiems) kaupti skirtingose balansinėse sąskaitose, o atitinkamų ataskaitų pagalba, galėsite gauti informaciją apie tai, kiek jis skolingas (mes skolingi) pagal atskirą įsiskolinimo rūšį, ir kiek skolingas (ar mes skolingi) iš viso. Kliento tipui apibūdinti, analitinei klientų apskaitai vesti ir atsiskaitymams su jais kontroliuoti, naudojamos klientų kortelės, kitaip sakant, visų reikalingų duomenų apie klientą rinkiniai.

# 4.4.1. KLIENTŲ SĄRAŠAS

Norint sukurti naują ar pakoreguoti seną klientą, reikia įvykdyti tokius meniu punktus: **Aprašymai>** --> **Klientai>** --> **Sąrašas**>. Ekrane pamatysite klientų sąrašą su savo horizontaliuoju meniu: **Kortelė**> - naujo kliento įvedimas / esamo koregavimas, **Paieška**> - kliento paieška pagal kliento kodą ar pavadinimą, **Sišmetimas**> - išmetimas, **Tvark/filtr.**> - tvarkos sąraše pakeitimas, **A/S.Nr.**> - kliento paieška pagal atsiskaitomosios sąskaitos numerį, **Jm.kod.**> - kliento paieška pagal įmonės kodą.

| 🚰 Klientas                                                                           | ×  |
|--------------------------------------------------------------------------------------|----|
| Pavadinimas: ATLANTIDA UAB "Atlantida"                                               |    |
| Ad. Vandenyno 15, Vilnius Telefonas 233333                                           |    |
| Mokestis: 18PVM Rūšis: Faksas: 344444                                                |    |
| Kliento Kreditorius_ir_debitorius "Pavedimo" tipo klientas: Ne_ Atstovas: J Jonaitis |    |
| Prekių pardavimo kaina: pag_nut                                                      |    |
| lei debitorius:                                                                      |    |
| Sąskaita: 24001 Pirkėjai gr.01 Sąskaita: 45001 Tiekėjai gr.01                        |    |
| Atsisk.ter: 132 Iki 199.10.08. Atsisk.ter: 15D Atsiskaityti per 15 d                 | d. |
| Delspinigiai: % Delspinigiai: %                                                      |    |
| Nuolaida:                                                                            |    |
| Kreditas:                                                                            |    |
|                                                                                      |    |
|                                                                                      |    |
| Pastabos:                                                                            |    |
| Banko kodas: 260101777 Vilniaus bankas Vilniaus filialas                             |    |
| Sąskaita: 123456789 Koresp.sąskaita:                                                 |    |
| Įmonės kodas: 232323 PVM mokėtojo kodas: 23232319                                    |    |
|                                                                                      |    |

III.7 pav. Kliento kortelė

#### <Kortelė>

Pasirinkus šį meniu punktą, pateksite į kliento kortelę (III. 7 pav.). Jei joje įvesite naują kodą (ant seno viršaus) ir užfiksuosite, tai reikš, kad įvedėte naują klientą. Jei kodas lieka nepakitęs, skaitoma, kad jūs tik koreguojate / peržiūrite seną klientą. Įvedant naują klientą, geriausia susirasti sąraše kortelę, kuri bus panaši į naujai įvedamą, atsistoti ant jos ir paspausti <ALT-K>. Po to "ant viršaus" įvesti informaciją apie naują klientą Kartais pakaks įvesti tik jo kodą, pavadinimą ir bankinius rekvizitus, jei jų reikia. Visa tai užfiksuokite ir tokiu būdu sąraše atsiras naujo kliento kortelė.

Atidarius kliento kortelės langą, reikia užpildyti šiuos laukus:

**Pavadinimas** - Kliento pavadinimui apibūdinti yra skirti 2 laukai. Pirmajame, trumpesniame rekomenduojama rašyti kliento kodą, o antrajame - jo pilną pavadinimą. Kliento kodas naudojamas konkrečiam klientui sistemoje "atpažinti". Lauko ilgis - 10 simbolių. Kodus klientams reikėtų priskirti tokius, kad jie teiktų kuo daugiau informacijos apie pačius klientus. Pavyzdžiui, klientui UAB "SVARAS" patogu suteikti kodą "SVARAS", o pavadinimui skirtame lauke parašyti pilną firmos pavadinimą. Skaitmeniniuose koduose patartina naudoti vienodą skaitmenų kiekį, nes kodai (jei klientai į sąrašą įrašomi kodų didėjimo tvarka) yra rūšiuojami ne kaip skaitmenų, o kaip simbolių eilutės (pvz., kodas A227 bus prieš kodą A3, kodas G004 - prieš G356 ir t.t.);

Ad. - Šiame lauke nurodomas pirkėjo adresas, kuris bus spausdinamas įvairiose ataskaitose, automatiškai bus parodomas, įvedus kliento kodą;

Telefonas, faksas - Šiame lauke reikia nurodyti kliento telefono numerį bei faksą;

Atstovas - Į šį lauką įrašomas kliento-įmonės atstovo, su kuriuo daugiausia bendraujama, pavardė, telefonas ir pan.;

Mokestis - Čia nurodomas mokesčio (šiuo metu tai Pridėtinės vertės mokestis), kuris taikomas perkant/parduodant prekes (paslaugas), kodas. Jį galima pasirinkti iš sąrašo.

Kliento paskirtis - Šis laukas gali turėti tris reikšmes:

1) jei klientas yra tik prekių TIEKĖJAS, šio lauko reikšmė bus "KREDITORIUS";

2) jei klientas yra tik prekių PIRKĖJAS, šio lauko reikšmė bus "DEBITORIUS";

3) jei klientas yra ir prekių tiekėjas, ir pirkėjas, šio lauko reikšmė bus "KREDITO-RIUS\_ir\_DEBITORIUS".

Kliento paskirtis nurodoma stovint šiame lauke ir spaudžiant <Tarpo> klavišą tiek kartų, kol pasirodys reikalinga reikšmė. Siūloma naudoti šią reikšmę.

**"Pavedimo" tipo klientas** - Tai tokio tipo klientai, kuriems skolos priskaičiuojamos sąskaitose tipo "Kiti" arba visai nepriskaičiuojamos, ir kurie mums reikalingi tam, kad kortelėje galėtume jiems nurodyti banko rekvizitus, reikalingus pavedimo spausdinimui. Jei mūsų klientas yra tam tikra valdžios institucija, kuriai mes mokame mokesčius, pvz., Valstybinė mokesčių inspekcija ar SODRA, tai šio lauko reikšmė bus "**Taip**" ir mums beliks užpildyti tik šios institucijos banko kodą ir sąskaitos numerį. Priešingu atveju lauko reikšmė bus "**Ne**" ir reikės užpildyti visus likusius kortelės laukus. Gali būti taip, kad į banką įplaukė pinigai iš kliento, kuris mums tiesiogiai nebuvo skolingas. Pvz., mums buvo skolinga "pavedimo" tipo įmonė A (jos skola rodoma vienoje iš sąskaitų tipo "Kiti"), o pinigai atėjo iš tos įmonės filialo A10. Tokiu atveju patogu būtų klientą A10 įsivesti kaip "pavedimo" tipo klientą ir, atliekant mokėjimo operaciją, kredituoti tą pačią sąskaitą, kurioje apskaitomos kliento A skolos. O tam, kad gauti informaciją apie visus įmonės A atsiskaitymus, visas įmones, kurios yra įmonės A padaliniai, galima apjunti į vieną grupę. Spausdinant atitinkamas ataskaitas, reikia nurodyti, kad mus domina būtent tokios klientų grupės atsiskaitymai.

Jei mūsų klientas yra **kreditorius**, tai pildome laukus:

Sąskaita - Prieš nurodant sąskaitą, kurioje bus apskaitomos skolos klientui - kreditoriui, sąskaitų plane tą sąskaitą reikia įvesti kaip detalią, kurios tipas bus "Kreditoriai". Pagal siūlomą pavyzdinį sąskaitų planą šiame lauke galima įrašyti, pvz., sąskaitą 45001. Ją galima pasirinkti iš sąskaitų sąrašo. Šiame lauke reikia nurodyti tą sąskaitą, kurioje bus

apskaitoma didesnė dalis skolų klientui. Operacijų tipų (skaityti skyrelyje 8.2) pagalba kitos rūšies skolą šiam klientui bus galima nukreipti į kitą sąskaitą. Taigi, jei tas pats klientas mums tiekia prekes ir teikia tam tikras paslaugas, tai "FINVALDA" suteikia galimybę skolas tam klientui už prekes kaupti vienoje sąskaitoje, o už paslaugas - kitoje;

Atsisk.ter. - Čia nurodomas Atsiskaitymų terminų kodas. Jį galima pasirinkti iš sąrašo;

**Delspinigiai** - Čia nurodomas delspinigių procentas, pagal kurį sistema apskaičiuos delspinigius, priklausomai nuo atsiskaitymo terminų;

Įmonės skola - Tai nekoreguojamas laukas. Jame parodoma įmonės skola klientui einamuoju momentu.

Jei mūsų klientas yra **debitorius**, reikia užpildyti laukus:

**Sąskaita** - Prieš nurodant sąskaitą, kurioje bus apskaitomos kliento skolos įmonei, sąskaitų plane, tą sąskaitą reikia įvesti kaip detalią, kurios tipas bus "Debitoriai". Pagal siūlomą pavyzdinį sąskaitų planą šiame lauke galima įrašyti, pvz., sąskaitą 24001. Ją galima pasirinkti iš sąskaitų sąrašo. Šiame lauke reikia nurodyti tą sąskaitą, kurioje bus apskaitoma didesnė dalis kliento skolų. Operacijų tipų (skaityti skyrelyje 8.2) pagalba kitos rūšies šio kliento skolą bus galima nukreipti į kitą sąskaitą. Taigi, jei tas pats klientas perka iš mūsų prekes ir mes teikiame jam tam tikras paslaugas, tai "FINVALDA" suteikia galimybę to kliento skolas už prekes kaupti vienoje sąskaitoje, o už paslaugas - kitoje;

Atsisk.ter. - Čia nurodomas Atsiskaitymų terminų kodas. Jį galima pasirinkti iš sąrašo;

**Delspinigiai** - Čia nurodomas delspinigių procentas, pagal kurį sistema apskaičiuos delspinigius, priklausomai nuo atsiskaitymo terminų;

Nuolaida - Šiame lauke nurodomas nuolaidos, jei ją suteiksime klientui, kodas (galima pasirinkti iš sąrašo);

**Rūšis** – Šiame lauke nurodomas rūšies, jei ją suteiksime klientui, kodas (jį galima pasirinkti iš sąrašo). Rūšis leidžia vienos rūšies klientams teikti vienodas nuolaidas.

**Kreditas** - Šiame lauke nurodomas kredito limitas, kurį mes suteikiame pirkėjui, t.y. čia nurodoma suma, kiek prekių mes galime parduoti jam "skolon";

Skola įmonei - Tai nekoreguojamas laukas. Jame parodoma kliento skola įmonei einamuoju momentu;

Jei mūsų klientas yra **debitorius ir kreditorius**, tai pildome visus aukščiau išvardintus laukus.

Pastabos - Čia nurodoma papildoma informacija apie klientą;

Banko kodas - Čia nurodomas kliento banko kodas. Jį galima pasirinkti iš sąrašo;

Sąskaita - Čia nurodomas kliento atsiskaitomosios sąskaitos Nr.;

Korespondentinė sąskaita - Čia nurodomas kliento korespondentinės sąskaitos Nr.;

Įmonės kodas - Čia nurodomas kliento įmonės kodas;

PVM mokėtojo kodas - Čia nurodomas kliento įmonės PVM kodas;

#### <Paieška>

Pasirinkę šį meniu punktą, atidarysite Kliento kortelės paieškos pagal kodą ar pavadinimą langą. Nurodžius reikiamos kortelės kodą ar pavadinimą, bus atlikta jos paieška.

#### <Išmetimas>

Pasirinkus šį meniu punktą, nurodyta Kliento kortelė bus pašalinta iš sąrašo (bet tik tuo atveju, jei tam klientui nebuvo įvesta jokių dokumentų).

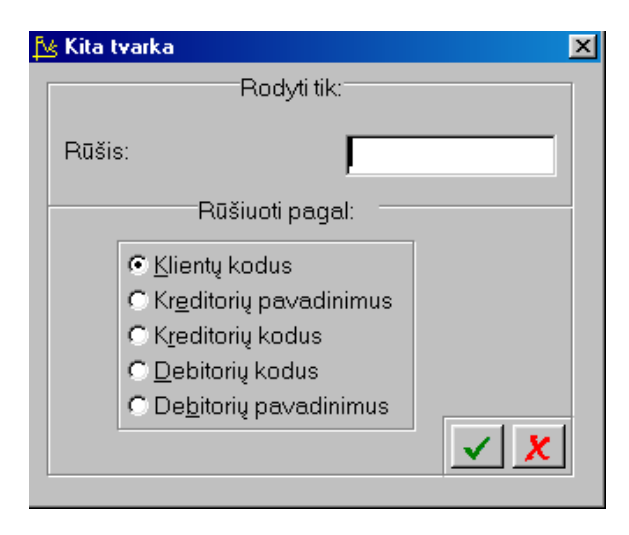

III.8 pav. Tvarkos pakeitimas klientų sąraše

#### <Tvark/filtr.>

Pasirinkus šį meniu punktą, bus pateiktas sąrašas variantų, kur jūs galėsite nurodyti, kokia tvarka surūšiuotus (ar atfiltruotus) klientus pageidaujate matyti sąraše. Taigi, jūs galėsite matyti klientus sąraše išrūšiuotus pagal kodus, pagal kreditorių kodus (sąraše tik kreditoriai), pagal kreditorių pavadinimus (sąraše bus tik kreditoriai), pagal debitorių kodus (sąraše tik debitoriai).

#### 4.4.2. KLIENTŲ GRUPĖS

Norint apjungti tam tikrus klientus į grupes, reikia įvykdyti tokius meniu punktus: **Aprašymai**> --> **Klientai**> --> **Grupės**>. Ekrane pamatysite klientų grupių sąrašą su savo horizontaliuoju meniu: **Kortelė**> - naujos grupės įvedimas / esamos koregavimas, **Paieška**> - grupės paieška, **Sišmetimas**> - išmetimas.

#### <Kortelė>

Pasirinkę šį meniu punktą, atidarysite klientų grupės kortelės langą(III.9 pav.), kuriame galėsite užpildyti naujos grupės kortelę, arba pakoreguoti seną.

| 🏂 Klientų grupė |          | ×                       |
|-----------------|----------|-------------------------|
| Kodas:          | DILER    |                         |
| Pavadinimas:    | Dileriai |                         |
|                 |          | <ul> <li>✓ X</li> </ul> |

III.9 pav. Klientų grupės kortelė

Spausdinant įvairias ataskaitas kartais patogu jose matyti tik kai kuriuos klientus. Tai galima atlikti apjungus juos į grupes.

#### <Paieška>

Pasirinkę šį meniu punktą, atidarysite klientų grupės paieškos pagal kodą langą. Nurodžius reikiamos grupės kodą, bus

atlikta jos paieška.

#### <Išmetimas>

Pasirinkus šį meniu punktą, nurodyta klientų grupė bus pašalinta iš sąrašo.

Klientų grupės kortelės laukai:

Kodas - Klientų grupės kodas;

Pavadinimas - Klientų grupės pavadinimas.

Šiame lange matomas meniu: <**Sąrašas**> - grįžimas atgal į grupių sąrašą, <**Grupės\_turinys**> - klientų grupės sudarymas (III.10 pav.).

| ∱é U                  | IAB "Pavyzdys"       |                               |       |     |  |  |  |
|-----------------------|----------------------|-------------------------------|-------|-----|--|--|--|
| <u>P</u> a            | iieška <u>T</u> vark | a                             |       |     |  |  |  |
| paieška tvarka grįžti |                      |                               |       |     |  |  |  |
| DI                    | LER - Dileriai       |                               |       |     |  |  |  |
|                       | KODAS                | PAVADINIMAS                   | TIPAS | [?] |  |  |  |
|                       | AKVEDUKAS            | UAB "SENASIS AKVEDUKAS"       | D./K. | []  |  |  |  |
|                       | ALARMLIT_I           | BĮ "ALARMLIT-INTERNATIONAL"   | D./K. | [×] |  |  |  |
|                       | ALARM_SIST           | UAB "ALIARMO SISTEMOS"        | D./K. | []  |  |  |  |
|                       | ALBA                 | UAB "KLAIPĖDOS ALBA"          | D./K. | [X] |  |  |  |
|                       | ALBA02               | UAB "KLAIPĖDOS ALBOS PREKYBA" | D./K. | []  |  |  |  |
|                       | ALEDACOM             | UAB "ALEDAKOMAS"              | D./K. | [X] |  |  |  |

III.10 pav. Klientų grupės sudarymas

Ekrane pamatysite visų kli-entų sąrašą. <Tarpas> ar <Enter> klavišo paspaudi-mu, nurodykite, kokius klientus priskiriate šiai konkrečiai grupei. Jei lauko "[?]" reikšmė yra [X], klientas priskiriamas grupei, o jei [], nepriskiriamas. Meniu <**Paieška**> - kliento paieška, <**Tvarka**> - naudojant šį meniu punktą, galite pasirinkti: sąraše rodomi visi klientai ar sąraše rodomi tik pasirinkti klientai.

# *4.4.3. KLIENTŲ RŪŠYS*

Norint suskirstyti tikrus klientus į rūšis reikia įvykdyti tokius menui punktus:  $\langle Aprašymai \rangle \rightarrow \langle Klientai \rangle \rightarrow \langle Rūšis \rangle$ . Ekrane pamatysite klientų rūšių sąrašą su savo horizontaliuoju meniu:  $\langle Kortelė \rangle$  - naujos kortelės įvedimas, esančios koregavimas,  $\langle Paieška \rangle$  - rūšies paieška,  $\langle Išmetimas \rangle$  - išmetimas.

#### <Kortelė>

Pasirinkę šį meniu punktą atidarysite klientų rūšies kortelės langą (III.11 pav.), kuriame galėsite užpildyti naujos rūšies kortelę arba pakoreguoti seną.

| 📐 Klientų rūšis |                    | ×                       |
|-----------------|--------------------|-------------------------|
| Kodas:          | P.PROG             |                         |
| Pavadinimas:    | Programos pirkėjai |                         |
| Nuolaida:       | %                  | <ul> <li>✓ ×</li> </ul> |

III.11 pav. Klientų rūšių kortelė.

Nuolaida parodo kokia nuolaida bus teikiama šios rūšies klientams parduodant prekes.

# 4.5. PREKĖS / MEDŽIAGOS / ATSARGOS.

Informacija apie prekes, medžiagas, žaliavas ir kitas atsargas (trumpumo dėlei visa tai vadinkime prekėmis) yra kaupiama prekių / atsargų kortelėse. Jei norite įsivesti duomenis apie naują prekę ar pakoreguoti jau įvestą, pasirinkite horizontaliojo meniu punktą <**Aprašymai**>, o po to - vertikalųjį meniu <**Prekės** / **atsargos**>. Pastarasis išsiskleidžia į tokį submeniu:

Sąrašas Matavimo vienetai Rūšis Pirmasis požymis Antrasis požymis Rūšių grupės Ryšys su sąskaitomis.

Kaip matote, prieš įvedant prekes/atsargas, reikia gerai pagalvoti, į kokias grupes-rūšis jas skirstysite, kokius požymius suteiksite, kad po to gautumėte kuo pilnesnę informaciją apie turimas materialines vertybes.

# 4.5.1. PREKIŲ SĄRAŠAS

Norint įvesti naują ar pakoreguoti seną prekę, reikia įvykdyti tokius meniu punktus: **<Aprašymai>** --> **<Prekės/atsargos>** --> **<Sąrašas>**. Ekrane pamatysite prekių sąrašą su savo horizontaliuoju meniu: **<Kortelė>** - naujos prekės įvedimas / esamos koregavimas, **<Paieška>** - prekės paieška, **<Išmetimas>** - išmetimas, **<Tvark/filtr.>** - tvarkos sąraše pakeitimas, **<Sandėl.>** - parodo prekių likučius sandėliuose.

#### <Kortelė>

Pasirinkę šį meniu punktą, atidarysite prekės kortelės langą (III.12 pav.), kuriame galėsite užpildyti naują ar koreguoti seniau įvestą prekės kortelę.

| 🏂 Preké           |                  |            |                             | ×           |
|-------------------|------------------|------------|-----------------------------|-------------|
|                   |                  |            |                             |             |
| Pavadinimas:      | AU.PADANGOSV     | PADANGOS   | S VASARINES HANKOOK K1      | 02/195/50R1 |
|                   |                  | Past.:     | AUDI                        |             |
| Papild.inf.:      |                  | 1 VNT pir  | k. kaina:                   | LIT         |
| Rūšis:            | F                | 1 VNT I pr | ar.kaina:                   | LIT         |
| l požymis:        |                  | 1 VNT II p | pard.k.:                    |             |
| ll požymis:       |                  | Savik      | ainos skaičiavimo metodas:  | FIFO        |
| III požymis:      |                  | Pirkin     | no metu įvedama galiojimo d | ata: Ne_    |
| Ryšys su sąska    | aitomis: 20001   | Neto:      | Bruto:                      | Tūris:      |
| Matavir           | mo vnt: 🛛 🔍 🛛 🕅  | VNT/1      | Yra papildomas laukas?      | lauko_nėra  |
| PVM mokestis:     | 1) Tain 2) Ne    | 3) Ne      | Minim kiekis:               |             |
| la alia siala     |                  | 0/140_     |                             | 1.0.T       |
| individu          | alus mokestis:   |            |                             | VINT        |
|                   | Tiekėjai:        |            |                             |             |
| Prekë ti          | iekėjo kataloge: |            | —    '                      |             |
|                   | · - [            |            |                             |             |
| Paskutinio pirkir | mo data:         | 1999.10.20 | 4 VNT                       |             |
| Paskutinio pirkir | mo kaina:        | 159,32 Lt. | 637,29 Lt.                  |             |
| Paskutinio pard   | avimo data:      |            | Vidutinė kaina:             |             |
| Paskutinio pard   | avimo kaina:     |            | 159,32 Lt.                  | ✓ X         |
|                   |                  |            |                             |             |

III.12 pav. Prekės kortelė

Jei esant kuriame nors kortelės

#### <Paieška>

Šio meniu punkto dėka galėsite atlikti prekės paiešką pagal kodą arba pavadinimą.

lauke, yra akty-vus meniu <Sąrašas>, tai šio lauko reikšmę galima pasirinkti iš sąrašo.

#### <Išmetimas>

Šio meniu punkto dėka pašalinsite kortelę iš sąrašo, bet tik tuo atveju, jei su ta preke nebuvo atlikta jokių operacijų.

#### Prekių kortelės laukai:

**Pavadinimas** - Pavadinimui yra skirti du laukai. Pirmame iš jų nurodykite prekės kodą, antrame - jos pavadinimą. Prekės kodo ilgis yra trylika simbolių, o pavadinimas - keturiasdešimt;

**Spec.kodas** - Šį lauką galėsite naudoti tuo atveju, jei prekių parametruose į klausimą "Ar prekių kortelėje yra laukas spec.kodui?" atsakysite teigiamai. Šiame lauke galėsite nurodyti kitą prekės kodą, kuris gali būti naudojamas skirtingai koduotų tų pačių prekių surišimui;

**Pavad.kita kalba/pastabos** - Šį lauką galėsite naudoti tuo atveju, jei prekių parametruose į klausimą "Ar prekių kortelėje yra II laukas pavadinimui?" atsakysite teigiamai. Šiame lauke galėsite nurodyti prekės pavadinimą kita kalba ar kitą jums reikalingą informaciją;

**Papild.inf.** - Šį lauką galėsite naudoti įvairiai informacijai apie prekę. Pavyzdžiui, jei jūs prekiaujate vaistais, čia galėsite įrašyti seriją;

Rūšis - Čia nurodykite prekės rūšį;

**I požymis** - Šiame lauke nurodykite vieną iš prekės požymių, kuris bus svarbus apibūdinant prekę., pvz. daiktavardį (būdvardį);

II požymis - Šiame lauke nurodykite vieną iš prekės požymių, kuris bus svarbus apibūdinant prekę, pvz., būdvardį (daiktavardį);

#### Pavyzdžiai.

1. Jūs prekiaujate vaistais. Vaisto pavadinimas yra "Benzilpenicilinas". Lauko "Rūšis" reikšmė šiuo atveju gali būti "Chemoterapiniai vaistai", lauko "I požymis" reikšmė - "Antibiotikai", "II požymis" - "Penicilinai." Chemoterapiniai vaistai gali būti įjungti į "Antimikrobinių ir antiparazitinių vaistų" grupę. Jeigu svarbu fasuotė bei vaisto pavidalas (ampulės, milteliai, tabletės), galima grupuoti kitaip: "Rūšis" - antibiotikai, I požymis - tabletės, II požymis - N10. 2..Tarkim, jūs prekiaujate avalyne. Lauko "Rūšis" reikšmė šiuo atveju gali būti "Vyr. batai", I požymis - "Juoda" (turima

2..Tarkim, jūs prekiaujate avalyne. Lauko "Rūšis" reikšmė šiuo atveju gali būti "Vyr. batai", I požymis - "Juoda" (turima galvoje spalva), II požymis - dydis. Tokiu atveju, sistema jums be problemų galės "pasakyti", kiek jūs turite juodų vyriškų batų, arba, vyriškų batų, arba vyriškų batų 40 dydžio, arba juodų batų 40 dydžio ir panašiai. Lauko "Rūšis" reikšmę galite jungti į vieną grupę - "Avalinė".

3.Sakykime, jūs prekiaujate alkoholiniais gėrimais. Šiuo atveju lauko "Rūšis" galimos reikšmės - Vynai, Degtinės, Konjakai, Šampanai ir pan. Šias rūšis galima apjungti į vieną grupę - "Alkoholis". Lauke "I požymis" galite įrašyti laipsnius, žvaigždučių skaičių, metų skaičių ir t.t. Lauke "II požymis" galite nurodyti šalį, pvz. Prancūzija, Armėnija, Lietuva ir t.t.

**Ryšys su sąskaitomis** - Šiame lauke nurodykite sąskaitų ryšio lentelės kodą. Jį parinkite iš sąrašo. Šios sąskaitų ryšio lentelės dėka nurodysite:

1) prekių sąskaitą turto srityje, t.y. sąskaitą, kurią reikia debetuoti, perkant/pajamuojant prekę, ir kurią reikia kredituoti, ją parduodant/nurašant;

2) parduotų prekių savikainos sąskaitą;

3) pajamų, gautų pardavus prekę, sąskaitą;

4) parduotų prekių grąžinimo sąskaitą.

Šios sąskaitos bus automatiškai koreguojamos prekės pirkimo/pajamavimo bei pardavimo/nurašymo momentu. Pakeisti tas sąskaitas bus galima tik atitinkamo operacijos tipo pagalba.

Matavimo vnt. - Čia nurodykite prekės matavimo vienetus. Juos galima parinkti iš sąrašo;

1 vnt.pirk.kaina - Šiame lauke nurodykite prekės vieneto (pagal pirmąjį matavimo vienetą) pirkimo kainą ir antrame laukelyje pirkimo valiutos kodą;

**1 vnt.I pard.kaina** - Šiame lauke nurodykite prekės vieneto (pagal pirmąjį matavimo vienetą) pirmąją (tai gali būti didmeninė kaina) pardavimo, o antrame laukelyje pardavimo valiutos kodą;

**1 vnt.II pard.kaina** - Šiame lauke nurodykite prekės vieneto (pagal pirmąjį matavimo vienetą) antrąją pardavimo kainą (tai gali būti mažmeninė kaina);

Savikainos skaičiavimo metodas - Šio lauko galimos reikšmės: FIFO, LIFO, VIDUTINIS. Lauko reikšmė keičiama <Tarpas> klavišu;

**Pirkimo metu įvedama galiojimo data** - Šio lauko galimos reikšmės: Taip, Ne. Lauko reikšmė keičiama <Tarpas> klavišu;

Neto - Prekės svoris be taros (informacinis laukas);

Bruto - Prekės svoris su tara (informacinis laukas);

Tūris - Prekės tūris;

**Pirkime/pardavime/grąžinime yra papildomas laukas** - reikšmės "lauko\_nėra" arba "tūris\_ir\_tankis - naudojama tokiose prekėse kaip kuras (tuo atveju į dokumentą įvedamas tūris ir tankis, o po to programa tūrį konvertuoja į svorį);

**PVM mokestis** - Nurodykite, kokiu iš trijų galimų PVM mokesčiu prekė yra apmokestinama. PVM kodas nurodomas pirkėjo arba tiekėjo kortelėje;

**Individualus mokestis** - Šis laukas skirtas individualiam mokesčiui, kuriuo apmokestinama prekė, nurodyti. Tai gali būti individualus akcizas, kuris skirtingai apskaičiuojamas skirtingoms prekėms. Šio lauko reikšmę parinkite iš sąrašo;

**Minim.kiekis., Užsak.kiekis** - Šių laukų prasmė yra tokia: kokiam minimaliam prekių kiekiui esant sandėlyje reikia užsakyti nurodytą prekių kiekį;

Tiekėjai - Šiame lauke galima nurodyti tris tos prekės tiekėjus;

Prekė tiekėjo kataloge - Prekės kodas tiekėjo kataloge (jis gali skirtis nuo mūsų įvesto).

Žemiau išvardinti laukai yra nekoreguojami. Tai:

Paskutinio pirkimo data.

Paskutinio pirkimo kaina.

Paskutinio pardavimo data.

Paskutinio pardavimo kaina.

Kiekis.

Suma.

#### <Tvark/filt>

Tai "filtras', kurio dėka ekrane galėsite pamatyti prekes įvairiais aspektais. Tam turėsite užpildyti lango **"Rodyti tik"** (III.13 pav.) laukus:

Rūšis - nurodykite, kokios rūšies prekes norite matyti ekrane;I požymis - nurodykite I požymį;II požymis - nurodykite II požymį;Ryšys su sąskaitomis - nurodykite sąskaitų ryšio lentelės kodą;Savikainos skaičiavimo metodas: šio lauko reikšmė keičiama <Tarpas> klavišu;Matavimo vienetai: nurodykite prekės ma-tavimo vienetą;Prekės, perkamos valiuta - nurodykite valiutos kodą;Prekės tiekėjas - nurodykite prekių tiekėjo kodą;Pastaba.Visi viršuje išvardinti laukai parenkami iš sąrašo

**Prekių daugiau (Lt.) už** - čia parašykite skaičių, t.y. nurodykite sistemai, kad ekrane parodytų prekes, kurių yra sumai, kuri didesnė už nurodytą skaičių;

Prekių mažiau (Lt.) už - čia parašykite skaičių, t.y. nurodykite sistemai, kad ekrane parodytų prekes, kurių yra sumai, kuri mažesnė už nurodytą skaičių;

Langelyje "Rūšiuoti pagal" nurodykite pagal kodą ar datą bus rūšiuojamas prekių sąrašas.

| ₽ | s Kita tvarka                                                 | ×       |
|---|---------------------------------------------------------------|---------|
| [ | Rodyti tik:                                                   |         |
|   | Rūšis:                                                        |         |
|   | l požymis:                                                    |         |
|   | II požymis:                                                   |         |
|   | III požymis:                                                  |         |
|   | Ryšys su sąskaitomis:<br>Savikainos skaičia-<br>vimo metodas: | FIFO    |
|   | Prekės nerkamos valiuta:                                      |         |
|   | Tiekėjas:                                                     |         |
|   | Prekių savikaina Lt. > už:                                    |         |
|   | Prekių savikaina Lt. < už:                                    |         |
|   | Rūšiuoti pagal:                                               |         |
|   | € Kodą C Pavadin                                              | imą 🔨 🗶 |

III.13 pav. Filtro uždavimas prekių sąraše

# 4.5.2. MATAVIMO VIENETAI

Norint įvesti naują ar pakoreguoti seną matavimo vienetą, reikia įvykdyti tokius meniu punktus: <**Aprašymai**> --> <**Prekės/atsargos**> --> <**Matavimo vienetai**>. Ekrane pamatysite matavimo vienetų sąrašą su savo horizontaliuoju meniu: <**Kortelė**> - naujo mat.vieneto įvedimas / esamo koregavimas, <**Paieška**> - mat.vnt. paieška, <**Išmetimas**> - išmetimas.

| 搔 Prekių m | atavimo   | vienetas    |          |       | × |
|------------|-----------|-------------|----------|-------|---|
| Kodas:     |           | DĖŽ.        | 1        |       |   |
| Pavadin    | imas:     | DĖŽUTĖ      | S        |       |   |
| Pirmasis   | s matavii | no vieneta  | s:       | DĖŽ.  |   |
| Antrasis   | matavin   | no vienetas | s:       | VNT.  |   |
| Trečiasi   | s matavi  | mo vieneta  | as:      |       |   |
| DĖŽ.       | ir V      | NT. sa      | antykis: | 1 /10 |   |
| DĖŽ.       | ir        | St          | antykis: | 1/    |   |
|            |           |             |          |       |   |

#### <Kortelė>

Šio meniu punkto pagalba galite įvesti naują matavimo vienetą ar pakoreguoti seną.

III.14 pav. Prekių matavimo vieneto kortelė

Šio lango laukai yra šie:

**Kodas** - mato vieneto kodas;

Pavadinimas - mato vieneto pavadinimas;

Pirmasis mato vienetas - stambesnis mato vienetas, pvz., Kg, Dėžė;

Antrasis mato vienetas - smulkesnis mato vienetas, pvz., G, But. (buteliai);

Pirmojo ir antrojo mato vienetų santykis, pvz. 1/1000., 1/20 (vienoje dėžėje yra 20 butelių).

#### Pirmojo ir trečiojo mato vienetų santykis.

#### <Paieška>

Šio meniu punkto dėka galėsite atlikti mato vieneto paiešką pagal jo kodą.

#### <Išmetimas>

Šio meniu punkto pagalba galėsite pašalinti nereikalingą mato vienetą iš sąrašo.

# 4.5.3. RŪŠIS

Norint įvesti naują ar pakoreguoti seną prekių rūšį, reikia įvykdyti tokius meniu punktus: **Aprašymai**> ---> **Prekės/atsargos**> ---> **Rūšis**>. Ekrane pamatysite prekių rūšių sąrašą su savo horizontaliuoju meniu: **Kortelė**> - naujos prekių rūšies įvedimas / esamos koregavimas, **Paieška**> - prekių rūšies paieška, **Išmetimas**> - išmetimas.

#### <Kortelė>

Šio meniu punkto pagalba galite įvesti naują prekių rūšį ar pakoreguoti seną.

Šio lango laukai yra šie:

Kodas - prekių rūšies kodas;

Pavadinimas - prekių rūšies pavadinimas.

| 😼 Prekės rūšis | x                         |
|----------------|---------------------------|
| Kodas:         | MAGNA                     |
| Pavadinimas:   | MAGNA, KOMPIUTERINIS VAR. |
|                | <b>×</b>                  |

III.15 pav. Prekių rūšies kortelė

#### <Paieška>

Šio meniu punkto dėka galėsite atlikti rūšies paiešką pagal jos kodą.

#### <Išmetimas>

Šio meniu punkto pagalba galėsite pašalinti nereikalingą rūšį iš sąrašo.

# 4.5.4. PIRMASIS POŽYMIS

Norint įvesti naują ar pakoreguoti seną pirmąjį požymį, reikia įvykdyti tokius meniu punktus: **Aprašymai**> —> **Prekės/atsargos**> —> **Pirmasis požymis**>. Ekrane pamatysite pirmųjų požymių sąrašą su savo horizontaliuoju meniu: **Kortelė**> - naujo pirmojo požymio įvedimas / esamo koregavimas, **Paieška**> - pirmojo požymio paieška, **Sismetimas**> - išmetimas.

#### <Kortelė>

Šio meniu punkto pagalba galite įvesti naują prekių pirmąjį požymį ar pakoreguoti seną.

| 🏂 Pirmasis požymis |              |           | ×   |
|--------------------|--------------|-----------|-----|
|                    | Kodas:       | ALKOHOLIS |     |
|                    | Pavadinimas: | Alkoholis |     |
|                    |              |           | × × |

III.16 pav. Pirmojo požymio kortelė

*UAB "Finansų valdymo sistemos"* **Kodas** - pirmojo požymio kodas; **Pavadinimas** - pirmojo požymio pavadinimas.

# <Paieška>

Šio meniu punkto dėka galėsite atlikti pirmojo požymio paiešką pagal jo kodą.

#### <Išmetimas>

Šio meniu punkto pagalba galėsite pašalinti nereikalingą pirmąjį požymį iš sąrašo.

# 4.5.5. ANTRASIS POŽYMIS

Norint įvesti naują ar pakoreguoti seną antrąjį požymį, reikia įvykdyti tokius meniu punktus: **Aprašymai**> --> **Prekės/atsargos**> --> **Antrasis požymis**>. Ekrane pamatysite antrųjų požymių sąrašą su savo horizontaliuoju meniu: **Kortelė**> - naujo antrojo požymio įvedimas / esamo koregavimas, **Paieška**> - antrojo požymio paieška, **Išmetimas**> - išmetimas.

#### <Kortelė>

Šio meniu punkto pagalba galite įvesti naują antrąjį požymį ar pakoreguoti seną.

| 🔀 Antrasis požymi | \$                   | ×          |
|-------------------|----------------------|------------|
| Kodas:            | STAT.MEDŽIAG.        |            |
| Pavadinimas:      | Statybinės medžiagos |            |
|                   |                      | <b>✓ X</b> |

III.17 pav. Antrojo požymio kortelė

Šio lango laukai yra šie:

Kodas - antrojo požymio kodas; Pavadinimas - antrojo požymio pavadinimas.

#### <Paieška>

Šio meniu punkto dėka galėsite atlikti antrojo požymio paiešką pagal jo kodą.

#### <Išmetimas>

Šio meniu punkto pagalba galėsite pašalinti nereikalingą antrąjį požymį iš sąrašo.

# 4.5.6. TREČIASIS POŽYMIS

Norint įvesti naują ar pakoreguoti seną trečiąjį požymį, reikia įvykdyti tokius meniu punktus: **Aprašymai**> ---> **Prekės/atsargos**> ---> **Trečiasis požymis**>. Ekrane pamatysite trečiųjų požymių sąrašą su savo horizontaliuoju meniu: **Kortelė**> - naujo trečiojo požymio įvedimas / esamo koregavimas, **Paieška**> - trečiojo požymio paieška, **Išmetimas**> - išmetimas.

#### <Kortelė>

Šio meniu punkto pagalba galite įvesti naują trečiąjį požymį ar pakoreguoti seną.

| 🏂 Trečiasis požyn | nis                  | ×           |
|-------------------|----------------------|-------------|
| Kodas:            | KONSIGNACIJA         |             |
| Pavadinimas:      | Prekės konsignacijai |             |
|                   |                      | <u> ×</u> × |

III.17a pav. Trečiojo požymio kortelė

Šio lango laukai yra šie:

Kodas - trečiojo požymio kodas; Pavadinimas - trečiojo požymio pavadinimas.

#### <Paieška>

Šio meniu punkto dėka galėsite atlikti trečiojo požymio paiešką pagal jo kodą.

### <Išmetimas>

Šio meniu punkto pagalba galėsite pašalinti nereikalingą trečiąjį požymį iš sąrašo.

# 4.5.7. PREKIŲ RŪŠIŲ GRUPĖS

Norint apjungti tam tikras prekių rūšis į grupes, reikia įvykdyti tokius meniu punktus: **<Aprašymai>** --> **<Prekės/atsargos** > --> **<Rūšių grupės**>. Ekrane pamatysite prekių rūšių grupių sąrašą su savo horizontaliuoju meniu: **<Kortelė**> - naujos grupės įvedimas / esamos koregavimas, **<Paieška>** - grupės paieška, **<Išmetimas**> - išmetimas.

#### <Kortelė>

Pasirinkę šį meniu punktą, atidarysite prekės rūšių grupės kortelės langą (III.18 pav.), kuriame galėsite užpildyti naujos grupės kortelę, arba pakoreguoti seną.

| 🏂 Prekių rūšių gru | ipės –        | × |
|--------------------|---------------|---|
| Kodas:             | MAIST.        |   |
| Pavadinimas:       | MAISTO PREKĖS |   |
|                    | ✓             | X |

III.18 pav. Prekių rūšių grupės kortelė

Spausdinant įvairias ataskaitas kartais patogu jose matyti tik kai kurias prekių rūšis. Tai galima atlikti apjungus jas į grupes.

#### <Paieška>

Pasirinkę šį meniu punktą, atidarysite prekių rūšių grupės paieškos pagal kodą langą. Nurodžius reikiamos grupės kodą, bus atlikta jos paieška.

Prekių rūšių grupės kortelės laukai:

Kodas - Prekių rūšių grupės kodas;

Pavadinimas - Prekių rūšių grupės pavadinimas.

Šiame lange matomas meniu: <**Sąrašas**> - grįžimas atgal į grupių sąrašą, <**Grupės\_turinys**> - prekių rūšių grupės sudarymas (III.19 pav.).

| <u>∱</u> é L | JAB "Pavyzdys"       |                           |     |          |
|--------------|----------------------|---------------------------|-----|----------|
| Pa           | ieška <u>T</u> varka |                           |     |          |
| paie         | ška tvarka grįžti    | ŕs                        |     |          |
|              | KODAS                | PAVADINIMAS               | [?] | <b>_</b> |
| IΤ           | DARŽOVĖS             | Daržovės                  |     |          |
|              | MAGNA                | MAGNA, KOMPIUTERINIS VAR. | []  | ····     |
|              | MÉSA                 | Mésa                      | [X] |          |
| Þ            | SALDUMYNAI           | Saldumynai                | [X] |          |

III.19 pav. Prekių rūšių grupės sudarymas

<Išmetimas>

Pasirinkus šį meniu punktą, nurodyta prekių rūšių grupė bus pašalinta iš sąrašo.

Ekrane pamatysite visų prekių rūšių sąrašą. <Tarpas> ar <Enter> klavišo paspaudimu, nurodykite, kokias prekių rūšis priskiriate šiai konkrečiai grupei. Jei lauko "[?]" reikšmė yra [X], prekių rūšis priskiriama grupei, o jei [], nepriskiriama. Meniu <**Paieška**> - prekių rūšies paieška, <**Tvarka**> - naudojant šį meniu punktą, galite pasirinkti: sąraše rodomos visos prekių rūšys ar sąraše rodomos tik pasirinktos prekių rūšys.

#### 4.5.8. RYŠYS SU SĄSKAITOMIS

Norint įvesti naują ar pakoreguoti seną prekių ryšio su sąskaitomis kortelę, reikia įvykdyti tokius meniu punktus: **Aprašymai**> --> **Prekės/atsargos**> --> **Ryšys su sąskaitomis** >. Ekrane pamatysite ryšių su sąskaitomis kortelių sąrašą su savo horizontaliuoju meniu: **Kortelė**> - naujos kortelės įvedimas / esamos koregavimas, **Paieška**> - kortelės paieška, **Išmetimas**> - išmetimas.

#### <Kortelė>

Šio meniu punkto pagalba galite įvesti naują sąskaitų ryšio su preke kortelę ar pakoreguoti seną.

| 🏂 Prekés/ | atsargos                   |              |            |                  | X          |
|-----------|----------------------------|--------------|------------|------------------|------------|
| Kodas:    | 20004                      | Pavadinimas: | ĮV. PREKĖS |                  |            |
|           |                            | Prekės:      | 20004      | Kt. atsargos     |            |
|           | Parduotų prekių savikaina: |              | 60001      | Savikaina sk. 01 |            |
|           | Prekių pardavimi           | į pajamos    | 50002      | Kiti pard.       |            |
|           | Parduotų prekių g          | grąžinimai:  | 50002      | Kiti pard.       |            |
|           |                            |              |            |                  | <b>✓ X</b> |

III.20 pav. Prekių / atsargų ryšio su sąskaitomis kortelė

Šio lango laukai yra: **Kodas** - ryšio su sąskaitomis kortelės kodas; **Pavadinimas** - ryšio su sąskaitomis kortelės pavadinimas;

Prekės - prekių sąskaita (parenkama iš sąrašo), pvz., 204;

Parduotų prekių savikaina - parduotų prekių savikainos sąskaita (parenkama iš sąrašo), pvz., 60001;

Prekių pardavimų pajamos - sąskaita, kurioje kaupiamos pajamos už parduotas prekes (parenkama iš sąrašo), pvz. 50001;

Parduotų prekių grąžinimas - parduotų prekių grąžinimų sąskaita (parenkama iš sąrašo), pvz. 50101, 50001G.

#### <Paieška>

Šio meniu punkto dėka galėsite atlikti ryšio su sąskaitomis kortelės paiešką pagal jos kodą.

#### <Išmetimas>

Šio meniu punkto pagalba galėsite pašalinti nereikalingą ryšio su sąskaitomis kortelę iš sąrašo.

# 5. PIRKIMŲ / PARDAVIMŲ OPERACIJŲ PAPILDYMAI (PASLAUGOS)

Pirkimo/pardavimo operacijų papildymai (toliau vadinsime tiesiog paslaugomis ar papildymais) - tai pagalbinės priemonės, atliekant pirkimų/pardavimų operacijas, t.y. formuojant važtaraščius. Jie bus naudojami perkant/parduodant paslaugas.

# 5.1. PASLAUGŲ / PAPILDYMŲ SĄRAŠAS

Norint įvesti naują ar pakoreguoti seną paslaugos / papildymo kortelę, reikia įvykdyti tokius meniu punktus: **Aprašymai**> ---> **Paslaugos**> ---> **Sąrašas**>. Ekrane pamatysite paslaugų kortelių sąrašą su savo horizontaliuoju meniu: **Kortelė**> - naujos kortelės įvedimas / esamos koregavimas, **Paieška**> - kortelės paieška, **Simetimas**> - išmetimas, **Tvark/filtr.**> - tvarkos sąraše pakeitimas.

#### <Kortelė>

Šio meniu punkto pagalba galite įvesti naują paslaugos / papildymo kortelę ar pakoreguoti seną.

| ţ | 🛓 Paslauga   |                           |                   |                  | ×          |
|---|--------------|---------------------------|-------------------|------------------|------------|
|   | Pavadinimas: | A                         |                   | S SISTEMA 'ALGA' |            |
|   |              | An ann a bha stia ann a 🗖 | Hysys su sąs.: [5 | Disting toises   |            |
|   |              | Ar apmokestinama P        |                   | Pirkimo kaina:   | Lt.        |
|   |              | Matavimo vienetas:        | VNT.              | Pardavimo kaina: | Lt.        |
|   |              | Pastabos                  |                   |                  |            |
|   | 1.           |                           |                   |                  |            |
|   | 2.           |                           |                   |                  |            |
|   | 3.           |                           |                   |                  |            |
|   | 4.           |                           |                   |                  |            |
|   | 5.           |                           |                   |                  |            |
|   | 6.           |                           |                   |                  |            |
|   | 7.           |                           |                   |                  |            |
|   | 8.           |                           |                   |                  |            |
|   | 9.           |                           |                   |                  |            |
|   | 10.          |                           |                   |                  |            |
|   | 11.          |                           |                   |                  |            |
|   | 12.          |                           |                   |                  |            |
|   | 13.          |                           |                   |                  |            |
|   |              |                           |                   |                  | <u>✓ ×</u> |
|   |              |                           |                   |                  |            |

III.21 pav. Pirkimų/pardavimų papildymų (paslaugų) kortelė

<Kortelė>

Pasirinkę šį meniu punktą, atidarysite paslaugos / papildymo kortelės langą, kuriame galėsite užpildyti naują kortelę, arba pakoreguoti seną. Įvedant naują paslaugą / papildymą, geriausia susirasti sąraše kortelę, kuri bus panaši į naujai įvedamą, atsistoti ant jos ir paspausti <ALT-K>. Po to "ant viršaus" įvesti informaciją apie naują paslaugą / papildymą. Visa tai užfiksuokite ir tokiu būdu sąraše atsiras naujo pirkimo / pardavimo operacijų paslaugos / papildymo kortelė. Atidarius pirkimo / pardavimo operacijos papildymo kortelės langą, reikia užpildyti šiuos laukus:

**Pavadinimas** - Paslaugos / papildymo pavadinimui apibūdinti yra skirti du laukai - kodas ir pavadinimas, pvz., TRANS, Transportavimo paslaugos;

**Spec.kodas** - Šį lauką galėsite naudoti tuo atveju, jei prekių parametruose į klausimą "Ar prekių/paslaugų kortelėje yra laukas spec.kodui?" atsakysite teigiamai. Šiame lauke galėsite nurodyti kitą paslaugos kodą, kuris gali būti naudojamas skirtingai koduotų tų pačių paslaugų surišimui;

**Ryšys su sąs.** - Čia nurodomas sąskaitų ryšio lentelės kodas. Jį galima pasirinkti iš sąrašo. Ryšį su sąskaitomis įveskite per meniu punktą <Ryšys su sąskaitomis> (aprašyta toliau);

Ar apmokestinama PVM? - Lauko reikšmė keičiama <Tarpas> klavišu. Jei nurodysite "Taip", nuo papildyme nurodytos sumos bus skaičiuojamas PV mokestis, jei "Ne" - neskaičiuojamas;

**Matavimo vienetas** - Nurodykite paslaugos, aprašomos kaip pirkimo/pardavimo paslauga / papildymas, mato vienetą, pvz., Km, Val. ir t.t.;

**Pirkimo kaina** - Nurodykite pirkimo kainą (nebūtinai); **Pardavimo kaina** - Nurodykite pardavimo kainą (nebūtinai).

# <Paieška>

Pasirinkę šį meniu punktą, atidarysite paslaugos / papildymo kortelės paieškos pagal kodą ar pavadinimą. Nurodžius reikiamos kortelės kodą, bus atlikta jos paieška.

# <Išmetimas>

Pasirinkus šį meniu punktą, nurodyta paslaugos / papildymo kortelė bus pašalinta iš sąrašo.

# <Tvark/filt.>

Pirkimo/pardavimo operacijų papildymus galima pamatyti ekrane išrūšiuotus pagal kodus (bus atliekama paieška pagal kodus), arba pagal pavadinimus (bus atliekama paieška pagal pavadinimus).

# 5.2. PASLAUGŲ / PAPILDYMŲ GRUPĖS(PASLAUGOS)

Norint apjungti tam tikras paslaugas / papildymus į grupes, reikia įvykdyti tokius meniu punktus: **Aprašymai**> --> **Paslaugos**> --> **Grupės**>. Ekrane pamatysite paslaugų / papildymų grupių sąrašą su savo horizontaliuoju meniu: **Kortelė**> - naujos grupės įvedimas / esamos koregavimas, **Paieška**> - grupės paieška, **Sišmetimas**> - išmetimas.

#### <Kortelė>

Pasirinkę šį meniu punktą, atidarysite paslaugos / papildymo grupės kortelės langą (III.22 pav.), kuriame galėsite užpildyti naujos grupės kortelę, arba pakoreguoti seną.

| 掻 Paslaugų grupė |           |            | × |
|------------------|-----------|------------|---|
| Kodas:           | PROGR     |            |   |
| Pavadinimas:     | PROGRAMOS |            |   |
|                  |           | <b>✓</b> × | ] |

III.22 pav. Pirkimo/pardavimo papildymų(paslaugų) grupės kortelė

Spausdinant įvairias ataskaitas kartais patogu jose matyti tik kai kuriuos pirkimo / pardavimo pa-pildymus / paslaugas. Tai galima atlikti apjungus juos į grupes.

Šios kortelės laukai:

Kodas - Paslaugų / papildymų grupės kodas;

Pavadinimas - Paslaugų / papildymų grupės pavadinimas.

Šiame lange matomas meniu: <**Sąrašas**> - grįžimas atgal į grupių sąrašą, <**Grupės turinys**> - grupės sudarymas (III.23 pav.).

#### <Paieška>

Pasirinkę šį meniu punktą, atidarysite paslaugų / papildymų grupės paieškos pagal kodą langą. Nurodžius reikiamos grupės kodą, bus atlikta jos paieška.

#### <Išmetimas>

Pasirinkus šį meniu punktą, nurodyta pirkimo/pardavimo papildymų / paslaugų grupė bus pašalinta iš sąrašo.

| 📴 UAB "Pavyzdys" |                       |                  |                                  |            |  |  |  |  |
|------------------|-----------------------|------------------|----------------------------------|------------|--|--|--|--|
| F                | Paieška Ivarka        |                  |                                  |            |  |  |  |  |
| pa               | Paieška tvarka giįžti |                  |                                  |            |  |  |  |  |
| H                | 'n                    | IUGH - PRUGRAMUS | DAVA DIBILITA C                  | Ireal      |  |  |  |  |
|                  | _                     | KUDAS            | PAVADINIMAS                      | 19         |  |  |  |  |
|                  | L                     | A                | BUH.APSKAITOS SISTEMA 'ALGA'     | [X]        |  |  |  |  |
|                  |                       | A1               | BUH.APSKAITOS SISTEMA 'ALGA'     | $[\times]$ |  |  |  |  |
|                  |                       | A2               | BUH.APSKAITOS SISTEMA 'ALGA'     | $[\times]$ |  |  |  |  |
|                  |                       | ABON.MOK.        | ABONEMENTINIS MOKESTIS UŽ 2000_M | []         |  |  |  |  |

III.23 pav. Pirkimo / pardavimo papildymų / paslaugų grupės sudarymas

Ekrane pamatysite visų paslaugų / papildymų sąrašą. <Tarpas> ar <Enter> klavišo paspaudimu, nurodykite, kokiuos papildymus priskiriate šiai konkrečiai grupei. Jei lauko "[?]" reikšmė yra [X], papildymas priskiriamas grupei, o jei [] - nepriskiriamas. Meniu <**Paieška**> - papildymo paieška, <**Tvarka**> - naudojant šį meniu punktą galite pasirinkti: sąraše rodomi visi papildymai sąraše rodomi tik pasirinkti papildymai.

#### 5.3. RYŠYS SU SĄSKAITOMIS

Norint įvesti naują ar pakoreguoti seną paslaugų / papildymų ryšio su sąskaitomis kortelę, reikia įvykdyti tokius meniu punktus: **Aprašymai**> --> **Paslaugos**> --> **Ryšys su sąskaitomis** >. Ekrane pamatysite ryšių su sąskaitomis kortelių sąrašą su savo horizontaliuoju meniu: **Kortelė**> - naujos kortelės įvedimas / esamos koregavimas, **Paieška**> - kortelės paieška, **Sismetimas**> - išmetimas.

#### <Kortelė>

Šio meniu punkto pagalba galite įvesti naują sąskaitų ryšio kortelę ar pakoreguoti seną.

| 🔁 Paslaugos 👘 |                                 | × |
|---------------|---------------------------------|---|
| Kodas:        | 14 Pavadinimas: KNYGOS          |   |
| Pirkimas:     | 124999 IT,maž.inv.pirkperkélim  |   |
| Pardavimas:   | 124999 IT,maž.inv.pirk-perkělim |   |

III.24. pav. Pirkimo/pardavimo papildymų / paslaugų ryšio su sąskaitomis kortelė

Šio lango laukai yra tokie:

Kodas - ryšio su sąskaitomis kortelės kodas;
Pavadinimas - ryšio su sąskaitomis kortelės pavadinimas;
Pirkimas - Čia nurodykite sąskaitą, kurioje turi būti patalpinta papildymo / paslaugos pirkimo suma;
Pardavimas - Čia nurodykite saskaita, kurioje turi būti patalpinta papildymo / paslaugos pardavimo suma.

#### <Paieška>

Šio meniu punkto dėka galėsite atlikti ryšio su sąskaitomis kortelės paiešką pagal jos kodą.

#### <Išmetimas>

Šio meniu punkto pagalba galėsite pašalinti nereikalingą ryšio su sąskaitomis kortelę iš sąrašo.

#### 6. ILGALAIKIS TURTAS

Informacija apie ilgalaikį turtą (trumpumo dėlei visa tai vadinkime IT) yra kaupiama IT kortelėse. Jei norite įsivesti duomenis apie naują IT ar pakoreguoti jau įvestą, pasirinkite horizontaliojo meniu punktą **<Aprašymai>**, o po to - vertikalųjį meniu <**Ilgalaikis turtas**>. Pastarasis išsiskleidžia į tokį submeniu:

Sąrašas Rūšis Rūšių grupės Pirmasis požymis Antrasis požymis Trečiasis požymis Ketvirtasis požymis Nusidėvėjimo norma Mat.atsakingas asmuo Vieta Vietų grupė Ryšys su sąskaitomis Operacijų tipai

Kaip matote, prieš įvedant IT korteles, reikia gerai pagalvoti, į kokias grupes-rūšis jas skirstysite, kokius požymius suteiksite, kad po to gautumėte kuo pilnesnę informaciją apie turimas materialines vertybes.

# 6.1. ILGALAIKIO TURTO SĄRAŠAS

Norint įvesti naują ar pakoreguoti seną IT kortelę, reikia įvykdyti tokius meniu punktus: **<Aprašymai>** --> **<Ilgalaikis turtas>** --> **<Sąrašas>**. Ekrane pamatysite IT sąrašą su savo horizontaliuoju meniu: **<Kortelė>** - naujo IT įvedimas / esamo koregavimas, **<Paieška>** - IT paieška, **<Išmetimas>** - išmetimas, **<Tvark/filtr.>** - tvarkos sąraše pakeitimas.

#### <Kortelė>

Pasirinkę šį meniu punktą, atidarysite IT kortelės langą, kuriame galėsite užpildyti naują ar koreguoti seniau įvestą kortelę.

#### <Paieška>

Šio meniu punkto dėka galėsite atlikti IT paiešką pagal kodą.

#### <Išmetimas>

Šio meniu punkto dėka pašalinsite kortelę iš sąrašo, bet tik tuo atveju, jei su ja nebuvo atlikta jokių pradinės vertės priskyrimo ar nusidėvėjimo skaičiavimo operacijų.

| 🖄 Ilgalaikio turto kortel   | 🛿 Ilgalaikio turto kortelė 🛛 🔹 🔀 |                       |                                 |  |  |  |  |
|-----------------------------|----------------------------------|-----------------------|---------------------------------|--|--|--|--|
| Kodas: 0001                 | Pavadir                          | imas: KOMPIUTERIS     | S PENTIUM-S                     |  |  |  |  |
| Pastabos:                   | 98/03.18 ĮDĖTA F                 | APILD.ATM.(2*59: +118 | 8 It prie suk.nusid.)           |  |  |  |  |
| Paskirtis:                  |                                  |                       | Pagaminimo data:                |  |  |  |  |
| Tech.charakter              | istikos:                         |                       | Įsigijimo šaltinis: TURTINIS Į  |  |  |  |  |
| Įsigijimo dat               | ta: 1996.0                       | )5.22                 | Skaičavimų pradžia: 1996.06.01  |  |  |  |  |
| Nusidė∨ėjimo r              | norma: 4 M.                      | 4 METAI               | Skaičiavimų pabaiga: 2000.05.31 |  |  |  |  |
| Skaičiavimo pe              | eriodas: mėnuo                   | _                     | Šifras: 48000                   |  |  |  |  |
| Ryšys su sąskaitom          | is 1230                          | ĮRANGA, BALDAI        | Rūšis: KOMP                     |  |  |  |  |
| Pirmasis požymis:           | ,                                |                       | Nusid.normos keitimas:          |  |  |  |  |
| Antrasis požymis:           | КОМР                             | KOMP                  | Normos keitimo data: 2000.01.01 |  |  |  |  |
| Trečiasis požymis:          |                                  |                       | Likut.vertē keit.datai: 800,24  |  |  |  |  |
| Ketvirtasis požymis:        |                                  |                       | Nusidėvėjimo pabaig: 2000.05.31 |  |  |  |  |
| Likvidacinė vertė:          | 1,00                             |                       | Nauja norma: 4 met.             |  |  |  |  |
|                             | ,                                |                       | Naud.tar.laikas: 0 met 05 mén.  |  |  |  |  |
| Kiekis:<br>Isidijimo vertė: | 00,1<br>00,000a                  | Matorialiai atsakingo | Viet rūč                        |  |  |  |  |
| Nusidėvėjimas:              | 6174,00                          | asmens kodas :        | Vieta:                          |  |  |  |  |
| Likutinė vertė:             | -174,00                          |                       | ✓ X                             |  |  |  |  |

III.25 pav. IT kortelė

Jei esant kuriame nors kortelės lauke, yra akty-vus meniu <Sąrašas>, tai šio lauko reikšmę galima pasirinkti iš sąrašo.

IT kortelės laukai:

Kodas - Šiam laukui skiriama dešimt simbolių. Jame gali būti talpinamas IT inventorinis numeris;

Pavadinimas - Pavadinimui yra skirti keturiasdešimt simbolių;

**Pastabos** - Šį lauką galėsite naudoti tuo atveju, jei jums papildomai apie IT reikia dar tokios informacijos kaip pagaminimo metai, dokumentas, pagal kurį ši IT buvo įsigyta ir t.t.;

Paskirtis - Šiam laukui skiriama dvidešimt simbolių;

Pagaminimo data – IT pagaminimo data;

Tech.charakteristikos – IT kortelės techninės charakteristikos;

Įsigijimo šaltinis - Čia galite užrašyti sutrumpintą šio IT pavadinimą ar kodą iš klientų sąrašo;

Įsigijimo data - IT įsigijimo data;

Skaičiavimų pradžia - Čia nurodoma data, kurią pradedant skaičiuojamas nusidėvėjimas. Jei šis laukas tuščias, tai nusidėvėjimo skaičiavimo metu (jei tik už atitinkamą periodą dar nepaskaičiuotas nusidėvėjimas ir IT pilnai nenudėvėta) šiai kortelei bus suskaičiuotas nusidėvėjimas;

**Skaičiavimų pabaiga** - Čia nurodoma data, iki kurios bus skaičiuojamas nusidėvėjimas. Jei šis laukas tuščias, tai nusidėvėjimo skaičiavimo iki pilno nusidėvėjimo;

Skaičiavimo periodas - Šiame lauke nurodoma kas kiek laiko bus skaičiuojamas nusidėvėjimas. Galimos tokios reikšmės: "mėnuo" - skaičiuojama kas mėnesį, "ketvirtis" - skaičiuojama kas ketvirtį, bet už tris mėnesius (skaičiavimai bus atliekami tik kovo, birželio, rugsėjo ir gruodžio mėnesiais), "pusmetis" - skaičiuojama kas pusmetį, bet už šešis mėnesius (skaičiavimai bus atliekami tik birželio, ir gruodžio mėnesiais), "metai" - skaičiuojama vieną kartą per metus gruodžio mėnesį. Lauko reikšmė keičiama <Tarpas> klavišu;

Šifras - Šiame lauke nurodomas IT šifras. Jis imamas iš IT nusidėvėjimo normatyvo. Ateityje pagal jį galėsite spausdinti įvairias ataskaitas;

Nusidėvėjimo norma - Čia nurodykite nusidėvėjimo normą;

**Ryšys su sąskaitomis** - Šiame lauke nurodykite sąskaitų ryšio lentelės kodą. Jį parinkite iš sąrašo. Šios sąskaitų ryšio lentelės dėka nurodysite:

1) IT sąskaitą turto srityje, t.y. sąskaitą, kurioje bus patalpinta debete IT įsigijimo vertė;

2) IT sukaupto nusidėvėjimo sąskaitą;

3) nusidėvėjimo į išlaidas sąskaitą;

**Rūšis** - Čia nurodykite IT rūšį (pvz.: pastatai, mašinos ir t.t.);

**Pirmasis požymis** - Šiame lauke nurodykite vieną iš IT požymių, kuris bus svarbus apibūdinant kortelę, pvz. (finansinis, materialus, nematerialus);

Antrasis požymis - Šiame lauke nurodykite vieną iš IT požymių, kuris bus svarbus apibūdinant kortelę, pvz. (aktyvus, pasyvus);

**Trečiasis požymis** - Šiame lauke nurodykite vieną iš IT požymių, kuris bus svarbus apibūdinant kortelę, pvz. (išnuomotas, nenaudojamas, dalyvaujantis įmonės apskaitoje);

**Ketvirtasis požymis** - Šiame lauke nurodykite vieną iš IT požymių, kuris bus svarbus apibūdinant kortelę, pvz. (dovanuotas, išsinuomotas);

Likvidacinė vertė. – Likvidacinė vertė;

Žemiau išvardinti laukai yra nekoreguojami. Tai:

Įsigijimo vertė.

Nusidėvėjimas.

Kiekis.

Materialiai atsakingo asmens kodas.

Vietų rūšis.

Vieta.

Nusidėvėjimo normos keitimas

Naudojant šią kortelės vietą galima keisti nusidėvėjimo normą. Reikia nurodyti: **Normos keitimo datą**. Programa paskaičiuos IT kortelės likutinę vertę normos keitimo datai; **Likutinę vertę keitimo datai** galite koreguoti. **Nusidėvėjimo pabaiga.** Nurodžius šį lauką, programa užpildy dar du laukus: **Nauja norma; Naudingas tarnavimo laikas.** 

<u>Pastaba.</u> Po to, kai jau užduota naujo nusidėvėjimo normos keitomo data, skaičiuojant nusidėvėjimą iki naujai užduotos datos, jis skaičiuojamas pagal anksčiau nurodytą normą, o po datos – jau pagal naują.

#### <Tvark/filt>

Tai "filtras', kurio dėka ekrane galėsite pamatyti IT įvairiais aspektais. Tam turėsite užpildyti lango "Rodyti tik" laukus:

Rūšis - nurodykite, kokios rūšies IT norite matyti ekrane; Pirmasis požymis - nurodykite I požymį; Antrasis požymis - nurodykite II požymį; Trečiasis požymis - nurodykite III požymį; Ketvirtasis požymis - nurodykite IV požymį; Skaičiavimo periodas - nurodykite nusidėvėjimo skaičiavimo periodą; Vietų rūšis - nurodykite vietų rūšį; Vieta - nurodykite vietą.

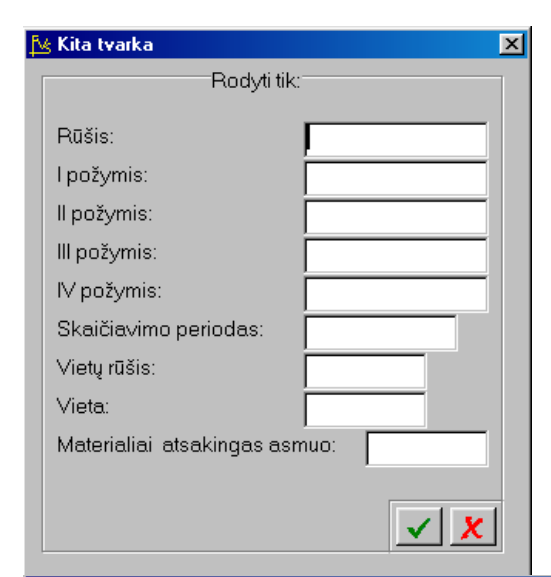

#### III.26 pav. Filtro uždavimas IT sąraše

| Ľ٤  | 🔁 UAB "Pavyzdys"                                    |              |   |                                      |                                       |          |  |  |
|-----|-----------------------------------------------------|--------------|---|--------------------------------------|---------------------------------------|----------|--|--|
| kor | kortelé paleška šímet. tvarka sud.dal Brang. grįžti |              |   |                                      |                                       |          |  |  |
| BB1 |                                                     |              |   |                                      |                                       |          |  |  |
|     | KODAS                                               |              | H | DD 8.2 GB SE                         | AGATE                                 |          |  |  |
|     | 0083                                                | KOMPIUTERIS  |   | KODAS                                | PAVADINIMAS                           | <u> </u> |  |  |
|     | 0084                                                | HDD 8.2 GB S | Þ | 0001                                 | KOMPIUTERIS PENTIUM-S                 |          |  |  |
|     | 0085                                                | TINKLO ĮBANI |   | 0002                                 | SPAUSDINTUVAS HP DESKJET 520          |          |  |  |
|     | 0086                                                | CD WRITER D  |   | 0003                                 | KOMPIUTERIS PENTIUM-S                 |          |  |  |
|     | 29_08MŽ902                                          | MOKESČIO ŽI  |   | 0004                                 | V\F0XPR0 5.0                          |          |  |  |
|     | 29_107IF92                                          | REKLAMA INT  | _ | 0005                                 | KOMPIUTERIS PENTIUM 166 MHZ CPU       |          |  |  |
|     | 29_108LR92                                          | LIETUVOS RY  | _ | 0006                                 | RAŜOMASIS STALAS                      |          |  |  |
|     | 29_108MŽ20                                          | MOKESČIO ŽI  | _ | 0007                                 | STALINE LEMPA                         |          |  |  |
|     | 29_108VŽ92                                          | VALSTYBĖS Ž  | _ | 0008                                 | DULKIŲ SIURBLYS                       |          |  |  |
|     | 29_2001                                             | REKLAMA INT  |   | 0009                                 | KEDE PILKA                            |          |  |  |
|     | 29_2001TM                                           | REKLAMA TEI  |   | 0010                                 | KEDE JUODA                            |          |  |  |
|     | 29_29107IF                                          | REKLAMA INT  |   | 0011                                 | KEDE JUODA                            |          |  |  |
|     | 29_29107PK                                          | REKLAMA PAI  | _ | 0012                                 | KEDE JUODA                            |          |  |  |
|     | 29_29108A1                                          | APSKAITOS A  | _ | 0013                                 | SPAUSDINTUVAS DESK JET                |          |  |  |
|     | 29_29108AA                                          | APSKAITOS A  | 4 | 0014                                 | KILIMINE DANGA                        |          |  |  |
|     | 29_29108LR                                          | LR, PRENUME  | 4 | 0015                                 | Segtuvas "FINANSAI"                   |          |  |  |
|     | 29_29108MŽ                                          | MOKESČIO ŽI  | 4 | 0016                                 | RASOMASIS STALAS                      |          |  |  |
|     | 29_29108VŽ                                          | VALSTYBĖS Ž  | 4 | 0017                                 | SPINTA                                |          |  |  |
|     | 29_29109R                                           | REKLAMA 6 M  | - | 0018                                 | RASOMASIS STALAS                      |          |  |  |
|     | 29_291VZ20                                          | VERSLO ŽINI( | - | 0019                                 | LENTYNA                               |          |  |  |
|     | 29_9809                                             | MATER.VERT   | 4 | 0020                                 | 0 MODEMAS ZYXEL OMNI                  |          |  |  |
|     | 29_9810                                             | MATER.VERT   | 4 | 0021                                 | )021 ZALIUZES                         |          |  |  |
|     | 29_MŽREKL                                           | MOKESČIO ŽI  |   | 0022 KOMPIUTERIS PENTIUM 166 MHZ CPU |                                       |          |  |  |
|     | FA001                                               | FIRMOS ANTS  |   | 0023                                 | MOBILUS TELEFONAS                     |          |  |  |
|     |                                                     |              |   | 0024                                 | KOMPIUTERIS PENTIUM 200 MHZ CPU       |          |  |  |
|     | 1                                                   | 1            |   | 10025                                | PROGR IBANGA (OFFICE DEV ED'97 LIPGR) |          |  |  |

TELEFONAS 'FREE MAN'

ENTER - Pasirinkti

0026

#### <Sud.dalis>

Kai Jūs esate sąraše kursoriumi pažymėjusi kurią nors IT kortelę ir pasirenkate šį meniu punktą, tai reiškią, kad norite pasirinktą IT kortelę priskirti kuriai nors kitai (pagrindinei kortelei). Pvz.: IT kortelė "0084" HDD 8.2 GB diską priskirti kompiuteriui "0001".

III.26a pav. IT kortelės padarymas sudėtine dalimi kitos kortelės

| REKLAMA TEI | 0010                     | KEDE JUODA<br>KÉDÉ JUODA |                  |    |  |
|-------------|--------------------------|--------------------------|------------------|----|--|
| REKLAM      |                          |                          |                  |    |  |
| APSKAI1     |                          |                          |                  |    |  |
| APSKAI1 F   | <sup>5</sup> asirinktą I | cortelę darysite su      | ud.dalimi "0001" | ?  |  |
| LR, PRE     |                          |                          |                  |    |  |
| MUKESU      |                          |                          | Taip             | Ne |  |
| BEKLAM      |                          |                          |                  |    |  |
| VERSLO ZINI |                          |                          |                  |    |  |

sudetine dalimi kortekės "0001".

| E E | 🖩 0001 - KOMPIUTERIS PENTIUM-S |                               |              |          |       |   | ĸ |
|-----|--------------------------------|-------------------------------|--------------|----------|-------|---|---|
|     | KODAS                          | PAVADINIMAS                   | ĮSIG.VERTĖ   | NUDĖVĖTA | BŪKLĖ | ? | • |
| П   | 0001                           | KOMPIUTERIS PENTIUM-S         | 6000,00      | 6174,00  | NUDÉV | × |   |
| ▶   | 0084                           | HDD 8.2 GB SEAGATE            | 330,51       | 54,92    |       |   |   |
|     |                                |                               |              |          |       |   |   |
|     |                                |                               |              |          |       |   |   |
|     |                                |                               |              |          |       |   |   |
|     |                                |                               |              |          |       |   |   |
|     |                                |                               |              |          |       |   |   |
|     |                                |                               |              |          |       |   |   |
|     |                                |                               |              |          |       |   |   |
|     |                                |                               |              |          |       |   |   |
|     |                                |                               |              |          |       |   |   |
|     |                                |                               |              |          |       |   |   |
|     |                                |                               |              |          |       |   |   |
|     |                                |                               |              |          |       |   |   |
|     |                                | Sudėtinė dalis "0084" verčiar | na pagrindin | 37       |       |   |   |
|     |                                |                               |              |          |       |   |   |
|     |                                |                               | Tain         | Ne       |       |   |   |
|     |                                |                               |              |          |       |   |   |
|     |                                |                               |              |          |       |   |   |

III.26b pav. IT kortelės padarymas sudėtine dalimi kitos kortelės

Tik į šį klausimą atsakius «Taip» IT kortelė "0084" tampa

III.26c pav. IT kortelės sudėtinės dalies padarymas IT pagrindine dalimi.

Tik dar kartą parinkus tą patį menu punktą galima sudėtinė dalį padaryti pagrindine.

# 6.2. RŪŠIS

Norint įvesti naują ar pakoreguoti seną IT rūšį, reikia įvykdyti tokius meniu punktus: **<Aprašymai>** –-> **<Ilgalaikis turtas>** –-> **<Rūšis>**. Ekrane pamatysite IT rūšių sąrašą su savo horizontaliuoju meniu: **<Kortelė>** - naujos IT rūšies įvedimas / esamos koregavimas, **<Paieška>** - IT rūšies paieška, **<Išmetimas>** - išmetimas.

#### <Kortelė>

Šio meniu punkto pagalba galite įvesti naują IT rūšį ar pakoreguoti seną.

| 🔀 Ilgalaikio turto rūšis |              |             |          | ×                       |
|--------------------------|--------------|-------------|----------|-------------------------|
| Kodas: BUIT.T            | Pavadinimas: | BUITINĖ TEC | HNIKA    |                         |
|                          | Rūšies grupė | MIT         | MATER.IT |                         |
|                          |              |             |          | <ul> <li>✓ X</li> </ul> |

III.27 pav. IT rūšis

Kodas - Čia talpinamas rūšies kodas. Šiam laukui skiriami šeši simboliai.;
Pavadinimas - Pavadinimui yra skirti dvidešimt penki simboliai;
Rūšies grupė - Čia talpinamas rūšių grupės kodas.

### <Paieška>

Šio meniu punkto dėka galėsite atlikti IT rūšies paiešką.

#### <Išmetimas>

Šio meniu punkto dėka pašalinsite rūšies kortelę iš sąrašo, bet tik tuo atveju, jei ji nebuvo priskirta nei vienai IT kortelei.

# 6.3. RŪŠIŲ GRUPĖS

Norint įvesti naują ar pakoreguoti seną IT rūšių grupę, reikia įvykdyti tokius meniu punktus: **Aprašymai**> --> **Ilgalaikis turtas**> --> **Rūšių grupės**>. Ekrane pamatysite IT rūšių grupių sąrašą su savo horizontaliuoju meniu: **Kortelė**> - naujos IT rūšių grupės įvedimas / esamos koregavimas, **Paieška**> - IT rūšių grupės paieška, **Išmetimas**> - išmetimas.

#### <Kortelė>

Šio meniu punkto pagalba galite įvesti naują IT rūšių grupę ar pakoreguoti seną.

|                          |              |             | enib     | 1 111011154 |                   | 0.0 |
|--------------------------|--------------|-------------|----------|-------------|-------------------|-----|
| 🏂 Ilgalaikio turto rūšis |              |             |          |             |                   | ×   |
|                          |              |             |          |             |                   |     |
| Kodas: BUIT.T            | Pavadinimas: | BUITINĖ TEC | CHNIKA   |             |                   |     |
|                          | Rūšies grupė | MIT         | MATER.IT |             |                   |     |
|                          |              |             |          |             | <b>√</b> <u>×</u> | ]   |

III.28 pav. IT rūšių grupė

Kodas - Čia talpinamas rūšių grupės kodas. Šiam laukui skiriami šeši simboliai.; Pavadinimas - Pavadinimui yra skirti dvidešimt penki simboliai;

# <Paieška>

Šio meniu punkto dėka galėsite atlikti IT rūšių grupės paiešką.

# <Išmetimas>

Šio meniu punkto dėka pašalinsite rūšių grupės kortelę iš sąrašo, bet tik tuo atveju, jei ji nebuvo priskirta nei vienai IT rūšiai.

# 6.4. PIRMASIS POŽYMIS

Norint įvesti naują ar pakoreguoti seną pirmąjį požymį, reikia įvykdyti tokius meniu punktus: **Aprašymai**> --> **Ilgalaikis turtas**> --> **Pirmasis požymis**>. Ekrane pamatysite pirmųjų požymių sąrašą su savo horizontaliuoju meniu: **Kortelė**> naujo pirmojo požymio įvedimas / esamo koregavimas, **Paieška**> - pirmojo požymio paieška, **Išmetimas**> - išmetimas.

# <Kortelė>

Šio meniu punkto pagalba galite įvesti naują IT pirmąjį požymį ar pakoreguoti seną.

| 🏂 Pirmasis požymi | s                 | ×                       |
|-------------------|-------------------|-------------------------|
| Kodas:            | MATERIALUS        |                         |
| Pavadinimas:      | Materialus turtas |                         |
|                   |                   | <ul> <li>✓ ×</li> </ul> |

Šio lango laukai yra šie:

Kodas - pirmojo požymio kodas; Pavadinimas - pirmojo požymio pavadinimas.

#### <Paieška>

Šio meniu punkto dėka galėsite atlikti pirmojo požymio paiešką pagal jo kodą.

# <Išmetimas>

Šio meniu punkto pagalba galėsite pašalinti nereikalingą pirmąjį požymį iš sąrašo.

# 6.5. ANTRASIS POŽYMIS

Norint įvesti naują ar pakoreguoti seną antrąjį požymį, reikia įvykdyti tokius meniu punktus: **Aprašymai**> —> **Ilgalaikis turtas**> —> **Antrasis požymis**>. Ekrane pamatysite antrųjų požymių sąrašą su savo horizontaliuoju meniu: **Kortelė**> naujo antrojo požymio įvedimas / esamo koregavimas, **Paieška**> - antrojo požymio paieška, **Išmetimas**> - išmetimas.

#### <Kortelė>

Šio meniu punkto pagalba galite įvesti naują IT antrąjį požymį ar pakoreguoti seną.

| 隆 Antrasis požymi | \$             | ×                       |
|-------------------|----------------|-------------------------|
| Kodas:            | AKTYVUS        |                         |
| Pavadinimas:      | Aktyvus turtas |                         |
|                   |                | <ul> <li>✓ X</li> </ul> |

III.30 pav. Antrojo požymio kortelė

Šio lango laukai yra šie:

Kodas - antrojo požymio kodas; Pavadinimas - antrojo požymio pavadinimas. III.29 pav. Pirmojo požymio kortelė

# <Paieška>

Šio meniu punkto dėka galėsite atlikti antrojo požymio paiešką pagal jo kodą.

# <Išmetimas>

Šio meniu punkto pagalba galėsite pašalinti nereikalingą antrąjį požymį iš sąrašo.

# 6.6. TREČIASIS POŽYMIS

Norint įvesti naują ar pakoreguoti seną trečiąjį požymį, reikia įvykdyti tokius meniu punktus: **<Aprašymai>** —> **<Ilgalaikis turtas>** —> **<Trečiasis požymis>**. Ekrane pamatysite trečiųjų požymių sąrašą su savo horizontaliuoju meniu: **<Kortelė>** naujo trečiojo požymio įvedimas / esamo koregavimas, **<Paieška>** - trečiojo požymio paieška, **<Išmetimas>** - išmetimas.

### <Kortelė>

Šio meniu punkto pagalba galite įvesti naują IT trečiąjį požymį ar pakoreguoti seną.

| 📐 Trečiasis požyn | nis                       |                       | × |
|-------------------|---------------------------|-----------------------|---|
| Kodas:            | NV1                       |                       |   |
| Pavadinimas:      | INV. 1 KETV.PERK.Į 2 KETV |                       |   |
|                   |                           | <ul><li>✓ X</li></ul> |   |

III.31 pav. Trečiojo požymio kortelė

Šio lango laukai yra šie:

Kodas - trečiojo požymio kodas; Pavadinimas - trečiojo požymio pavadinimas.

#### <Paieška>

Šio meniu punkto dėka galėsite atlikti trečiojo požymio paiešką pagal jo kodą.

#### <Išmetimas>

Šio meniu punkto pagalba galėsite pašalinti nereikalingą trečiąjį požymį iš sąrašo.

# 6.7. KETVIRTASIS POŽYMIS

Norint įvesti naują ar pakoreguoti seną ketvirtąjį požymį, reikia įvykdyti tokius meniu punktus: **Aprašymai**> --> **Ilgalaikis turtas**> --> **Ketvirtasis požymis**>. Ekrane pamatysite ketvirtųjų požymių sąrašą su savo horizontaliuoju meniu: **Kortelė**> - naujo ketvirtojo požymio įvedimas / esamo koregavimas, **Paieška**> - ketvirtojo požymio paieška, **Išmetimas**> - išmetimas.

#### <Kortelė>

Šio meniu punkto pagalba galite įvesti naują IT ketvirtąjį požymį ar pakoreguoti seną.

| 🏂 Ketvirtasis požy | ymis         | ×                     |
|--------------------|--------------|-----------------------|
| Kodas:             | КОМР         |                       |
| Pavadinimas:       | KOMPIUTERIAI |                       |
|                    |              | <ul><li>✓ ×</li></ul> |

Šio lango laukai yra šie:

Kodas - ketvirtojo požymio kodas; Pavadinimas - ketvirtojo požymio pavadinimas.

#### <Paieška>

Šio meniu punkto dėka galėsite atlikti ketvirtojo požymio paiešką pagal jo kodą.

#### <Išmetimas>

Šio meniu punkto pagalba galėsite pašalinti nereikalingą ketvirtąjį požymį iš sąrašo.

III.32 pav. Ketvirtojo požymio kortelė

### 6.8. NUSIDĖVĖJIMO NORMA

Norint įvesti naują ar pakoreguoti seną nusidėvėjimo normą, reikia įvykdyti tokius meniu punktus: **Aprašymai**> ---> **Ilgalaikis turtas**> ---> **Nusidėvėjimo norma**>. Ekrane pamatysite nusidėvėjimo normų sąrašą su savo horizontaliuoju meniu: **Kortelė**> - naujos nusidėvėjimo normos įvedimas / esamos koregavimas, **Paieška**> - nusidėvėjimo normos paieška, **Išmetimas**> - išmetimas.

#### <Kortelė>

Šio meniu punkto pagalba galite įvesti naują IT nusidėvėjimo normą ar pakoreguoti seną.

#### <Paieška>

Šio meniu punkto dėka galėsite atlikti nusidėvėjimo normos paiešką.

#### <Išmetimas>

Šio meniu punkto pagalba galėsite pašalinti nereikalingą nusidėvėjimo normą iš sąrašo.

| 隆 Nusidėvėjimo no                                          | rma                  |                         | × |
|------------------------------------------------------------|----------------------|-------------------------|---|
| Kodas:                                                     | 1 M.                 |                         |   |
| Pavadinimas:                                               | 1 METAI              |                         |   |
| Nusidėvi per pe                                            | riodą:               |                         |   |
| Metai:                                                     | Ménuo:               | Proc.per metus:         |   |
| 1,00                                                       |                      | %                       |   |
| ⊂Nusidėvi atlieka<br>Atliktas darbas:<br>Procentai už atl. | nt darbą:<br>Kiekis: | Mat.vnt.:               |   |
|                                                            |                      |                         |   |
|                                                            |                      | <ul> <li>✓ X</li> </ul> |   |

III.33 pav. Nusidėvėjimo normos kortelė

Šio lango laukai yra šie:

Kodas - nusidėvėjimo normos kodas. Jis naudojamas IT kortelėje;
 Pavadinimas - nusidėvėjimo normos pavadinimas;
 Metai - laikotarpis metais, per kurį pilnai nusidėvi IT;
 Mėnuo - laikotarpis mėnesiais, per kurį pilnai nusidėvi IT;
 Proc.per metus - nusidėvėjimo procentas per metus;
 Pastaba. Vienu metu gali būti užpildytas tik vienas laukas iš trijų: "Metai", "Mėnuo", "Proc.per metus".

#### 6.9. MATERIALIAI ATSAKINGAS ASMUO

Norint įvesti naują ar pakoreguoti seną materialiai atsakingą asmenį, reikia įvykdyti tokius meniu punktus: <**Aprašymai**> ---> <**Ilgalaikis turtas**> ---> <**Mat.atsakingas asmuo**>. Ekrane pamatysite materialiai atsakingų asmenų sąrašą su savo horizontaliuoju meniu: <**Kortelė**> - naujo materialiai atsakingo asmens įvedimas / esamo koregavimas, <**Paieška**> - paieška, <**Išmetimas**> - išmetimas.

#### <Kortelė>

Šio meniu punkto pagalba galite įvesti naują materialiai atsakingą asmenį ar pakoreguoti seną.

| 搔 Materialiai atsal | kingas asmuo   |            | × |
|---------------------|----------------|------------|---|
| Kodas:              | 01             |            |   |
| Pavadinimas:        | Jonas Jonaitis |            |   |
|                     |                | <b>✓</b> X |   |

III.34 pav. Materialiai atsakingo asmens kortelė

Kodas - mat. atsakingo asmens kodas; Pavadinimas - mat. atsakingo asmens pavadinimas (gali būti varsas, pavardė).

#### <Paieška>

Šio meniu punkto dėka galėsite atlikti materialiai atsakingo asmens paiešką.

#### <Išmetimas>

Šio meniu punkto pagalba galėsite pašalinti nereikalingą materialiai atsakingą asmenį iš sąrašo.

#### 6.10. VIETA

Norint įvesti naują ar pakoreguoti seną IT būvimo vietą, reikia įvykdyti tokius meniu punktus: **<Aprašymai>** --> **<Ilgalaikis turtas>** --> **<Vieta>**. Ekrane pamatysite vietų sąrašą su savo horizontaliuoju meniu: **<Kortelė>** - naujos vietos įvedimas / esamos koregavimas, **<Paieška>** - vietos paieška, **<Išmetimas>** - išmetimas.

#### <Kortelė>

Šio meniu punkto pagalba galite įvesti naują IT būvimo vietą ar pakoreguoti seną.

| 📐 llg.turto buvimo vieta       |                                         | × |
|--------------------------------|-----------------------------------------|---|
| Grupė: PAR.CE<br>Kodas: 1 BAR. | Paruošimo cehas<br>Pavadinimas: 1 baras |   |
|                                |                                         | ] |

III.35 pav. Būvimo vietos kortelė

Šio lango laukai yra šie:

Grupė - grupės kodas (pvz.: "Paruošimo cechas");
Kodas - būvimo vietos kodas;
Pavadinimas - būvimo vietos pavadinimas (pvz.: paruošimo cecho konkretaus kambario numeris).

#### <Paieška>

Šio meniu punkto dėka galėsite atlikti būvimo vietos paiešką.

#### <Išmetimas>

Šio meniu punkto pagalba galėsite pašalinti nereikalingą būvimo vietą iš sąrašo.

# 6.11. VIETŲ RŪŠIS

Norint įvesti naują ar pakoreguoti seną IT būvimo vietų rūšį, reikia įvykdyti tokius meniu punktus: **Aprašymai**> ---> **Igalaikis turtas**> ---> **Vietų rūšis**>. Ekrane pamatysite vietų rūšių sąrašą su savo horizontaliuoju meniu: **Kortelė**> - naujos vietų grupės įvedimas / esamos koregavimas, **Paieška**> - vietų grupės paieška, **Išmetimas**> - išmetimas.

#### <Kortelė>

Šio meniu punkto pagalba galite įvesti naują IT būvimo vietų rūšį ar pakoreguoti seną.

| 😼 IT buvimo vietų | ı rūšis         |                         | × |
|-------------------|-----------------|-------------------------|---|
| Kodas:            | PAR.CE          |                         |   |
| Pavadinimas:      | Paruošimo cehas |                         |   |
|                   |                 | <ul> <li>✓ X</li> </ul> |   |

Šio lango laukai yra šie:

Kodas - būvimo vietų rūšies kodas; Pavadinimas - būvimo vietų rūšies pavadinimas.

#### <Paieška>

Šio meniu punkto dėka galėsite atlikti būvimo vietų rūšies paiešką.

#### <Išmetimas>

Šio meniu punkto pagalba galėsite pašalinti nereikalingą būvimo vietų rūšį iš sąrašo.

III.36 pav. Būvimo vietų rūšies kortelė

### 6.12. IT VIETŲ GRUPĖS

Norint patekti į vietų grupių aprašymo langą, reikia įvykdyti meniu punktus **<Aprašymai>**--> **<Ilgalaikis turtas>** --> **<Vietų grupės>**. Ekrane pamatysite vietų grupių sąrašą su savo horizontaliuoju meniu: **<Kortelė>** - naujos vietųų grupės įvedimas / esamos koregavimas, **<Paieška>** - vietų grupės paieška, **<Išmetimas>** - išmetimas.

#### <Kortelė>

Pasirinkus šį meniu punktą, pateksite į vietų grupių kortelę (III. 36a pav.). Jei joje įvesite naują kodą (ant seno viršaus) ir užfiksuosite, tai reikš, kad sukūrėte naują vietų grupę. Jei kodas lieka nepakitęs, skaitoma, kad jūs tik koreguojate / peržiūrite seną vietų grupę.

| 搔 IT vietų grupė | 2                     | × |
|------------------|-----------------------|---|
|                  | *** Naujas ***        |   |
| Kodas:           | PARD.                 |   |
| Pavadinimas:     | Parduodama 2001.03.09 |   |
|                  | ××                    |   |

<Kortelė>

Vietų grupės kortelės laukai:

Kodas - Vietų grupės kodas; Pavadinimas – Vietų grupės pavadinimas.

Šiame lange matomas meniu: **Sąrašas**> - grįžimas atgal į grupių sąrašą, **Grupės turinys**> - Vietų grupės sudarymas (III.36b pav.)

| <u>P</u> | <u>P</u> aieška <u>T</u> varka |         |           |         |             |     |  |
|----------|--------------------------------|---------|-----------|---------|-------------|-----|--|
| l<br>pa  | paieška grjžti                 |         |           |         |             |     |  |
| P        | Ά                              | RD Pard | uodama 20 | 01.03.0 | 9           |     |  |
|          |                                | VR.KOD  | VIE.KOD   |         | PAVADINIMAS | [?] |  |
|          | Π                              | PAR.CE  | 1 BAR.    | 1 baras |             | [X] |  |
|          |                                | PAR.CE  | 2 BAR     | 2 baras |             | []  |  |
| Þ        |                                | PAR.CE  | 3 BAR     | 3 baras |             | [X] |  |
|          |                                | PAR.CE  | 4 BAR     | 4 baras |             | []  |  |

III.36a pav. Vietų grupės langas.

III.36b pav. Vietų grupės sudarymas

#### <Paieška>

Pasirinkę šį meniu punktą, atidarysite sandėlių grupės paieškos pagal kodą langą. Nurodžius reikiamos sandėlių grupės kodą ar jo pradžią, bus atlikta jos paieška.

#### <Išmetimas>

Naudokite šį meniu punktą sandėlių grupės pašalinimui.

Ekrane pamatysite visų sandėlių sąrašą. <Tarpas> ar <Enter> klavišo paspaudimu, nurodykite, kokius sandėlius priskiriate šiai konkrečiai grupei. Jei lauko "[?]" reikšmė yra [X], sandėlis priskiriamas grupei, o jei [], nepriskiriamas. Meniu <**Paieška**> - sandėlio paieška, <**Tvarka**> - naudojant šį meniu punktą, galite pasirinkti: sąraše rodomi visi sandėliai ar sąraše rodomi tik pasirinkti sandėliai.

#### 6.13. BRANGIEJI METALAI

Norint įvesti naują ar pakoreguoti seną brangų metaląį, reikia įvykdyti tokius meniu punktus: **Aprašymai**> --> **Ilgalaikis turtas**> --> **Brangieji metalai**>. Ekrane pamatysite brangiųjų metalų sąrašą su savo horizontaliuoju meniu: **Kortelė**> - naujo brangaus metalo įvedimas / esamos koregavimas, **Paieška**> - brangiojo metalo paieška, **Išmetimas**> - išmetimas.

#### <Kortelė>

Šio meniu punkto pagalba galite įvesti naują brangų metalą ar pakoreguoti seną.

| 🏂 Brangus metala | \$     | ×                     |
|------------------|--------|-----------------------|
| Kodas:           | AUKSAS |                       |
| Pavadinimas:     | Auksas |                       |
|                  |        | <ul><li>✓ X</li></ul> |

III.36c pav. Brangiojo metalo kortelė

Šio lango laukai yra šie:

Kodas – brangiojo metalo kodas;

#### UAB "Finansų valdymo sistemos" Pavadinimas - brangiojo metalo pavadinimas.

#### <Paieška>

Šio meniu punkto dėka galėsite atlikti būvimo vietų rūšies paiešką.

#### <Išmetimas>

Šio meniu punkto pagalba galėsite pašalinti nereikalingą būvimo vietų rūšį iš sąrašo.

### 6.14. RYŠYS SU SĄSKAITOMIS

Norint įvesti naują ar pakoreguoti seną IT ryšio su sąskaitomis kortelę, reikia įvykdyti tokius meniu punktus: **Aprašymai**> --> **Ilgalaikis turtas**> --> **Ryšys su sąskaitomis** >. Ekrane pamatysite ryšių su sąskaitomis kortelių sąrašą su savo horizontaliuoju meniu: **Kortelė**> - naujos kortelės įvedimas / esamos koregavimas, **Paieška**> - kortelės paieška, **Išmetimas**> - išmetimas.

#### <Kortelė>

Šio meniu punkto pagalba galite įvesti naują sąskaitų ryšio su IT kortelę ar pakoreguoti seną kortelę.

| 🔀 Ilgalaikis turtas |              |        |                        | ×                       |
|---------------------|--------------|--------|------------------------|-------------------------|
| Kodas: 1110         | Pavadinimas: |        | STURTAS                |                         |
| Įsigijimo vertė:    |              | 1110   | Savikaina PĮ           |                         |
| Sukauptas nus       | sidėvėjimas: | 1119   | Amortizacija (-) PĮ    |                         |
| Nusidėvėjima:       | sįsąnaudas:  | 611501 | Nemater.turto amortiza | cij                     |
|                     |              |        |                        | <ul> <li>✓ X</li> </ul> |

III.37 pav. IT ryšio su sąskaitomis kortelė

Šio lango laukai yra:

Kodas - ryšio su sąskaitomis kortelės kodas;

Pavadinimas - ryšio su sąskaitomis kortelės pavadinimas; Įsigijimo vertė - IT sąskaitą turto srityje, t.y. sąskaitą, kurioje bus patalpinta debete IT įsigijimo vertė; Sukauptas nusidėvėjimas - IT sukaupto nusidėvėjimo sąskaitą; Nusidėvėjimas į išlaidas - nusidėvėjimo į išlaidas sąskaitą;

#### <Paieška>

Šio meniu punkto dėka galėsite atlikti ryšio su sąskaitomis kortelės paiešką pagal jos kodą.

#### <Išmetimas>

Šio meniu punkto pagalba galėsite pašalinti nereikalingą ryšio su sąskaitomis kortelę iš sąrašo.

# 6.15. PRADINIŲ LIKUČIŲ ĮVEDIMAS IT (operacijų tipai)

Norint įvesti naują ar pakoreguoti seną operacijos tipo kortelę, reikia įvykdyti tokius meniu punktus: **Aprašymai**> --> **Igalaikis turtas**> --> **Operacijų tipai**> --> **Pradiniai likučiai**>. Ekrane pamatysite operacijos tipo kortelių sąrašą su savo horizontaliuoju meniu: **Kortelė**> - naujos kortelės įvedimas / esamos koregavimas, **Paieška**> - kortelės paieška, **Išmetimas**> - išmetimas.

#### <Kortelė>

Šio meniu punkto pagalba galite įvesti naują operacijos tipo kortelę ar pakoreguoti seną.

| 🎦 Operacijos tipas 'Pradiniai likučiai' (IT) |                 | × |
|----------------------------------------------|-----------------|---|
| Kodas: PR.LIK Pavadinimas: Pra               | diniai likučiai |   |
|                                              | Ar aktyvus?     |   |
|                                              |                 |   |

III.38. pav. IT pradinių likučių įvedimo op. tipo kortelė

Šio lango laukai yra tokie:

Kodas - Operacijos tipo kodas;

Pavadinimas - Operacijos tipo pavadinimas;

Ar aktyvus – nurodoma ar operacijos tipas yra aktyvus t.y.ar naudojamas operacijose. Neaktyvus operacijos tipas gali būti ekrane nerodomas.

#### <Paieška>

Šio meniu punkto dėka galėsite atlikti operacijos tipo kortelės paiešką pagal jos kodą.

#### <Išmetimas>

Šio meniu punkto pagalba galėsite pašalinti nereikalingą op. tipo kortelę iš sąrašo.

# 6.16. PERKĖLIMAS: SĄSKAITA —> IT (operacijų tipai)

Norint įvesti naują ar pakoreguoti seną operacijos tipo kortelę, reikia įvykdyti tokius meniu punktus: **Aprašymai**> ---> **Igalaikis turtas**> ---> **Operacijų tipai**> ---> **Operacijų tipai**> ---> **Ope** 

# <Kortelė>

Šio meniu punkto pagalba galite įvesti naują operacijos tipo kortelę ar pakoreguoti seną.

| 🏂 Operacijos tipas 'Perkėlimas: sąskaita -            | -> IT'         |                      | ×          |
|-------------------------------------------------------|----------------|----------------------|------------|
| Kodas: IT_TAI Pavadinimas:<br>Korespondencija daroma? | IT PAJAMAVIMAS | s? <mark>Taip</mark> | <b>√ X</b> |

III.39 pav. Perkėlimas: Sąskaita ––> IT op. tipo kortelė

Šio lango laukai yra tokie:

Kodas - Operacijos tipo kodas;

Pavadinimas - Operacijos tipo pavadinimas;

**Korespondencija daroma?** - Jei į sąskaitų planą likučiai jau buvo įvesti anksčiau ir pradinius likučius įvedate ne per meniu "Pradiniai likučiai", o per meniu "Perkėlimas: Sąskaita ––> IT" tai šio lauko reikšmė turėtų būti "Ne", nes sąskaitų plane sudubliuosite sumas. Priešingu atveju lauko reikšme - "Taip".

Ar aktyvus – nurodoma ar operacijos tipas yra aktyvus t.y.ar naudojamas operacijose. Neaktyvus operacijos tipas gali būti ekrane nerodomas.

# <Paieška>

Šio meniu punkto dėka galėsite atlikti operacijos tipo kortelės paiešką pagal jos kodą.

#### <Išmetimas>

Šio meniu punkto pagalba galėsite pašalinti nereikalingą op. tipo kortelę iš sąrašo.

# 6.17. PERKĖLIMAS: IT —> SĄSKAITA (operacijų tipai)

Norint įvesti naują ar pakoreguoti seną operacijos tipo kortelę, reikia įvykdyti tokius meniu punktus: **Aprašymai**> ---> **Ilgalaikis turtas**> ---> **Operacijų tipai**> ---> **Operacijų tipai**> ---> **Op** 

#### <Kortelė>

Šio meniu punkto pagalba galite įvesti naują operacijos tipo kortelę ar pakoreguoti seną.

| 🏂 Operacijos tipas 'Perkėlimas: IT> sąskaita' | X            |
|-----------------------------------------------|--------------|
| Kodas: PARD Pavadinimas: pardavimas           |              |
| Ara                                           | ktyvus? Taip |
| Ara                                           | ktyvus? Taip |

III.40 pav. Perkėlimas: IT --> Sąskaita op. tipo kortelė

Šio lango laukai yra tokie:

Kodas - Operacijos tipo kodas;

Pavadinimas - Operacijos tipo pavadinimas;

Ar aktyvus – nurodoma ar operacijos tipas yra aktyvus t.y.ar naudojamas operacijose. Neaktyvus operacijos tipas gali būti ekrane nerodomas.

#### <Paieška>

Šio meniu punkto dėka galėsite atlikti operacijos tipo kortelės paiešką pagal jos kodą.

#### <Išmetimas>

Šio meniu punkto pagalba galėsite pašalinti nereikalingą op. tipo kortelę iš sąrašo.

#### UAB "Finansų valdymo sistemos" 6.18. NUSIDĖVĖJIMO SKAIČIAVIMAS (operacijų tipai)

Norint įvesti naują ar pakoreguoti seną operacijos tipo kortelę, reikia įvykdyti tokius meniu punktus: **Aprašymai**> ---> **Ilgalaikis turtas**> ---> **Operacijų tipai**> ---> **Nusidėvėjimo skaičiavimas**>. Ekrane pamatysite operacijos tipo kortelių sąrašą su savo horizontaliuoju meniu: **Kortelė**> - naujos kortelės įvedimas / esamos koregavimas, **Paieška**> - kortelės paieška, **Išmetimas**> - išmetimas.

# <Kortelė>

Šio meniu punkto pagalba galite įvesti naują operacijos tipo kortelę ar pakoreguoti seną.

| 🔁 Operacijos tipas 'Nusidėvėjimo skaičiavimas' | ×                     |                                                            |
|------------------------------------------------|-----------------------|------------------------------------------------------------|
| Kodas: AM Pavadinimas: AMORTIZAC.SKAIČIAV.     | _                     | III.41. pav. Nusidėvėjimo skaičiavimas<br>op. tipo kortelė |
| Ar aktyvus? Taip                               | <ul><li>✓ X</li></ul> | v                                                          |
|                                                |                       | Šio lango laukai vra tokie:                                |

Kodas - Operacijos tipo kodas;

Pavadinimas - Operacijos tipo pavadinimas;

Ar aktyvus – nurodoma ar operacijos tipas yra aktyvus t.y.ar naudojamas operacijose. Neaktyvus operacijos tipas gali būti ekrane nerodomas.

# <Paieška>

Šio meniu punkto dėka galėsite atlikti operacijos tipo kortelės paiešką pagal jos kodą.

# <Išmetimas>

Šio meniu punkto pagalba galėsite pašalinti nereikalingą op. tipo kortelę iš sąrašo.

# 6.19. VIDINIS JUDĖJIMAS IT (operacijų tipai)

Norint įvesti naują ar pakoreguoti seną operacijos tipo kortelę, reikia įvykdyti tokius meniu punktus: **Aprašymai**> ---> **Igalaikis turtas**> ---> **Operacijų tipai**> ---> **Vidinis judėjimas**>. Ekrane pamatysite operacijos tipo kortelių sąrašą su savo horizontaliuoju meniu: **Kortelė**> - naujos kortelės įvedimas / esamos koregavimas, **Paieška**> - kortelės paieška, **Išmetimas**> - išmetimas.

# <Kortelė>

Šio meniu punkto pagalba galite įvesti naują operacijos tipo kortelę ar pakoreguoti seną.

| 隆 Operacijos tipas "Vidinis judėjimas (IT)" | ×    |                                                 |
|---------------------------------------------|------|-------------------------------------------------|
|                                             |      | III.41a. pav. Vidinio judėjimo op. tipo kortelė |
| Kodas: PERTV. Pavadinimas: Pertvarkymas     |      |                                                 |
| Ar aktyvus?                                 | Taip |                                                 |
|                                             |      | Šio lango laukai yra tokie:                     |

Kodas - Operacijos tipo kodas;

Pavadinimas - Operacijos tipo pavadinimas;

Ar aktyvus – nurodoma ar operacijos tipas yra aktyvus t.y.ar naudojamas operacijose. Neaktyvus operacijos tipas gali būti ekrane nerodomas.

# <Paieška>

Šio meniu punkto dėka galėsite atlikti operacijos tipo kortelės paiešką pagal jos kodą.

# <Išmetimas>

Šio meniu punkto pagalba galėsite pašalinti nereikalingą op. tipo kortelę iš sąrašo.

# 7. MAŽAVERTIS INVENTORIUS

Informacija apie mažavertį inventorių (trumpumo dėlei visa tai vadinkime MI) yra kaupiama MI kortelėse. Jei norite įsivesti duomenis apie naują MI arba pakoreguoti jau įvestą, pasirinkite horizontaliojo meniu punktą<**Aprašymai**>, o po to vertikalųjį meniu <**Mažavertis inventorius**>. Pastarasis išsiskleidžia į tokį submeniu: **Sarašas** 

# Rūšis Mat.atsakingas asmuo

# 7.1. MAŽAVERČIO INVENTORIAUS SĄRAŠAS

Norint įvesti naują ar pakoreguoti seną MI kortelę, reikia įvykdyti tokius meniu punktus: <Aprašymai> --> <Mažavertis inventorius> --> <Sąrašas>. Ekrane pamatysite MI kortelių sąrašą su savo horizontaliuoju meniu: <Naujas> - naujos kortelės įvedimas, < Koregavimas > - esamos kortelės koregavimas, < Paieška > - kortelės paieška, < Išmetimas - išmetimas, <**Tvark**/filt.> - tvarkos saraše pakeitimas, <**Išm.nenaud.> -** kortelių, kurių naudojimo laikas pasibaiges, išmetimas.

### <Naujas>

Pasirinkę šį meniu punktą galėsite įvesti naują kortelę (III.42 pav.), kuri bus panaši arba visai tokia pat kaip anksčiau įvesta anksčiau įvesta. Šis meniu punktas naudojamas tik vedant pradinius likučius.

# <Koreguoti>

Pasirinkę šį meniu punktą galėsite pakoreguoti anksčiau įvestą MI kortelę.

### <Paieška>

Šio meniu punkto dėka galėsite atlikti MI kortelės paiešką pagal kodą.

#### <Išmetimas>

Šio meniu punkto dėka galėsite iš sąrašo pašalinti nereikalingas korteles.

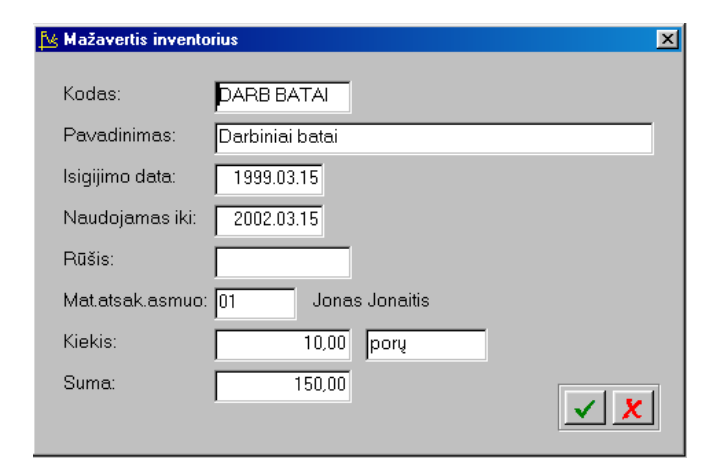

III.42 Mažaverčio inventoriaus kortelė

MI kortelės laukai:

Kodas – šiam laukui skiriama 13 simbolių. Jame talpinamas MI kodas;

Pavadinimas – pavadinimui skirti keturiasdešimt simbolių;

**Isigijimo data** – MI isigijimo data;

Naudojamas iki – nurodomas iki kada MI bus naudojamas;

Rūšis – nurodoma mažaverčio inventoriaus rūšis(pvz. kanceliarinės prekės, spec. drabužiai). Ją galima

pasirinkti iš sąrašo;

**Mat.atsakingas asmuo** – nurodomas materialiai atsakingas asmuo. Jį galima pasirinkti iš sąrašo.; Kiekis – nurodomas MI kiekis pas materialiai atsakingą asmenį;

Suma – MI vertinė išraiška.

#### <Tvark\filt.>

Tai "filtras", kurio dėka ekrane galėsite pamatyti MI įvairiais aspektais. Tam turėsite užpildyti lango "Rodyti tik" laukus:

| 4 | ≰ Kita tvarka              |            | × |
|---|----------------------------|------------|---|
|   | Rodyti tik:                |            |   |
|   | Rūšis:<br>Mat.atsak.asmuo: |            |   |
|   |                            | <b>✓</b> × |   |

III.43 pav. Filtro uždavimas mažaverčio inventoriaus sąraše.

Rūšis – nurodykite kokios rūšies MI norite matyti ekrane;

Mat.atsakingas asmuo -nurodykite asmenį kurio žinioje esantį MI norite matyti.
# 7.2. *RŪŠIS*

Norint įvesti naują arba pakoreguoti seną MI rūšį, reikia įvykdyti tokius meniu punktus:<**Aprašymai>→**<**Mažavertis inventorius>→**<**Rūšis>.** Ekrane pamatysite MI rūšių sąrašą su savo horizontaliuoju meniu: <**Kortelė> -** naujos MI rūšies kortelės įvedimas/esamos koregavimas, <**Paieška> -** MI rūšies kortelės paieška pagal kodą, <**Išmetimas>** - išmetimas.

## <Kortelė>

Šio meniu punkto pagalba galėsite įsivesti naują MI rūšį arba pakoreguoti seną.

Kodas – Čia talpinamas rūšies kodas. Šiam laukui skiriama keturiolika simbolių.

Pavadinimas – Pavadinimui yra skirti dvidešimt penki simboliai.

| 😼 Maž.inv.rūšis | ×           |
|-----------------|-------------|
| Kodas:          | AVALINĖ     |
| Pavadinimas:    | Avalinė     |
|                 | <u> × ×</u> |

III.44 pav. Mažaverčio inventoriaus rūšies kortelė.

#### <Paieška>

Šio meniu punkto dėka galėsite atlikti MI grupės paiešką.

#### <Išmetimas>

Šio meniu punkto dėka galėsite pašalinti MI grupę iš sąrašo, bet tik tuo atveju, jei ji nebuvo priskirta nė vienai MI kortelei.

## 7.3. MATERIALIAI ATSAKINGAS ASMUO

Norint įvesti naują arba pakoreguoti seną materialiai atsakingą asmenį reikia įvykdyti tokius meniu punktus: <**Aprašymai> > <Mažavertis inventorius> > <** Materialiai atsakingas asmuo >. Ekrane pamatysite materialiai atsakingų asmenų sąrašą su savo horizontaliuoju meniu: <**Kortelė>** - naujos materialiai atsakingo asmens kortelės įvedimas/esamos koregavimas, <**Paieška>** - materialiai atsakingo asmens kortelės paieška pagal kodą, <**Išmetimas**> - išmetimas.

| 😼 Materialiai atsa | 😼 Materialiai atsakingas asmuo |            |  |  |  |  |  |  |
|--------------------|--------------------------------|------------|--|--|--|--|--|--|
| Kodas:             | 01                             |            |  |  |  |  |  |  |
| Pavadinimas:       | Jonas Jonaitis                 |            |  |  |  |  |  |  |
|                    |                                | <b>× ×</b> |  |  |  |  |  |  |

## III.45 pav. Materialiai atsakingo asmens kortelė

#### <Kortelė>

Šio meniu punkto pagalba galėsite įsivesti naują materialiai atsakingą asmenį arba pakoreguoti seną.

Kodas – Čia talpinamas materialiai atsakingo asmens kodas. Šiam laukui skiriama šeši simboliai.

Pavadinimas - Pavadinimui yra skirti dvidešimt penki simboliai.

## <Paieška>

Šio meniu punkto dėka galėsite atlikti materialiai atsakingo asmens paiešką.

#### <Išmetimas>

Šio meniu punkto dėka galėsite pašalinti materialiai atsakingą asmenį iš sąrašo, bet tik tuo atveju, jei ji nebuvo priskirta nė vienai MI kortelei.

# 8. OPERACIJŲ TIPAI

Operacijų tipai - tai tam tikros pagalbinės priemonės, įvairiose operacijose turinčios šiek tiek skirtingą prasmę. Bendra visoms operacijoms yra tai, kad jos (išskyrus atsiskaitymus) gali būti šabloninės ir normalios, aktyvios ir ne.. Šabloninės - tai tokios operacijos, kuriose atliktos sąskaitų korespondencijos neturi jokios įtakos balansui, t.y. nepatenka į Didžiąją Knygą, klientams nedidina ar nemažina įsiskolinimų, nekoreguoja sąskaitų likučių. Visos kitos operacijos - tokios, kurios koreguoja balansą, t.y. patenka į Didžiąją Knygą. Aktyvūs operacijų tipai naudojami operacijose ir matomi visuose sąrašuose. Operacijų tipų pagalba galima įvairiai žymėti, grupuoti atliekamas operacijas ir to dėka gauti ataskaitas labai įvairiais pjūviais. Visų operacijų tipų languose yra laukas **<Ar aktyvus?>.** Operacijų tipų sąraše gali būti matomi tik tie laukai, kurie yra aktyvūs.

#### UAB "Finansų valdymo sistemos" 8.1. PRADINIŲ LIKUČIŲ ĮVEDIMAS KLIENTAMS (operacijų tipai)

Norint įvesti naują ar pakoreguoti seną operacijos tipo kortelę, reikia įvykdyti tokius meniu punktus: <**Aprašymai**> ---> <**Operacijų tipai**> ---> <**Pradiniai likučiai (klientams)**>. Ekrane pamatysite operacijos tipo kortelių sąrašą su savo horizontaliuoju meniu: <**Kortelė**> - naujos kortelės įvedimas / esamos koregavimas, <**Paieška**> - kortelės paieška, <**Išmetimas**> - išmetimas.

# <Kortelė>

Šio meniu punkto pagalba galite įvesti naują operacijos tipo kortelę ar pakoreguoti seną.

| 搔 Operaci | jos tipas 'Pradi | niai likučiai klient | tams' |      |                     | j                     |
|-----------|------------------|----------------------|-------|------|---------------------|-----------------------|
| Kodas:    | 4601             | Pavadinimas          | PVZ   | 4601 |                     |                       |
|           | Debitorinė są    | įskaita:             |       |      | lmama iš kliento ko | ortelės               |
|           | Kreditorinė sa   | ąskaita:             | 4601  |      | Gauti avansai       |                       |
|           |                  | Arakty∨us?           | Taip  |      |                     | <ul><li>✓ X</li></ul> |

III.46 pav. Pradinių likučių įvedimo klientams op. tipo kortelė

Šio lango laukai yra tokie:

Kodas - Operacijos tipo kodas;

Pavadinimas - Operacijos tipo pavadinimas;

Debitorinė sąskaita - Čia nurodykite sąskaitą (jos tipas "Debitoriai"), kurioje turi būti patalpinta kliento skola

įmonei; Kreditorin

Kreditorinė sąskaita - Čia nurodykite sąskaitą (jos tipas "Kreditoriai"), kurioje turi būti patalpinta įmonės skola klientui.

Ar aktyvus – nurodoma ar operacijos tipas yra aktyvus t.y.ar naudojamas operacijose. Neaktyvus operacijos tipas gali būti ekrane nerodomas.

# <Paieška>

Šio meniu punkto dėka galėsite atlikti operacijos tipo kortelės paiešką pagal jos kodą.

# <Išmetimas>

Šio meniu punkto pagalba galėsite pašalinti nereikalingą op. tipo kortelę iš sąrašo.

# 8.2. PRADINIŲ LIKUČIŲ ĮVEDIMAS PREKĖMS (operacijų tipai)

Norint įvesti naują ar pakoreguoti seną operacijos tipo kortelę, reikia įvykdyti tokius meniu punktus: **<Aprašymai>** --> **<Operacijų tipai>** --> **<Prad. likučiai (prekėms)**>. Ekrane pamatysite operacijos tipo kortelių sąrašą su savo horizontaliuoju meniu: **<Kortelė**> - naujos kortelės įvedimas / esamos koregavimas, **<Paieška**> - kortelės paieška, **<Išmetimas**> - išmetimas.

## <Kortelė>

Šio meniu punkto pagalba galite įvesti naują operacijos tipo kortelę ar pakoreguoti seną.

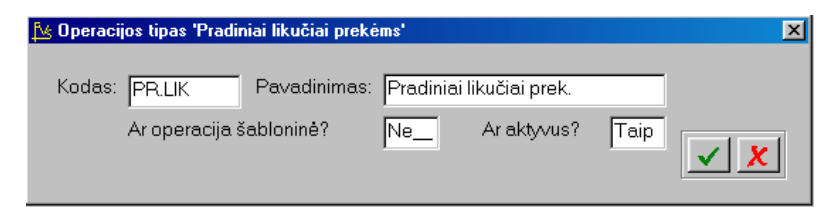

III.47. pav. Pradinių likučių įvedimo prekėms op. tipo kortelė

Šio lango laukai yra tokie:

Kodas - Operacijos tipo kodas;

Pavadinimas - Operacijos tipo pavadinimas;

Ar operacija šabloninė? - Jei operacija yra šabloninė, ji neturi įtakos balansui, nepatenka į Didžiąją Knygą ir likučiai sandėlyje nekoreguojami.

Ar aktyvus – nurodoma ar operacijos tipas yra aktyvus t.y.ar naudojamas operacijose. Neaktyvus operacijos tipas gali būti ekrane nerodomas.

## <Paieška>

Šio meniu punkto dėka galėsite atlikti operacijos tipo kortelės paiešką pagal jos kodą.

## <Išmetimas>

Šio meniu punkto pagalba galėsite pašalinti nereikalingą op. tipo kortelę iš sąrašo.

# 8.3. PIRKIMAI (operacijų tipai)

Norint įvesti naują ar pakoreguoti seną pirkimo operacijos tipo kortelę, reikia įvykdyti tokius meniu punktus: **Aprašymai**> ---> **Operacijų tipai**> ---> **Pirkimai**>. Ekrane pamatysite pirkimo operacijos tipų kortelių sąrašą su savo horizontaliuoju meniu: **Kortelė**> - naujos kortelės įvedimas / esamos koregavimas, **Paieška**> - kortelės paieška, **Išmetimas**> - išmetimas.

# <Kortelė>

Šio meniu punkto pagalba galite įvesti naują operacijos tipo kortelę ar pakoreguoti seną.

| 🎦 Operacijos tipas 'Pirkimai'   |                    | ×                        |
|---------------------------------|--------------------|--------------------------|
| Kodas: 29199 Pavadinim          | nas: PIRKIMA:būs.  | sąn->6116                |
| Kita kredit.sąskaita:           |                    | lmama iš kredit.kortelės |
| Importo PVM sąskaita:           |                    | Didinama skola tiekėjui  |
| Skirtumas dėl grąžinimo:        | 2012               | Mažavertis inventorius   |
| lšmokėjimų sąskaita:            | 29199              | Kitos būsim.laikot.sąn.  |
| Prekių nurašymo sąsk.:          |                    | Prekės nenurašomos       |
| Nurodžius "Prekių nurašymo sąsk | .", PVM talpinamas | joje? Ne                 |
| Ar operacija šabloninė?         | Ne_ A              | r aktyvus? Taip          |

III. 48 pav. Pirkimo operacijos tipo kortelė.

Šio lango laukai yra tokie:

Kodas - Operacijos tipo kodas;

Pavadinimas - Operacijos tipo pavadinimas;

Kita kredit. sąskaita - Čia galite nurodyti sąskaitą (jos tipas "Kreditoriai"), kurioje turi būti patalpinta įmonės skola klientui. Jei sąskaita nenurodyta, tai ji imama iš kliento kortelės;

**Importo PVM sąskaita** - Čia nurodykite sąskaitą (jos tipas "Kita", įsipareigojimų sritis), kurioje turi būti nurodytas importo PVM kaip įmonės skola valstybei. Atliekant pirkimo operaciją importo PVM suma talpinama į dvi sąskaitas, t.y. atliekama tokia sąskaitų korespondencija

D Biudžeto skola įmonei (pvz., sąsk. 251) Imp. PVM suma

C Imonės skola biudžetui (pvz., sąsk 47011). Imp. PVM suma.

**Grąžinimų skirtumai** - čia bus kaupiamos sumos, kurios atsiranda kaip kainų skirtumai prekių grąžinimo metu. Taip gali atsitikti, kai prekės kaina sandėlyje yra vienokia, o grąžinimas atliekamas kitokia. Tokiu atveju, vedant kiekinę apskaitą, susidaro kainų skirtumas, kurį siūloma patalpinti į atskirą sąskaitą. Priešingu atveju tos prekės kiekis sandėlyje bus lygus nuliui, o suma bus neigiama arba teigiama. Taigi, atlikdami prekių grąžinimus, stenkitės, kad kainos sutaptų. Tada nebus skirtumų, taigi, ir neigiamų ar teigiamų likučių su nuliniais kiekiais. Siūloma šią sąskaitą imti iš turto srities. Jos tipas turi būti "Kita". Gerai būtų, jei jos suminė sąskaita būtų "Pr/atsargos";

**Išmokėjimų sąskaita** – Čia galima nurodyti išmokėjimų sąskaitą(jos tipas "Kita"), jei už vedamą dokumentą jau atsiskaityta (pvz. materialiai atskaitingas asmuo grynais).

**Prekių nurašymo sąskaita** – Čia galima nurodyti sąskaitą į kurią iš karto nurašomos perkamos prekės(pvz. `filialo sąskaitą)

**Nurodžius "Prekių nurašymo sąsk.", PVM talpinamas joje?** – Atsakius į šį klausimą "Taip" PVM suma nebus atskaitoma t.y. bus nurašyta į tą pačią sąskaitą, kaip ir prekių savikaina. Atsakius į klausimą "Ne" PVM suma bus atskaitoma ir padedama į sąskaitą nurodytą PVM mokesčio kode.

Ar operacija šabloninė? - Jei operacija yra šabloninė, ji neturi įtakos balansui, nepatenka į Didžiąją Knygą, likučiai sandėlyje nekoreguojami ir skolos klientams (klientų) nekinta.

Ar aktyvus – nurodoma ar operacijos tipas yra aktyvus t.y.ar naudojamas operacijose. Neaktyvus operacijos tipas gali būti ekrane nerodomas.

## <Paieška>

Šio meniu punkto dėka galėsite atlikti operacijos tipo kortelės paiešką pagal jos kodą.

## <Išmetimas>

Šio meniu punkto pagalba galėsite pašalinti nereikalingą op. tipo kortelę iš sąrašo.

# 8.4. PARDAVIMAI (operacijų tipai)

Norint įvesti naują ar pakoreguoti seną operacijos tipo kortelę, reikia įvykdyti tokius meniu punktus: <**Aprašymai**> --> <**Operacijų tipai**> --> <**Pardavimai**>. Ekrane pamatysite operacijos tipo kortelių sąrašą su savo horizontaliuoju meniu: <**Kortelė**> - naujos kortelės įvedimas / esamos koregavimas, <**Paieška**> - kortelės paieška, <**Išmetimas**> - išmetimas.

## <Kortelė>

Šio meniu punkto pagalba galite įvesti naują operacijos tipo kortelę ar pakoreguoti seną.

| 📐 Operacijos tipas 'Pardavimai' | X                        |                                        |
|---------------------------------|--------------------------|----------------------------------------|
| Kodas: P Pavadinimas: R         | PROGRAMOS, PASLAUGOS     | III.49 pav. Pardavimų op. tipo kortelė |
| Kita debit.sąskaita:            | lmama iš debit kortelės  |                                        |
| Parduotų prekių savikaina:      | lmama iš prekės kortelės |                                        |
| Prekių pardavimų pajamos:       | lmama iš prekės kortelės |                                        |
| Parduotų prekių grąžinimai:     | Imama iš prekės kortelės | Šio lango laukai yra tokio:            |
| Įplaukų sąskaita:               | Pardavimas skolon        | <b>Kodas</b> - Operacijos tipo kodas:  |
| Ar operacija šabloninė?         | Ne_ Ar aktyvus? Taip     | <b>Pavadinimas</b> - Operacijos tip    |
|                                 |                          | pavadinimas;                           |

sąskaitą (jos tipas "Debitoriai"), kurioje turi būti patalpinta kliento įmonei skola. Jei sąskaita nenurodyta, tai ji imama iš kliento kortelės;

**Parduotų prekių savikaina** - parduotų prekių savikainos sąskaita (parenkama iš sąrašo), pvz., 60001. Jei sąskaita nenurodyta, tai ji imama iš prekės kortelės;

Prekių pardavimų pajamos - sąskaita, kurioje kaupiamos pajamos už parduotas prekes (parenkama iš sąrašo), pvz. 50001. Jei sąskaita nenurodyta, tai ji imama iš prekės kortelės;

**Parduotų prekių grąžinimas** - parduotų prekių grąžinimų sąskaita (parenkama iš sąrašo), pvz. 50101, 50001G. Jei sąskaita nenurodyta, tai ji imama iš prekės kortelės;

**Įplaukų sąskaita** – Čia galima nurodyti kreditorinę (paskirtis "Kita") sąskaitą, jei žinoma, kad pardavimas apmokėtas (pvz. kasos aparato sąskaita).

Ar operacija šabloninė? - Jei operacija yra šabloninė, ji neturi įtakos balansui, nepatenka į Didžiąją Knygą, likučiai sandėlyje nekoreguojami ir skolos klientams (klientų) nekinta.

Ar aktyvus – nurodoma ar operacijos tipas yra aktyvus t.y.ar naudojamas operacijose. Neaktyvus operacijos tipas gali būti ekrane nerodomas.

# <Paieška>

Šio meniu punkto dėka galėsite atlikti operacijos tipo kortelės paiešką pagal jos kodą.

# <Išmetimas>

Šio meniu punkto pagalba galėsite pašalinti nereikalingą op. tipo kortelę iš sąrašo.

# 8.5. PAJAMAVIMAI (operacijų tipai)

Norint įvesti naują ar pakoreguoti seną pajamavimo į sandėlį operacijos tipo kortelę, reikia įvykdyti tokius meniu punktus: **Aprašymai**> ---> **Operacijų tipai**> ---> **Pajamavimai**>. Ekrane pamatysite operacijos tipo kortelių sąrašą su savo horizontaliuoju meniu: **Kortelė**> - naujos kortelės įvedimas / esamos koregavimas, **Paieška**> - kortelės paieška, **Išmetimas**> - išmetimas.

## <Kortelė>

Šio meniu punkto pagalba galite įvesti naują operacijos tipo kortelę ar pakoreguoti seną.

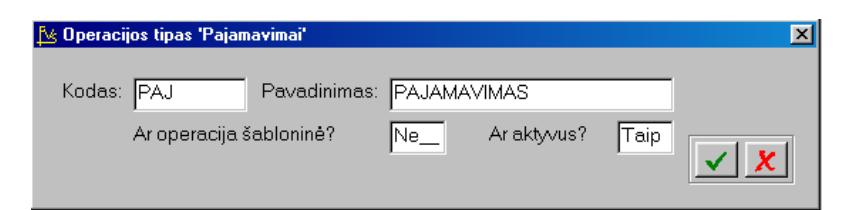

III.50 pav. Pajamavimo į sandėlį op. tipo kortelė

Kita debit. saskaita - Čia galite nurodyti

Šio lango laukai yra šie:

Kodas - Operacijos tipo kodas;

Pavadinimas - Šiame lauke įveskite operacijos apibūdinimą;

Ar operacija šabloninė? - Jei operacija yra šabloninė, ji neturi įtakos balansui ir nepatenka į Didžiąją Knygą.

Ar aktyvus – nurodoma ar operacijos tipas yra aktyvus t.y.ar naudojamas operacijose. Neaktyvus operacijos tipas gali būti ekrane nerodomas.

## <Paieška>

Šio meniu punkto dėka galėsite atlikti operacijos tipo kortelės paiešką pagal jos kodą.

## <Išmetimas>

Šio meniu punkto pagalba galėsite pašalinti nereikalingą op. tipo kortelę iš sąrašo.

# 8.6. NURAŠYMAI (operacijų tipai)

Norint įvesti naują ar pakoreguoti seną nurašymo iš sandėlio operacijos tipo kortelę, reikia įvykdyti tokius meniu punktus: **Aprašymai**> --> **Operacijų tipai**> --> **Nurašymai**>. Ekrane pamatysite operacijos tipo kortelių sąrašą su savo horizontaliuoju meniu: **Kortelė**> - naujos kortelės įvedimas / esamos koregavimas, **Paieška**> - kortelės paieška, **Išmetimas**> - išmetimas.

# <Kortelė>

Šio meniu punkto pagalba galite įvesti naują operacijos tipo kortelę ar pakoreguoti seną.

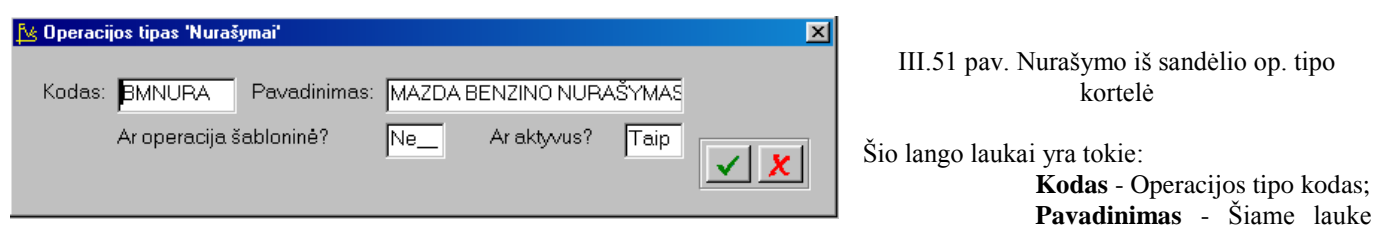

įveskite operacijos apibūdinimą;

Ar operacija šabloninė? - Jei operacija yra šabloninė, ji neturi įtakos balansui ir nepatenka į Didžiąją Knygą.

Ar aktyvus – nurodoma ar operacijos tipas yra aktyvus t.y.ar naudojamas operacijose. Neaktyvus operacijos tipas gali būti ekrane nerodomas.

# <Paieška>

Šio meniu punkto dėka galėsite atlikti operacijos tipo kortelės paiešką pagal jos kodą.

# <Išmetimas>

Šio meniu punkto pagalba galėsite pašalinti nereikalingą op. tipo kortelę iš sąrašo.

# 8.7. VIDINIS PERKĖLIMAS (operacijų tipai)

Norint įvesti naują ar pakoreguoti seną prekių perkėlimo iš vieno sandėlio į kitą operacijos tipo kortelę, reikia įvykdyti tokius meniu punktus: <**Aprašymai**> --> <**Operacijų tipai**> --> <**Vidinis perkėlimas**>. Ekrane pamatysite operacijos tipo kortelių sąrašą su savo horizontaliuoju meniu: <**Kortelė**> - naujos kortelės įvedimas / esamos koregavimas, <**Paieška**> - kortelės paieška, <**Išmetimas**> - išmetimas.

# <Kortelė>

Šio meniu punkto pagalba galite įvesti naują operacijos tipo kortelę ar pakoreguoti seną.

| 🔀 Operacijos tipas 'Nurašymai'                        |         |                            |                | ×                       |
|-------------------------------------------------------|---------|----------------------------|----------------|-------------------------|
| Kodas: BMNURA Pavadinimas:<br>Ar operacija šabloninė? | MAZDA B | ENZINO NURA<br>Ar aktyvus? | AŠYMAS<br>Taip | <ul> <li>✓ ×</li> </ul> |

III.52 pav. Vidinio prekių perkėlimo iš vieno sandėlio į kitą op. tipo kortelė

Šio lango laukai yra tokie:

Kodas - Operacijos tipo kodas;

Pavadinimas - Šiame lauke įveskite operacijos apibūdinimą;

Ar operacija šabloninė? - Jei operacija yra šabloninė, ji neatlieka prekių perkėlimo, o gali būti naudojama kaip pavyzdinė.

Ar aktyvus – nurodoma ar operacijos tipas yra aktyvus t.y.ar naudojamas operacijose. Neaktyvus operacijos tipas gali būti ekrane nerodomas.

# <Paieška>

Šio meniu punkto dėka galėsite atlikti operacijos tipo kortelės paiešką pagal jos kodą.

## <Išmetimas>

Šio meniu punkto pagalba galėsite pašalinti nereikalingą op. tipo kortelę iš sąrašo.

# 8.8. OPERACIJOS SU KREDITORIAIS (operacijų tipai)

Norint įvesti naują ar pakoreguoti seną op. su kreditoriais operacijos tipo kortelę, reikia įvykdyti tokius meniu punktus: **Aprašymai>** --> **Operacijų tipai>** --> **Operacijos su kreditoriais**>. Ekrane pamatysite operacijos tipo kortelių sąrašą su savo horizontaliuoju meniu: **Kortelė**> - naujos kortelės įvedimas / esamos koregavimas, **Paieška**> - kortelės paieška, **Išmetimas**> - išmetimas.

## <Kortelė>

Šio meniu punkto pagalba galite įvesti naują operacijos tipo kortelę ar pakoreguoti seną.

| 🏂 Operacijos tipas 'Operacijos su kreditor | ais' 🛛 🗙                 |                                                           |
|--------------------------------------------|--------------------------|-----------------------------------------------------------|
| Kodas: 45001N Pavadinimas:                 | 45001 KREDITOR. OP.KORT. | III.53 pav. Operacijų su kreditoriais op. tipo<br>kortelė |
| Kita kredit.sąskaita:                      | Imama iš kredit.kortelės |                                                           |
| Ar operacija šabloninė?                    | Ne_ Ar aktyvus? Taip     |                                                           |

Šio lango laukai yra kokie:

Kodas - Operacijos tipo kodas;

Pavadinimas - Operacijos tipo pavadinimas;

Kita kredit. sąskaita - Šiame lauke nurodoma sąskaita, į kurią reikia nukreipti skolą klientui, atliekant kreditorine operacija. Jei čia nieko nenurodysite, bus imama kreditorių tipo saskaita, kuri nurodyta kliento kortelėje. Ši galimybė naudinga tuomet, kai dirbate su klientu, kuris tiekia ne tik prekes, bet ir teikia jums tam tikras paslaugas. Be to, jūs norite matyti savo skolas jam už prekes sąskaitoje 45001, o už paslaugas - 45002. Tokiu atveju, sąskaitą 45001 nurodykite to kliento kortelėje, o sąskaitą 45002 - atitinkame operacijos tipe, kurį pavadinkite, pvz., PASLAUGOS. Kai jūs fiksuosite savo skolą tam klientui už prekes, rinkite tokį operacijos tipą, kuriame laukas Kita kreditorinė sąskaita yra tuščias (tada programa automatiškai parinks tą sąskaitą, kuri nurodyta to kliento kortelėje), o kai fiksuosite savo skolą tam pačiam klientui už paslaugas, parinkite kita operacijos tipa, pvz., PASLAUGOS, kuriame nurodyta kita kreditorinė sąskaita. Sistemoje "FINVALDA" yra galimybė atsispausdinti operacijas pagal jų tipus. Tokiu būdu, jūs galėsite sužinote, kiek išrašėte saskaitų už paslaugas (ir netgi už konkrečias paslaugas, jei kiekvienai iš ju ivesite tam tikra operacijos tipa), kiek už prekes ir t.t.

Ar operacija šabloninė? - Jei operacija yra šabloninė, ji neturi įtakos balansui, nepatenka į Didžiaja Knyga ir skolos klientams (klientu) nekinta.

Ar aktyvus – nurodoma ar operacijos tipas yra aktyvus t.y.ar naudojamas operacijose. Neaktyvus operacijos tipas gali būti ekrane nerodomas.

#### <Paieška>

Šio meniu punkto dėka galėsite atlikti operacijos tipo kortelės paiešką pagal jos kodą.

#### <Išmetimas>

Šio meniu punkto pagalba galėsite pašalinti nereikalinga op. tipo kortelę iš sąrašo.

#### 8.9. OPERACIJOS SU DEBITORIAIS (operacijų tipai)

Norint įvesti naują ar pakoreguoti seną op. su debitoriais operacijos tipo kortelę, reikia įvykdyti tokius meniu punktus: <Aprašymai> --> <Operacijų tipai> --> <Operacijos su debitoriais>. Ekrane pamatysite operacijos tipo kortelių sąrašą su savo horizontaliuoju meniu: **Kortelė**> - naujos kortelės įvedimas / esamos koregavimas, **Paieška**> - kortelės paieška, <Išmetimas> - išmetimas.

#### <Kortelė>

Šio meniu punkto pagalba galite įvesti naują operacijos tipo kortelę ar pakoreguoti sena.

| 📐 Operac | ijos tipas 'Opera | icijos su kreditori | ais'      |              |                |                         |
|----------|-------------------|---------------------|-----------|--------------|----------------|-------------------------|
| Kodas:   | 45001N            | Pavadinimas:        | 45001 KR8 | EDITOR, OP.K | DRT.           |                         |
|          | Kita kredit.sąs   | skaita:             |           | Imama        | a iš kredit.ko | ortelės                 |
|          | Ar operacija š    | abloninė?           | Ne        | Ar aktyvus?  | Taip           | <ul> <li>✓ X</li> </ul> |

III.54 pav. Operacijų su debitoriais op. tipo kortelė

Šio lango laukai yra tokie:

Kodas - Operacijos tipo kodas;

Pavadinimas - Operacijos tipo pavadinimas;

Kita debit. sąskaita - Šiame lauke nurodoma sąskaita, į kurią reikia nukreipti skolą klientui, atliekant debitorinę operaciją. Jei čia nieko nenurodysite, bus imama debitorių tipo sąskaita, kuri nurodyta kliento kortelėje. Ši galimybė naudinga tuomet, kai dirbate su klientu, kuris perka ne tik prekes, bet ir jūs teikiate jam tam tikras paslaugas. Be to, jūs norite matyti jo skolas už prekes saskaitoje 24001, o už paslaugas - 24002. Tokiu atveju, saskaita 24001 nurodykite to kliento kortelėje, o saskaita 24002 - atitinkame operacijos tipe, kurį pavadinkite, pvz., PASLAUGOS. Kai jūs fiksuosite kliento skola už prekes, rinkite toki operacijos tipa, kuriame laukas Kita debitorinė saskaita vra tuščias (tada programa automatiškai parinks ta sąskaitą, kuri nurodyta to kliento kortelėje), o kai fiksuosite to paties kliento skolą už paslaugas, parinkite kitą operacijos tipą, pvz., PASLAUGOS, kuriame nurodyta kita debitorinė sąskaita. Sistemoje "FINVALDA" yra galimybė atsispausdinti operacijas pagal jų tipus. Tokiu būdu, jūs galėsite sužinote, kiek išrašėte sąskaitų už paslaugas (ir netgi už konkrečias paslaugas, jei kiekvienai iš jų įvesite tam tikrą operacijos tipą), kiek už prekes ir t.t.;

Ar operacija šabloninė? - Jei operacija yra šabloninė, ji neturi įtakos balansui, nepatenka į Didžiąją Knygą ir skolos klientams (klientų) nekinta.

Ar aktyvus – nurodoma ar operacijos tipas yra aktyvus t.y.ar naudojamas operacijose. Neaktyvus operacijos tipas gali būti ekrane nerodomas.

## <Paieška>

Šio meniu punkto dėka galėsite atlikti operacijos tipo kortelės paiešką pagal jos kodą.

#### <Išmetimas>

Šio meniu punkto pagalba galėsite pašalinti nereikalingą op. tipo kortelę iš sąrašo.

## 8.10. ATSISKAITYMAI (ĮPLAUKOS) (operacijų tipai)

Norint įvesti naują ar pakoreguoti seną atsiskaitymų (įplaukų) operacijos tipo kortelę, reikia įvykdyti tokius meniu punktus: **Aprašymai**> --> **Operacijų tipai**> --> **Atsiskaitymai (įplaukos)**>. Ekrane pamatysite operacijos tipo kortelių sąrašą su savo horizontaliuoju meniu: **Kortelė**> - naujos kortelės įvedimas / esamos koregavimas, **Paieška**> - kortelės paieška, **Išmetimas**> - išmetimas.

#### <Kortelė>

Šio meniu punkto pagalba galite įvesti naują operacijos tipo kortelę (III.55 pav.) ar pakoreguoti seną.

Šio lango laukai yra tokie:

Kodas - Operacijos tipo kodas. Pvz., jei tai įplauka į sąskaitą 272 (kasa), tai kodą reikėtų kažkaip susieti su tuo, pvz. Įp272;

Pavadinimas - Operacijos tipo pavadinimas;

Piniginė sąsk.(bal.d.) - Lauke nurodoma piniginė sąskaita (parenkama iš sąrašo), į kurią daroma įplauka;

Kito lauko (**be pavadinimo**) reikšmė keičiama <Tarpas> klavišo pagalba. Šis laukas turi tik dvi galimas reikšmes: "tai\_banko\_sąskaita" ir "tai\_kasos\_sąskaita";

**Bendrojo .mok.sąskaita** - Jei klientas apmoka didesnę sumą, negu jam priklausė apmokėti pagal dokumentą, tai permoka traktuojama kaip išankstinis apmokėjimas ir ją galima nukreipti į kitą, permokoms apskaityti skirtą sąskaitą. Jei tokią sąskaitą nurodysite šiame lauke, tai permoka bus patalpinta joje, o jei ne - permoka liks toje sąskaitoje, kurioje apskaitomas tas kliento dokumentas, pagal kurį atliekamas apmokėjimas.

| 🔁 Operacijos tipas 'Atsiskaitymai (įplaukos)' |              |                        |  |  |  |  |  |
|-----------------------------------------------|--------------|------------------------|--|--|--|--|--|
|                                               |              |                        |  |  |  |  |  |
| Kodas: 271ABO Pavadinimas:                    | 271 VILNIAUS | S BANKAS ab.mo         |  |  |  |  |  |
| Piniginė sąs.(bal.d.):                        | 271          | Sąskaitos bankuose     |  |  |  |  |  |
|                                               | Tai_banko_s  | ąskaita.               |  |  |  |  |  |
| Bendro mok.sąskaita:                          | 4601         | Gauti avansai          |  |  |  |  |  |
| Bendro mok.komentaras:                        |              |                        |  |  |  |  |  |
| Nuolaidos sąskaita:                           | 634          | Gautinų sumų diskontai |  |  |  |  |  |
| Piniginė sąs.(užbl.d.):                       |              |                        |  |  |  |  |  |
| Valiuta:                                      | LIT Lita     | i                      |  |  |  |  |  |
|                                               | Ar           | aktyvus? Taip          |  |  |  |  |  |

III.55.pav. Atsiskaitymų (įplaukų) op. tipo kortelė

Bendrojo mokėjimo komentaras – papildomas operacijos aprašymas;

Nuolaidos sąskaita - Jei klientui suteiksite nuolaidą, tai ji bus patalpinta šiame lauke nurodytoje sąskaitoje. Piniginė sąsk.(užbal.d.) - Jei įplauka atliekama į valiutinę sąskaitą, tai čia turi būti rodomas jos atitikmuo sąskaita užbalansinėje dalyje (laukas nekoreguojamas).

Banko kodas – Banko kodas.

Valiuta - Čia rodomas valiutos kodas (laukas nekoreguojamas).

Ar aktyvus – nurodoma ar operacijos tipas yra aktyvus t.y.ar naudojamas operacijose. Neaktyvus operacijos tipas gali būti ekrane nerodomas.

#### <Paieška>

Šio meniu punkto dėka galėsite atlikti operacijos tipo kortelės paiešką pagal jos kodą.

## <Išmetimas>

Šio meniu punkto pagalba galėsite pašalinti nereikalingą op. tipo kortelę iš sąrašo.

## 8.11. ATSISKAITYMAI (IŠMOKOS) (operacijų tipai)

Norint įvesti naują ar pakoreguoti seną atsiskaitymų (išmokų) operacijos tipo kortelę, reikia įvykdyti tokius meniu punktus: **Aprašymai>** --> **Operacijų tipai>** --> **Atsiskaitymai (išmokos)**>. Ekrane pamatysite operacijos tipo kortelių sąrašą su savo horizontaliuoju meniu: **Kortelė>** - naujos kortelės įvedimas / esamos koregavimas, **Paieška>** - kortelės paieška, **Išmetimas>** - išmetimas.

| M | § Operaci               | jos tipas ' | Atsisk | aitymai (išmokėji | mai)'    |         |                          | ) |
|---|-------------------------|-------------|--------|-------------------|----------|---------|--------------------------|---|
|   | Kodas:                  | 271.01      |        | Pavadinimas:      | 271 VILI | VIAUS I | BANKAS                   |   |
|   |                         | Piniginė    | sąs.(  | bal.d.):          | 271      |         | Sąskaitos bankuose       |   |
|   |                         |             |        |                   | Tai_bar  | nko_są: | skaita                   |   |
|   |                         | Bendro      | mok.:  | sąskaita:         | 2200     |         | Išankstiniai apmokėjimai |   |
|   | Bendro mok.komentaras:  |             |        |                   |          |         |                          |   |
|   |                         | Nuolaid     | ossą   | skaita:           | 533      |         | Baudos ir delspinigiai   |   |
|   | Piniginė sąs.(užbl.d.): |             |        |                   |          |         |                          |   |
|   |                         | Valiuta:    |        |                   | LIT      | Litai   |                          |   |
|   | Banko I                 | kodas:      | 2601   | 01777             | Vilniaus | sbanka  | as Vilniaus filialas     |   |
|   | Sąskait                 | a:          |        |                   | 1104679  | 989     |                          |   |
|   | Koresp                  | ondentinë   | è sąsł | kaita:            |          |         |                          |   |
|   |                         |             |        |                   |          | Ara     | aktyvus? Taip            |   |

# III.56.pav. Atsiskaitymų (išmokų) operacijų tipo kortelė.

## <Kortelė>

Šio meniu punkto pagalba galite įvesti naują operacijos tipo kortelę ar pakoreguoti seną.

Šio lango laukai yra tokie:

**Kodas** - Operacijos tipo kodas. Pvz., jei tai išmoka iš sąskaitos 272 (kasa), tai kodą reikėtų kažkaip susieti su tuo, pvz. Jp272;

**Pavadinimas** - Šiame lauke įveskite trumpą, bet prasmingą operacijos tipo apibūdinimą, pvz., "272, už prekes", "271 SODRAI", "271 kelių mokestis" ir panašiai;

**Piniginė sąsk.(bal.d.)** - Lauke nurodoma piniginė sąskaita (parenkama iš sąrašo), iš kurios daroma išmoka;

Kito lauko (**be pavadinimo**) reikšmė keičiama <Tarpas> klavišo pagalba. Šis laukas turi tik dvi galimas reikšmes: "tai\_banko\_sąskaita" ir "tai\_kasos\_sąskaita";

**Bendrojo mok.sąskaita** - Jei klientui išmokama didesnė suma, negu jam priklausė apmokėti pagal dokumentą, tai permoka traktuojama kaip išankstinis (avansinis) apmokėjimas ir ją galima nukreipti į kitą, permokoms, avansams apskaityti skirtą sąskaitą. Jei tokią sąskaitą nurodysite šiame lauke, tai permoka bus patalpinta joje, o jei ne - permoka liks toje sąskaitoje, kurioje apskaitomas tas kliento dokumentas, pagal kurį atliekamas apmokėjimas;

Bendrojo mokėjimo komentaras - papildomas operacijos aprašymas;

Nuolaidos sąskaita - Jei klientas suteikia jums nuolaidą, tai ji bus patalpinta šiame lauke nurodytoje sąskaitoje;

**Piniginė sąsk.(užbal.d.)** - Jei išmoka atliekama iš valiutinės sąskaitos, tai čia rodomas jos atitikmuo - sąskaita užbalansinėje dalyje (laukas nekoreguojamas);

Valiuta - Čia rodomas valiutos kodas (laukas nekoreguojamas);

Banko kodas - Jei išmoka iš bankinės sąskaitos, tai šiame lauke nurodykite banko kodą ir pavadinimą;

Sąskaita - Čia nurodomas atsiskaitomosios sąskaitos numeris;

Korespondentinė sąskaita - Čia nurodoma korespondentinė sąskaita.

Ar aktyvus – nurodoma ar operacijos tipas yra aktyvus t.y.ar naudojamas operacijose. Neaktyvus operacijos tipas gali būti ekrane nerodomas.

## <Paieška>

Šio meniu punkto dėka galėsite atlikti operacijos tipo kortelės paiešką pagal jos kodą.

## <Išmetimas>

Šio meniu punkto pagalba galėsite pašalinti nereikalingą op. tipo kortelę iš sąrašo.

# 8.12. ATSISKAITYMAI (UŽSKAITOS) (operacijų tipai)

Norint įvesti naują ar pakoreguoti seną atsiskaitymų (užskaitų) operacijos tipo kortelę, reikia įvykdyti tokius meniu punktus: **Aprašymai>** --> **Operacijų tipai>** --> **Atsiskaitymai (užskaitos)**>. Ekrane pamatysite operacijos tipo kortelių sąrašą su savo horizontaliuoju meniu: **Kortelė**> - naujos kortelės įvedimas / esamos koregavimas, **Paieška**> - kortelės paieška, **Išmetimas**> - išmetimas.

## <Kortelė>

Šio meniu punkto pagalba galite įvesti naują operacijos tipo kortelę ar pakoreguoti seną.

| 🏂 Operacijos tipas 'Atsisk | aitymai (užskaito | ) <b>'</b>  |      | ×                     |
|----------------------------|-------------------|-------------|------|-----------------------|
| Kodas: U1                  | Pavadinimas:      | Užskaita    |      |                       |
|                            |                   | Ar aktyvus? | Taip | <ul><li>✓ X</li></ul> |

III.57 pav. Atsiskaitymų (užskaitų) op. tipo kortelė

Šio lango laukai yra tokie:

Kodas - Operacijos tipo kodas;

Pavadinimas - Šiame lauke įveskite trumpą užskaitos operacijos apibūdinimą;

Ar aktyvus – nurodoma ar operacijos tipas yra aktyvus t.y.ar naudojamas operacijose. Neaktyvus operacijos tipas gali būti ekrane nerodomas.

## <Paieška>

Šio meniu punkto dėka galėsite atlikti operacijos tipo kortelės paiešką pagal jos kodą.

## <Išmetimas>

Šio meniu punkto pagalba galėsite pašalinti nereikalingą op. tipo kortelę iš sąrašo.

# 8.13. VAL. LIKUČIŲ PERKAINAVIMAS PINIGINĖJE SĄSKAITOJE (operacijų tipai)

Norint įvesti naują ar pakoreguoti seną valiutos likučių perkainavimo piniginėje sąskaitoje operacijos tipo kortelę, reikia įvykdyti tokius meniu punktus: **Aprašymai**> ---> **Operacijų tipai**> ---> **Val.likučių perkainavimas**>. Ekrane pamatysite operacijos tipo kortelių sąrašą su savo horizontaliuoju meniu: **Kortelė**> - naujos kortelės įvedimas / esamos koregavimas, **Paieška**> - kortelės paieška, **Sišmetimas**> - išmetimas.

#### <Kortelė>

Šio meniu punkto pagalba galite įvesti naują operacijos tipo kortelę ar pakoreguoti seną.

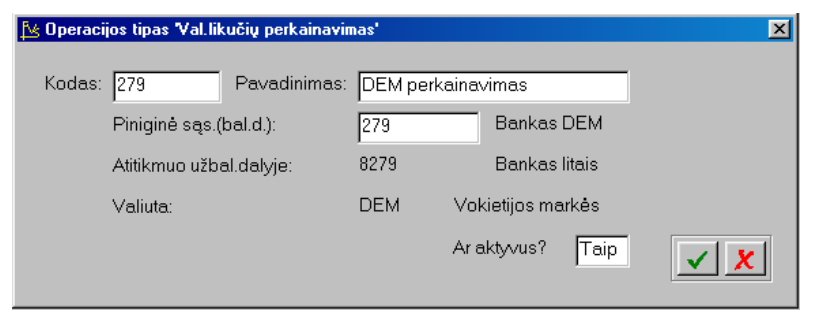

III.58 pav. Valiutos likučių perkainavimo piniginėje sąskaitoje op. tipo kortelė

Šio lango laukai yra tokie:

Kodas - Operacijos tipo kodas. Pvz. jei perkainojame valiutinę sąskaitą 274 (kasa), tai kodą reikėtų kažkaip susieti su tuo, pvz. Per274;

Pavadinimas - Šiame lauke įveskite trumpą operacijos apibūdinimą;

Piniginė sąs.(bal.d.) - Lauke nurodoma piniginė valiutinė sąskaita, kuri bus perkainojama;

**Piniginė sąs.(užbal.d.)** - Čia turi būti rodomas valiutines sąskaitos atitikmuo - sąskaita užbalansinėje dalyje (laukas nekoreguojamas);

Valiuta - Čia rodomas valiutos kodas (laukas nekoreguojamas).

Ar aktyvus – nurodoma ar operacijos tipas yra aktyvus t.y.ar naudojamas operacijose. Neaktyvus operacijos tipas gali būti ekrane nerodomas.

## <Paieška>

Šio meniu punkto dėka galėsite atlikti operacijos tipo kortelės paiešką pagal jos kodą.

## <Išmetimas>

Šio meniu punkto pagalba galėsite pašalinti nereiklingą op. tipo kortelę iš sąrašo.

## 8.14. SKOLŲ VALIUTA PERKAINAVIMAS (operacijų tipai)

Norint įvesti naują ar pakoreguoti seną skolų valiuta perkainavimo operacijos tipo kortelę, reikia įvykdyti tokius meniu punktus: **Aprašymai**> --> **Operacijų tipai**> --> **Skolų valiuta perkainavimas**>. Ekrane pamatysite operacijos tipo kortelių sąrašą su savo horizontaliuoju meniu: **Kortelė**> - naujos kortelės įvedimas / esamos koregavimas, **Paieška**> - kortelės paieška, **Simetimas**> - išmetimas.

#### <Kortelė>

Šio meniu punkto pagalba galite įvesti naują operacijos tipo kortelę ar pakoreguoti seną.

| 😼 Operacijos tipas 'Skolų | valiuta perkaina | vimas'              |      | ×   |
|---------------------------|------------------|---------------------|------|-----|
| Kodas: AC                 | Pavadinimas:     | Skolų perkainavimas |      |     |
|                           |                  | Ar aktyvus?         | Taip | × × |

III.59 pav. Skolų valiuta perkainavimo op. tipo kortelė

Šio lango laukai yra tokie:

Kodas - Operacijos tipo kodas;

Pavadinimas - Šiame lauke įveskite trumpą operacijos apibūdinimą;

Ar aktyvus – nurodoma ar operacijos tipas yra aktyvus t.y.ar naudojamas operacijose. Neaktyvus operacijos tipas gali būti ekrane nerodomas.

## <Paieška>

Šio meniu punkto dėka galėsite atlikti operacijos tipo kortelės paiešką pagal jos kodą.

## <Išmetimas>

Šio meniu punkto pagalba galėsite pašalinti nereikalingą op. tipo kortelę iš sąrašo.

## 8.15. METŲ UŽDARYMAS (operacijų tipai)

Norint įvesti naują ar pakoreguoti seną metų uždarymo operacijos tipo kortelę, reikia įvykdyti tokius meniu punktus: **Aprašymai**> --> **Operacijų tipai**> --> **Metų uždarymas** >. Ekrane pamatysite operacijos tipo kortelių sąrašą su savo horizontaliuoju meniu: **Kortelė**> - naujos kortelės įvedimas / esamos koregavimas, **Paieška**> - kortelės paieška, **Išmetimas**> - išmetimas.

#### <Kortelė>

Šio meniu punkto pagalba galite įvesti naują operacijos tipo kortelę ar pakoreguoti seną.

| Þ | Operaci | jos tipas 'Metų | uždarymas'   |           |             |            | 2                     |
|---|---------|-----------------|--------------|-----------|-------------|------------|-----------------------|
|   | Kodas:  | M99             | Pavadinimas: | 99 M. UŽE | ARYMAS      |            |                       |
|   |         | Pelno sąskait   | ta:          | 341       | Nepas       | kirst.ata: | sk.m.nuost.           |
|   |         | Ar operacija ŝ  | šabloninė?   | Ne        | Ar aktyvus? | Taip       | <ul><li>✓ X</li></ul> |

III.60. pav. Metų uždarymo op. tipo kortelė

Šio lango laukai yra tokie:

Kodas - Operacijos tipo kodas;

Pavadinimas - Šiame lauke įveskite operacijos apibūdinimą;

Pelno sąskaita - Lauke nurodoma sąskaita iš "Nuosavybės" srities. Ji kredituojama pajamų ir sąnaudų

skirtumu;

Ar operacija šabloninė? - Jei operacija yra šabloninė, ji neturi įtakos balansui, nepatenka į Didžiąją Knygą ir skolos klientams (klientų) nekinta.

Ar aktyvus – nurodoma ar operacijos tipas yra aktyvus t.y.ar naudojamas operacijose. Neaktyvus operacijos tipas gali būti ekrane nerodomas.

#### <Paieška>

Šio meniu punkto dėka galėsite atlikti operacijos tipo kortelės paiešką pagal jos kodą.

#### <Išmetimas>

Šio meniu punkto pagalba galėsite pašalinti nereikalingą op. tipo kortelę iš sąrašo.

## 8.16. KITOS OPERACIJOS (neanalitinės) (operacijų tipai)

Šis operacijų tipas naudojamas operacijų meniu punkte **KITOS OPERACIJOS**. Jų pagalba galima įvairiai sugrupuoti įvedamas operacijas. Pavyzdžiui, jūs fiksuojate prekių gavimus. Tačiau dalį prekių jūs gaunate už pinigus, o kitas - mainais už prekes (barteris). Jums reikia žinoti ne tik kiek prekių gavote iš viso, bet ir kurią dalį gavote barteriniais mainais. Šiuo atveju patogu įsivesti du operacijų tipus - PREKIŲ PIRKIMAI ir PREKIŲ MAINAI. Vedant prekių pirkimo operaciją, reikia pasirinkti pirmąjį operacijos tipą, o vedant prekių gavimą mainais - antro tipo operaciją. Programoje yra būdas atsispausdinti operacijas pagal tipus. Tokiu būdu, atsispausdinę dvi ataskaitas (pagal operacijos tipą PIRKIMAI, ir kitą - pagal operacijos tipą PREKIŲ MAINAI), jūs sužinosite, kiek prekių nusipirkote, ir kiek gavote mainais už kitas prekes.

Norint įvesti naują ar pakoreguoti seną kitos rūšies (neanalitinę) operacijos tipo kortelę, reikia įvykdyti tokius meniu punktus: **Aprašymai**> --> **Operacijų tipai**> --> **Kitos operacijos**>. Ekrane pamatysite operacijos tipo kortelių sąrašą su savo horizontaliuoju meniu: **Kortelė**> - naujos kortelės įvedimas / esamos koregavimas, **Paieška**> - kortelės paieška, **Išmetimas**> - išmetimas.

#### <Kortelė>

Šio meniu punkto pagalba galite įvesti naują operacijos tipo kortelę ar pakoreguoti seną.

| 🎦 Operacijos tipas 'Kitos operacijos' |                    | × |
|---------------------------------------|--------------------|---|
| Kodas: PELNSK Pavadinimas:            | PELNO PASKIRSTYMAS | _ |
| Ar operacija šabloninė?               | Ne Ar aktyvus?     |   |

III.61 pav. Kitos rūšies (neanalitinių) op. tipo kortelė Šio lango laukai yra tokie:

## Kodas - Operacijos tipo kodas;

Pavadinimas - Šiame lauke įveskite operacijos apibūdinimą;

Ar operacija šabloninė? - Jei operacija yra šabloninė, ji neturi įtakos balansui, nepatenka į Didžiąją Knygą ir skolos klientams (klientų) nekinta.

Ar aktyvus – nurodoma ar operacijos tipas yra aktyvus t.y.ar naudojamas operacijose. Neaktyvus operacijos tipas gali būti ekrane nerodomas.

## <Paieška>

Šio meniu punkto dėka galėsite atlikti operacijos tipo kortelės paiešką pagal jos kodą.

## <Išmetimas>

Šio meniu punkto pagalba galėsite pašalinti nereikalingą op. tipo kortelę iš sąrašo.

# 8.17. OPERACIJŲ TIPŲ GRUPĖS

Norint apjungti tam tikrus operacijų tipus į grupes, reikia įvykdyti tokius meniu punktus: **Aprašymai>** ---> **Operacijų tipai>** ---> **Operacijų tipų** grupės>. Ekrane pamatysite operacijų tipų grupių sąrašą su savo horizontaliuoju meniu: **Kortelė**> - naujos grupės įvedimas / esamos koregavimas, **Paieška**> - grupės paieška, **Sišmetimas**> - išmetimas.

#### <Kortelė>

| Pasirinkę šį meniu punktą, | atidarysite | operacijų tip | oų grupės | kortelės | langą, | kuriame | galėsite | užpildyti | naujos | grupės | kortelę, |
|----------------------------|-------------|---------------|-----------|----------|--------|---------|----------|-----------|--------|--------|----------|
| arba pakoreguoti seną.     |             |               |           |          |        |         |          |           |        |        |          |

#### <Paieška>

| Pasirinkę šį meniu punl | ktą, atidarysite | operacijų tipų | grupės paieškos | s pagal kodą l | langą. Nurodžius | s reikiamos g | rupės kodą, br | us |
|-------------------------|------------------|----------------|-----------------|----------------|------------------|---------------|----------------|----|
| atlikta jos paieška.    |                  |                |                 |                |                  |               |                |    |

#### <Išmetimas>

Pasirinkus šį meniu punktą, nurodyta operacijų tipų grupė bus pašalinta iš sąrašo.

Meniu <**Tvarka**> - naudojant šį meniu punktą, galite pasirinkti: sąraše rodomi visi operacijų tipai, sąraše rodomi tik pasirinkti operacijų tipai.

| 🏂 Op.tipų grupės |          | × |
|------------------|----------|---|
| Kodas:           | KASA     |   |
| Pavadinimas:     | KASA     |   |
|                  | <u>×</u> |   |

III.62 pav. Operacijų tipų grupės kortelė

Spausdinant įvairias ataskaitas kartais patogu į jas įtraukti tik tam tikros rūšies operacijas. Tai galima atlikti apjungus jas į grupes.

Šios kortelės laukai:

Kodas - Operacijų tipų grupės kodas; Pavadinimas - Operacijų tipų grupės pavadinimas.

Šiame lange matomas meniu: **Sąrašas**> - grįžimas atgal į grupių sąrašą, **Grupės\_turinys**> - grupės sudarymas (III.63 pav.).

| 😼 UAB "Pavyzdys"                |        |                        |      |   |
|---------------------------------|--------|------------------------|------|---|
| <u>P</u> aieška <u>T</u> varka  |        |                        |      |   |
| paieška tvarka grjžti           |        |                        |      |   |
| KASA - KASA<br>OPERACIJOS VIETA | KODAS  | OP.TIPO PAVADINIMAS    | [?]  | • |
| . Įplaukos                      | 272    | JPLAUKOS J KASĄ        | N I  |   |
| Įplaukos                        | 2721   | JPLAUKOS J KASĄ        | []   |   |
| Išmokėjimai                     | 271.01 | 271 VILNIAUS BANKAS    | []   |   |
| Išmokėjimai                     | 271VB  | 271 VILNIAUS BANKAS    | []   |   |
| lšmokėjimai                     | 272AUT | 272 AUTORINIS ATLYG.   | []   |   |
| Išmokėjimai                     | 272DU  | 272 DARBO UŽMOKESTIS   | [X]  |   |
| lšmokėjimai                     | 272KT  | KITOS IŠMOKOS IŠ KASOS | [X]  |   |
| lšmokėjimai                     | 272ŪK  | 272 ūkio išlaidos      | [[X] |   |

III.63 pav. Operacijų tipų grupės sudarymas

Ekrane pamatysite visų operacijų tipų sąrašą. <Tarpas> ar <Enter> klavišo paspaudimu, nurodykite, kokiuos ope-racijų tipus priskiriate šiai konkrečiai grupei. Jei lauko "[?]" reikšmė yra [X], priskiriama grupei, o jei [] - nepriskiriama.

# 9. NORMATYVAI

Šioje grupėje aprašomi įvairūs mokesčiai, papildomos išlaidos, kurios traukiamos į prekės savikainą, atsiskaitymo terminai, nuolaidos / priemokos ir lito santykis su kitomis valiutomis.

# 9.1. PVM MOKESČIAI

Norint įvesti naują ar pakoreguoti seną pridėtosios vertės mokesčio kortelę, reikia įvykdyti tokius meniu punktus: **Aprašymai**> ---> **Normatyvai**> ---> **PVM mokesčiai**>. Ekrane pamatysite pridėtosios vertės mokesčių kortelių sąrašą su savo horizontaliuoju meniu: **Kortelė**> - naujos kortelės įvedimas / esamos koregavimas, **Paieška**> - kortelės paieška, **Išmetimas**> - išmetimas.

#### <Kortelė>

Šio meniu punkto pagalba galite įvesti naują mokesčio kortelę ar pakoreguoti seną.

| № PVM mokestis        |                  |           |            | 2                       |
|-----------------------|------------------|-----------|------------|-------------------------|
| Kodas:                | 18PVM            |           |            |                         |
| Pavadinimas:          | Pridėtinės vertė | s mok.1   | 8%         |                         |
| Sąskaita (pirkimo):   | 251              | Gauti     | nas prid.v | ert.mokes.              |
| Sąskaita (pardavimo): | 4701             | Mokė      | tinas prid | .vertės mok             |
| Mokesčio              | dydis 1):        | 18,00     | %          |                         |
| Mokesčio              | dydis 2):        | 9,00      | %          |                         |
| Mokesčio              | dydis 3):        | 12,00     | %          |                         |
| Mokesčio              | dydis priklauso  | nuo kliei | nto —      | <ul> <li>✓ X</li> </ul> |

III.65 pav. PVM (mokesčiai) kortelė

Šios kortelės laukai:

Kodas - PVM (mokesčių) kodas; Pavadinimas - Šiame lauke įveskite kortelės apibūdinimą; Sąskaita (pirkimo) - Pirkimo PVM sąskaita; Sąskaita (pardavimo) - Pardavimo PVM sąskaita; Mokesčio dydis (1, 2, 3) - PVM dydis procentais.

Mokestis tai pačiai prekei gali priklausyti ir nuo kliento. Pavyzdžiui, gali būti taip, kad jei prekė parduodama Lietuvoje, ji apmokestinama 18% PVM, o jei išvežama į kitą šalį, ji visai neapmokestinama. Todėl klientui iš Lietuvos į kortelę reikėtų įtraukti mokesčio kodą, kur mokesčio dydžiai 1), 2) ir 3) yra atitinkamai 18, 9 ir 0., o užsieniečiui klientui geriausia įsivesti naują mokesčio kodą, kuriame visi trys mokesčio dydžiai yra nuliniai.

## <Paieška>

Pasirinkę šį meniu punktą, atidarysite PVM kortelių paieškos langą. Nurodžius PVM kortelės kodą, bus atlikta jos paieška.

#### <Išmetimas>

Pasirinkus šį meniu punktą, nurodyta PVM kortelė bus pašalinta iš sąrašo.

# 9.2. INDIVIDUALŪS MOKESČIAI

Jie yra skirti individualiems mokesčiams perkant prekes bei paslaugas nurodyti. Šiuo metu tai yra individualus akcizas, kuris taikomas benzinui, alkoholiniams gerimams bei tabako gaminiams.

Norint įvesti naują ar pakoreguoti seną individualių mokesčių kortelę, reikia įvykdyti tokius meniu punktus: **Aprašymai**> --> **Normatyvai**> --> **Individualūs mokesčiai**>. Ekrane pamatysite individualių mokesčių kortelių sąrašą su savo horizontaliuoju meniu: **Kortelė**> - naujos kortelės įvedimas / esamos koregavimas, **Paieška**> - kortelės paieška, **Išmetimas**> - išmetimas.

#### <Kortelė>

Šio meniu punkto pagalba galite įvesti naują mokesčio kortelę ar pakoreguoti seną.

| 🔀 Individualus mokes | stis        |         | ×                       |
|----------------------|-------------|---------|-------------------------|
| Kodas:               | AKC10       |         |                         |
| Pavadinimas:         | Akcizas 10% |         |                         |
| Sąskaita:            | 4706        | Akcizas |                         |
| Mokesčio dydis:      | 10,00       | %       | <ul> <li>✓ ×</li> </ul> |

Šios kortelės laukai:

Kodas - Individualaus mokesčio kodas;
Pavadinimas - Šiame lauke įveskite kortelės apibūdinimą;
Sąskaita - Šioje sąskaitoje (kredite) bus kaupiamas individualus mokestis;
Mokesčio dydis - Individualaus mokesčio dydis procentais.

## <Paieška>

Pasirinkę šį meniu punktą, atidarysite individualių mokesčių paieškos langą. Nurodžius kortelės kodą, bus atlikta jos paieška.

#### <Išmetimas>

Pasirinkus šį meniu punktą, nurodyta individualaus mokesčio kortelė bus pašalinta iš sąrašo.

# 9.3. PAPILDOMOS IŠLAIDOS

Jos skirtos perkamų prekių savikainai padidinti (pvz.: transporto išlaidos, muitas ir t.t.)

Norint įvesti naują ar pakoreguoti seną papildomų išlaidų kortelę, reikia įvykdyti tokius meniu punktus: **Aprašymai**> ---> **Normatyvai**> ---> **Papildomos išlaidos**>. Ekrane pamatysite papildomų išlaidų kortelių sąrašą su savo horizontaliuoju meniu: **Kortelė**> - naujos kortelės įvedimas / esamos koregavimas, **Paieška**> - kortelės paieška, **Simetimas**> - išmetimas.

#### <Kortelė>

Šio meniu punkto pagalba galite įvesti naują papildomų išlaidų kortelę ar pakoreguoti seną.

| 🔀 Papildomos išla | idos X                    |
|-------------------|---------------------------|
| Kodas:            | MUITAS                    |
| Pavadinimas:      | Muitas                    |
| Sąskaita:         | 4707 Muitas               |
|                   | Ar apmokestinama PVM? Ne_ |

III.67 pav. Papildomų išlaidų kortelė

Šios kortelės laukai:

Kodas - Papildomų išlaidų kodas;

Pavadinimas - Šiame lauke įveskite kortelės apibūdinimą;

Sąskaita - Šioje sąskaitoje (kredite) bus kaupiamos papildomos išlaidos. Jei šiame lauke sąskaita nenurodyta, tai pirkimo metu papildomų išlaidų suma bus didinamas įsiskolinimas klientui ir bus kredituojama sąskaita, priskirta operacijos metu klientui;

Ar apmokestinama PVM - Nurodykite, ar nuo šių išlaidų bus skaičiuojamas PVM.

#### <Paieška>

Pasirinkę šį meniu punktą, atidarysite papildomų išlaidų paieškos langą. Nurodžius kortelės kodą, bus atlikta jos paieška.

## <Išmetimas>

Pasirinkus šį meniu punktą, nurodyta papildomų išlaidų kortelė bus pašalinta iš sąrašo.

## 9.4. ATSISKAITYMO TERMINAI

Jie nurodomi klientų kortelėse ir yra reikalingi tuo atveju, kai reikia sekti, per kiek laiko reikia atsiskaityti su klientu (arba kada klientas turi atsiskaityti su jumis). Jų pagalba programų sistema "FINVALDA" spausdina mokėjimų/gavimų grafiką. Be to, šių terminų kodų pagalba galime teikti nuolaidas, skaičiuoti delspinigius ir t.t. Tai priklausys nuo to, kaip užpildysite terminų kodo kortelę.

Norint įvesti naują ar pakoreguoti seną atsiskaitymo terminų kortelę, reikia įvykdyti tokius meniu punktus: <**Aprašymai**> ---> <**Normatyvai**> ---> <**Atsiskaitymo terminai**>. Ekrane pamatysite atsiskaitymo terminų kortelių sąrašą su savo horizontaliuoju meniu: <**Kortelė**> - naujos kortelės įvedimas / esamos koregavimas, <**Paieška**> - kortelės paieška, <**Išmetimas**> - išmetimas.

## <Kortelė>

Šio meniu punkto pagalba galite įvesti naują ar pakoreguoti seną atsiskaitymo terminų kortelę.

| 🔁 Atsiskaitymo terminas                                                                                   | ×                       |
|----------------------------------------------------------------------------------------------------|-------------------------|
| Kodas: 15/30<br>Pavadinimas: Paprastoji nuolaida                                                          | _                       |
| Būtina atsiskaityti per 30 dienų.<br>Jei atsikaitoma per 30 dienų, tai<br>taikoma nuolaida 1,00 procentų. | <ul> <li>✓ X</li> </ul> |

III.68 pav. Atsiskaitymo terminų kortelė

Šios kortelės laukai yra tokie:

Kodas - Čia nurodomas mokėjimo ter-mino kodas, pvz., 30/15, 45/20, TERM01 ir t.t.. Jis nurodomas kliento kortelėje pasirenkant jį iš sąrašo.

**Pavadinimas** - Šiame lauke nurodomas mokėjimo termino pavadinimas, pvz., Mokėjimo terminas, Mok.terminas su nuolaida ir t.t.

Jei užpildysite likusius tris laukus taip: 30, 15 ir 2, tai reikš, kad klientas turi atsiskaityti per 30 dienų, o jei atsiskaitys per 15 dienų, jam bus priskaičiuota 2 procentų nuo skolos sumos nuolaida. Ta nuolaida bus automatiškai paskaičiuota, o suteikti ją, ar ne - jūsų reikalas. Jei tuos laukus užpildysite taip: 30, 0, 0, tai reikš tik tiek, kad klientas turi atsiskaityti per 30 dienų.

## <Paieška>

Pasirinkę šį meniu punktą, atidarysite atsiskaitymo terminų paieškos langą. Nurodžius kortelės kodą, bus atlikta jos paieška.

#### <Išmetimas>

Pasirinkus šį meniu punktą, nurodyta atsiskaitymo terminų kortelė bus pašalinta iš sąrašo.

# 9.5. NUOLAIDOS / PRIEMOKOS

Jos įvedamos prekės kortelėje. Šios priemonės pagalba galima teikti nuolaidas arba priskaičiuoti papildomas priemokas priklausomai nuo perkamų prekių kiekio. Pavyzdžiui, tam tikrai prekių grupei mes galime nurodyti, kad jei tų prekių pirkėjas nupirks už 20 Lt, pirkėjui bus taikoma 3% nuolaida, o jei už mažesnę pinigų sumą, jokios nuolaidos nebus, arba bus taikoma 3% priemoka.

Norint įvesti naują ar pakoreguoti seną nuolaidos / priemokos kortelę, reikia įvykdyti tokius meniu punktus: **Aprašymai**> --> **Normatyvai**> --> **Nuolaidos / priemokos**>. Ekrane pamatysite nuolaidų / priemokų kortelių sąrašą su savo horizontaliuoju meniu: **Kortelė**> - naujos kortelės įvedimas / esamos koregavimas, **Paieška**> - kortelės paieška, **Išmetimas**> - išmetimas.

#### <Kortelė>

Šio meniu punkto pagalba galite įvesti naują ar pakoreguoti seną nuolaidų / priemokų kortelę.

| 🔁 Nuolaida/priemoka 🛛 🔀                                             | 隆 Nuolaida/priemoka                                               | × |
|---------------------------------------------------------------------|-------------------------------------------------------------------|---|
| Kodas: 100N<br>Pavadinimas Nuolaida nuo 100Lt 3%<br>Tipas: Nuolaida | Kodas: 20P<br>Pavadinimas Priemoka iki 20Lt 3%<br>Tipas: Priemoka |   |
| Jei surenkama suma 100,00 ,<br>taikoma nuolaida 3,00 %              | Jei nesurenkama suma 20,00 ,<br>taikoma priemoka 3,00 %           | x |

III.69 pav. Nuolaidų / priemokų kortelė

Šios kortelės laikai yra tokie:

Kodas - Tai nuolaidos/priemokos kodas;

Pavadinimas - Tai nuolaidos/priemokos pavadinimas;

**Tipas** - Šis laukas gali turėti tik 2 reikšmes - **Nuolaida** arba **Priemoka**. Tos reikšmės keičiamos stovint šiame lauke ir spaudžiant klavišą <Tarpas>.

O toliau tiesiog turime nurodyti konkrečias pinigų sumas, priklausomai nuo kurių bus skaičiuojamos nuolaidos arba priemokos.

<Paieška>

Pasirinkę šį meniu punktą, atidarysite nuolaidos / priemokos paieškos langą. Nurodžius kortelės kodą, bus atlikta jos paieška.

#### <Išmetimas>

Pasirinkus šį meniu punktą, nurodyta nuolaidos / priemokos kortelė bus pašalinta iš sąrašo.

# 9.6. VALIUTŲ LENTELĖ

Jei jūs dirbate su skirtingomis valiutomis, būtina įsivesti tų valiutų pavadinimų sąrašą, o po to - santykį (lito atžvilgiu) nurodytai datai.

Norint įvesti naują ar pakoreguoti seną lito santykį su kita valiuta, reikia įvykdyti tokius meniu punktus: **Aprašymai**> ---> **Normatyvai**> ---> **Valiutų lentelė**>. Ekrane pamatysite valiutos pavadinimo kortelę su savo horizontaliuoju meniu: **Kortelė**> - naujos kortelės įvedimas / esamos koregavimas, **Paieška**> - kortelės paieška, **Simetimas**> - išmetimas.

#### <Kortelė>

Šio meniu punkto pagalba galite įvesti naują ar pakoreguoti seną valiutos pavadinimo kortelę (pav. III.47).

| 🔁 Valiuta                             |                          |      | ×   |
|---------------------------------------|--------------------------|------|-----|
| Kodas:<br>Pavadinimas:                | DEM<br>Vokietijos markės | _    |     |
| Nurodomas šios                        | valiutos santykis su     | Euru |     |
| Stambių pinigų pa<br>Smulku pinigu pa | avadinimo sutrumpinimas  | DEM  |     |
| οπαικά biniðá ba                      | vaammo suumpinimas.      | lhr  | ✓ X |

III.70 pav. Valiutos pavadinimo kortelė

Šios kortelės laikai yra tokie:

**Kodas** - Valiutos kodas (sutrumpintas pavadinimas); **Pavadinimas** - Valiutos pavadinimas (pilnas);

Nurodomas šios valiutos antykis su – Šiame lauke nurodoma su kuria valiuta (litu ar euru) yra susieta parinktoji valiuta

| DATA         SANT.SU EUR         SANT.SU III           2001.01.09         1.9558301         1.954157470           2001.01.10         1.9558301         1.936159997           2001.01.11         1.9558301         1.93251595           2001.01.12         1.9558301         1.924502542           2001.01.13         1.9558301         1.924502542           2001.01.16         1.9558301         1.924502542           2001.01.16         1.9558301         1.924502542           2001.01.16         1.9558301         1.924502542           2001.01.16         1.9558301         1.924502542           2001.01.16         1.9558301         1.924502542           2001.01.16         1.9558301         1.924502542           2001.01.17         1.9558301         1.924501564           2001.01.18         1.9558301         1.924911576           2001.01.20         1.9558301         1           2001.01.21         1.9558301         1           2001.01.22         1.9558301         1           2001.01.22         1.9558301         1           2001.01.22         1.9558301         1           2001.01.22         1.9558301         1           2001.01.22 <td< th=""><th>SANTYKIS</th><th>DEM SILEUR IR</th><th></th><th>1 XI</th><th></th><th></th></td<>                                                                                                    | SANTYKIS   | DEM SILEUR IR |             | 1 XI       |             |          |
|----------------------------------------------------------------------------------------------------|------------|---------------|-------------|------------|-------------|----------|
| 2001.01.09         1.9588301         1.954157470           2001.01.10         1.9558301         1.936159997           2001.01.11         1.9558301         1.932151595           2001.01.12         1.9558301         1.924502542           2001.01.13         1.9558301         1.924502542           2001.01.14         1.9558301         1.924502542           2001.01.15         1.9558301         1.924502542           2001.01.16         1.9558301         1.924502542           2001.01.16         1.9558301         1.924502542           2001.01.16         1.9558301         1.924502542           2001.01.16         1.9558301         1.924502542           2001.01.16         1.9558301         1.924911576           2001.01.18         1.9558301         1.00027040           2001.01.20         1.9558301         1           2001.01.21         1.9558301         1           2001.01.22         1.9558301         1           2001.01.22         1.9558301         1           2001.01.22         1.9558301         1           2001.01.22         1.9558301         1           2001.01.22         1.9558301         1           2001.01.22         Santy                                                                                                    | DATA       | SANT SU FUB   | SANT SILLIT |            |             |          |
| 2001.01.10 1.9558301 1.936159997 2001.01.11 1.9558301 1.931251595 2001.01.12 1.9558301 1.924502542 2001.01.13 1.9558301 1.924502542 2001.01.15 1.9558301 1.924502542 2001.01.16 1.9558301 1.926138676 2001.01.17 1.9558301 1.926138676 2001.01.19 1.9558301 1.926138676 2001.01.20 1.9558301 1 2001.01.21 1.9558301 1 DEM Vokietijos markés Data: 2001.01.22 2001.01.22 2001.01.22 2001.01 2001.01 200 2001.01 200 2001.01 200 200 200 200 200 200 200 200 200 2                                                                                                    | 2001.01.09 | 1.9558301     | 1.954157470 |            |             |          |
| 2001.01.11 1.9558301 1.931251595<br>2001.01.12 1.9558301 1.924502542<br>2001.01.13 1.9558301 1.924502542<br>2001.01.14 1.9558301 1.924502542<br>2001.01.15 1.9558301 1.953134886<br>2001.01.16 1.9558301 1.932887729<br>2001.01.17 1.9558301 1.926138676<br>2001.01.18 1.9558301 1.924911576<br>2001.01.19 1.9558301 1.924911576<br>2001.01.20 1.9558301 1<br>2001.01.22 1.9558301 1<br>2001.01.22 1<br>2001.01.22 1<br>2001.01.22 1<br>2001.01.22 1<br>2001.01.22 1<br>2001.01.22 1 | 2001.01.10 | 1,9558301     | 1,936159997 |            |             |          |
| 2001.01.12 1.9558301 1.924502542<br>2001.01.13 1.9558301 1.924502542<br>2001.01.14 1.9558301 1.924502542<br>2001.01.15 1.9558301 1.924502542<br>2001.01.16 1.9558301 1.932887729<br>2001.01.18 1.9558301 1.924911576<br>2001.01.19 1.9558301 1.924911576<br>2001.01.20 1.9558301 1.924911576<br>2001.01.21 1.9558301 1<br>2001.01.22 1.9558301 1<br>DEM Vokietijos markės<br>Data: 2001.01.22<br>Santykis su euru: 1.9558301<br>Santykis su litu: 1.938205164                                                                                                    | 2001.01.11 | 1,9558301     | 1,931251595 |            |             |          |
| 2001.01.13 1.9558301 1.924502542<br>2001.01.14 1.9558301 1.924502542<br>2001.01.15 1.9558301 1.924502542<br>2001.01.15 1.9558301 1.932887729<br>2001.01.17 1.9558301 1.926138676<br>2001.01.18 1.9558301 1.924911576<br>2001.01.20 1.9558301 1.924911576<br>2001.01.21 1.9558301 1<br>2001.01.22 1.9558301 1<br>DEM Vokietijos markės<br>Data: 2001.01.22<br>Santykis su euru: 1.9558301<br>Santykis su litu: 1.938205164                                                                                                    | 2001.01.12 | 1,9558301     | 1,924502542 |            |             |          |
| 2001.01.14 1.9558301 1.924502542<br>2001.01.15 1.9558301 1.932887729<br>2001.01.7 1.9558301 1.932887729<br>2001.01.7 1.9558301 1.924911576<br>2001.01.19 1.9558301 1.924911576<br>2001.01.20 1.9558301 1<br>2001.01.21 1.9558301 1<br>2001.01.22 1.9558301 1<br>DEM Vokietijos markės<br>Data: 2001.01.22<br>Santykis su euru: 1.9558301<br>Santykis su litu: 1.938205164                                                                                                    | 2001.01.13 | 1,9558301     | 1,924502542 |            |             |          |
| 2001.01.15 1.9558301 1.953134886<br>2001.01.16 1.9558301 1.92887729<br>2001.01.17 1.9558301 1.926138676<br>2001.01.18 1.9558301 1.924911576<br>2001.01.20 1.9558301 1<br>2001.01.21 1.9558301 1<br>2001.01.22 1.9558301 1<br>DEM Vokietijos markês<br>Data: 2001.01.22<br>Santykis su euru: 1.9558301<br>Santykis su litu: 1.938205164                                                                                                    | 2001.01.14 | 1,9558301     | 1,924502542 |            |             |          |
| 2001.01.16 1.9558301 1.932887729<br>2001.01.17 1.9558301 1.926138676<br>2001.01.18 1.9558301 1.924911576<br>2001.01.19 1.9558301 1<br>2001.01.20 1.9558301 1<br>2001.01.21 1.9558301 1<br>2001.01.22 1.9558301 1<br>2001.01.22 1.9558301 1<br>DEM Vokietijos markês<br>Data: 2001.01.22<br>Santykis su euru: 1.9558301<br>Santykis su litu: 1.938205164                                                                                                    | 2001.01.15 | 1,9558301     | 1,953134886 |            |             |          |
| 2001.01.17 1.9558301 1.926138676 2001.01.18 1.9558301 1.924911576 2001.01.20 1.9558301 1 2001.01.21 1.9558301 1 2001.01.22 1.9558301 1 2001.01.22 1.9558301 1 DEM Vokietijos markės Data: 2001.01.22 Santykis su euru: 1.9558301 Santykis su litu: 1.938205164                                                                                                    | 2001.01.16 | 1,9558301     | 1,932887729 |            |             |          |
| 2001.01.18 1.9558301 1.924911576 2001.01.19 1.9558301 1.9057340 2001.01.20 1.9558301 1 DEM Vokietijos markės Data: 2001.01.22 Santykis su euru: 1.9558301 Santykis su litu: 1.9358205164                                                                                                    | 2001.01.17 | 1,9558301     | 1,926138676 |            |             |          |
| 2001.01.19 1.9558301 1.9558301 1 2001.01.20 1.9558301 1 2001.01.21 1.9558301 1 DEM Vokietijos markės Data: 2001.01.22 Santykis su euru: 1.9558301 Santykis su litu: 1.938205164                                                                                                    | 2001.01.18 | 1,9558301     | 1,924911576 |            |             |          |
| 2001.01.20         1.9558301         1         2         2         1         1         3         7         1         1         1         1         1         1         1         1         1         1         1         1         1         1         1         1         1         1         1         1         1         1         1         1         1         1         1         1         1         1         1         1         1         1         1         1         1         1         1         1         1         1         1         1         1         1         1         1         1         1         1         1         1         1         1         1         1         1         1         1         1         1         1         1         1         1         1         1         1         1         1         1         1         1         1         1         1         1         1         1         1         1         1         1         1         1         1         1         1         1         1         1         1         1         1         1         1                                                                                                    | 2001.01.19 | 1,9558301     | 1 010007040 |            |             |          |
| 2001.01.21 1.9558301 1<br>2001.01.22 1.9558301 1<br>DEM Vokietijos markės<br>Data: 2001.01.22<br>Santykis su euru: 1.9558301<br>Santykis su litu: 1.938205164                                                                                                    | 2001.01.20 | 1,9558301     |             |            |             |          |
| 2001.01.22         1.9558301         1         DEM         Vokietijos markės           Data:         2001.01.22           Santykis su euru:         1.9558301           Santykis su litu:         1.9558301                                                                                                    | 2001.01.21 | 1,9558301     |             |            |             |          |
| Data:         2001.01.22           Santykis su euru:         1,9558301           Santykis su litu:         1,938205164                                                                                                    | 2001.01.22 | 1,9558301     | 1 DEM       | Vokietijos | markės      |          |
| Santykis su euru:         1,9558301           Santykis su litu:         1,938205164                                                                                                    |            |               | Data:       |            | 2001.01.22  |          |
| Santykis su litu: 1,938205164                                                                                                    |            |               | Santyki     | s su euru: | 1,9558301   |          |
|                                                                                                    |            |               | Santyki     | s su litu: | 1,938205164 | <b>×</b> |

## Stambių pinigų sutrumpintas pavadinimas, pvz., USD; Smulkių pinigų sutrumpintas pavadinimas, pvz.Ct.

#### <Paieška>

Pasirinkę šį meniu punktą, atidarysite valiutos pavadinimo paieškos langą. Nurodžius kortelės kodą, bus atlikta jos paieška.

#### <Išmetimas>

Pasirinkus šį meniu punktą, nurodyta valiutos pavadinimo kortelė bus pašalinta iš sąrašo.

Jei aktyvizuosite meniu <**Santykis**>, tai gausite pasirinktos valiutos ir lito santykių sąrašą pagal datas (pav. III.71).

III.71 pav. Valiutos santykio su litu sąrašas

#### <Naujas>

Norint įvesti naują eilutę - <ALT-N>, po to - įveskite valiutos ir lito santykį, datą, nuo kurios šis santykis galioja, ir užfiksuokite.

## <Koregavimas>

Norint pakoreguoti esamą eilutę - <**ALT-K**>, pakoreguokite valiutos ir lito santykį, datą, nuo kurios šis santykis galioja, ir užfiksuokite.

#### <Išmetimas>

Pasirinkus šį meniu punktą, nurodyta valiutos ir lito santykio eilutė bus pašalinta iš sąrašo.

#### <Paieška>

Pasirinkę šį meniu punktą, atidarysite datos įvedimo langą. Ją nurodžius, bus atlikta eilutės su šia data paieška.

## 10. BANKAI

Bankų kodus ir pavadinimus, kuriuos reikia nurodyti klientų kortelėse, galėsite pasirinkti iš sąrašo.

Norint įvesti naują ar pakoreguoti seną banko kortelę, reikia įvykdyti tokius meniu punktus: **Aprašymai**> --> **Bankai**>. Ekrane pamatysite banko kortelę su savo horizontaliuoju meniu: **Kortelė**> - naujos kortelės įvedimas / esamos koregavimas, **Paieška**> - kortelės paieška, **Išmetimas**> - išmetimas, **Tvarka**> - sąrašo tvarkos pakeitimas.

#### <Kortelė>

Šio meniu punkto pagalba galite įvesti naują ar pakoreguoti seną banko kortelę.

| 🏂 Bankas      |                                     | × |
|---------------|-------------------------------------|---|
| Kodas:        | 260101777                           |   |
| Pavadinimas:  | Vilniaus bankas Vilniaus filialas   |   |
| Gatvė:        | Gedimino prospektas                 |   |
| Miest.šalis:  | Vilnius, Lietuva                    |   |
| S.W.I.F.T.:   | 00                                  |   |
| Ar mokėjimo p | avedime spausdinti banko kodą? Taip |   |
|               | Korespondentinis bankas             | - |
| Kodas:        |                                     |   |
| Pavadinimas   |                                     |   |
| Gatvė:        |                                     |   |
| Miest.šalis:  |                                     |   |
| S.W.I.F.T.:   |                                     |   |
|               | × ×                                 |   |

III.72 pav. Banko kortelė.

Šios kortelės laikai yra tokie:

Kodas - Čia nurodomas banko kodas, pvz., 260101777.

Pavadinimas - Čia nurodomas pilnas banko pavadinimas, pvz., Vilniaus bankas.

Gatvė, miestas, šalis – Čia nurodomas banko adresas;

S.W.I.F.T - nurodomas banko S.W.I.F.T kodas

#### Korespondentinio banko

Kodas – Čia nurodomas korespondentinio banko kodas;

Pavadinimas – Čia nurodomas korespondentinio banko pavadinimas;

Gatvė, miestas, šalis – Čia nurodomas korespondentinio banko adresas;

S.W.I.F.T - nurodomas korespondentinio banko S.W.I.F.T kodas

#### <Paieška>

Pasirinkę šį meniu punktą, atidarysite banko kortelės paieškos langą. Nurodžius kortelės kodą, bus atlikta jos paieška.

#### <Išmetimas>

Pasirinkus šį meniu punktą, nurodyta banko kortelė bus pašalinta iš sąrašo.

## <Tvarka>

Bankus sąraše galima matyti išrūšiuotus pagal pavadinimą, arba pagal kodą. Šis meniu punktas tai leidžia pasirinkti.

# 11. MOKĖJIMŲ PASKIRTYS

Mokėjimo paskirtys naudojamos mokėjimų pavedimuose ar kasos išlaidų orderiuose išmokoms apibūdinti. Dažnai pasitaiko standartinių išmokų, pvz. pajamų mokestis, Mokesčiai SODRAI ir t.t. Kad jų pastoviai nerinkti mokėjimo pavedimuose ar išlaidų orderiuose, patogu pasidaryti jų sąrašą ir reikalui esant, juos pasirinkti iš sąrašo. Galima pasidaryti ir nepilnų mokesčių paskirčių sąrašą, pvz. Atsiskaitymas už prekes pagal sąskaitą Nr........ Čia beliks įrašyti tik sąskaitos numerį. Taigi, sutaupysite savo brangų laiką.

Norint įvesti naują ar pakoreguoti seną mokėjimo paskirčių kortelę, reikia įvykdyti tokius meniu punktus: **Aprašymai**> ---> **Mokėjimo paskirtys**>. Ekrane pamatysite mokėjimo paskirčių kortelę su savo horizontaliuoju meniu: **Kortelė**> - naujos kortelės įvedimas / esamos koregavimas, **Paieška**> - kortelės paieška, **Išmetimas**> - išmetimas.

## <Kortelė>

Šio meniu punkto pagalba galite įvesti naują ar pakoreguoti seną mokėjimo paskirties kortelę.

| 🏂 Mokėjimo | paskirtis                                       | ×                 |
|------------|-------------------------------------------------|-------------------|
| Kodas:     | FAMA0                                           |                   |
| Pavad.:    | Fizinių asmenų pajamų mokestis nuo su darbo sar | itykiais susijusi |
|            | ų pajamų                                        |                   |
|            |                                                 |                   |
|            |                                                 |                   |
| Įmokos pa  | avadinimas: Mokama laiku                        |                   |
| Įmokos ko  | odas: 001                                       | <b>×</b>          |

III.73 pav. Mokėjimo paskirties kortelė

Šios kortelės laukai:

Kodas - Čia nurodykite mokėjimo paskirties kodą;

Pavadinimas - Šiame lauke nurodykite mokėjimo paskirties tekstą.

#### <Paieška>

Pasirinkę šį meniu punktą, atidarysite mokėjimo paskirties kortelės paieškos langą. Nurodžius kortelės kodą, bus atlikta jos paieška.

## <Išmetimas>

Pasirinkus šį meniu punktą, nurodyta mokėjimo paskirties kortelė bus pašalinta iš sąrašo.

## 12. ADMINISTRAVIMAS, PARAMETRAI

Šiame skyriuje aprašomi tie darbai, kurie su buhalterine apskaita neturi tampraus ryšio, bet yra dažnai naudojami darbo metu.

## 12.1. PASIRINKIMAS

Jei norite dirbti su kita įmone, tai pasirinkite meniu punktus <**Administravimas**>--> <**Pasirinkimas**>--> ir paspauskite <**Enter**>. Pateksite į įmonių sąrašą, kurio meniu yra: <**Kortelė**> - naujos įmonės sukūrimas, <**Paieška**> - įmonės paieška, <**Išmetimas**> - įmonės pašalinimas iš sąrašo, <**Pasirenku**> - pasirinkimas įmonės, su kuria šiuo metu ruošiatės dirbti, <**Nutylėjimas**> - nurodykite įmonę, su kuria pradėsite dirbti po programos iškvietimo, t.y. įmonę, su kuria dažniausiai dirbate ir <**Kopija**> - naujos įmonės sukūrimas naudojant anksčiau sukurtos įmonės duomenis.

Sistemos "FINVALDA" pagalba galite vesti kelių įmonių buhalterinę apskaitą. Šio meniu punkto dėka pateksite į visų savo apskaitomų įmonių sąrašą. Šio sąrašo meniu susideda iš tokių punktų:

## <Kortelė>

Pasirinkę šį meniu punktą arba paspaudę klavišus <Alt-K>, atidarysite naujos įmonės sukūrimo langą, kuriame reikia nurodyti įmonės pavadinimą bei katalogą (kelią), kuriame bus saugoma informacija apie šią įmonę.

| 搔 Imonė          |                         | ×                       |
|------------------|-------------------------|-------------------------|
|                  |                         | 🚧 Nauja įmonė 🚧         |
| Pavadinimas:     | UAB " Pavyzdys "        |                         |
| Kelias:          | C:\FINV_W01.1\PAVYZDYS\ |                         |
| Pagal nutylėjimą | Ne                      | <ul> <li>✓ ×</li> </ul> |

IV.1 pav. Įmonės sukūrimas

## Šio lango laukai:

Pavadinimas - Imonės pavadinimas.

Kelias – Katalogo vardas, kuriame bus talpinami duomenys. Programa tikrina, kad paskutinysis katalogas dar nebūtų sukurtas, o visi kiti jau egzistuotų.

Pagal nutylėjimą - Jei šio lauko reikšmė yra "Taip", tai pradėjus dirbti su programa pirmiausia pateksite į šią įmonę.

## <Paieška>

Šio meniu punkto dėka atliekama įmonės paieška pagal kodo pradžią.

ės kopija \*\*

#### <Išmetimas>

Pasirinkę šį meniu punktą (<Alt-I>), pašalinsite iš sąrašo (bet ne iš kompiuterio disko) tą įmonę, ties kurios pavadinimu stovi žymeklis. Jei tų duomenų jums tikrai nebereikia, sunaikinkite visus pašalintos iš sąrašo įmonės katalogo failus ir patį katalogą. (pvz., Norton Comander pagalba). Jei sąraše lauko "NUT" reikšmė yra "Taip", tai pašalinimas iš sąrašo draudžiamas.

#### <Pasirenku>

Įmonės pasirinkimas.

## <Nutylėjimas> (angl. by default)

Pasirinkę šį meniu punktą (<Alt-U>), nurodysite, kurios įmonės duomenys turi būti pateikiami, pradedant darbą su sistema.

## <Kopija>

<u>™</u> Įmonė

Šis meniu punktas naudojamas naujos įmonės sukūrimui, paimant iš anksčiau sukurtos įmonės tokius duomenis kaip klientų, prekių ir paslaugų sarašai. Prekių ir klientų sarašai bus paliekami, jei jiems bus nurodyta, kad jų likučiai lygus nuliui, o paslaugų sąrašas liks, jei pasirinksite - "Paslaugų sąrašas nekeičiamas".

×

|                  | 🚧 Įmonės kopija         |
|------------------|-------------------------|
| Kopijuojama iš : | "pvz"                   |
| Kopijuojama į:   | UAB " PAVYZDYS "        |
| Kelias:          | C:\FINV_W01.1\PAVYZDYS\ |
|                  |                         |

Klientų\_likučiai\_=\_0 Prekių\_likučiai\_=\_0

Paslaugų\_sąrašas\_paliekamas IT\_kortelėse\_likučiai\_=\_0 Maž.inv.sąrašas\_paliekamas

IV.2 pav. Įmonės sukū-rimas, naudojant kitos imonės duomenis

## 12.1. ARCHYVAVIMAS

Archyvavimo (kopijavimo) darbai turi būti atliekami periodiškai. Jei kada nors pasigadins duomenys ir ju "nesutvarkys" <Duomenų tvarkymas>, tada liks tik pasikliauti kopija. Jei padarysite stambių klaidų darbo metu, kartais geriau duomenis atkurti iš kopijos, nei taisyti klaidas. Dirbant su sistema "FINVALDA", patartina kartu daryti "ALGOS" ir "FINVALDOS" kopijas, nes po perkėlimo iš "ALGOS" duomenys perduodami į "FINVALDOS" Didžiąją Knygą.

✓ X

## 12.1.1. ARCHYVAVIMAS (Kopijavimas)

Norint padaryti kopiją, reikia įvykdyti tokius meniu punktus: <**Administravimas**> --> <**Archyvavimas**> --> <**Kopijavimas**>. Ekrane pamatysite kopijavimo langą (IV.3 pav.).

| Save As                                                                                                    |                                        |                                                    | ?×                     | IV 3 pav Imonės kopijavimas |
|----------------------------------------------------------------------------------------------------|----------------------------------------|----------------------------------------------------|------------------------|-----------------------------|
| Save jn: 🔂 Finv                                                                                                    | _w01.1 ┥                               | - 🖻 💆                                              | 📸 🔳                    | - · · · F f f f f f f f     |
| <ul> <li>\$\$lentel.\$\$\$</li> <li>\$\$strukt.\$\$\$</li> <li>Alse</li> <li>Alsena</li> <li>Elvyra</li> <li>Kopy</li> </ul> | Noriu P P Pavyzdus Pvz Vbi Esv. po fin | ன் fvs02_25.fin<br>ன் Resna5.fin<br>ன் silvela.fin |                        | Disko, katalogo vardas      |
|                                                                                                    |                                        |                                                    |                        | <br>Archyvų sąrašas         |
| Nurodykite, kur <mark>finw</mark><br>Save as <u>t</u> ype: fin                                                               | alda.fin                               | <b>_</b>                                           | <u>S</u> ave<br>Cancel | <br>Arxhyvo vardas          |
|                                                                                                    |                                        |                                                    | Help<br>Code Page      | <br>Archyvo pletinys        |
|                                                                                                    |                                        |                                                    |                        |                             |

Pirmiausia nurodykite archyvo, kuriame bus saugomi duomenys, vardą. Jei nurodysite jau egzistuojančio archyvo vardą, tai jame saugomi duomenys bus atnaujinti. Jei archyvo su nurodytu vardu nėra, tai toks archyvas bus sukurtas. Po to pasirinkite <Save>. Tuomet bus pradėta vykdyti programa "fin\_kop.bat". Šią programą galima koreguoti, keisti joje naudojamą archyvavimo programą, tik reikia atsiminti, kad, pradedant vykdyti komandinį failą, iš sistemos "FINVALDA" jam yra perduodami šie trys parametrai:

1% - archyvo, kur bus saugomi duomenys, vardas ir pilnas kelias iki jo;

2% - katalogo, kuriame yra sistemos "FINVALDA" duomenys (jų kopijos bus perkeltos į archyvą), vardas ir pilnas kelias iki jo;

3% - programos "wath" vardas ir pilnas kelias iki jos. Ši programa tikrina, ar teisingai kopijuojami duomenys. Jei duomenų kopijavimo metu padaroma klaida, ekrane pateikiamas atitinkamas pranešimas. Kopijuojami tik pasirinktos įmonės duomenys.

Norint pakeisti disko arba katalogo vardą, reikia nustatyti žymeklį ties šiais laukais (disko vardas, katalogo vardas) ir <Enter>. Iš sąrašo pasirinkite tai, ko jums reikia ir vėl <Enter>. Duomenų kopijavimo lange pereiti iš vieno lauko į kitą reikia tik klavišo <Tab> pagalba.

Pastaba: failas "foxswap.com" turi būti kataloge, kuris yra nurodomas faile "autoexec.bat", komandoje "path".

**<u>Pastaba</u>**: Primename, kad failo vardas sudarytas ne daugiau kaip iš aštuonių simbolių, o vardo išplėtimas - ne daugiau kaip iš trijų simbolių. Jei archyvo failo vardo išplėtimas yra ne "fin", tai jis matomas archyvų sąraše tik tada, kai laukas "All Files" turi reikšmę [X]

## 12.1.2. ARCHYVAVIMAS (Atkūrimas)

Norint atkurti duomenis, reikia įvykdyti tokius meniu punktus: **Administravimas**> --> **Archyvavimas**> --> **Atkūrimas**>. Ekrane pamatysite duomenų atkūrimo langą (IV.4 pav.).

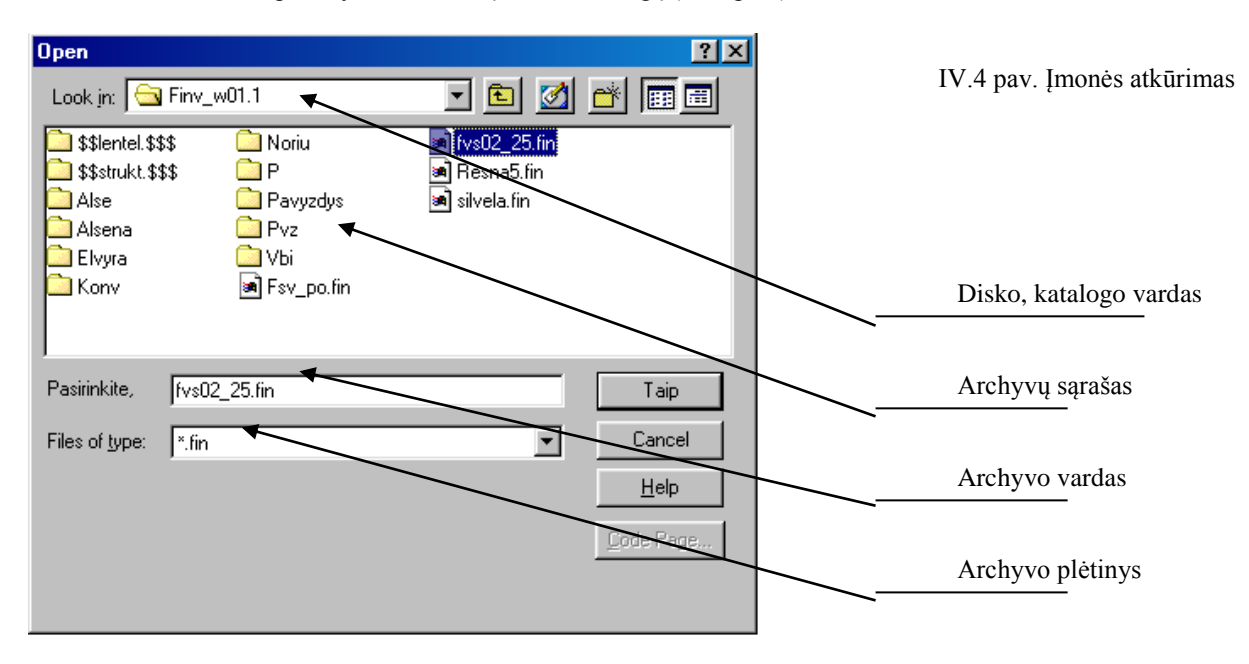

Žymekliu pažymėkite archyvą ir paspauskite <Taip>. Tuomet bus pradėta vykdyti programa "fin\_ats.bat". Šią programą galima koreguoti, keisti joje naudojamą archyvavimo programą, tik reikia atsiminti, kad pradedant vykdyti komandinį failą, iš sistemos "FINVALDA" jam yra perduodami šie trys parametrai:

1% - archyvo, kur yra saugomi duomenys, vardas ir pilnas kelias iki jo;

2% - katalogo, kuriame yra sistemos "FINVALDA" duomenys (jų vietoje bus atkurti duomenys iš kopijos), vardas ir pilnas kelias iki jo;

3% - programos "wath" vardas ir pilnas kelias iki jos. Ši programa tikrina, ar teisingai atkurti duomenys. Jei duomenų atkūrimo metu padaroma klaida, ekrane pateikiamas atitinkamas pranešimas.

Norint pakeisti disko arba katalogo vardą, reikia nustatyti žymeklį ties šiais laukais (disko vardas, katalogo vardas) ir <Enter>. Iš sąrašo pasirinkite tai, ko jums reikia ir vėl <Enter>. Duomenų atkūrimo lange pereiti iš vieno lauko į kitą reikia tik klavišo <Tab> pagalba.

<u>Pastaba:</u> failas "foxswap.com" turi būti kataloge, kuris yra nurodomas faile "autoexec.bat", komandoje "path". <u>Pastaba:</u> Jei archyvo failo vardo išplėtimas yra ne "fin", tai jis matomas archyvų sąraše tik tada, kai laukas "All Files" turi reikšmę [X].

## 12.1.3. ARCHYVAVIMAS (Peržiūra)

Norint peržiūrėti duomenis, reikia įvykdyti tokius meniu punktus: **Administravimas**> --> **Archyvavimas**> --> **Kopijos peržiūra**>. Ekrane pamatysite duomenų atkūrimo langą (IV.4 pav.). Peržiūros metu atliekami tokie pat veiksmai kaip atkuriant duomenis.

## 12.2. DUOMENŲ TVARKYMAS

Jei įvyko avarija, pavyzdžiui, dirbant dingo elektra ar įtariate, kad kažkas blogai su duomenimis, ar pasigendate sąraše prekių ir t.t., tai tada būtinai reikia atlikti duomenų tvarkymą. Norint tai padaryti, reikia įvykdyti tokius meniu punktus: <**Administravimas**> ---> <**Duomenų tvarkymas**>. Teks truputį palaukti, kol ši operacija pasibaigs.

| 🔁 Testas                   |             |     | ×          |
|----------------------------|-------------|-----|------------|
| Indeksavimas               |             |     |            |
| 🏂 Sandėlis                 | Prekė:      | iki |            |
| 📊 Ilgalaikis turtas        | IT kortelė: | iki |            |
| 👷 Skolos ir atsiskaitymai  | Klientas:   | iki |            |
| 前 Op., koresp.ir sąskaitos |             |     |            |
|                            |             |     | <u>✓ X</u> |

IV.5 pav. Testo langas

Dažniausiai pakanka praleisti tik "Indeksavimą" – visosų duomenų bazių indeksų sukūrimas iš naujo.

Pastaba: Priklausomai nuo to, kokie parametrai nurodyti "Sistemos parametruose", programa indeksuos, spaus, klausinės arba neklausinės, kuriuos failus tvarkyti.

Kitus testavimo režimus rinkitės pagal butinybę.

## 12.3 SLAPTAŽODŽIAI

Pirmą kartą po instaliavimo paleidus programą vardo ir slaptažodžio ji neprašo. Kitu atveju reikia įvesti vardą ir slaptažodį, kurie yra užregistruoti sistemoje. Darbuotojo vardai yra dviejų rūšių: administratoriaus ir eilinio darbuotojo. Tik administratorius turi teise įvesti naują darbuotoją į sistemą arba jį iš jos pašalinti.

#### **PASTABA:** Renkant slaptažodi, jis vra nematomas.

Po instaliavimo sistemoje yra tik vienas vardas, tai administratoriaus vardas - "ADMIN." ir slaptažodis - "ADMIN." Administratorius savo vardo pakeisti negali, bet gali pakeisti slaptažodį. Visi kiti įvesti vardai turės tik paprasto darbuotojo statusą.

Norint įvesti, pašalinti vardą arba pakeisti slaptažodį, reikia įvykdyti tokius meniu punktus: <Administravimas> ---> <Slaptažodžiai>. Jei dirbate kaip administratorius, tai pateksite į vardų sąrašą, su savo horizontaliuoju meniu: <Kortelė> naujo vardo įvedimas / esamo koregavimas, **< Paieška**>, - darbuotojo vardo paieška, **< Išmetimas**> - išmetimas. Jei dirbate kaip paprastas darbuotojas, tai pateksite tik į slaptažodžio pakeitimo langa (IV.9 pav.).

#### <Kortelė>

Pasirinkus šį meniu punktą, pateksite į darbuotojo vardo kortelę (IV.7 pav.). Jei joje įvesite naują vardą (ant seno viršaus) ir užfiksuosite, tai reikš, kad sukūrėte naują vardą. Jei vardas lieka nepakitęs, skaitoma, kad jūs tik koreguojate / peržiūrite seną darbuotojo vardo kortelę.

XI

šį meniu punktą darbuotojo vardo pašalinimui.

| 隆 Darbuotojas                 |                 | IV.6 pav. Darbuotojo vardo kortelė (dirbant admi-                                                                                                    |
|-------------------------------|-----------------|----------------------------------------------------------------------------------------------------|
|                               |                 |                                                                                                    |
| Vardas: JONAS.                | Slaptažodi      | is JONAS                                                                                                    |
| Peroidon verd neverd Road     | Alininkoo Jono  |                                                                                                    |
| Faleigus, valu, pavalu Isandi | elininkas Jona: |                                                                                                    |
| Individualaus failo vardo     | pradžia opera   | cijoje: jon                                                                                                    |
| -                             |                 |                                                                                                    |
| Paskutinės operacijos:        |                 |                                                                                                    |
| 🔁 UAB "Pavyzdys"              |                 | numeris: 0                                                                                                    |
| LEIDIMAS DIRBTI               |                 |                                                                                                    |
| MENIU VARDAS                  | [?] 🔺           |                                                                                                    |
| OPERACIJOS                    |                 |                                                                                                    |
| Pirkimai/pardavimai/sand.     | [X]             |                                                                                                    |
| Pirkimai                      | [X]             | Darbuotojo vardo korteles laukai:                                                                                                    |
| Pardavimai                    | [X]             | Vardas - Darbuotojo vardas. Lauko ilgis iki dešimt simbolių.                                                                                                    |
| Pajamavimai                   | [X]             | Slaptažodis - Darbuotojo slaptažodis. Lauko ilgis iki dešim                                                                                                    |
| Nurašymai                     | [X]             | simbolių.                                                                                                    |
| Vidinis perkėlimas            | [X]             | Pareigos, vard., pavardė - Darbuotojo pareigos, vardas                                                                                                    |
| Pard.kainų keitimas           | []              | pavardė. Šis laukas programoje "ALGA" nenaudojamas.                                                                                                    |
| Pard.prek.nuolaidos           | []              | Individualaus failo vardo pradžia operacijoje - Šis vardas vra                                                                                                    |
| Operacijos su kreditorias     | []              | unikalus darbuotoju saraše ir naudojamas tik korespondenciju koregavime                                                                                                    |
| Operacijos su debitoriais     | [] —            | Paskutinės operacijos vieta numeris - Čia matoma paskutinė                                                                                                    |
| Atsiskaitymai                 | []              | pasirinkto darbuotojo operacijos vieta ir numeris                                                                                                    |
| Val.likučių perkainavimas     | []              |                                                                                                    |
| Ilgalaikis turtas (IT)        |                 | Desininture manine multo < I at dimension matched in sistemas "EDUVALDA" manin                                                                                                    |
| Pradiniai likučiai            | []              | Pasirinkus meniu punktą < Leidimas>, pateksite į sistemos FINVALDA menit                                                                                                    |
| Metų uždarymas                | []              | sąrasą, kuriame galesite nurodyti, kurie meniu punktai darbuotojui yra prieinam                                                                                                    |
| Kitos operacijos              | []              | - [X] arba uždrausti - [].                                                                                                    |
| ATASKAITOS                    |                 |                                                                                                    |
| Finansinės ataskaitos         | [X]             |                                                                                                    |
| Bendrasis žurnalas            | [X]             |                                                                                                    |
| Atsiskaitymai                 | [X]             | IV.7 pav. Leidimas darbuotojui dirbti su tam tikrais meniu punktais                                                                                                    |
| Piniginių lėšų judėjimas      | [X]             |                                                                                                    |
| Prekės/atsargos               | [X]             |                                                                                                    |
| Paslaugos                     | [X]             | Leisti dirbti - [X] arba uždrausti - [] reikšmės keičiamos klavišu <enter> a</enter>                                                                                                    |
| Ilgalaikis turtas (IT)        | [X]             | Start and the start and a start and the start and the s |
| Mažavertis inventorius        | <u>[X]</u>      | Combass ballances                                                                                                    |
| Statistika                    | [X]             |                                                                                                    |
| Aprašymai                     |                 |                                                                                                    |
| <u> </u>                      |                 |                                                                                                    |
| Space/Enter - Keisti,         |                 | 57                                                                                                    |
| Užrašvti-FlO, atsisakvti-E;   | SC              |                                                                                                    |

| 😼 Slaptažodžio keitimas              |         | ×        |
|--------------------------------------|---------|----------|
| Vardas: JONAS.<br>Slaptažodis: JONAS | > Algis | <b>×</b> |

IV.8 pav. Darbuotojo slaptažodžio keitimas (dirbant ne administratoriaus vardu) Šiame lange galite seną slaptažodį keisti nauju.

# 12.4. SISTEMOS PARAMETRAI

Darbo metu naudojamos įvairios reikšmės (toliau parametrai). Jas pakanka vieną kartą pakeisti ir toliau programa naudos naująsias reikšmes. Jos naudojamos aprašyti korespondencijoms į Didžiąją Knygą, spausdintuvui pasirinkti ir t.t. Sistemos parametrai yra dviejų rūšių: individualūs parametrai - galioja tik tam darbuotojui, kuris juos užfiksavo, kiti - galioja visai sistemai,

# 12.4.1. INDIVIDUALŪS PARAMETRAI

Norint patekti į sistemos individualiųjų parametrų aprašymo langą, reikia įvykdyti tokius meniu punktus: **Administravimas**> --> **Sistemos parametrai**> --> **Individualūs parametrai**>.

| 🔯 Individualieji parametrai                              |                                           |                            |        |  |  |
|----------------------------------------------------------|-------------------------------------------|----------------------------|--------|--|--|
| Pasiūlomieji operacijų tipai                             |                                           |                            |        |  |  |
| 1. Pirkimai:                                             | 25501                                     | 25501 2. Pardavimai: PASL  |        |  |  |
| 3. Pajamavimas į sandėlį:                                | PAJ                                       | 4. Nurašymas iš sandėlio:  | BANURA |  |  |
| 5. Vidinis perkēlimas:                                   | BL                                        | 6. Op.su kreditoriais:     | 45001N |  |  |
| 7. Op.su debitoriais:                                    | IŠ_APM                                    | 8. Atsiskait.(įplaukos):   | 271ABO |  |  |
| 9. Atsiskait.(išmokos):                                  |                                           | 10. Atsiskait.(užskaitos): |        |  |  |
| 11. Val.lik.perkain.(sąsk.):                             |                                           | 12. Skolų.val.perkainav.:  |        |  |  |
| 13. Prad.lik.prekėms:                                    |                                           | 14. Prad.lik.klientams:    |        |  |  |
| 15. Metų uždarymas:                                      | 15. Metų uždarymas: 16. Kitos operacijos: |                            |        |  |  |
| 17. Prad.likučiai (IT):                                  |                                           | 18. Sąskaita —> (IT):      |        |  |  |
| 19. Nusidėvėjimo skaičiav.:                              |                                           | 20. (IT) —> Sąskaita:      |        |  |  |
| 21. Vidinis judėjimas (IT):                              | PERTV.                                    |                            |        |  |  |
| 22. Fiksuojant operaciją, rodyti jos korespondenciją? Ne |                                           |                            |        |  |  |
| 23. Dažniausiai naudojamas                               | spausdintuvas:                            | WINDOW_SP.                 |        |  |  |
| 24. Dažniausiai naudojamas                               | sandėlis:                                 | 01                         |        |  |  |
| 25. Filialo kodas:                                       |                                           |                            | -      |  |  |
| 26. Neparinkus objekto, apie tai įspėti? Ne_             |                                           |                            |        |  |  |
| 27. Sąrašų pločio ir aukščio l                           | koeficientai: ploti                       | is 1,333 aukštis 0,950     |        |  |  |
| 28. Pageidaujamas fono pav                               | eiksliukas:                               | AKIS.BMP                   | ✓ X    |  |  |

IV.9 pav. Individualių parametru lan-gas

Šiame lange pasirinktos reikšmes yra

priskiriamos kiekvienam darbuotojui atskirai. Atliekant bet kurią operaciją, reikia nurodyti tos operacijos tipą. Šiame lange galima individualiai (kiekvienam darbuotojui atskirai) pasirinkti operacijos tipus, kurie bus siūlomi pradedant naują operaciją. Kitaip tariant, tie įvesti parametrai galios tik tam slaptažodžiui, su kuriuo einamuoju momentu įėjote į "FINVALDĄ".

Kaip matote, tai yra visų galimų sistemos operacijų sąrašas. Kiekviena operacija gali būti kelių tipų, pvz., šabloninė ir normali buhalterinė operacija. Kiekviename iš šių laukų reikia nurodyti operacijos tipą, kurį sistema pirmiausia jums pasiūlytų atliekant atitinkamą operaciją. Jį galima pasirinkti iš sąrašo, o jei sąraše nėra, tai reikia įvesti naują operacijos tipą, kurį naudosite, ir būtent jį pasirinkti iš sąrašo. Atliekant atitinkamą operaciją, jos tipas bus toks, koks nurodytas jūsų slaptažodžio individualiuose parametruose (jei nepasirinksite operacijos įvedimo metu kito op. tipo). Jei tą pačią operaciją atlieka skirtingi žmonės, su skirtingais slaptažodžiais, tai siūlomi operacijų tipai gali būti skirtingi. Pvz., vienas žmogus dirba su anglies tiekėjais, o kitas - su naftos produktų tiekėjais. Aišku savaime, pirmasis norės, kad jam būtų siūlomas operacijos tipas ANGLIES PIRKIMAS, o antrasis - NAFTOS PRODUKTŲ PIRKIMAS. Tam pirmiausia reikia įsivesti du OPERACIJŲ SU KREDITORIAIS tipus - ANGLIES PIRKIMAS ir NAFTOS PRODUKTŲ PIRKIMAS. Po to, įvedant individualius parametrus konkrečiam vartotojui, su vienu slaptažodžiu nurodyti pirmąjį OP.SU KREDITORIAIS operacijos tipą, o su kitu slaptažodžiu - antrąjį.

Be siūlomų operacijų tipų dar reikia užpildyti tokius laukus:

**Fiksuojant operaciją, rodyti jos korespondenciją?** - Jei atsakymas teigiamas, tai fiksuojant kiekvieną buhalterinę operaciją, bus rodoma jos korespondenciją. Jei korespondencija jūsų netenkins, galėsite sustabdyti operacijos vykdymą, t.y. ją pakoreguoti ar visai pašalinti.

**Dažniausiai naudojamas spausdintuvas** - Iš sąrašo galite pasirinkti jūsų naudojamą spausdintuvą. Tai aktualu darbo metu tinkle. Skirtingi darbuotojai gali pasirinkti skirtingus spausdintuvus. Aišku savaime, jį galite pakeisti prieš pat spausdinimą, koreguodami spausdinimo parametrus.

**Dažniausiai naudojamas sandėlis** - Atliekant pirkimus, pardavimus ir t.t., sistema jums siūlys prekes dėti ar imti iš sandėlio, nurodyto šiame lauke. Aišku, atliekant operaciją, jį galite pakeisti.

Filialo kodas: – nurodomas tik tuo atveju, jei dirbama filiale, kurio informaciją reikės prikaupti prie pagrindinės buhalterijos duomenų.

Neparinkus objekto apie tai įspėti? – Parinkus "Taip" – įvedant operacijas įspėjama, jei neparinktas objektas.

**Sąrašų pločio ir aukščio koeficientai** – Šie laukai naudojami suderinti sąrašų matmenis su Jūsų monitoriumi. Dažniausiai naudojamas plotis – 1,333, o aukštis – 0,95.

Pageidaujamas fono paveiksliukas: - Čia galite pasirinkti programos fono paveiksliuką

**<u>Pastaba</u>**: Fono paveiksliukas - tai grafinis tipo .bmp failas, kuris turi būti tame pačiame kataloge, kaip ir programa finvalda.exe.

#### 12.4.2. PREKIŲ PARAMETRAI

Norint patekti į prekių parametrų aprašymo langą, reikia įvykdyti tokius meniu punktus: **Administravimas**> --> **Sistemos** parametrai> --> **Prekių parametrai**>.

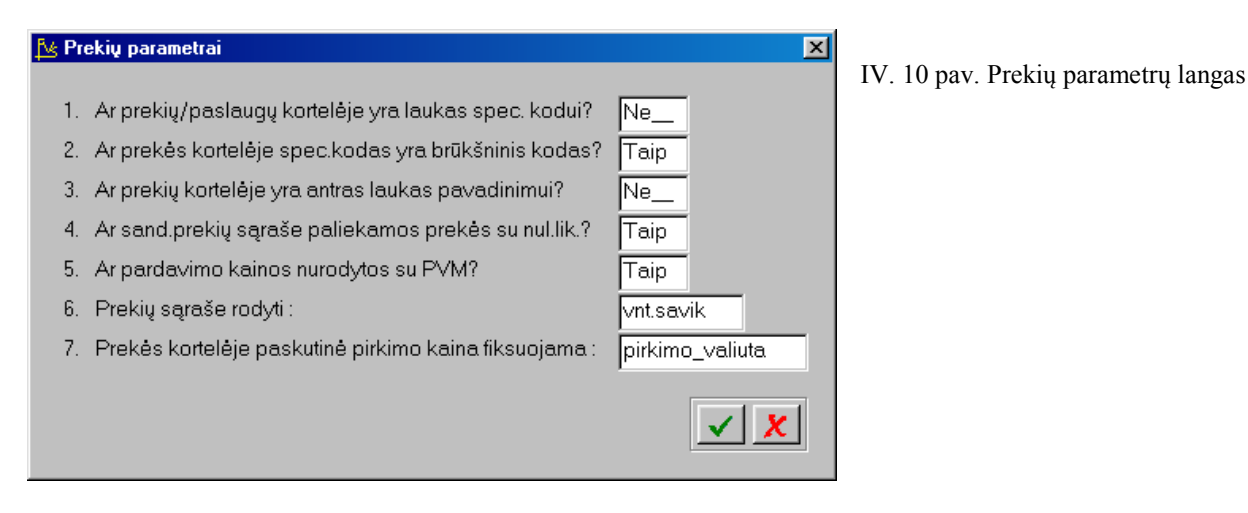

Ar prekių paslaugų kortelėje yra laukas spec.kodui – Jei šio lauko reikšmė "Taip", tai prekių /paslaugų kortelėje bus rodomas tuščias laukas, į kurį galima įrašyti papildomą kodą;

Ar prekės kortelėje spec.kodas yra brūkšninis kodas – Jei šio lauko reikšmė "Taip", tai prekių kortelėje paliekant spec.lauko kodą, jis bus perskaičiuotas pagal brūkšninio kodo suteikimo taisyklę – triliktasis simbolis yra kontrolinė suma;

Ar prekių kortelėje yra antras laukas pavadinimui – Jei šio lauko reikšmė yra "Taip prekių /paslaugų kortelėje bus rodomas tuščias laukas, į kurį galima įrašyti papildomą prekės pavadinimą arba kokią kitą reikalingą informaciją.

Ar sand.prekių sąraše paliekamos prekės su nul.lik.? - Jei šio lauko reikšmė yra "Taip", tai pilnai nurašant/parduodant prekes iš sandėlio paliekamos jos sąraše su nuliniais likučiais (taip išsaugoma pardavimo kaina sandėlyje). Tokiu atveju leidžia formuoti pardavimų užsakymų (rezervavimų) važtaraštį toms prekėms, kurių šiuo metu neturite.;

Ar pardavimo kainos nurodomos su PVM? - Jei šio lauko reikšmė yra "Taip", tai pardavimo kainos imamos su PVM.;

**Prekių sąraše rodyti:** - Galite pasirinkti: vieneto savikainą / rezervuota kiekį / požymius / pirmąją pardavimo kainą / antrąją pardavimo kainą.;

**Prekės kortelėje paskutinė pirkimo kaina fiksuojama litais/valiuta** – Šiame lauke galima pasirinkti kaip bus rodoma paskutinio pirkimo kaina prekės kortelėje. Lauko reikšmė keičiama klavišo <Tarpas> pagalba.

## 12.4.3. SANDĖLIO OP. PARAMETRAI

Norint patekti į sandėlio op. parametrų aprašymo langą, reikia įvykdyti tokius meniu punktus: **Administravimas**> --> **Sistemos parametrai**> --> **Sandėlio op. parametrai**>.

#### Sandėlio operacijų lango laukai:

**1.** Ar nurašant prekes, atsižvelgti į jų pajamavimo datą - Jei šio lauko reikšmė yra "Taip", tai .nurašant/parduodant prekes tikrinama, kad jų pajamavimo data nebūtų vėlesnė, nei pajamavimo/pirkimo data;

**2.** Ar nurašant prekes, gali kartotis dokumento numeris - Jei šio lauko reikšmė yra "Taip", tai nurašant prekes gali kartotis nurašymo operacijos dokumento numeris;

**3.** Ar rezervuotas prekes galima nurašyti/parduoti - Jei šio lauko reikšmė yra "Taip", tai rezervuotas prekes nurašyti/parduoti galima;

| 搔 Sa | ndėlio operacijų parametrai                          |                     |           | ×           |  |  |
|------|------------------------------------------------------|---------------------|-----------|-------------|--|--|
| 1.   | Ar nurašant prekes, atsižvelgti į jų pajar           | navimo datą?        |           | Ne          |  |  |
| 2.   | Ar nurašant prekes, gali kartotis dokumento numeris? |                     |           |             |  |  |
| 3.   | Ar rezervuotas prekes galima parduoti,               | /nurašyti?          |           | Ne          |  |  |
| 4.   | Ar vidiniame perkėlime yra papildomas                | s kliento laukas?   |           | Ne          |  |  |
| 5.   | Ar vidiniame perkėlime naujos eilutės r              | enkamos detalia     | i?        | Taip        |  |  |
| 6.   | Vid.perkėlimo op.prekių sąrašo numeri                | s (14):             |           | 1           |  |  |
| 7.   | Ar pajamavimuose yra papildomas klie                 | ento laukas?        |           | Ne_         |  |  |
| 8.   | Pirkimo op.prekių sąrašo numeris (16)                | :                   |           | 2           |  |  |
| 9.   | Ar pirkimuose naudojamas atitikties se               | rtifikatas?         |           | Taip        |  |  |
| 10.  | Ar pirkimuose siūloma paskutinė pirkim               | io kaina?           |           | Ne          |  |  |
| 11.  | Pardavimo op.prekių sąrašo numeris (1                | l9):                |           | 1           |  |  |
| 12.  | Ar pardavimuose, pardavimo kaina ima                 | ama tik iš prekių l | kortelės? | Ne          |  |  |
| 13.  | Ar pardavimuose naudojama nuolaidų                   | sistema?            |           | Taip        |  |  |
| 14.  | Ar pardavimuose visada parodyti mak                  | simalią savikainą   | į?        | Ne          |  |  |
| 15.  | Pardavimo dokumente eilučių ne daug                  | iau kaip:           |           | 9999        |  |  |
| 16.  | Sandėlio operacijose dokumentui prisk                | kiriamas            | nepri     | isk numeris |  |  |
| 17.  | Prekės perkamos                                      | pirmuoju            | matavim   | o vienetu   |  |  |
| 18.  | Parduodant prekes, antroji kaina yra                 | pirmojo             | mat.vnt.k | aina        |  |  |
| 19.  | Prekės nurašomos į maž.inventorių                    | pirmuoju            | mat.viene | etu         |  |  |
| 20.  | Ar operacijose rodomi sumuoti kiekiai?               | Ne                  |           | × ×         |  |  |

IV. 11 pav. Sandėlio op parametrų langas

**4.** Ar vidiniame perkėlime yra papildomas kliento laukas – Jei šio lauko reikšmė yra "Taip", tai vidinio perkėlimo lange galima įvesti kliento kodą ir atspausdinti jam prekių gabenimo važtaraštį;

5. Ar vidiniame perkėlime naujos eilutės renkamos detaliai – Jei šio lauko reikšmė "Taip", tai vidinio perkėlimo lauke parodomos detalios eilutės ir iš dalies leidžiama pažeisti FIFO metodą. Jei šio lauko reikšmė yra "Ne", tai prekės nurašomos FIFO metodu;

**6. Vidinio perkėlimo operacijose prekių sąrašo numeris (1..4):** – Galima pasirinkti vieną iš keturių jums patogių prekių sąrašų atvaizdavimo būdu. Esant saraše, jį galima keisti klavišo <Tab> pagalba;

**7. Ar pajamavimuose yra papildomas kliento laukas:** – Jei šio lauko reikšmė "Taip", tai pajamavimuose papildomai galėsite pasirinkti klientą;

**8. Pirkimo operacijose prekių sąrašo numeris (1..6):** – Galima pasirinkti vieną iš šešių jums patogių prekių sąrašų atvaizdavimo būdu. Esant saraše, jį galima keisti klavišo <Tab> pagalba;

**9. Ar pirkimuose naudojamas atitikties sertifikatas** – Jei šio lauko reikšmė yra "Taip", tai įvedant pirkimuose prekes, galima įvesti atitikties sertifikato numerį, kuris toliau gali būti spausdinamas pardavimo važtaraštyje;

**10. Ar pirkimuose siūloma paskutinė pirkimo kaina** – Jei šio lauko reikšmė yra "Taip", tai įvedant pirkimuose prekes, siūloma paskutinė pirkimo kaina;

**11. Pardavimo operacijose prekių sąrašo numeris (1..9):** – Galima pasirinkti vieną iš devynių jums patogių prekių sąrašų atvaizdavimo būdu. Esant saraše, jį galima keisti klavišo <Tab> pagalba;

**12.** Ar pardavimuose pardavimo kaina siūloma iš prekių kortelės? – Jei šio lauko reikšmė yra "Taip", tai pardavimo kaina siūloma iš prekės kortelės. Priešingu atveju – iš sandėlio kortelės;

**13.** Ar prekių pardavimuose naudojama nuolaidų sistema – Jei šio lauko reikšmė "Taip", prekių pardavimuose galima taikyti nuolaidų sistemą.

**14.** Ar pardavimuose visada parodyti maksimalią savikainą? – Jei šio lauko reikšmė yra "Taip", tai pardavimo metu visada rodoma prekės maksimali savikaina;

15. Pardavimo dokumente eilučių ne daugiau kaip - Šiame lauke reikia nurodyti pardavimo dokumento detalių eilučių skaičių;

16. Sandėlio operacijose dokumentui priskiriamas – operacijos / papildomas / nepriskiriamas numeris;

17. Prekės perkamos pirmuoju/antruoju matavimo vienetu - Šiame lauke reikia nurodyti pirmuoju ar antruoju matavimo vienetu perkamos prekės. Lauko reikšmė keičiama klavišo <Tarpas> pagalba;

**18. Parduodant prekės, antroji kaina yra pirmojo/antrojo mat.vntkaina** - Šiame lauke reikia nurodyti (pardavimo metu) antroji kaina yra pirmojo ar antrojo matavimo vieneto kaina. Lauko reikšmė keičiama klavišo <Tarpas> pagalba;

**19. Prekės nurašomos į mažavertį inventorių pirmuoju/antruoju matavimo vienetu** - Šiame lauke reikia nurodyti (nurašymo metu) kokiu matavimo vienetu nurašoma į mažavertį inventorių. Lauko reikšmė keičiama klavišo <Tarpas> pagalba;

20. Ar operacijose rodomi sumuoti kiekiai - Jei šio lauko reikšmė "Taip", tai operacijų lange matome susumuotus kiekius.

# 12.4.4. KROVINIO VAŽTARAŠČIO REIKŠMĖS

Norint patekti į prekių parametrų aprašymo langą, reikia įvykdyti tokius meniu punktus: **Administravimas**> --> **Sistemos** parametrai> --> **Krovinio važtaraščio reikšmės**>.

Šiame lauke galima surašyti sava įmonės rekvizitus, kurie yra pastovūs ir naudojami spausdinant krovinio važtaraštį.

| 😼 Kro | vinio važtaraščio siūlomos | reikšmės | ×                     |
|-------|----------------------------|----------|-----------------------|
|       |                            |          |                       |
| 1.    | Dok.surašymo vieta:        |          |                       |
| 2.    | Pakrovimo adresas:         |          |                       |
| 3.    | Krovinį išdavė:            |          |                       |
| 4.    | Krovinį priėmė:            |          |                       |
| 5.    | Vairuotojas:               |          |                       |
| 6.    | Transp.priem.markė, va     | lst.nr.: |                       |
| 7.    | Papild.informacija:        |          |                       |
|       |                            |          | <ul><li>✓ X</li></ul> |

IV.12 pav. Krovinio važta-raščio siūlomų reikšmių langas.

Dokumento surašymo

vieta - įrašomas dokumento surašymo vietos adresas;

Pakrovimo adresas - įrašomas vietos, kurioje prekės pakraunamos, adresas;

Krovinį išdavė – įrašoma sandėlininko, išdavusio prekes, pavardė;

Krovinį priėmė – įrašoma asmens priėmusio prekes pavardė;

Vairuotojas - įrašoma vairuotojo vardas, pavardė;

**Transporto priemonės markė, valstybinis numeris** – įrašomas automobilio vežiojančio prekes markė ir valstybinis numeris, jeigu prekes vežioja nuolatinis automobilis.

Papildoma informacija – įrašoma papildoma informacija, kuri gali būti spausdinama krovininio gabenimo važtaraštyje.

# 12.4.5. BENDRIEJI PARAMETRAI

Norint patekti į sistemos bendrųjų parametrų aprašymo langą, reikia įvykdyti tokius meniu punktus: **Administravimas**> ---> **Sistemos parametrai**> ---> **Bendrieji parametrai**>.

| 🔀 Ber | ndrieji parametrai                  |                                 | ×        |
|-------|-------------------------------------|---------------------------------|----------|
| 1.    | Indeksuojant bazes                  | visas_spausti                   |          |
| 2.    | Indeksuojant bazes, kopijuoti ind   | Jeksinius failus? Taip          | -        |
| 3.    | Ar lange "Kitos op." yra antras la  | ukas pavadinimui? Taip          | -        |
| 4.    | Atsisk.kontrolioti pagal dok.išraš  | iymo datą? Nekontroliuoti       |          |
| 5.    | Įplaukas/išmokėjimus kontroliuo     | uti pagal nurodytą sumą? Ne_    | -        |
| 6.    | Įmonės veikla papildomai skirst     | oma pagal objektus? Taip        | -        |
| 7.    | Mok.pavedime išvardinti dokum       | .už kuriuos atsiskaitome? Taip  | -        |
| 8.    | Naudojamas automatinis sąska        | itų - faktūrų numeravimas? Taip | -        |
| 9.    | Fiksuojant operaciją, automatišk    | ai uždėti žymę? Taip            | -        |
| 10.   | Testuojant duomenis, klausiama      | a apie jų taisymus? Ne_         | -        |
| 11.   | Sąskaitų ir op.tipų sąraše rodyti   | visas eilutes                   | 5        |
| 12.   | Darbo pradžioje operacijas rūši     | uoti pagal : dienas             |          |
| 13.   | Sutartyje laukas "Suma" dalinar     | nasiš: 1                        |          |
| 14.   | Signalo ilgis (nuo 1 iki 20):       | 1                               |          |
| 15.   | Op.koreguoti/pašalinti gali :       | autorius_ar_administratorius    | -        |
| 16.   | lšvedant į failą, dėti į katalogą : | C:\FINV_WIN\                    | -        |
| 17.   | Vyr.finansininkas:                  | Genovaitė Jojienė               | -        |
| 18.   | Kasininkas:                         | Rimantas Kazenas                | -        |
| 19.   | Ar bendr.mokėjimuose naudoja        | ni objektai? Ne                 | <b>c</b> |

IV.13 pav. Bendrieji parametrai

Bendrųjų parametrų lango laukai:

**1. Indeksuojant bazes** - Šis laukas gali turėti reikšmes: "visas spausti", "nespausti", "klausti ar norite jas spausti". Darant duomenų tvarkymą, indeksuojamos ir tikrinamos tos duomenų bazės, kurių šiuo metu nenaudoja kiti vartotojai. Teiginys "spausti" reiškia fizinį pažymėtų išmetimui įrašų pašalinimą iš bazių. Lauko reikšmė keičiama klavišo <Tarpas> pagalba;

2. Indeksuojant bazes kopijuoti indeksus – Šiuo atveju seni indeksai išvalomi ir sukuriami nauji;

**3.** Ar lange "Kitos op." yra antras laukas pavadinimui - Jei šio lauko reikšmė yra "Taip", tai kitų operacijų lauke yra antras laukas pavadinimui. Jis gali būti reikalingas kitai informacijai apie operaciją;

**4.** Atsisk.kontroliuoti pagal dok.išrašymo datą? – šio lauko reikšmė gali būti: dienomis, mėnesiais arba nekontroliuoti. Jei lauko reikšmė "Dienomis" tai už dokumentus, kurių išrašymo data vėlesnė nei atsiskaitymo, atsiskaityti draudžiama; jei šio lauko reikšmė – "Mėnesiais" tai už dokumentus, kurių išrašymo mėnuo vėlesnis nei atsiskaitymo, neleidžiama atsiskaityti; jeigu šio lauko reikšmė "Nekontroliuoti" atsiskaitymo dokumento data nesiejama su dokumento, už kurį mokama, data.

**5.** Įplaukas/išmokėjimus kontroliuoti pagal nurodytą sumą - Jei šio lauko reikšmė yra "Taip", tai atliekant įplaukų/išmokėjimų operaciją, detalių eilučių suma turi sutapti su suma, nurodytą lauke "Suma įpl."/"Suma išmok.";

**6. Įmonės veikla papildomai skirstoma pagal objektus?** – Jei šio lauko reikšmė yra "Taip", tai atliekant visas operacijas siūloma įrašyti ir objekto kodą.

**7. Mok.pavedime išvardinti dokum.už kuriuos atsiskaitome?** – Jei šio lauko reikšmė yra "Taip" tai į spausdinamo mokėjimo pavedimo pastabų lauką įkeliama dokumentų, už kuriuos atsiskaitoma numeriai, sumos ir/arba datos.

**8. Naudojamas automatinis sąskaitų - faktūrų numeravimas?** – Jei šio lauko reikšmė "Taip" tai surinkus vieną sąskaitos faktūros numerį sekantis bus siūlomas vienetu didesnis.

**9. Fiksuojant operaciją automatiškai uždėti žymę?** – Jei šio lauko reikšmė "Taip" tai fiksuojant operaciją uždedama žymė draudžianti šią operaciją koreguoti.

**10. Testuojant duomenis, klausiama apie jų taisymus?** - Jei šio lauko reikšmė yra "Taip", tai atliekant dumenų tvarkymą klausiama apie jų taisymus;

**11. Sąskaitų ir op.tipų sąraše rodyti tik** .....eilutes – Jei išskirto lauko reikšmė "Tik aktyvias" tai sąskaitų plane ir operacijų tipų sąraše matysime tik tas sąskaitas ir operacijų tipus, kuriems į klausimą :Ar aktyvus" atsakyta "Taip". Jei šio lauko reikšmė "Visas" sąskaitų plane ir operacijų tipų sąrašuose matysime visas sąskaitas ir visus operacijų tipus.

**12. Darbo pradžioje operacijas rūšiuoti pagal op.numerius** – Jei šio lauko reikšmė "Pagal operacijas" įėjus į operacijų sąrašą matysime operacijas išrūšiuotas pagal operacijų numerius. Jei šio lauko reikšmė "Dienas" - operacijos rūšiuojamos pagal datą.

13. Sutartyje laukas "Suma" dalinamas iš – naudojamas nurodyti iš kelių mėnesių dalinama nurodyta sutarties suma.

**14. Signalo ilgis** – naudojamas nurodyti garsinio signalo trukmei. Lauko reikšmė gali būti nuo 0 iki 20. Kuo didesnė šio lauko reikšmė tuo ilgiau skamba garsinis signalas perspėjantis apie abejotiną

**15. Op.koreguoti/pašalinti gali** – nurodo kas gali koreguoti operacijas ar bet kuris darbuotojas ar tik autorius ir administratorius.

**16. Išvedant į failą, įdėti į katalogą: C:\F\_MIKRO\ -** sistema leidžia ataskaitas ne tik spausdinti, bet ir formuoti kaip tekstinį failą. Šioje eilutėje nurodomas katalogas kuriame toks tekstinis failas bus suformuotas.

**17. Vyr.finansininkas:** nurodoma vyr.finansininko pavardė. Ji bus naudojama spausdinant ataskaitas.

18. Kasininkas: nurodoma kasininko pavardė. Ji bus naudojama spausdinant ataskaitas.

**19. Ar bendruosiuose mokėjimuose naudojami objektai?** – Jei šio lauko reikšmė "Taip" tai bendruosiuose mokėjimuose bus naudojami objektai.

# 12.4.6. SKIRTUMŲ SĄSKAITOS

Norint patekt į sistemos sąskaitų skirtumų langą, reikia įvykdyti tokius meniu punktus:  $\langle Administravimas \rangle \rightarrow \langle Sistemos \rangle$ 

Šio lango laukai:

Skirtumai dėl valiutų kursų pasikeitimo (Teigiama įtaka) - Atliekant valiutų likučių perkainavimo operacijas, į šiame laike nurodytos sąskaitos kreditą įvedamas skirtumas dėl valiutos kurso pasikeitimo;

Skirtumai dėl valiutų kursų pasikeitimo (Neigiama įtaka) - Atliekant valiutų likučių perkainavimo operacijas, į šiame laike nurodytos sąskaitos debetą įvedamas skirtumas dėl valiutos kurso pasikeitimo;

**Skirtumų sąskaitos (Balansinei daliai)** - Tai tokia užbalansinė sąskaita, kuri rodo, ar esate balanse, t.y. jei jos likutis lygus 0, tai esate balanse, o priešingu atveju - ne. Įvedant pradinius likučius, atliekamas dvejybinis įrašas. Viena jo dalis rašoma į debetą ar kreditą balansinėje dalyje, o antroji - į sąskaitą nurodytą šiame lauke;

**Skirtumų sąskaitos (Užbalansinei daliai)** - Atliekant operacijas, kuriose naudojamos užbalansinės dalies sąskaitos, atliekamas dvejybinis įrašas. Viena jo dalis rašoma į debetą ar kreditą užbalansinėje dalyje, o antroji - į sąskaitą nurodytą šiame lauke.

| 📐 Skirtumų sąskaitos |                  |                           | ×                     |
|----------------------|------------------|---------------------------|-----------------------|
|                      | Skirtumai dėl va | aliutų kurso pasikeitimo  |                       |
| Teigiama įtaka:      | 5361             | Teigiama(ją perkainojant) |                       |
| Neigiama įtaka:      | 6361             | Neigiama(ją perkainojant) |                       |
|                      | Skirtumų sąska   | itos                      |                       |
| Balansinei daliai:   | 88888881         | Skirtumai bal. dalyje     |                       |
| Užbalansinei daliai: | 88888882         | Skirtumai užbal. dalyje   |                       |
|                      |                  |                           | <ul><li>✓ X</li></ul> |

IV. 14 pav. Skirtumų sąskaitų langas

# 12.4.7. PAPILDOMI LAUKŲ PAVADINIMAI

Norint patekti į sistemos papildomų laukų pavadinimų langą, reikia įvykdyti tokius meniu punktus:<**Administravimas>→**<**Sistemos parametrai>→** <**Papildomi laukų pavadinimai>.** 

| 搔 Papildomų lau | ıkų pavadinimai     |                | ×   | IV 15 pay Papildomu lauku payadi nimu langas     |
|-----------------|---------------------|----------------|-----|--------------------------------------------------|
|                 | Kreditorinės op.pap | ildomi laukai: |     | 1 v.15 pav. 1 apridomų taukų pavadi-minų tangas. |
| Pirmasis:       |                     | Antrasis:      |     |                                                  |
| Trečiasis:      |                     | Ketvirtasis:   |     |                                                  |
| Penktasis:      |                     | Šeštasis:      |     |                                                  |
| Septintasis:    |                     |                | × × |                                                  |

Šuose laukuose galima užsirašyti papildomų kreditorinių operacijų laukų pavadinimus. Atliekant kreditorines operacijas šių laukų reikšmės gali būti suvedamos kaip konstantos ir naudojamos ataskaitos.

## 12.4.8. PAPILDOMAS NUMERAVIMAS

Norint patekti į papildomo numeravimo langą reikia įvykdyti tokius meniu punktus: **Administravimas> Sistemos parametrai> Sistemos** 

| 4 | 🛓 Papildomas numeravim | as                 |                          | X                       |
|---|------------------------|--------------------|--------------------------|-------------------------|
| l |                        | Numeruojar         | na nuo:                  |                         |
|   | Pirkimus:              | 1                  | Pardavimus:              | 1                       |
|   | Pirkimų grąžinimus:    | 1                  | Pardavimų grąžinimus:    | 1                       |
|   | Pajamavimus:           | 1                  | Nurašymus:               | 1                       |
| l | Vidinį perkėlimą :     | 1                  |                          |                         |
|   | Naudojamas             | papildomas sandėli | o dokumentų numeravimas: | Ne                      |
|   | Leidžiamas n           | umerių koregavimas | :                        | Ne                      |
| l |                        |                    |                          | <ul> <li>✓ X</li> </ul> |

IV.16 pav. Papildomo nume-ravimo langas

Šį meniu punktą naudojame, kai įmonėje yra

sava dokumentų numeravimo sistema. Jei naudojamas papildomas numeravimas greta griežtos atskaitomybės dokumento numerio siūloma rašyti ir papildomą numerį.

#### 12.5. ATASKAITŲ REDAGAVIMAS

Sistema jums siūlo daug įvairiausių ataskaitų. Jei jums jų neužtenka arba norite esamas pertvarkyti, patobulinti, tai galite padaryti ataskaitų redaktoriaus pagalba.

Čia naudojamas duomenų bazių valdymo sistemos FoxPro ataskaitų generatorius. Norint patekti į ataskaitų redagavimo langą, reikia įvykdyti tokius meniu punktus: <**Administravimas**> ---> <**Ataskaitų redagavimas**>. Pateksite į vertikalųjį meniu <**operacijos**>, <**ataskaitos**>, <**statistika**> ir <**aprašymai**>. Pasirinkus vieną iš jų, pateksite į ataskaitų grupių sąrašą, su savo horizontaliuoju meniu: <**Paieška**> - ataskaitos paieška pagal jos numerį.

| 隆 <b>UAB "Pavyzdys"</b><br>Kortelė <b>Paješka</b> lšmetimas Anwartos | Biudžet       | IV.17 pav. Ata                                                   | skaitų gruj  | pių sąraša:  | S           |              |    |
|----------------------------------------------------------------------|---------------|------------------------------------------------------------------|--------------|--------------|-------------|--------------|----|
| kortelė paieška įšmetim. apyvarti biudžat. grįžti                    | Entre         |                                                                  |              |              |             |              |    |
| IIII ATASKAITŲ SĄRAŠAS                                               | - 🗆 🗵         |                                                                  |              |              |             |              |    |
| Nr. PAVADINIMAS                                                      |               |                                                                  |              |              |             |              |    |
| 1 Pradiniai likučiai                                                 |               |                                                                  |              |              |             |              |    |
| 100 Pirkimai                                                         |               |                                                                  |              |              |             |              |    |
| 101 Pirkimo važtaraštis                                              | _             |                                                                  |              |              |             |              |    |
| 110 Pirkimo užsakymas                                                |               |                                                                  |              |              |             |              |    |
| 111 Pirkimo užsakymo važtaraštis                                     |               |                                                                  |              |              |             |              |    |
| 120 Pirkimų grąžinimai                                               |               | Ataskaitu grupės turi skirting                                   | pus nume     | erius ir s   | skirtingus  | gruniu       |    |
| 121 Pirkimo grąžinimo važtaraštis                                    |               | novodinimus Žumaklių nožu                                        |              | iono oto     | akaitu ar   | Brupių<br>ir |    |
| 130 Pajamavimai į sandėlį                                            |               | pavaulillius. Zyliekilu pazy                                     | inejus v     | ieną ata:    | skanų gr    | upę n        |    |
| 131 Pajamavimo į sandėlį važtaraštis                                 |               | paspaudus <enter>, pateksite į</enter>                           | pasırınkt    | os grupės    | s ataskaitų | sąrašą       |    |
| 140 Pradiniai likučiai prekėms                                       |               | (IV.18 pav.)                                                     |              |              |             |              |    |
| 141 Pradinių likučių prekėms įvedimo važtaraštis                     |               |                                                                  |              |              |             |              |    |
| ▶ 160 Pardavimai                                                     |               |                                                                  |              |              |             |              |    |
| 161 Pardavimo važtaraštis                                            |               |                                                                  |              |              |             |              |    |
| 170 Pardavimo rezervavimas                                           |               |                                                                  |              |              |             |              |    |
| 171 Pardavimo rezervavimo važtaraštis                                | 💽 UAB         | "Pavyzdys"                                                       |              |              |             |              |    |
| 180 Pardavimų grąžinimai                                             | Nauia         | as Koregavimas Išmetimas Paiešk                                  | а            |              |             |              |    |
| 181 Pardavimo grąžinimo važtaraštis                                  | <u></u>       |                                                                  |              |              |             |              |    |
| 190 Nurašymai iš sandėlio                                            | S/            | 🜆   🏷   🖓   📭                                                    |              |              |             |              |    |
| 191 Nurašymo iš sandėlio važtaraštis                                 | naujas        | koreg. jšmetim. paleška grįžti                                   |              |              |             |              |    |
| 198 Vidiniai perkėlimai                                              | m Pa          | rdavimai - (160)                                                 |              |              |             | _ [          | J  |
| 199 Vidinio perkėlimo važtaraštis                                    |               | PAVADINIMAS                                                      | PIR.DALIS    | ANT.DALIS    | 1.DALIS.WIN | 2.DALIS.WIN  | ī  |
| 200 Kreditorinės operacijos                                          | ▶ <b>1.</b> F | Pardavimai (rūš.pagal op.nr.) valiuta                            | 0160par1.frx | 0160par2.frx |             |              |    |
| 300 Debitorinės operacijos                                           | 2.F           | Pardavimai (rūš.pagal op.nr.) litais                             | 0160par3.frx | 0160par2.frx |             |              |    |
| 400 Atsiskaitymai (įplaukos)                                         | 3.F           | Pardavimai litais sutr.                                          | 0160part.frx | 0160par2.frx |             |              |    |
| 500 Atsiskaitymai (išmokėjimai)                                      | 4.1           | Pardavimai litais sutr. pagal datą<br>Pardavimai litais sutr. 44 | 0160pard.frx | 0160par2.frx |             |              |    |
| 510 Mokėjimo pavedimas                                               |               | ardavimai irūš suu. 44<br>Pardavimai (rūš pagal on tinus) litais | 0160tin1 frx | 0160par2.frx |             |              | ÷  |
| 520 Kasos išlaidu orderis                                            |               | ////                                                             |              |              | •           |              | 1  |
|                                                                      |               |                                                                  |              |              | •           |              |    |
|                                                                      |               |                                                                  |              |              |             |              |    |
|                                                                      |               |                                                                  |              |              |             |              |    |
|                                                                      |               |                                                                  |              | 1            | •           | l            | 4! |

IV.18 pav. Tos pačios grupės ataskaitų sąrašas

Tos pačios grupės ataskaitos turi tą patį numerį. Esant šiame sąraše galite: **Naujas**> - įvesti naują ataskaitą, **Koregavimas**> - pakoreguoti esamą, **Simetimas**> - pašalinti ataskaitą, kurios jums nereikia.

**<u>Pastaba</u>:** Kuriant naują ataskaitą, patartina laikytis tokios tvarkos: žymekliu pažymėti panašiausią į naujai kuriamą ataskaitą, įvykdyti komandą <**Naujas**>, nurodyti du arba vieną naują (jei reikia) ataskaitos failo vardą, <F10> - užfiksuoti rezultatą. Atlikus šiuos veiksmus, seni ataskaitų failai bus nukopijuoti naujais vardais ir komandos <**Koregavimas**> pagalba įėjus į ataskaitos kortelę, galėsite koreguoti naujai sukurtas ataskaitas.

# <Naujas> arba <Koregavimas>

Pasirinkus vieną iš šių meniu punktų, pateksite į ataskaitos kortelę (IV.19 pav.).

| 🔁 Einamieji likučiai - (5000) 🛛 🔀 |                                    |                 |                                                                                |  |  |  |  |
|-----------------------------------|------------------------------------|-----------------|--------------------------------------------------------------------------------|--|--|--|--|
| Ataskaitos pavadir                | imas: 1.Pagal prekių rūšis         |                 |                                                                                |  |  |  |  |
| Pirmoji dalis:                    | 5000lik1 .frx<br>5000wik1          | Antroji dalis:  | 5000lik2 .frx<br>5000wik2                                                      |  |  |  |  |
| Rūšiuoti pagal:                   | san_kod2)pre_rus3)pre_kod4)pir_dat | Rūšiuoti pagal: | san_kod           2)         pre_rus           3)         pre_kod           4) |  |  |  |  |
|                                   |                                    |                 |                                                                                |  |  |  |  |

IV.19 pav. Ataskaitos kortelė

Kiekviena spausdinama ataskaita gali būti sudaryta iš vienos arba dviejų dalių. Kairėje kortelės pusėje matome ataskaitos pirmosios dalies aprašymą, o dešinėje - antrosios.

Ataskaitos kortelės laukai:

Ataskaitos pavadinimas - Šiame lauke užrašomas ataskaitos pavadinimas.

**Pirmoji dalis** / **Antroji dalis** - Čia nurodome ataskaitų failų vardus. (Visos ataskaitos yra kataloge "...\LENTEL.\$\$\$"). Tik esant žemesniuose laukuose yra prieinamas meniu <**Ataskaitos koregavimas**>ir tik žemesnių laukų ataskaitos yra koreguojamos.

**Rūšiuoti pagal** - Kiekvieną ataskaitą galima rūšiuoti pagal kelis laukus. Rūšiavime galima naudoti daugiausiai keturis laukus (pvz.: rūšiuoti pagal skyrius, o skyrių viduje pagal darbuotojų pavardes). Laukus rūšiavimui galima rinktis tik iš sąrašo. Tik esant šiame lauke yra prieinamas meniu <**Sąrašas** >.

#### <Ataskaitos\_koregavimas>

Pasirinkus šį meniu punktą, pateksite į pasirinktos ataskaitos koregavimo langą (IV.20 pav.). Šiame lange dirbsite su FoxPro ataskaitų generatoriumi. Savaime aišku, čia nebus aprašomas šis generatorius. Juo gali naudotis tik programuotojai, programuojantys sistemoje FoxPro.

Dirbant su ataskaitų generatoriumi, reikia gerai žinoti jo komandas, galimybes, bei FoxPro funkcijas. Laukų pavadinimai, naudojami ataskaitose, yra aprašyti sistemoje.

| 📴 UAB "Pavyzdys"                                                                                                    |
|----------------------------------------------------------------------------------------------------|
| <u>File Edit View Format Tools Report Window H</u> elp                                                                            |
|                                                                                                    |
| 🖀 Report Designer - 5000wik1.frx                                                                                                  |
|                                                                                                    |
| ┉┫┉╗┙┙╗┙╗┙╗┙╗┙╗┙╗┙╗┙╗┙╗┙╗┙╗┙╗┙╗┙╗┙╗┙╗┙╗┙                                                                                          |
| Date()padc(alltrim(kons_fon1),50)                                                                                                 |
| padc(alltrim(kons_fon2),50)                                                                                                    |
| padc(alltrim(kons_fon3),50)                                                                                                    |
|                                                                                                    |
| (S000wiki). Pado(Alltrim(san_kod)+ - '+iif(Seels(Sys(15, Lietrus, san_kod), 'sandef), Alltrim(sandel san_pay), ' ? Lapo Nr. Page. |
| Pirk data Gal data Suma Pirkta pas Kiekis Vieneto kaina Suma Suma                                                                 |
| A Page Header                                                                                                    |
| Alltrim(san_kod)+ - +iif(Seek(Sys(15, Lietrus, san_kod), 'sandel), sandel san_pay, ")                                             |
| Group Header 1:san_kod                                                                                                    |
| 0 Alltrim(pre rus)+ - +iiif(Seek('0+Sys(15, Lietrus, pre rus), 'prrus'), prrus pr psv, ")                                         |
| ▲ Group Header 2:pre_rus                                                                                                    |
| 0 Alltrim(pre_kod)+' - '+Alltrim(pre_pav)+' '+Alltrim(pre_pav2)+' '+pre_inf                                                       |
| ▲ Group Header 3:pre_kod                                                                                                    |
| pir dat iiifEmpty(prekli_kod Pre_Str(mat_koe]Pre_M12(tiiifpre_ska=0, 0, Round(pipre_sumL)                                         |
| ▲ Detail                                                                                                    |
| Pre Str(mat kod, pre sks Pre_M12() hif(pre_skaV = 0, 0, Round) pr sumLV                                                           |
|                                                                                                    |

IV.20 pav. Ataskaitų generatorius

Klavišas <**F1**> pa-rodys jums leistinus naudoti laukus su jų aprašymu.

## 12.6. SPAUSDINTUVAI

Kadangi spausdintuvai yra labai įvairūs ir jų valdymas labai individualus, tai šioje sistemoje kiekvieną iš jų galima aprašyti atskirai ir, reikalui esant, kurį nors iš jų pasirinkti. Kaip pavyzdžiai yra aprašyti "Epson", "IBM", keli rašaliniai spausdintuvai ir keli šriftai lazeriniam spausdintuvui (lietuviški šriftai įvairiems spausdintuvams kartu su programa neplatinami).

Norint sukurti naują ar pakoreguoti seną spausdintuvo kortelę, reikia įvykdyti tokius meniu punktus: **<Aprašymai>** ---> **<Spausdintuvai>**. Ekrane pamatysite spausdintuvų sąrašą su savo horizontaliuoju meniu: **<Kortelė>** - naujo spausdintuvo įvedimas / esamo koregavimas, **<Paieška>** - spausdintuvo paieška, **<Išmetimas>** - išmetimas.

| 🖄 Spausdintuvas 🛛 🕹                                                    | ]                                                                                                    |
|------------------------------------------------------------------------|----------------------------------------------------------------------------------------------------|
| Speudistwar: WINDOW/ SD. New WINDOW/Sepand                             | <kortelė><br/>Pasirinkus či maniu punkta</kortelė>                                                     |
| Spausdintuvas, window_SP. Indud. windows spausu.                       | pateksite i spausdintuvo kortele                                                                       |
| Atstumas nuo kairio krašto: Dažniausiai naudojama "ESC" seka: 3        | (IV.21 pav.). Jei joje įvesite naują                                                                   |
| "ESC" seka 1<br>Pavadinimas: 40 eilučių lape Eilučių skaičius lape: 40 | užfiksuosite, tai reikš, kad sukūrėte<br>naują spausdintuvo kortelę. Jei                               |
| "ESC" seka 2<br>Pavadinimas: 70 eilučių lape Eilučių skaičius lape: 70 | kodas lieka nepakitęs, skaitoma, kad<br>jūs tik koreguojate / peržiūrite seną<br>spausdintuvo kortelę. |
| "ESC" seka 3<br>Pavadinimas: 80 eilučių lape Eilučių skaičius lape: 80 | IV.21pav. Spausdintuvo kortelė                                                                         |
| "ESC" seka 4<br>Pavadinimas: 90 eilučių lape Eilučių skaičius lape: 90 |                                                                                                    |

Šioje kortelėje spausdin-tuvo valdymo simboliai vadinami "ESC" seko-mis.

Spausdintuvo kortelės laukai:

**Spausdintuvas** - Laukas skirtas spausdintuvo kodui bei pavadinimui nurodyti. Jis susideda iš dviejų dalių: "Kodas" - šioje dalyje nurodomas spausdintuvo kodas, "Pavadinimas" - šioje dalyje nurodomas spausdintuvo pavadinimas.

**Spausdintuvo prievadas** - Šiame lauke reikia nurodyti prievadą, prie kurio yra prijungtas jūsų spausdintuvas (LPT1, LPT2, LPT3, COM1, COM2, COM3). Šio lauko reikšmė keičiama klavišo <Tarpas> pagalba.

**Atstumas nuo kairiojo krašto** - Šiame lauke nurodoma, kiek tuščių pozicijų reikia palikti kairėje lapo pusėje (t.y. nurodomas kairiosios paraštės plotis.)

**Pauzė puslapio pradžioje** - Jei šio lauko reikšmė yra "Taip", tai kiekvieno puslapio pradžioje daroma pauzė ir tik paspaudus kokį nors klavišą spausdinama toliau. Šio lauko reikšme "Taip" patogu naudotis tuo atveju, jei jūsų spausdintuvas "negaudo" puslapio pabaigos simbolio.

**Dažniausiai naudojama "ESC" seka** - Čia galite nurodyti dažniausiai naudojamos "ESC" sekos numerį. Spausdinimo metu jį visuomet galėsite pakeisti.

Galite aprašyti "ESC" sekas. Kiekvienai "ESC" sekai apibūdinti, užpildykite tokius laukus:

Pavadinimas - Tai "ESC" sekos pavadinimas

Eilučių skaičius lape - Čia nurodoma, kiek eilučių atspausdinti viename popieriaus lape.

**"ESC" seka** - Šis laukas turi 100 simbolių. Jame rašomi spausdintuvo valdymo simboliai (pvz.: šrifto tankis, eilučių skaičius colyje, šrifto numeris kraunamų šriftų eilėje ir t.t.).

#### <Paieška>

Pasirinkę šį meniu punktą, atidarysite spausdintuvo paieškos langą. Nurodžius reikiamo spausdintuvo kodą arba bent jo pradžią, bus atlikta jo paieška.

#### <Išmetimas>

Naudokite šį meniu punktą grupės pašalinimui.

Keisti spausdinimo parametrus galima bet kada (tik ne spausdinimo metu ) ir bet kokiame lange, jei jame yra meniu punktas **Spausdinimo parametrai**>. Pasirinkę šį meniu punktą, atidarysite Spausdinimo parametrų langą (IV.22 pav. ), kuriame yra šie laukai:

| 🔀 Spausdinimo parametrai           | ×                         |
|------------------------------------|---------------------------|
| Kur spausdinti?                    | Kaip spaudinti? 3         |
| Spausdinti į->: Ekranas ▼          | 1) 40 eilučių lape        |
| WINDOW_SP.                         | 2) 70 eilučių lape        |
| Naud. WINDOWS spausd.              | 3) 80 eilučių lape        |
| Spausdintuvo prievadas: LPT1 👤     | 4) 90 eilučių lape        |
|                                    | Atstumas nuo kair.kr.: 0  |
|                                    | Eilučių skaičius lape: 80 |
|                                    | Pauzė puslapio pradž.: Ne |
|                                    |                           |
| Failo vardas: C:\FINV_WIN\fvs0.txt | ✓ X                       |
|                                    |                           |

IV.22 pav. Spausdinimo parametrų keitimas

**Spausdinti į** –> - Informaciją galima nukreipti į spausdintuvą, ekraną arba failą. Jei norite pasinaudoti spausdintuvu, pasirinkite lauką "Spausdintuvas".

**Spausdintuvo kodas** - Šiame lauke galite pakeisti spausdintuvą: paspauskite klavišus <Alt-S>. Jums bus pateiktas spausdintuvų sąrašas, iš kurio galėsite pasirinkti reikalingą spausdintuvą.

**Spausdintuvo prievadas** - Šio lauko pagalba galite nukreipti spausdinimą į kitus įrenginius.

Kaip spausdinti - Klavišo <Tarpas> pagalba galite pakeisti "ESC" seką.

Atstumas nuo kairiojo krašto - Šiame lauke nurodoma, kiek tuščių pozicijų reikia palikti kairėje lapo pusėje (t.y. nurodomas kairiosios paraštės plotis.)

Eilučių skaičius lape - Čia nurodoma, kiek eilučių atspausdinti viename popieriaus lape.

Pauzė puslapio pradžioje - Jei šio lauko reikšmė yra "Taip", tai kiekvieno puslapio pradžioje daroma pauzė.

Failo vardas - Jei lauke "Spausdinti į" pasirinkote "Failas", tai šiame lauke galite nurodyti failo vardą.

# 12.7. PERIODŲ UŽDARYMAS.

Programa leidžia dvejopai uždaryti uždaryti laikotarpius

# 12.7.1. MĖNESIŲ UŽDARYMAS

Norint uždaryti kurį nors periodą ar leisti dirbti atitinkamame periode, reikia įvykdyti tokius meniu punktus: <Administravimas> ---> <Periodų uždarymas> -> <Mėnesių uždarymas>

| 888     | UŽDAR                   | YTI MÉNESIAI         |            | $\times$ |
|---------|-------------------------|----------------------|------------|----------|
|         | METAL                   | MĖNUO                | [?]        | -        |
| Þ       | APSK.                   | PRADŽIA              | $[\times]$ |          |
|         | 1998                    | Sausis               | [X]        |          |
|         | 1998                    | Vasaris              | [X]        |          |
|         | 1998                    | Kovas                | [X]        |          |
|         | 1998                    | Balandis             | [X]        |          |
|         | 1998                    | Gegužė               | [X]        |          |
|         | 1998                    | Birželis             | $[\times]$ |          |
|         | 1998                    | Liepa                | [X]        |          |
|         | 1998                    | Rugpjūtis            | [X]        |          |
|         | 1998                    | Rugsėjis             | $[\times]$ |          |
|         | 1998                    | Spalis               | [X]        |          |
|         | 1998                    | Lapkritis            | $[\times]$ |          |
|         | 1998                    | Gruodis              | [X]        |          |
|         | 1999                    | Sausis               | [X]        |          |
|         | 1999                    | Vasaris              | [X]        |          |
|         | 1999                    | Kovas                | [X]        |          |
|         | 1999                    | Balandis             | [X]        |          |
|         | 1999                    | Gegužė               | [X]        |          |
|         | 1999                    | Birželis             | [X]        |          |
|         | 1999                    | Liepa                | [X]        |          |
|         | 1999                    | Rugpjūtis            | [X]        |          |
|         | 1999                    | Rugsėjis             | [X]        |          |
|         | 1999                    | Spalis               | [X]        |          |
|         | 1999                    | Lapkritis            | $[\times]$ |          |
|         | 1999                    | Gruodis              | [X]        |          |
|         | 2000                    | Sausis               | []         |          |
|         | 12000                   | Vacarie              | 111        |          |
| Si<br>E | ⊐<br>bace/En<br>sc - Iš | ter - Keisti<br>eiti | ,          |          |

IV.23 pav. Periodų uždarymas / atidarymas

Patartina po pradinių likučių įvedimo, gavus balansą (debetai lygus kreditams) uždaryti periodą "APSKAITOS PRADŽIA". Paskui po kiekvieno balanso pridavimo patartina uždaryti atitinkamus mėnesius, kad kas nors netyčia juose neįvestų naujų ar nepakoreguotu esamų operacijų. IV.23 pav. parodyta kaip atrodo 1998 metų ždaryti visi periodai.

<u>Patarimas administratoriui:</u> Patartina šiuo meniu punktu neleisti niekam naudotis, išskyrus žinoma save.

Iš viso yra trisdešimt septyni periodai: tai likutis pradžiai ir trijų metų visi trisdešimt šeši mėnesiai (darbo eigoje klientui pageidaujant, periodu skaičius gali būti padidintas). Šis sistemos administravimo meniu punktas naudojamas atitinkamiems periodams uždaryti, t.y. paversti juos neprieinamais (tik operacijų darymo prasme). Jei periodas yra uždarytas, tai su to laikotarpio data neleidžiama daryti jokių operacijų. Uždaryti periodai ataskaitų spausdinimui jokios įtakos neturi. Uždaryti ar atidaryti bet kurį periodą galima bet kada, tik reikia tam turėti administratoriaus leidimą "prieiti" prie šio meniu punkto. Periodo uždarymas ar leidimas jame dirbti keičiamas klavišo <Tarpas> pagalba. Požymis "[X]" reiškia uždarytą periodą.

## 12.7.2. INDIVIDUALUS DRAUDIMAS

Norint suteikti kuriam nors darbuotojui individualų priėjimą prie tam tikro laikotarpio duomenų, reikia įvykdyti tokius meniu punktus:  $\langle$ Administravimas $\rangle \rightarrow \langle$ Periodų uždarymas $\rangle \rightarrow \langle$ Individualus draudimas $\rangle$ . Pateksite į vardų sąrašą, su savo horizontaliuoju meniu:  $\langle$ Kortelė $\rangle$  - naujo vardo įvedimas / esamo koregavimas,  $\langle$ Paieška $\rangle$ , - darbuotojo vardo paieška.

| ∱⁄s L      | JAB "Pavyzd                               | ys"   |                     |                   |              |            |            |      |  |
|------------|-------------------------------------------|-------|---------------------|-------------------|--------------|------------|------------|------|--|
| <u>K</u> c | ortelė <u>P</u> ai                        | ieška | <u>I</u> šmetimas   | <u>A</u> pyvartos | <u>B</u> iud | lžetas     |            |      |  |
| kor        | kottelé paieška šá apyvart biudžet grjžti |       |                     |                   |              |            |            |      |  |
| 888        | 🖩 DARBUOTOJAI                             |       |                     |                   |              |            |            |      |  |
|            | DARB.VAR                                  | ID.   | PAREIGOS            | 6, PAVARDĖ        |              | DATA NUO   | DATA IKI   | LEID |  |
|            | ADMIN.                                    | Admi  | nistratorius        |                   |              |            |            | Taip |  |
| Þ          | JONAS.                                    | Sano  | lėlininkas Jonas Ka | azénas            |              | 2001.01.01 | 2001.06.30 | Taip |  |

IV.24 pav. Individualaus draudi-mo darbuo-tojų paieš-kos langas

#### <Kortelė>

Pasirinkę šį meniu punktą arba paspaudę klavišus <Alt-K>, atidarysite darbuotojo individualaus draudimo langą, kuriame reikia nurodyti ar darbuotojui leidžiama dirbti ir kokiame atidarytame intervale.

| 🖄 Individualus draudimas       |                          |            | ×                       |
|--------------------------------|--------------------------|------------|-------------------------|
| Vardas:                        | JONAS.                   |            |                         |
| Pareigos, vard., pavardė:      | Sandėlininkas Jonas      | s Kazėnas  |                         |
| Ar darbuotojui leidžama atlik  | ti operacijas?           | Taip       |                         |
| Jei leidžiama tai operacijų at | tlikimo datų intervalas: | 2001.01.01 | iki 2001.06.30          |
|                                |                          |            | <ul> <li>✓ ×</li> </ul> |

IV.25pav. Individualaus draudimo langas

#### <Paieška>

Šio meniu punkto dėka atliekama darbuotojo paieška pagal vardo pradžią.

## **13. OPERACIJOS**

Šiame skyriuje aprašomos buhalterinės operacijos ir jų spausdinimas.

## 13.1. PRADINIŲ LIKUČIŲ ĮVEDIMAS

Kaip jau buvo minėta aukščiau, darbas su operacijomis dažniausiai **prasideda nuo pradinių likučių įvedimo**. Išimtimi gali būti tas atvejis, jei pradedate dirbti su sistema nuo pat pirmos įmonės įkūrimo dienos.

Nurodžius apskaitos pradžios datą, galite įvesti pradinius likučius, t.y. skolų klientams, klientų skolų, prekių ir kitų balansinių sąskaitų likučius. Tam naudokite meniu <**Operacijos**> --> <**Pradiniai likučiai**>. Paspaudus <Enter>, šis meniu išsiskleidžia į tokius meniu punktus:

Sąskaitoms; Klientams; Prekėms; Ilgalaikiam turtui.

# 13.1.1. PRADINIAI LIKUČIAI SĄSKAITOMS

Norint patekti į pradinių likučių sąskaitoms įvedimo langą, reikia įvykdyti tokius meniu punktus: **Operacijos**> ---> **Pradiniai likučiai** sąskaitoms) sąrašą su savo horizontaliuoju meniu: **Naujas**> - naujos operacijos įvedimas, **Koregavimas**> - operacijos koregavimas, **Kop./Išm.**> - operacijos išmetimas / stornavimas, **Paieška**> - operacijos paieška, **Tvark./filt.**> - tvarkos sąraše pakeitimas, **Spausdinimas**> - operacijų spausdinimas.

#### <Naujas>

Pasirinkus šį meniu punktą, pateksite į pradinių likučių sąskaitoms įvedimo / koregavimo langą, kurį užpildę, galėsite įvesti naują operaciją (V.1 pav.).

#### <Koregavimas>

Pasirinkus šį meniu punktą, pateksite į pradinių likučių sąskaitoms įvedimo / koregavimo langą, kuriame galėsite koreguoti anksčiau įvestą operaciją (V.1 pav.).

#### <Kop./Išm. >

Pasirinkus šį meniu punktą, jis išsiskleis į kitus du meniu: <**Išmetimas**> - anksčiau įvestos operacijos išmetimas, <**Stornavimas**> - anksčiau įvestos operacijos stornavimas.

| 🔁 \$PR.L Pradiniai | likučiai (Op.Nr.: 182)                      |                                       |                         | × |
|--------------------|---------------------------------------------|---------------------------------------|-------------------------|---|
|                    | *** Koregavimas ***                         | PP - Pagrindinis p<br>Administratoriu | adalinys<br>s           |   |
| Sąskaita:          |                                             | Debetas:                              | Kreditas:               |   |
| 271<br>88888881    | Sąskaitos bankuose<br>Skirtumai bal. dalyje | 36662,44                              | 36662,44                |   |
| Aprašymas:         | Operacija: "Kiti metai"                     |                                       | <ul> <li>✓ ×</li> </ul> |   |

V.1 pav. Pradinių likučių sąskaitoms operacijos įvedimo / koregavimo langas

Šio lango laukai:

Viršutiniame, dešiniajame lango kampe matome įmonės padalinio / filialo, kuriame buvo atlikta ar dabar atliekama operacija, pavadinimą ir operacijos autoriaus vardą.

Sąskaita - Čia nurodykite sąskaitą, kurios pradinį likutį norite įvesti. Galite pasirinkti iš sąrašo;

Debetas - Šiame lauke įveskite skaičių debete - likutį;

Kreditas - Šiame lauke įveskite skaičių kredite - likutį;

Likutį galite įvesti tik debete ar tik kredite. Jei norite įvesti tos sąskaitos likutį ir debete, ir kredite, tai atlikite dvi pradinių likučių įvedimo operacijas - pirmąją debetinio likučio įvedimui, antrąją - kreditinio, ar atvirkščiai.

Aprašymas - Šiame lauke galite įvesti sutrumpintą operacijos aprašymą. Jei nieko neįvesite, čia liks standartinė frazė: "Pradinių likučių įvedimas".

Pradinių likučių sąskaitoms operacijos įvedimo / koregavimo langas turi meniu: **<Sąrašas>** - leidžia sąskaitą pasirinkti iš sąrašo, **<Korespondencija\_DK>** - parodoma operacijos korespondencija Didžiojoje Knygoje.

Kadangi visos operacijos atliekamos dvigubo įrašo principu, tai antrajai korespondencijos daliai yra priskirta sąskaita iš užbalansinės dalies, kurioje kaupiamas balansinės dalies debeto ir kredito skirtumas. Ši sąskaita yra nurodyta "Bendrujų parametrų" lange. Jei "Individualiuose parametruose" lauko "Fiksuojant operaciją rodyti jos korespondenciją?" reikšmė yra

"Taip", tai fiksuojant operaciją, parodoma jos korespondencija. Jei korespondencija "nepatiko", paspaudus < Esc> operacijos užfiksavimas neatliekamas.

#### <Paieška>

Pasirinkę šį meniu punktą, atidarysite operacijos paieškos pagal operacijos numerį langą. Nurodžius reikiamą numerį, bus atlikta jos paieška.

## <Tvark./filt.>

Pasirinkę šį meniu punktą, galite pakeisti sąraše matomų operacijų tvarką (V.2 pav.).

| ₽ | ج Kita tvarka | ×                     |
|---|---------------|-----------------------|
| [ | Rodyti tik:   |                       |
|   | Įmonė:        |                       |
|   | Darbuotojas:  |                       |
|   | Sąskaita:     |                       |
|   | Klientas:     |                       |
|   |               |                       |
|   |               | <ul><li>✓ X</li></ul> |

#### V.2 pav. Tvarkos pakeitimas

Pradinių likučių sąskai-toms operacijų sąraše galite matyti tik opera-cijas, atliktas viename padalinyje, įvestas vieno darbuotojo ar tik vienos sąskaitos.

#### <Spausdinimas>

Šis meniu punktas skirtas įvestų operacijų spausdinimui. Spausdinimo sąlygas įveskite tam reikalui skirtame įvedimo lange.

| 😼 Pradiniai likuči | ai                                              | × |
|--------------------|-------------------------------------------------|---|
|                    | Spausdinti tik:                                 |   |
| Filialas:          |                                                 |   |
| Darbuotojas:       |                                                 |   |
|                    | Likučius įvestus per: C sąskaitas<br>C klientus |   |
| Op.tipų gr.:       |                                                 |   |
| Op.numeris:        | iki                                             |   |
|                    | – Kurią ataskaitą spausdinti? –                 | - |
| 🔽 Opera            | cijos 🔽 Suminė korespond.                       |   |
|                    |                                                 |   |
|                    | V X                                             |   |
| r NT 1             |                                                 |   |

V.3 pav. Pradinių likučių sąskaitoms operacijų spausdinimo langas

Šio lango pagalba galite nu-rodyti, kurias operacijas nori-te spausdinti: atliktas viename padalinyje, įvestas vieno darbuotojo. Galite nurodyti operacijų numerių intervalą, ar pasakyti, kurią ataskaitą spausdinsite: "Operacijos", "Suminė korespond.".

Šiame lange galite spausdinimui parinkti ne tik pradinių likučių sąskaitoms, bet ir pradinių likučių klientams įvestas operacijas. Tuo atveju pasirinkite "2) (·) klientus" (papildomai galėsite parinkti op.tipų grupę).

2000/10/11

UAB "PAVYZDYS"

Lapo Nr. 1

Goštauto 9 - 331, Vilnius PRADINIAI LIKUČIAI

| OP. NUM.<br>KREDITAS               | S                         | ĄSKAITA (                          | OPERACIJO                      | S PAVADINIMAS                             | OPERACIJĄ A     | TLIKO        | DEBETAS |
|------------------------------------|---------------------------|------------------------------------|--------------------------------|-------------------------------------------|-----------------|--------------|---------|
| PP - Pagrindi                      | nis padali                | nys                                |                                |                                           |                 |              |         |
| 7<br>9                             | 1010<br>272               | Pradinių li<br>Pradinių lik        | kučių įvedima<br>tučių įvedima | as Administratorius<br>s Administratorius | 20.00<br>100.00 | 0.00<br>0.00 |         |
|                                    |                           |                                    | VISO PA                        | GAL PADALINĮ PP:                          | 120.00          | 0.00         |         |
| 2000/10/11                         | Gošta<br>Vi               | UAB "PAV"<br>uto 9 - 331,<br>Inius | YZDYS"                         | Lapo Nr. 2                                |                 |              |         |
| SĄSKAIT                            | PRADIN<br>FA              | IAI LIKUČI                         | AI (SUMINĖ<br>DEBETAS          | )<br>5 KREDITAS                           |                 |              |         |
| 1010 - Sa<br>272 - Kas<br>88888881 | vikaina<br>a<br>- Skirtur | nai bal. dalyj                     | 20.00<br>100.00<br>e 0.0       | 0.00<br>0.00<br>0 120.00                  |                 |              |         |

## VISO UŽ PERIJODA: 120.00 120.00

V.4 pav. Pradinių likučių sąskaitoms operacijų sąrašas ir jų korespondencija

## 13.1.2. PRADINIAI LIKUČIAI KLIENTAMS

Norint patekti į pradinių likučių klientams įvedimo / koregavimo langą, reikia įvykdyti tokius meniu punktus: **Operacijos**> ---> **Pradiniai likučiai**> ---> **Klientams**>. Ekrane pamatysite operacijų (pradiniai likučiai klientams) sąrašą su savo horizontaliuoju meniu: **Naujas**> - naujos operacijos įvedimas, **Koregavimas**> - operacijos koregavimas, **Kop./Išm.**> operacijos išmetimas / stornavimas, **Paieška**> - operacijos paieška, **Tvark./filt.**> - tvarkos sąraše pakeitimas, **Spausdinimas**> - operacijų spausdinimas.

#### <Naujas>

Pasirinkus šį meniu punktą, pateksite į pradinių likučių klientams įvedimo / koregavimo langą, kurį užpildę, galėsite įvesti naują operaciją (V.5 pav.).

#### <Koregavimas>

Pasirinkus šį meniu punktą, pateksite į pradinių likučių klientams įvedimo / koregavimo langą, kuriame galėsite koreguoti anksčiau įvestą operaciją (V.5 pav.).

#### <Kop./Išm. >

Pasirinkus šį meniu punktą, jis išsiskleis į kitus du meniu: <**Išmetimas**> - anksčiau įvestos operacijos išmetimas, <**Stornavimas**> - anksčiau įvestos operacijos stornavimas.

| [ \$PR.L Pradir  | niai likučiai (Op.Nr.: 18 | 5)                  |                   | ×             |
|------------------|---------------------------|---------------------|-------------------|---------------|
|                  |                           | *** Koregavimas *   | kok:              |               |
| Klientas:        | BPI                       | G. BIKINIENĖS PĮ    |                   |               |
| Dokumentas:      | DB.6                      |                     | PP - Pagrindinis  | padalinys     |
| Aprašymas:       | Operacija: "Kiti meta     | ai"                 | Administratori    | us            |
| Op. tipas:       | KIT.M. Opera              | acija: "Kiti metai" |                   |               |
| Sutartis:        |                           |                     | Atsiskaityta 2832 | ,00 Lt. sumai |
| Valiuta:         | LIT Litai                 |                     |                   |               |
| Sąskaita:        |                           |                     | Debetas:          | Kreditas:     |
| 24001            | Pirkėjai gr.01            |                     | 2832,00           |               |
| 88888881         | Skirtumai bal. da         | lyje                |                   | 2832,00       |
| Kliento skola mu | ums valiuta:              | 2832,00             | Lt.               | <u>✓ ×</u>    |

V.5 pav. Pradinių likučių klientams operacijos įvedimo / koregavimo langas

Šio lango laukai:

Dešinėje lango pusėje matome įmonės padalinio / filialo, kuriame buvo atlikta ar dabar atliekama operacija, pavadinimą ir operacijos autoriaus vardą.

Klientas - Čia nurodykite klientą, kuriam ar kurio skolą norite įvesti. Galite pasirinkti iš sąrašo;

Dokumentas - Šiame lauke galite įvesti dokumento, pagal kurį priskiriama skola, numerį;

Aprašymas - Šiame lauke galite įvesti sutrumpintą operacijos aprašymą. Jei nieko neįvesite, čia

kliks standartinė frazė: "Pradinių likučių įvedimas";

**Op. tipas** - Šiame lauke nurodykite operacijos tipą (jame nurodyta debitorinė ir kreditorinė sąskaitos). Jei klientas yra kreditorius ir debitorius, tai išeinant iš šio lauko programa klausia, į kurią sąskaitą įvesite pradinį likutį. Jei klientas tik kreditorius, tai likutis įvedamas į operacijos tipe nurodytą kreditorinę sąskaitą. Jei klientas tik debitorius, tai likutis įvedamas į operacijos tipe nurodytą kreditorinę sąskaitą. Op tipą galite pasirinkti iš sąrašo;

Sutartis - Šiame lauke galite nurodyti, pagal kurią sutartį įvedama skola. Jei laukas yra tuščias, tai prieš patenkant į jį, jums teks pasakyti, ar tai pirkimo ar pardavimo sutartis. Sutarties numerį galite pasirinkti iš sąrašo;

Valiuta - Čia nurodykite (parinkite iš sąrašo) valiutą, kuria įvedate pradinį likutį;

**Debetas** - Šiame lauke įveskite skaičių debete - likutį (litais);

Kreditas - Šiame lauke įveskite skaičių kredite - likutį (litais);

Likutį galite įvesti tik debete ar tik kredite. Jei norite įvesti tos sąskaitos likutį ir debete, ir kredite, tai atlikite dvi pradinių likučių įvedimo operacijas - pirmąją debetinio likučio įvedimui, antrąją - kreditinio, ar atvirkščiai.

Kliento skola įmonei valiuta / Įmonės skola klientui valiuta - Jei valiutos kodas yra ne "LIT", tai šiame lauke turi būti įvesta sumą valiuta atitinkančią lauką "Debetas" ar "Kreditas".

Pradinių likučių klientams operacijos įvedimo / koregavimo langas turi meniu: **<Sąrašas>** - leidžia kai kuriuos laukus pasirinkti iš sąrašo, **<Korespondencija\_DK>** - parodoma operacijos korespondencija Didžiojoje Knygoje.

Kadangi visos operacijos atliekamos dvigubo įrašo principu, tai antrajai korespondencijos daliai yra priskirta sąskaita iš užbalansinės dalies, kurioje kaupiamas balansinės dalies debeto ir kredito skirtumas. Ši sąskaita yra nurodyta "Bendrųjų parametrų" lange. Jei "Individualiuose parametruose" lauko "Fiksuojant operaciją rodyti jos korespondenciją?" reikšmė yra "Taip", tai fiksuojant operaciją, parodoma jos korespondencija. Jei korespondencija "nepatiko", paspaudus <Esc> operacijos užfiksavimas neatliekamas.

## <Paieška>

Pasirinkę šį meniu punktą, atidarysite operacijos paieškos pagal operacijos numerį langą. Nurodžius reikiamą numerį, bus atlikta jos paieška.

## <Tvark./filt.>

Pasirinkę šį meniu punktą, galite pakeisti sąraše matomų operacijų tvarką (V.6 pav.).

| 🔀 Kita tvarka |                                                                                                    | ×          |
|---------------|----------------------------------------------------------------------------------------------------|------------|
|               | Rodyti tik:                                                                                                    |            |
| Įmonė:        | _                                                                                                    |            |
| Darbuotojas:  |                                                                                                    |            |
| Sąskaita:     |                                                                                                    |            |
| Klientas:     |                                                                                                    |            |
|               |                                                                                                    |            |
|               |                                                                                                    | <u>✓ X</u> |
|               | i de la companya de la companya de la companya de la companya de la companya de la companya de la companya de l |            |

V.6 pav. Tvarkos pakeitimas

Pradinių likučių klientams operacijų sąraše galite matyti tik operacijas, atliktas viename padalinyje, įvestas vieno darbuotojo ar tik vie-nam klientui.

#### <Spausdinimas>

Šis meniu punktas skirtas įvestų operacijų spausdinimui. Spausdinimo sąlygas įveskite tam reikalui skirtame įvedimo lange.

| 🏂 Pradiniai likuči | ai                                                               | × |
|--------------------|------------------------------------------------------------------|---|
|                    | Spausdinti tik:                                                  |   |
| Filialas:          |                                                                  |   |
| Darbuotojas:       |                                                                  |   |
|                    | Likučius įvestus per: C <u>s</u> ąskaitas<br>C <u>s</u> ąskaitas |   |
| Op.tipų gr.:       |                                                                  |   |
| Op.numeris:        | iki                                                              |   |
|                    | – Kurią ataskaitą spausdinti?                                    |   |
| 🔽 Opera            | cijos 🔽 Suminė korespond.                                        |   |
| -                  | <u> ×</u> ×                                                      |   |

V.7 pav. Pradinių likučių klientams operacijų spausdinimo langas

Šio lango pagalba galite nu-rodyti, kurias operacijas nori-te spausdinti: atliktas viename padalinyje, įvestas vieno darbuotojo. Galite nurodyti operacijų numerių intervalą, ar pasakyti, kurią ataskaitą spausdinsite: "Operacijos", "Suminė korespond.".

Šiame lange galite spausdinimui parinkti ne tik pradinių likučių klientams (papildomai galėsite parinkti op.tipų grupę), bet ir pradinių likučių sąskaitoms įvestas operacijas. Tuo atveju parinkite "1) (·) sąskaitas".

2000/10/11

UAB "PAVYZDYS"

Lapo Nr. 1

Goštauto 9 - 331, Vilnius

## PRADINIAI LIKUČIAI

| OP. NUM. KLIENT<br>KREDITAS       | ΓAS SA           | <b>ŞSKAITA</b>  | OPERACIJ     | IOS PAVADINIMA     | AS OPE | RACIJĄ AT | LIKO | DEBETAS |
|-----------------------------------|------------------|-----------------|--------------|--------------------|--------|-----------|------|---------|
| PP - Pagrindinis pad<br>12 KEDRAS | lalinys<br>24003 | Pradinių        | likučių įved | imas Administrator | ius    | 10.00     | 0.00 |         |
|                                   |                  | VI              | SO PAGAL     | PADALINĮ PP:       | 10.00  | 0.00      |      |         |
| 2000/10/11<br>Goš                 | UAB "            | PAVYZDY<br>331. | ´S"          | Lapo Nr. 2         |        |           |      |         |

| PRADINIAI LIKUČIAI (SUMINĖ)                                |               |            |  |  |  |  |  |
|------------------------------------------------------------|---------------|------------|--|--|--|--|--|
| SĄSKAITA                                                   | DEBETAS       | KREDITAS   |  |  |  |  |  |
| 24003 - Pirkėjai gr.03<br>88888881 - Skirtumai bal. dalyje | 10.00<br>0.00 | 0.00 10.00 |  |  |  |  |  |
| VISO UŽ PERIJODĄ:                                          | 10.00         | 10.00      |  |  |  |  |  |

V.8 pav. Pradinių likučių klientams operacijų sąrašas ir jų korespondencija

UAB "Finansų valdymo sistemos"

# 13.1.3. PRADINIAI LIKUČIAI PREKĖMS

Vilnius

Norint patekti į pradinių likučių prekėms įvedimo / koregavimo langą, reikia įvykdyti tokius meniu punktus: **Operacijos**> ---> **Pradiniai likučiai**> --> **Prekėms**>. Ekrane pamatysite operacijų (pradiniai likučiai prekėms) sąrašą su savo horizontaliuoju meniu: **Naujas**> - naujos operacijos įvedimas, **Koregavimas**> - operacijos koregavimas, **Kop./Išm.**> operacijos kopijavimas / išmetimas / stornavimas, **Paieška**> - operacijos paieška, **Tvark/filt.**> - tvarkos sąraše pakeitimas, **Spausdinimas**> - operacijų spausdinimas.

#### <Naujas>

Pasirinkus šį meniu punktą, pateksite į pradinių likučių prekėms įvedimo / koregavimo langą, kurį užpildę, galėsite įvesti naują operaciją (V.9 pav.).

#### <Koregavimas>

Pasirinkus šį meniu punktą, pateksite į pradinių likučių prekėms įvedimo / koregavimo langą, kuriame galėsite koreguoti anksčiau įvestą operaciją (V.9 pav.).

#### <Kop./Išm. >

Pasirinkus šį meniu punktą, jis išsiskleis į kitus tris meniu: **Kopijavimas**> - anksčiau įvestos operacijos kopijavimas, **Išmetimas**> - anksčiau įvestos operacijos išmetimas, **Stornavimas**> - anksčiau įvestos operacijos stornavimas.

| 😼 \$PR.LP - Pradi        | niai likučiai prek. (Op.Nr.: 1) |             |                                                     | ×       |
|--------------------------|---------------------------------|-------------|-----------------------------------------------------|---------|
| Dokumentas<br>Op. tipas: | <ul> <li>Koregavimas</li></ul>  | PP-F<br>Adı | <sup>2</sup> agrindinis padalinys<br>ministratorius |         |
| Kodas                    | Pavadinimas                     | Kiekis Sum  | a Vieta                                             |         |
| AB_PO                    | KASOS PAJ 88888881              | 82          | 17,22 01                                            | <b></b> |
| AB_PVMFAKT               | PVM SĄSK. 88888881              | 48          | 10,08 01                                            |         |
| APRAŠYMAI                | DARBO SU 88888881               | 16          | 353,36 01                                           | 7       |
| Eil.sk.: 3               | 进 Taisyti 🖳 Išmesti             | Viso        | 380,66                                              | ٤]      |

V.9 pav. Pradinių likučių prekėms operacijos įvedimo / koregavimo langas

Šio lango laukai:

Viršutiniame, dešiniajame lango kampe matome įmonės padalinio / filialo, kuriame buvo atlikta ar dabar atliekama operacija, pavadinimą ir operacijos autoriaus vardą.

**Dokumentas** - Šiame lauke galite įvesti dokumento, pagal kurį prekės turi būti pajamuojamos į sandėlį, numerį. Lauke, kuris yra šalia, galite įvesti prekių į sandėlį pajamavimo datą.

**Op. tipas** - Šiame lauke nurodykite operacijos tipą. Jei op. tipe laukas "Ar operacija šabloninė?" turi reikšmę "Taip", tai likučiai į sandėlį neįvedami. Op tipą galite pasirinkti iš sąrašo.

**Operacijos detalios eilutės** - Operacijos detalių eilučių koregavimas atliekamas lango apačioje esančių komandų pagalba: <**Naujas**> arba klavišas <**Insert**> - sukuriama nauja eilutė, <**Koreguoti**> arba klavišas <**Enter**> - koreguojama įvesta eilutė, <**Išmesti**> arba klavišas <**Delete**> - pašalinama nereikalinga eilutė
| 🔀 Preké pajamuojama į sandėlį                              |                                           |                                 | <u>&gt;</u>           |
|------------------------------------------------------------|-------------------------------------------|---------------------------------|-----------------------|
| AB_PO - KASOS PAJAMŲ ORDEF<br>Sandėlis<br>01 Sandėlis 01   | NAI                                       | 1<br>Sąskaita<br>88888881 Skirt | umai bal. dalyje      |
| Kiekis           82         VNT           Galiojimo laikas | Vnt.kaina<br>0,21<br>Pard.k1:<br>Pard.k2: | Viso 17,22                      | Pard.valiuta LIT      |
|                                                            |                                           |                                 |                       |
|                                                            |                                           |                                 | <ul><li>✓ X</li></ul> |

## V.10 pav. Pradinių likučių prekėms operacijos detalių eilučių įvedimo / koregavimo langas

Šio lango laukai:

Sandėlis - Sandėlio, į kurį pajamuojama prekė, kodas;
Kiekis - Prekės kiekis;
Vnt.kaina - Prekės vieno vieneto pirmuoju matavimu kaina;
Viso - Visų prekių kaina;
Galiojimo laikas - Šia data baigiasi prekės galiojimo laikas;
Pard.k1 - Pirmoji pardavimo kaina;
Pard.k2 - Antroji pardavimo kaina;
Pard.valiuta - Valiutos, kuria nurodytos pardavimo kainos, kodas.

Pradinių likučių prekėms operacijos įvedimo / koregavimo langas turi meniu: <Sqrašas> - leidžia op. tipo lauką pasirinkti iš sąrašo,  $<Korespondencija_DK>$  - parodoma operacijos korespondencija Didžiojoje Knygoje, <Spausdinti> - spausdina prekių pajamavimo į sandėlį važtaraštį (V.11 pav.), <Sand.> - parodo kurios ir kiek iš užpajamuotų prekių dar likusios sandėlyje (jei prekės sąraše nėra, tai nei viena iš viso kiekio nėra realizuota).

Lapo Nr. 1

UAB "PAVYZDYS" Goštauto 9 - 331, Vilnius

## PRADINIŲ LIKUČIŲ PREKĖMS ĮVEDIMO VAŽTARAŠTIS (LITAIS)

Dokumento išrašymo data 2001/01/03.

| VIETA          | KODAS                    | PAVADINIMAS                                |       | KIEKIS MAT.         | VNT.           | SUMA |
|----------------|--------------------------|--------------------------------------------|-------|---------------------|----------------|------|
| SAND1<br>SAND1 | BENZINAS A<br>KĖDĖ ART 1 | A92 Benzinas A-92<br>23 Kėdė artikulas 123 |       | 3.000 m3<br>10 Vnt. | 9.00<br>120.00 | )    |
|                |                          |                                            |       |                     |                |      |
|                |                          |                                            | VISO: | 129.00              |                |      |

Vienas šimtas dvidešimt devyni Lt 00 ct.

V.11 pav. Pradinių likučių prekėms įvedimo važtaraštis (litais)

Prekės sąskaita yra paimta iš prekės ryšio su sąskaitomis kortelės, o antrajai korespondencijos daliai yra paimta sąskaita iš užbalansinės dalies, kurioje kaupiamas balansinės dalies debeto ir kredito skirtumas. Ši sąskaita yra nurodyta "Bendrųjų parametrų" lange. Jei "Individualiuose parametruose" lauko "Fiksuojant operaciją rodyti jos korespondenciją?" reikšmė yra "Taip", tai fiksuojant operaciją, parodoma jos korespondencija. Jei korespondencija "nepatiko", paspaudus <Esc> operacijos užfiksavimas neatliekamas.

### <Paieška>

Pasirinkę šį meniu punktą, atidarysite operacijos paieškos pagal operacijos numerį langą. Nurodžius reikiamą numerį, bus atlikta jos paieška.

## <Tvark/filt.>

Pasirinkę šį meniu punktą, galite pakeisti sąraše matomų operacijų tvarką (V.12 pav.).

V.12 pav. Tvarkos pakeitimas

Pradinių likučių prekėms operacijų sąraše galite matyti tik operacijas, atliktas viename padalinyje, įvestas vieno darbuotojo ar tik tas, kurios turi vieną operacijos tipą.

<Spausdinimas> Šis meniu punktas skirtas įvestų operacijų spausdinimui. Spausdinimo sąlygas įveskite tam reikalui skirtame įvedimo lange.

| 🔁 Pradiniai likučiai prekėms                        |                                                                                                    | ×          |                     |                                           |         |
|-----------------------------------------------------|----------------------------------------------------------------------------------------------------|------------|---------------------|-------------------------------------------|---------|
| Spausdinti tik:                                     |                                                                                                    | V.1.       | 3 pav. Pradinių     | į likučių prekėms operacijų spausdinimo l | angas   |
| Filialas:                                           |                                                                                                    |            |                     |                                           |         |
| Darbuotojas:                                        |                                                                                                    | Šio        | lango pagalb        | a galite nurodyti, kurias operacijas      | norite  |
| Op.tipas: iki                                       |                                                                                                    | spaus      | sdinti: atliktas    | viename padalinyje, įvestas vieno darbu   | iotojo. |
| Op.tipų gr.:                                        |                                                                                                    | inter      | valą, ar pasak      | yti, kurią ataskaitą spausdinsite: "Opera | cijos", |
| Op.numeris: iki                                     |                                                                                                    | "Sun       | ninė korespond      | l.".                                      |         |
| Kurią ataskaitą spaus                               | dinti?                                                                                                    |            |                     |                                           |         |
| 🔽 Operacijos 🛛 🔽 Sum                                | inė korespond.                                                                                                    |            |                     |                                           |         |
|                                                     | <ul> <li>Image: A start of the start of the start of</li></ul> | <b>K</b>   | )/10/11             |                                           |         |
| Lapo Nr. 1                                          |                                                                                                    | 2000       | )/10/11             | UAD FAVIZDIS                              |         |
| Gošt<br>PRAD                                        | auto 9 - 331,<br>INIAI LIKUČIAI                                                                                                    | PREKĖMS    |                     |                                           |         |
| OP.NUM. OP.DATA VAŽT.D                              | ATA TIPAS OF                                                                                                    | PERACIJĄ A | TLIKO               |                                           |         |
| VIETA PREKĖS KODAS PRI<br>GAL.DATA                  | EKĖS PAVADINI                                                                                                    | MAS        | KI                  | EKIS MAT.VNT. PIRK.SUMA                   |         |
| <br>PP - Pagrindinis padalinys                      |                                                                                                    |            |                     |                                           |         |
| <br>1 1994/12/31 1995/01/02 PR                      | . Administratori                                                                                                    | ins        |                     |                                           |         |
| SAND1 BENZINAS A92 Benz                             | inas A-92                                                                                                    |            | 2.000 m3            | 6.00 1996/12/31                           |         |
|                                                     | <br>VISO PAG                                                                                                    | GAL DOKUN  | IENTA:              | 6.00                                      |         |
| 2 1994/12/31 1995/01/03 PR                          | L Administratori                                                                                                    | ius        | 2.000               | 0.00.100.4/10/20                          |         |
| SANDI BENZINAS A92 Benz<br>SANDI KĖDĖ ART 123 Kėdė  | artikulas 123                                                                                                    |            | 3.000 m3<br>10 Vnt. | 9.00 1996/12/30<br>120.00                 |         |
|                                                     |                                                                                                    |            | <br>4entea 1        | 20.00                                     |         |
|                                                     | VISO FAC                                                                                                    | JAL DOKUN  | IENIĄ. I            | 29.00                                     |         |
| 2000/10/11 UAB "PAV<br>Goštauto 9 - 331,<br>Vilnius | /YZDYS"                                                                                                    | Lapo Nr    | . 2                 |                                           |         |
| PRADINIAI LIKUČIA                                   | AI PREKĖMS (SU                                                                                                    | MINIS)     |                     |                                           |         |
| SĄSKAITA                                            | DEBETAS                                                                                                    | KREDITA    | AS                  |                                           |         |
| 20001 - Prekės gr.01                                | 120.00                                                                                                    | 0.00       |                     |                                           |         |
| 20002 - Prekės gr.02                                | 15.00                                                                                                    | 0.00       |                     |                                           |         |
| 88888881 - Skirtumai bal. dal                       | /je 0.00                                                                                                    | 135.00     |                     |                                           |         |
| VISO UŽ PERIJO                                      | DĄ: 135.00                                                                                                    | 135.00     |                     |                                           |         |

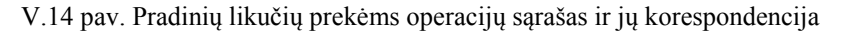

## 13.1.4. PRADINIAI LIKUČIAI ILGALAIKIAM TURTUI

Norint patekti į pradinių likučių ilgalaikiam turtui (toliau IT) įvedimo / koregavimo langą, reikia įvykdyti tokius meniu punktus: **Operacijos**> --> **Pradiniai likučiai**> --> **Ilaglaikiam turtui**>. Ekrane pamatysite operacijų (pradiniai IT) sąrašą su savo horizontaliuoju meniu: **Naujas**> - naujos operacijos įvedimas, **Koregavimas**> - operacijos koregavimas, **Išm./Stornas**> - išmetimas / stornavimas, **Paieška**> - operacijos paieška, **Tvark/filt.**> - tvarkos sąraše pakeitimas, **Spausdinimas**> - operacijų spausdinimas.

### <Naujas>

Pasirinkus šį meniu punktą, pateksite į pradinių likučių IT įvedimo / koregavimo langą, kurį užpildę, galėsite įvesti naują operaciją (V.15 pav.).

### <Koregavimas>

Pasirinkus šį meniu punktą, pateksite į pradinių likučių IT įvedimo / koregavimo langą, kuriame galėsite koreguoti anksčiau įvestą operaciją (V.15 pav.).

## <Išm./Stornas>

Pasirinkus šį meniu punktą, jis išsiskleis į kitus du meniu: **<Išmetimas**> - anksčiau įvestos operacijos išmetimas, **<Stornavimas**> - anksčiau įvestos operacijos stornavimas.

| 🛓 \$IT.PL - Pradi         | niai likučiai (IT) (Op.Nr.: 1)           |       |                                           | ×        |                                                                                                    |
|---------------------------|------------------------------------------|-------|-------------------------------------------|----------|----------------------------------------------------------------------------------------------------|
| Dokumentas:<br>Op. tipas: | PRAD.LIK. KIT.M. Operacija: "Kiti metai" | P     | P-Pagrindinis padalin<br>Administratorius | ys       | V.15 pav. Pradinių likučių IT operacijos<br>įvedimo / koregavimo langas                                                                                   |
| Kodas                     | Pavadinimas                              |       | Suma                                      | Ats.asm. |                                                                                                    |
| 0001                      | KOMPIUTERIS PENTIUM-S                    | 12310 | 6000,00                                   | <b>_</b> |                                                                                                    |
| 0002                      | SPAUSDINTUVAS HP DESKJET 52              | 12310 | 1500,00                                   |          |                                                                                                    |
| 0003                      | KOMPIUTERIS PENTIUM-S                    | 12310 | 5624,00                                   |          |                                                                                                    |
| 0004                      | V\FOXPRO 5.0                             | 1110  | 928,00                                    |          |                                                                                                    |
| 0013                      | SPAUSDINTUVAS DESK JET                   | 12310 | 1118,47                                   |          |                                                                                                    |
| 0006                      | RAŠOMASIS STALAS                         | 12310 | 494,75                                    |          |                                                                                                    |
| 0007                      | STALINĖ LEMPA                            | 12310 | 108,47                                    |          | Šio lango laukai:                                                                                                    |
| 0008                      | DULKIŲ SIURBLYS                          | 12310 | 295,77                                    |          |                                                                                                    |
| 0009                      | KÉDÉ PILKA                               | 12310 | 300,85                                    |          | Virsutiniame,                                                                                                    |
| 0010                      | KÉDÉ JUODA                               | 12310 | 127,12                                    |          | dešiniajame lango kampe matome                                                                                                    |
| 0011                      | KÉDÉ JUODA                               | 12310 | 127,12                                    | <b>_</b> | įmonės padalinio / filialo, kuriame buvo                                                                                                    |
| Naujas                    | Taisyti 🖳 Išmesti                        |       | Viso: 47174,2                             | 5        | atlikta ar dabar atliekama operacija,<br>pavadinimą ir operacijos autoriaus<br>vardą.<br><b>Dokumentas</b> - Šiame<br>lauke galite ivesti dokumento pagal |

kurį pajamuojamos IT, numerį.

**Op. tipas** - Šiame lauke nurodykite operacijos tipą. Op. tipą galite pasirinkti iš sąrašo.

**Operacijos detalios eilutės** - Operacijos detalių eilučių koregavimas atliekamas lango apačioje esančių komandų pagalba: <**Naujas**> arba klavišas <**Insert**> - sukuriama nauja eilutė, <**Koreguoti**> arba klavišas <**Enter**> - koreguojama įvesta eilutė, <**Išmesti**> arba klavišas <**Delete**> - pašalinama nereikalinga eilutė.

| 🔁 Pradiniai likučiai (IT)<br>0001 - KOMPIUTERI | S PENTIUM-S | X                  |
|------------------------------------------------|-------------|--------------------|
| Kiekis:                                        | 1,00        | PRAD.LIK.          |
|                                                | Sąskaita    | Suma               |
| Įsigijimo vertė:<br>Likvidacinė vertė:         | 12310       | 6000,00            |
| Nusidėvėjimas:<br>Likutinė vertė:              | 12318       | 2375,00<br>3625,00 |
| Vietų grupė:<br>Vieta:                         |             |                    |
| Mat.atsak.asmuo:                               |             |                    |
|                                                |             |                    |

V.16 pav. Pradinių likučių IT operacijos detalių eilučių įvedimo / koregavimo langas

Šio lango laukai:

Kiekis - IT kiekis;

UAB "Finansų valdymo sistemos" Įsigijimo vertė - IT įsigijimo vertė; Likvidacinė vertė - IT likvidacinė vertė; Nusidėvėjimas - Nudėvėta suma įsigijimo momentui Vietų grupė - Vietų grupės kodas; Vieta - Buvimo vietos kodas; Mat.atsak.asmuo - Materialiai atsakingo asmens kodas.

Pradinių likučių IT operacijos įvedimo / koregavimo langas turi meniu: **Sąrašas**> - leidžia op. tipo lauką pasirinkti iš sąrašo, **Korespondencija\_DK**> - parodoma operacijos korespondencija Didžiojoje Knygoje.

## <Paieška>

Pasirinkę šį meniu punktą, atidarysite operacijos paieškos pagal operacijos numerį langą. Nurodžius reikiamą numerį, bus atlikta jos paieška.

## <Tvark/filt.>

Pasirinkę šį meniu punktą, galite pakeisti sąraše matomų operacijų tvarką (V.17 pav.).

| 🔀 Kita tvarka | ×                       |
|---------------|-------------------------|
| Rodyti tik:   |                         |
| Įmonė:        |                         |
| Darbuotojas:  |                         |
| Op. tipas:    |                         |
|               |                         |
|               | <ul> <li>✓ X</li> </ul> |

## V.17 pav. Tvarkos pakeitimas

Pradinių likučių IT operacijų sąraše galite matyti tik operacijas, atliktas viename padalinyje, įvestas vieno darbuotojo ar tik tas, kurios turi vieną operacijos tipą.

## <Spausdinimas>

Šis meniu punktas skirtas įvestų operacijų spausdinimui. Spausdinimo sąlygas įveskite tam reikalui skirtame įvedimo lange.

| 🔀 IT (Pradiniai likučiai) 🛛 🔀                |                                                                     |
|----------------------------------------------|---------------------------------------------------------------------|
| Spausdinti tik:                              | V.18 pav. Pradinių likučių IT operacijų spausdinimo langas          |
| Filialas:                                    |                                                                     |
| Darbuotojas:                                 | Šio lango pagalba galite nu-rodyti, kurias operacijas norite        |
| Op.tipas: iki                                | Galite nurodyti op. tipu intervala ar ju grupe, operaciju numeriu   |
| Op.tipų gr.:                                 | intervalą, ar pasakyti, kurią ataskaitą spausdinsite: "Operacijos", |
| Op.numeris: iki                              | "Suminė korespond.".                                                |
| Kurią ataskaitą spausdinti?                  |                                                                     |
| 🔽 Operacijos 🔽 Suminė korespond.             |                                                                     |
| <u> </u>                                     |                                                                     |
| 1997/08/06 AB "Pavyzdys",                    | Lapo Nr. 1                                                          |
| Zarasų 24/1,                                 |                                                                     |
| Viinius                                      |                                                                     |
| IT (PRADINIAI LIKUČI                         | (AI)                                                                |
| SĄSKAITA IT_KODAS IT_PAVADINIMAS<br>NUDĖVĖTA | IT_SĄSKAITA KIEKIS ĮSIG.VERTĖ LIKV.VERTĖ                            |
| PP - Pagrindinis padalinys                   |                                                                     |
| 1 PRAD L. Administratorius                   |                                                                     |
| 1_1111 Paruosimo cecho korp. nr1 12          | 2010 100000.00 2500.00                                              |
| VISO PAGAL E                                 | DOKUMENTĄ: 100000.00                                                |
| VISO:                                        | 100000.00                                                           |
|                                              |                                                                     |

Zarasų 24/1, Vilnius

## IT (PRADINIAI LIKUČIAI) (SUMINĖ)

SĄSKAITA

DEBETAS KREDITAS

| 12010 - Įsig.savikaina            | 100000.00 | 0.00     |
|-----------------------------------|-----------|----------|
| 12018 - Nusidėvejimas (-,pastatų) | 0.00      | 2500.00  |
| 88888881 - Skirtumai bal. dalyje  | 0.00      | 97500.00 |
|                                   |           |          |

VISO UŽ PERIODĄ: 100000.00 100000.00

V.19 pav. Pradinių likučių IT operacijų sąrašas ir jų korespondencija

## 13.2. OPERACIJOS SU KREDITORIAIS

Šios operacijos skirtos tiekėjų / kreditorių analitinei apskaitai vesti. Jų dėka galima fiksuoti įvairias pirkimo operacijas nevedant materialinių vertybių kiekinės apskaitos.

Norint patekti į operacijų su kreditoriais įvedimo / koregavimo langą, reikia įvykdyti tokius meniu punktus: **Operacijos** > ---> **Operacijos su kreditoriais**>. Ekrane pamatysite operacijų su kreditoriais sąrašą su savo horizontaliuoju meniu: **Naujas**> naujos operacijos įvedimas, **Koregavimas**> - operacijos koregavimas, **Kop./Išm.**> - operacijos kopijavimas / išmetimas / stornavimas, **Paieška**> - operacijos paieška, **Tvark./filt.**> - tvarkos sąraše pakeitimas, **Spausdinimas**> - operacijų spausdinimas.

### <Naujas>

Pasirinkus šį meniu punktą, pateksite į operacijų su kreditoriais įvedimo / koregavimo langą, kurį užpildę, galėsite įvesti naują operaciją (V.20 pav.).

## <Koregavimas>

Pasirinkus šį meniu punktą, pateksite į operacijų su kreditoriais įvedimo / koregavimo langą, kuriame galėsite koreguoti anksčiau įvestą operaciją (V.20 pav.).

| 🔀 \$KRED Op.s  | u kreditoriais (Op.Nr.: 9 | 1)                 |                      | ×                       |
|----------------|---------------------------|--------------------|----------------------|-------------------------|
|                |                           |                    | 🚧 Koregavimas 🚧      |                         |
| Tiekėjas:      | GRYNI                     | PIRKIMAS UŽ GRYNUS |                      |                         |
| Op.data:       | 15/01/1998                |                    | PP - Pagrindinis pac | dalinys                 |
| Dokumentas:    | GAB1213772                | / 15/01/1998       | Administratorius     |                         |
| Aprašymas:     | VILN.PR.RUM.semin         | aras               | Atsiskaityta sum     | ai                      |
| Sutarties Nr.: |                           |                    | 70,00 Lt.            |                         |
| Op. tipas:     | 45001N 45001              | KREDITOR, OP.KORT. |                      |                         |
| Valiuta:       | LIT Litai                 |                    |                      |                         |
| Mok./nl.data:  | 15/01/1998                | / 15/01/1998       |                      |                         |
| Nuolaida:      | % (0,00)                  |                    |                      |                         |
| Sąskaita       | Aprašymas                 |                    | Debetas              | Kreditas                |
| 45002          | Tiekėja VILN.PR.R         | ŪM.seminaras       | 0,00                 | 70,00 占                 |
| 611606         | Seminar VILN.PR.R         | ŪM.seminaras       | 59,32                | 0,00                    |
| 251            | Gautina VILN.PR.R         | ŪM.seminaras       | 10,68                | 0,00                    |
| Naujas         | 📑 Taisyti 🔤 Išr           | nesti              | 70,00                | 70,00                   |
|                |                           |                    |                      | <ul> <li>✓ ×</li> </ul> |

V.20 pav. Operacijų su kreditoriais įvedimo / koregavimo langas

Operacijų su kreditoriais įvedimo / koregavimo lange yra šie laukai:

Viršutiniame, dešiniajame lango kampe matome įmonės padalinio / filialo, kuriame buvo atlikta ar dabar atliekama operacija, pavadinimą ir operacijos autoriaus vardą, truputį žemiau - sumą, už kurią jau atsiskaityta.

**Tiekėjas** - Kiekviena operacija turi būti susieta su konkrečiu tiekėju / kreditoriumi, taigi, į šį lauką reikia įvesti ar pasirinkti iš sąrašo tiekėjo kodą;

**Op.data** - Šiame lauke turi būti nurodyta operacijos įvedimo data, kurią galima keisti. Ją galima nurodyti dar prieš atliekant operaciją klavišo F4 pagalba (jei tai nauja operacija). Tai yra operacijos atlikimo data, nuo

kurios bus skaičiuojama skola tiekėjui. Data turi priklausyti aktyviajam, neuždarytam periodui. Jei data patenka į uždarytą periodą, tai tokios operacijos nei įvesti nei koreguoti negalima;

**Dokumentas** - Šiame lauke nurodomas dokumento numeris bei jo data, nuo kurios bus skaičiuojamas mokėjimo terminas, nuolaidos bei delspinigiai.

**Aprašymas** - Į šį lauką galima įrašyti sutrumpintą operacijos aprašą. Pastaroji informacija pateikiama operacijų sąrašo ir operacijų įvedimo / koregavimo lange bei spausdinama įvairiose ataskaitose;

Sutarties Nr. - Šiame lauke galite nurodyti pirkimo sutartį, pagal kurią įvedama skola tiekėjui. Sutarties numerį galite pasirinkti iš sąrašo;

**Op. tipas** - Čia nurodykite operacijos tipą. Jei sistema paruošta darbui, operacijų tipai įvesti bei "pritvirtinti" prie slaptažodžių, tai įvedant naują operaciją, šiame lauke bus pateiktas atitinkamas operacijos tipas, kurį galima keisti. Jei už operaciją nėra atsiskaityta, tai operacijos tipą bet kada galite keisti. Jei op. tipe laukas "Ar operacija šabloninė?" turi reikšmę "Taip", tai skola klientui nedidinama, korespondencija Didžiojoje Knygoje nedaroma, o į operaciją žiūrima tik kaip į pavyzdinę. Primename, kad operacijos tipo pagalba galima įmonės skolą klientui nukreipti į kurią nors kitą sąskaitą (ne tik į tą, kuri nurodyta kliento kortelėje). Šio lauko reikšmę galite pasirinkti iš sąrašo;

Valiuta - Čia nurodykite, kokia valiuta fiksuoti įvedamą operaciją. Valiutos kodą galite pasirinkti iš sąrašo;

**Mok./nl.data** - Čia nurodoma dokumento apmokėjimo bei nuolaidos datos, kurias nustato pati sistema pagal terminų kodą, nurodytą kliento kortelėje. Šias datas galite pakeisti;

Nuolaida - Šiame lauke nurodomas nuolaidos dydis procentais;

**Operacijos detalios eilutės** - Operacijos detalių eilučių koregavimas atliekamas lango apačioje esančių komandų pagalba: <**Naujas**> arba klavišas <**Insert**> - sukuriama nauja eilutė, <**Koreguoti**> arba klavišas <**Enter**> - koreguojama įvesta eilutė, <**Išmesti**> arba klavišas <**Delete**> - pašalinama nereikalinga eilutė. Detalių eilučių lauke automatiškai atsiranda pirmoji detali operacijos eilutė, kurioje jau yra parinkta atitinkama sąskaita, kur bus užfiksuota skola tiekėjui. Ši sąskaita nurodoma tiekėjo kortelėje, jos tipas - Kreditoriai. Kortelėje nurodytą sąskaitą galima pakeisti operacijos tipe nurodant kitą kreditorinę sąskaitą. Nustatykite žymeklį ties šia operacijos detaliąja eilute ir paspauskite <Enter>. Atidarysite pirmos detaliosios eilutės įvedimo / koregavimo langą. Panašiai įvedamos ar koreguojamos kitos detalios eilutės.

| 🏂 Operacijos ei | utė           |                           | ×                       |
|-----------------|---------------|---------------------------|-------------------------|
| Sąskaita:       | 251           | Gautinas prid.vert.mokes. |                         |
| Aprašymas:      | VILN.PR.RUM.s | eminaras                  |                         |
| Debetas:        | 10,68         | Kreditas:                 |                         |
| Objektas:       |               |                           |                         |
|                 |               |                           | <ul> <li>✓ X</li> </ul> |

V.21 pav. Operacijos su kreditoriais detalių eilučių įvedimo / koregavimo langas

Šio lango laukai:

Sąskaita - Tai sąskaitos laukas. Pirmoje eilutėje jis yra jau užpildytas, jo keisti negalima. Kitose eilutėse šis laukas laisvai keičiamas.

Aprašymas - šiame lauke atsidurs tas komentaras, kurį įvedėte viršutinės ekrano dalies lauke "Aprašymas". Ši komentarą, jei reikia, galite pakeisti.

**Debetas** - Į šį lauką pirmoje eilutėje patekti negalima. Kitose eilutėse jokių apribojimų šis laukas neturi.

**Kreditas** - Šiame lauke galima įvesti teigiamas ir neigiamas sumas. Tik pirmoje eilutėje negalima teigiamą sumą keisti (koreguoti) į neigiamą ir atvirkščiai;

**Objektas** - Šiame lauke galima įvesti objektą Nr.1.

Vienu metu detalioje eilutėje gali būti užpildytas tik vienas laukas iš dviejų: "Debetas" ar "Kreditas".

Operacijų su kreditoriais įvedimo / koregavimo langas turi meniu: **<Sąrašas**> - leidžia kai kuriuos laukus pasirinkti iš sąrašo, **<Korespondencija\_DK**> - parodoma operacijos korespondencija Didžiojoje Knygoje. Jei "Individualiuose parametruose" lauko "Fiksuojant operaciją rodyti jos korespondenciją?" reikšmė yra "Taip", tai fiksuojant operaciją, parodoma jos korespondencija. Jei korespondencija "nepatiko", paspaudus <Esc> operacijos užfiksavimas neatliekamas, **<Papild.inform.**> - suteikiama galimybė įvesti papildomą informaciją.

**Pavyzdžiui**, 1996.05.30 įmonė pirko anglį iš tiekėjo - firmos "RYTAS". Važtaraščio Nr.123, data 1996.05.25. Atsiskaityti reikia po 30 dienų, apie nuolaidą nieko nekalbama. Skola tiekėjui - 20000 Lt. Šią anglį įmonė iš karto atiduoda Kauno (10000 Lt) ir Vilniaus (10000) filialams. Sąskaitų plane ryšiams su Kauno filialu skirta sąskaita 2602, o su Vilniaus filialu - 2601. Šiai operacijai užfiksuoti turime įvesti kreditorinę operaciją, kurios įvedimo lango laukai užpildomi taip:

Tiekėjas: RYTAS (renkame iš sąrašo). Op.data: 96/05/30 Aprašymas: Anglies pirkimas, Sut. Nr.... Dokumentas: 123 1996/05/25 Sutarties Nr.: S-A123 1996/05/25 Op.tipas: TAP - anglies pirkimas Valiuta: LIT

|       | Kreditas                                        |          |          |
|-------|-------------------------------------------------|----------|----------|
| 45002 | Skolos angl tiekėjams Anglies pirkimas, Sut     |          | 20000.00 |
| 2601  | Vilniaus filialas, anglis Anglies pirkimas, Sut | 10000.00 |          |
| 2602  | Kauno filialas, anglis Anglies pirkimas, Sut    | 10000.00 |          |
|       |                                                 |          | 20000.00 |

#### 20000.00

## <Kop./Išm. >

Pasirinkus šį meniu punktą, jis išsiskleis į kitus tris meniu: **<Kopijavimas**> - anksčiau įvestos operacijos kopijavimas Kopijuojant operaciją, sistema paprašys jūsų įvesti operacijos sumą. Jei nieko neįvesite, operacija bus nukopijuota su tais pačiais skaičiais, kuriuos galėsite vėliau pakoreguoti, **<Išmetimas**> - anksčiau įvestos operacijos išmetimas, **<Stornavimas**> - anksčiau įvestos operacijos stornavimas. Stornavimas ir išmetimas leidžiamas tik tuo atveju, kai už operaciją dar nėra atsiskaityta.

### <Paieška>

Pasirinkę šį meniu punktą, atidarysite operacijos paieškos pagal operacijos numerį ar datą langą. Nurodžius reikiamą numerį ar datą, bus atlikta jos paieška.

## <Tvark/filt.

Pasirinkę šį meniu punktą, galite pakeisti sąraše matomų operacijų tvarką (V.22 pav.).

| 4 | § Kita tvarka 🛛 🔀       |
|---|-------------------------|
|   | Rodyti tik:             |
|   | Įmonė:                  |
|   | Kreditorius:            |
|   | Sutnumeris:             |
|   | Darbuotojas:            |
|   | Op. tipas:              |
|   | Valiuta:                |
|   | Op. data: / / iki / /   |
|   | Rūšiuoti pagal          |
|   | C Operacijos nr. 📀 Datą |
|   | × ×                     |
|   |                         |

V. 22 pav. Tvarkos pakeitimo langas

**Debetas** 

Operacijų su kreditoriais sąraše galite matyti tik operacijas, atliktas viename padalinyje, vienam kreditoriui, tik pagal vieną sutartį, įves-tas vieno darbuotojo ,tik tas, kurios turi vieną operacijos tipą ar atliktas viena valiuta per nurodytą laikotarpį.

Lange **"Rūšiuoti pagal**" nurodykite, kaip išrūšiuotą informaciją norite matyti ekrane. Jei pasirinksite (•) Operacijos nr., ekrane matysite operacijas, išrūšiuotas pagal numerį. Paieška šiuo atveju bus atliekama pagal operacijos numerį. Jei pasirinksite (•) Datą, ekrane matysite operacijas, išrūšiuotas pagal datą. Paieška šiuo atveju bus atliekama pagal operacijos datą.

## <Spausdinimas>

Šis meniu punktas skirtas įvestų operacijų spausdinimui. Spausdinimo sąlygas įveskite tam reikalui skirtame įvedimo lange.

| 🛃 Kre | ditorinės op | eracijos          |          |            | × |
|-------|--------------|-------------------|----------|------------|---|
|       |              | Spausdinti tik: = |          |            |   |
| Fili  | alas:        |                   |          |            |   |
| Kre   | editorius:   |                   | iki      |            |   |
| Sut   | t.numeris:   |                   |          |            |   |
| Da    | rbuotojas:   |                   |          |            |   |
| Op    | .tipas:      |                   | iki      |            |   |
| Op    | .tipų gr.:   |                   |          |            |   |
| Va    | liuta:       |                   |          |            |   |
| Op    | .numeris:    |                   | iki      |            |   |
| Op    | .data:       | 1998.01.01        | iki      | 1998.12.31 |   |
|       |              | Kurią ataskaitą   | spausdin | ti?        | - |
|       | 🔽 Operad     | ijos F            | 🗸 Suminė | korespond. |   |
|       |              |                   |          | <b>✓</b> × |   |

V.23 pav. Operacijų su kreditoriais spausdinimo langas

Šio lango pagalba galite nurodyti, kurias operacijas norite spausdinti. Atitinkamai užpildykite spausdi-nimo lango laukus, pasirinkite, kurią ataskaitą spausdinsite: "Operacijos", "Suminė korespond." ir spausdinimui - <F10> 2000/10/12

### UAB "PAVYZDYS" Goštauto 9 - 331, Vilnius

Lapo Nr. 1

#### **KREDITORINĖS OPERACIJOS**

\_\_\_\_\_ \_\_\_\_

OP. NUM. OP. DATA VAŽTARAŽT. OPERACIJOS PAVADINIMAS OPERACIJĄ ATLIKO TIPAS VAL MOK.DATA NUOL.DATA NUOL.%

| PP - Pagrindinis padalinys |                   |                    |                  |                    |
|----------------------------|-------------------|--------------------|------------------|--------------------|
| ĄZUOLAS - UAB "Ąžuola      | s"                |                    |                  |                    |
| 9 1996/06/20 Važtar 1      | Operacija 9       | Administratorius   | TIP1 LIT 1996/   | 06/20 1996/06/20   |
| Operac                     | cija 9 45002 -    | Tiekėjai gr.02     | 0.00 10          | 0.00               |
| Operac                     | cija 9 2012 - 1   | Mažavertis invento | rius 100.00      | 0.00               |
| 10 1996/06/20 Važtar 1     | 0 Operacija 10    | Administratoriu    | s TIP1 LIT 199   | 6/06/20 1996/06/20 |
| Operac                     | cija 9 45002 -    | Tiekėjai gr.02     | 0.00 10          | 0.00               |
| Operac                     | cija 9 2012 - 1   | Mažavertis invento | orius 100.00     | 0.00               |
| KEDRAS - UAB "Kedras"      |                   |                    |                  |                    |
| 11 1996/06/22 važtar 11    | 1 op 11 A         | Administratorius   | TIP1 LIT 1996/00 | 5/22 1996/06/22    |
| op 11                      | 45002 - T         | iekėjai gr.02      | 0.00 1000        | .00                |
| op 11                      | 1010 - Sa         | vikaina            | 1000.00 0.0      | 0                  |
| -                          |                   |                    |                  |                    |
|                            |                   |                    |                  | 1000.00            |
|                            | V150              | J PAGAL PADAL      |                  | 1200.00            |
|                            |                   |                    |                  |                    |
| 2000/10/12 UAB             | 3 "PAVYZDYS"      | Lapo Nr. 2         |                  |                    |
| Goštauto 9                 | - 331,            | -                  |                  |                    |
| Vilnius                    |                   |                    |                  |                    |
| KREDITORIN                 | ĖS OPERACIJOS (SU | JMINĖ)             |                  |                    |
| SĄSKAITA                   | DEBETAS           | KREDITAS           |                  |                    |
| <br>1010 - Savikaina       | 1000.00           | 0.00               |                  |                    |
| 2012 - Mažavertis inven    | torius 200.00     | 0.00               |                  |                    |
| 45002 - Tiekėjai gr.02     | 0.00              | 1200.00            |                  |                    |
| VISO UŽ PERIODA:           | 1200.00           |                    |                  |                    |

V.24 pav. Operacijų su kreditoriais sąrašas ir jų korespondencija

## 13.3. OPERACIJOS SU DEBITORIAIS

Šios operacijos skirtos pirkėjų / debitorių analitinei apskaitai vesti. Jų dėka galima fiksuoti įvairias pardavimo operacijas nevedant materialinių vertybių kiekinės apskaitos, t.y., paslaugų bei prekių pardavimo operacijas.

Norint patekti į operacijų su debitoriais įvedimo / koregavimo langą, reikia įvykdyti tokius meniu punktus: **Operacijos** ---> **Operacijos su debitoriais**>. Ekrane pamatysite operacijų su debitoriais sąrašą su savo horizontaliuoju meniu: **Naujas**> - naujos operacijos įvedimas, **Koregavimas**> - operacijos koregavimas, **Kop./Išm.**> - operacijos kopijavimas / išmetimas / stornavimas, **Paieška**> - operacijos paieška, **Tvark./filt.**> - tvarkos sąraše pakeitimas, **Spausdinimas**> - operacijų spausdinimas.

### <Naujas>

Pasirinkus šį meniu punktą, pateksite į operacijų su debitoriais įvedimo / koregavimo langą, kurį užpildę, galėsite įvesti naują operaciją (V.25 pav.).

## <Koregavimas>

Pasirinkus šį meniu punktą, pateksite į operacijų su debitoriais įvedimo / koregavimo langą, kuriame galėsite koreguoti anksčiau įvestą operaciją (V.25 pav.).

| 😼 \$DEBIT - Op.s | u debitoriais (Op.Nr.: 40)      |                     | ×                       |
|------------------|---------------------------------|---------------------|-------------------------|
|                  |                                 | 👐 Koregavimas 🛩     |                         |
| Pirkėjas:        | VERSLO_SĖK UAB "VERSLO SĖKMĖ"   | I                   |                         |
| Op.data:         | 20/07/2000                      | PP - Pagrindinis pa | dalinys                 |
| Dokumentas:      | PO22277540 / 20/07/2000         | Administratorius    |                         |
| Aprašymas:       | IŠANKSTINIS APMOKĖJIMAS         | Atsiskaityta sum    | iai                     |
| Sutarties Nr.:   |                                 | Neatsiskaityta      |                         |
| Op. tipas:       | IŠ_APM IŠANKSTINIS APMOKĖJIMAS  |                     |                         |
| Valiuta:         | LIT Litai                       |                     |                         |
| Mok./nl.data:    | 20/07/2000 / 20/07/2000         |                     |                         |
| Nuolaida:        | % (0,00)                        |                     |                         |
| Sąskaita         | Aprašymas                       | Debetas             | Kreditas                |
| 2200             | Išankst IŠANKSTINIS APMOKĖJIMAS | 534,00              | 0,00 🔺                  |
| 222              | Avansai IŠANKSTINIS APMOKĖJIMAS | 0,00                | 534,00                  |
|                  |                                 |                     | _                       |
| Naujas           | 💣 Taisyti 🗮 Išmesti             | 534,00              | 534,00                  |
|                  |                                 |                     | <ul> <li>✓ X</li> </ul> |
|                  |                                 |                     |                         |

## V.25 pav. Operacijų su debitoriais įvedimo / koregavimo langas

Operacijų su debito-riais įvedimo / koreg-avimo lange yra šie laukai:

Viršutiniame, dešiniajame lango kampe matome įmonės padalinio / filialo, kuriame buvo atlikta ar dabar atliekama operacija, pavadinimą ir operacijos autoriaus vardą, truputį žemiau - sumą, už kurią jau atsiskaityta.

**Pirkėjas** - Kiekviena operacija turi būti susieta su konkrečiu pirkėju / debitoriumi, taigi, į šį lauką reikia įvesti ar pasirinkti iš sąrašo pirkėjo kodą;

**Op.data** - Šiame lauke turi būti nurodyta operacijos įvedimo data, kurią galima keisti. Ją galima nurodyti dar prieš atliekant operaciją klavišo F4 pagalba (jei tai nauja operacija). Tai yra operacijos atlikimo data, nuo kurios bus skaičiuojama skola įmonei. Data turi priklausyti aktyviajam, neuždarytam periodui. Jei data patenka į uždarytą periodą, tai tokios operacijos nei įvesti nei koreguoti negalima;

**Dokumentas** - Šiame lauke nurodomas dokumento numeris bei jo data, nuo kurios bus skaičiuojamas mokėjimo terminas, nuolaidos bei delspinigiai.

**Aprašymas** - Į šį lauką galima įrašyti sutrumpintą operacijos aprašą. Pastaroji informacija pateikiama operacijų sąrašo ir operacijų įvedimo / koregavimo lange bei spausdinama įvairiose ataskaitose;

Sutarties Nr. - Šiame lauke galite nurodyti pardavimo sutartį, pagal kurią įvedama skola įmonei. Sutarties numerį galite pasirinkti iš sąrašo;

**Op. tipas** - Čia nurodykite operacijos tipą. Jei sistema paruošta darbui, operacijų tipai įvesti bei "pritvirtinti" prie slaptažodžių, tai įvedant naują operaciją, šiame lauke bus pateiktas atitinkamas operacijos tipas, kurį galima keisti. Jei už operaciją nėra atsiskaityta, tai operacijos tipą bet kada galite keisti. Jei op. tipe laukas "Ar operacija šabloninė?" turi reikšmę "Taip", tai kliento skola įmonei nedidinama, korespondencija Didžiojoje Knygoje nedaroma, o į operaciją žiūrima tik kaip į pavyzdinę. Primename, kad operacijos tipo pagalba galima kliento skolą įmonei nukreipti į kurią nors kitą sąskaitą (ne tik į tą, kuri nurodyta kliento kortelėje). Šio lauko reikšmę galite pasirinkti iš sąrašo;

Valiuta - Čia nurodykite, kokia valiuta fiksuoti įvedamą operaciją. Valiutos kodą galite pasirinkti iš sąrašo;

**Mok./nl.data** - Čia nurodoma dokumento apmokėjimo bei nuolaidos datos, kurias nustato pati sistema pagal terminų kodą, nurodytą kliento kortelėje. Šias datas galite pakeisti;

Nuolaida - Šiame lauke nurodomas nuolaidos dydis procentais;

**Operacijos detalios eilutės** - Operacijos detalių eilučių koregavimas atliekamas lango apačioje esančių komandų pagalba: <**Naujas**> arba klavišas <**Insert**> - sukuriama nauja eilutė, <**Koreguoti**> arba klavišas <**Enter**> - koreguojama įvesta eilutė, <**Išmesti**> arba klavišas <**Delete**> - pašalinama nereikalinga eilutė. Detalių eilučių lauke automatiškai atsiranda pirmoji detali operacijos eilutė, kurioje jau yra parinkta atitinkama sąskaita, kur bus užfiksuota tiekėjo skola įmonei. Ši sąskaita nurodoma tiekėjo kortelėje, jos tipas - Debitoriai. Kortelėje nurodytą sąskaitą galima pakeisti operacijos tipe nurodant kitą debitorinę sąskaitą. Nustatykite žymeklį ties šia operacijos detaliąja eilute ir paspauskite <Enter>. Atidarysite pirmos detaliosios eilutės įvedimo / koregavimo langą. Panašiai įvedamos ar koreguojamos kitos detalios eilutės.

| 搔 Operacijos ei | lutė                    | ×                     |
|-----------------|-------------------------|-----------------------|
| Sąskaita:       | 222 Avansai kiti        |                       |
| Aprašymas:      | IŠANKSTINIS APMOKĖJIMAS |                       |
| Debetas:        | Kreditas: 534,00        |                       |
| Objektas:       |                         |                       |
|                 |                         | <ul><li>✓ X</li></ul> |

V.26 pav. Operacijos su debitoriais detalių eilučių įvedimo / koregavimo langas

Šio lango laukai:

Sąskaita - Tai sąskaitos laukas. Pirmoje eilutėje jis yra jau užpildytas, jo keisti negalima. Kitose eilutėse šis laukas

laisvai keičiamas.

Aprašymas - šiame lauke atsidurs tas komentaras, kurį įvedėte viršutinės ekrano dalies lauke "Aprašymas". Ši komentarą, jei reikia, galite pakeisti.

**Debetas** - Šiame lauke galima įvesti teigiamas ir neigiamas sumas. Tik pirmoje eilutėje negalima teigiamą sumą keisti (koreguoti) į neigiamą ir atvirkščiai.

**Kreditas** - Į šį lauką pirmoje eilutėje patekti negalima. Kitose eilutėse jokių apribojimų šis laukas neturi. Vienu metu detalioje eilutėje gali būti užpildytas tik vienas laukas iš dviejų: "Debetas" ar "Kreditas".

**Objektas** - Šiame lauke galima įvesti objektą Nr.1.

Operacijų su debitoriais įvedimo / koregavimo langas turi meniu: **Sąrašas**> - leidžia kai kuriuos laukus pasirinkti iš sąrašo, **Korespondencija\_DK**> - parodoma operacijos korespondencija Didžiojoje Knygoje. Jei "Individualiuose parametruose" lauko "Fiksuojant operaciją rodyti jos korespondenciją?" reikšmė yra "Taip", tai fiksuojant operaciją, parodoma jos korespondencija. Jei korespondencija "nepatiko", paspaudus <Esc> operacijos užfiksavimas neatliekamas.

Pavyzdžiui, 1996.05.30 įmonė pardavė prekes - tepalus - firmai "ARIJA". Važtaraščio Nr.123, data 1996.05.25. Atsiskaityti reikia po 30 dienų, apie nuolaidą nieko nekalbama. Pirkėjo skola - 23600 Lt., prekių savikaina - 15000, PVM - 3600. Šiai operacijai užfiksuoti turime įvesti debitorinę operaciją, kurios įvedimo lango laukai užpildomi taip:
Pirkėjas: ARIJA (renkame iš sąrašo).
Op.data: 96/05/30
Aprašymas: Prekių pardavimas, Sut. Nir....
Dokumentas: 123 1996/05/25
Sutarties Nr.: S-A123 1996/05/25
Op.tipas: TPR - prekių-tepalų pardavimas
Valiuta: LIT
Mok./nl.data: 1996/06/25 1996/05/25

|       | Debetas               |       | Kreditas |       |
|-------|-----------------------|-------|----------|-------|
| 24001 | Tepalų pirkėjų skolos |       |          | 23600 |
| 50001 | Pajamos už tepalus    |       |          |       |
|       |                       | 20000 |          |       |
| 4701  | Pardavimo PVM         |       |          |       |
|       |                       | 3600  |          |       |
| 2004  | Prekės-tepalai        |       |          |       |
|       |                       | 15000 |          |       |
| 60001 | Pard.tepalų savikaina |       |          | 15000 |
|       |                       |       |          |       |
|       | 38600                 |       | 38600    |       |

## <Kop./Išm. >

Pasirinkus šį meniu punktą, jis išsiskleis į kitus tris meniu: **<Kopijavimas**> - anksčiau įvestos operacijos kopijavimas Kopijuojant operaciją, sistema paprašys jūsų įvesti operacijos sumą. Jei nieko neįvesite, operacija bus nukopijuota su tais pačiais skaičiais, kuriuos galėsite vėliau pakoreguoti., **<Išmetimas**> - anksčiau įvestos operacijos išmetimas, **<Stornavimas**> anksčiau įvestos operacijos stornavimas. Stornavimas ir išmetimas leidžiamas tik tuo atveju, kai už operaciją dar nėra atsiskaityta.

## <Paieška>

Pasirinkę šį meniu punktą, atidarysite operacijos paieškos pagal operacijos numerį ar datą langą. Nurodžius reikiamą numerį ar datą, bus atlikta jos paieška.

### <Tvark/filt.>

Pasirinkę šį meniu punktą, galite pakeisti sąraše matomų operacijų tvarką (V.27 pav.).

| 🔀 Kita tyarka           | ×  |
|-------------------------|----|
| Rodyti tik:             |    |
| Įmonė:                  |    |
| Kreditorius:            |    |
| Sutnumeris:             |    |
| Darbuotojas:            |    |
| Op. tipas:              |    |
| Valiuta:                |    |
| Op. data: / / iki / /   |    |
| Rūšiuoti pagal          |    |
| C Operacijos nr. 🔍 Datą | 11 |
|                         | X  |

V.27 pav. Tvarkos pakeitimas

Operacijų su debitoriais sąraše galite matyti tik operacijas, atliktas vie-name padalinyje, vienam debitoriui, tik pagal vie-ną sutartį, įvestas vieno darbuotojo ar tik tas, kurios turi nurodytą operacijos tipą ,atliktos viena valiuta arba atliktas per nurodytą laikotarpį.

Lange **"Rūšiuoti pagal**" nurodykite, kaip išrūšiuotą informaciją norite matyti ekrane. Jei pasirinksite (•) Operacijos nr., ekrane matysite operacijas išrūšiuotas pagal numerį. Paieška šiuo atveju bus atliekama pagal operacijos numerį. Jei pasirinksite (•) Datą, ekrane matysite operacijas išrūšiuotas pagal datą. Paieška šiuo atveju bus atliekama pagal operacijos datą.

#### <Spausdinimas>

Šis meniu punktas skirtas įvestų operacijų spausdinimui. Spausdinimo sąlygas įveskite tam reikalui skirtame įvedimo lange.

| Debitorinės operacijos         X           Spausdinti tik:                                                                                                    | V.28 pav. Operacijų su debitoriais spausdinimo langas                                                                                                    |
|----------------------------------------------------------------------------------------------------|----------------------------------------------------------------------------------------------------|
| Debitorius: iki sutnumeris: Darbuotojas: op.tipas: iki si sutnumeris iki sutnumeris: sutnumeris: sutnu | Šio lango pagalba galite nurodyti, kurias operacijas norite spausdinti.<br>Atitinkamai užpildykite spaus-dinimo lango laukus, pasirinkite, kurią ataskaitą<br>spausdinsite: "Ope-racijos", "Suminė korespond." ir spausdinimui - <f10></f10> |
| Op.tipų gr.:<br>Valiuta:<br>Op.numeris: iki                                                                                                    | 1996/10/12 UAB "PAVYZDYS"<br>Lapo Nr. 1<br>Goštauto 9 - 331,                                                                                                    |
| Op.data: 1996.01.01 iki 1997.12.31                                                                                                    | Vilnius                                                                                                    |
| Kurią ataskaitą spausdinti?<br>I Operacijos II Suminė korespond.                                                                                                    | DEBITORINĖS OPERACIJOS                                                                                                    |
| ××                                                                                                    | OP. NUM. OP. DATA VAŽTARAŽT. OPERACIJOS PAVADINIMAS<br>OPERACIJĄ ATLIKO TIPAS VAL MOK.DATA NUOL.DATA                                                                                                    |
| NUOL.%                                                                                                    |                                                                                                    |
| DREBULĖ - AB "Drebulė"<br>12 1996/06/22 važt. 1235 Operacija 12<br>Operacija 12 24<br>Operacija 12 10                                                                                                    | Administratorius         TIP1         LIT         1996/06/22         1996/06/22           001 - Pirkėjai gr.01         2000.00         0.00           10 - Savikaina         0.00         2000.00                                            |
|                                                                                                    | VISO PAGAL PADALINĮ PP: 2000.00 2000.00                                                                                                    |
| 1996/10/12 UAB "PAVYZDYS"<br>Goštauto 9 - 331,<br>Vilnius                                                                                                    | Lapo Nr. 2                                                                                                    |
| DEBITORINĖS OPERACIJOS (<br>SĄSKAITA DEBE                                                                                                    | SUMINĖ)<br>TAS KREDITAS                                                                                                    |
| 1010 - Savikaina         0.00           24001 - Pirkėjai gr.01         2000.0                                                                                                    | 2000.00<br>00 0.00                                                                                                    |
| VISO UŽ PERIJODĄ: 20                                                                                                    | 2000.00 2000.00                                                                                                    |
| V 20 mars On                                                                                                    | ana ila an dabitaniais sana Xas in in Langan an dan sila                                                                                                    |

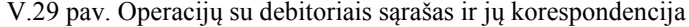

## 13.4. ATSISKAITYMAI

Atsiskaitymų operacijos yra skirtos piniginėms įplaukoms bei išmokoms, o taip pat nepiniginiams atsiskaitymams - užskaitoms fiksuoti. Įplaukų bei išmokų sąskaitos (bankas, kasa) sąskaitų plane turi turėti tipą "Pinigai". Registruojant įplaukas ar išmokas, susijusias su konkrečiais klientais, ekrane pateikiamas neapmokėtų dokumentų - važtaraščių - sąrašas, kuriame pažymimos dokumentų apmokėjimo sumos. Atliekant bet kokią atsiskaitymo operaciją, jos įvedimo lange **matomas einamasis** "**piniginės" sąskaitos likutis**. Atsiskaitymų operacijas galima atlikti **bet kokia valiuta.** Sąskaitų korespondencijos daromos automatiškai. Jas galima pamatyti meniu punkto <Korespondencija\_DK> pagalba. Atsiskaitymų operacijų tipų turi būti ne mažiau už piniginių sąskaitų plane kiekį, nes prie operacijos tipo yra nurodomas tos atsiskaitomosios sąskaitos banke numeris, banko kodas bei pavadinimas. Operacijos tipų su ta pačia sąskaitą gali būti tiek, kiek reikia pagal jūsų poreikius. Tai bus reikalinga spausdinant įvairias ataskaitas. Atliekant išmokų operaciją, galima spausdinti mokėjimo pavedimus.

## 13.4.1. ATSISKAITYMAI (ĮPLAUKOS)

Norint patekti į įplaukų įvedimo / koregavimo langą, reikia įvykdyti tokius meniu punktus: **Operacijos**> ---> **Atsiskaitymai**> ---> **Iplaukos**>. Ekrane pamatysite įplaukų sąrašą su savo horizontaliuoju meniu: **Aujas**> - naujos įplaukos įvedimas, **Koregavimas**> - įplaukos koregavimas, **Kop./Išm.**> - įplaukos kopijavimas / išmetimas / stornavimas, **Paieška**> - įplaukos paieška, **Tvark./filt.**> - tvarkos sąraše pakeitimas, **Spausdinimas**> - įplaukų spausdinimas.

#### <Naujas>

Pasirinkus šį meniu punktą, pateksite į įplaukų įvedimo / koregavimo langą, kurį užpildę, galėsite įvesti naują operaciją (V.30 pav.).

#### <Koregavimas>

Pasirinkus šį meniu punktą, pateksite į įplaukų įvedimo / koregavimo langą, kuriame galėsite koreguoti anksčiau įvestą operaciją (V.30 pav.).

## <Kop./Išm. >

Pasirinkus šį meniu punktą, jis išsiskleis į kitus tris meniu: **Kopijavimas**>, **<Išmetimas**> **<Stornavimas**>. **<Kopijavimas**> - anksčiau įvestos operacijos kopijavimas. Kopijuojant operaciją, sistema paprašys jūsų įvesti operacijos sumą. Jei nieko neįvesite, operacija bus nukopijuota su tais pačiais skaičiais, kuriuos galėsite vėliau pakoreguoti. Kopijuojamos tik tos iplaukos, kuriose klientas yra "Pavedimo tipo", ar mokama iš "sąskaitos į sąskaitą". **<Išmetimas**> - anksčiau įvestos operacijos stornavimas ir išmetimas leidžiamas tik tuo atveju, jei joje nebuvo išankstinio mokėjimo, kuris jau padengtas.

| 🛃 🕻 🕻 🕹 🕻   | kait. (jplaukos) (Op.Nr.: 1 | 1497)           |                           | ×        |
|-------------|-----------------------------|-----------------|---------------------------|----------|
|             |                             | 🚧 Koregavimas 🍏 | *                         |          |
| Klientas:   | LIMETA                      | AB "LIMETA"     |                           |          |
| Op.data:    | 14/02/2001                  |                 | PP - Pagrindinis padaling | /s       |
| Dokumentas: | 293 /                       | 14/02/2001      | Administratorius          |          |
| Aprašymas:  | ABON.MOKESTIS               |                 | 271 - Lik.: 31403,93      |          |
| Op. tipas:  | 271PAJ 271 VIL              | NIAUS BANKAS    |                           |          |
| Suma įpl.:  | 757,56                      | 757,56 Lt       |                           |          |
| Op.vieta/S  | ut Fil. Dokumentas          | važtar.suma     | Val Sut.nuol. Mokama      | a dabar  |
| Pardavimai  | PP LBE2252522               | 2 757,56        | LIT 0,00                  | 757,56 🔺 |
|             |                             |                 |                           |          |
|             |                             |                 |                           | 7        |
| Maujas 👔    | 📑 Taisyti 🛛 🖳 Išm           | iesti           |                           | 757,56   |
|             |                             |                 |                           | × ×      |

V.30 pav. Įplaukų įvedimo / koregavimo langas

Įplaukų įvedimo / ko-regavimo lango viršu-tiniame, dešiniajame kampe matome įmonės padalinio / filialo, kuriame buvo atlikta ar dabar atliekama opera-cija, pavadinimą ir operacijos autoriaus vardą, truputį žemiau sąskaitos numerį ir likutį joje pasirinktai datai.

Kiti įplaukų įvedimo / koregavimo lango laukai:

Klientas - Įplauka gali

būti susieta su konkrečiu pirkėju / kliento laukas lieka tuščias, tai iplauka i

debitoriumi. Tuo atveju į šį lauką reikia įvesti ar pasirinkti iš sąrašo kliento kodą. Jei kliento laukas lieka tuščias, tai įplauka į banką / kasą atliekama iš sąskaitos, kurios tipas - "Kita";

**Op.data** - Šiame lauke turi būti nurodyta įplaukos įvedimo data, kurią galima keisti. Ją galima nurodyti dar prieš atliekant operaciją klavišo F4 pagalba (jei tai nauja operacija). Data turi priklausyti aktyviajam, neuždarytam periodui. Jei data patenka į uždarytą periodą, tai tokios operacijos nei įvesti nei koreguoti negalima;

Dokumentas - Šiame lauke nurodomas dokumento numeris.

**Aprašymas** - Į šį lauką galima įrašyti sutrumpintą įplaukos aprašą. Pastaroji informacija pateikiama operacijų sąrašo ir operacijų įvedimo / koregavimo lange bei spausdinama įvairiose ataskaitose;

**Op. tipas** - Čia nurodykite operacijos tipą. Jei sistema paruošta darbui, operacijų tipai įvesti bei "pritvirtinti" prie slaptažodžių, tai įvedant naują operaciją, šiame lauke bus pateiktas atitinkamas operacijos tipas, kurį galima keisti. Operacijos tipe yra nurodyta sąskaita, į kurią įplaukia pinigai. Jei įvesta nors viena detali eilutė, tai šis laukas yra neprieinamas. Šio lauko reikšmę galite pasirinkti iš sąrašo;

**Suma įpl.** - Šiame lauke galite įvesti visą įplaukų sumą, kurią reikės padalinti konkretiems dokumentams. Tai patogu, nes įvedant detalias eilutes matysite likusią išmokamą sumą. Šalia matoma jau "išdalinta" dokumentams suma litais.

**Operacijos detalios eilutės** - Operacijos detalių eilučių koregavimas atliekamas lango apačioje esančių komandų pagalba: <**Naujas**> arba klavišas <**Insert**> - sukuriama nauja eilutė, <**Koreguoti**> arba klavišas <**Enter**> - koreguojama įvesta eilutė, <**Išmesti**> arba klavišas <**Delete**> - pašalinama nereikalinga eilutė. Įvedant naują detalią eilutę, jei parinktas klientas yra ne "Pavedimo tipo", tai patenkama į kliento skolų įmonei sąrašą (V.31 pav.). Jei klientas neparinktas (laukas tuščias) ar klientas yra "Pavedimo tipo", patenkama į mokėjimo iš sąskaitos langą (V.34 pav.).

| IÞ | ς Ui        | AB "Pavyzdys"  |                    |             |                     |                    |              |     |     |
|----|-------------|----------------|--------------------|-------------|---------------------|--------------------|--------------|-----|-----|
| 1  | <u>3</u> ei | ndrasis_mokėji | mas <u>A</u> uto_a | apmokėjir   | nas <u>P</u> aieška | K <u>t</u> .Tvarka |              |     |     |
|    |             | 📐 🛣            | - Atsiskait. (jpla | ukos) (Op.N | Ir.: 1501)          |                    |              |     |     |
| A  | в "         | LIMETA" (SKOLŲ | IMONEI SĄRAŠ       | AS)         |                     |                    |              |     |     |
|    | ×           | OP.VIETA/SUT.  | DOKUMENTAS         | DATA        | VAŽTAR. SUMA        | IŠSK.NUOL.         | SKOL.VALIUTA | VAL | 1   |
|    |             | Pardavimai     | LBE2252522         | 01.01.31    | 757,56              | 0,00               | 757,56       | LIT |     |
|    | Π           |                |                    |             |                     |                    |              |     |     |
|    | Π           |                |                    |             |                     |                    |              |     |     |
|    |             | Ĩ              | I                  |             | I                   |                    | Y            |     | Þ 📈 |

V.31 pav. Kliento skolų įmonei sąrašas

Šiame lange matomas meniu: **Bendrasis\_mokėjimas**> - išankstinio mokėjimo įvedimas (V.33 pav.). Šis meniu punktas prieinamas tik tuo atveju, jei dar neįvestas nei vienas bendrasis mokėjimas, **Paieška**> - dokumento paieška, **Kt.tvarka**> - tvarkos saraše pakeitimas (dokumentai gali būti išrūšiuoti pagal dokumento numeri arba dokumento ivedimo data).

Pasirinkę vieną dokumentą ir paspaudę <Enter>, pateksite į dokumento apmokėjimo langą (V.32 pav.). Jei pirmajame sąrašo lauke yra simbolis "\*", tai reiškia, kad šis dokumentas jau parinktas ir jo antrą kartą rinktis negalima.

| ₽ | S Operacijos eilutė                      |                             |           |                                   |               |          |
|---|------------------------------------------|-----------------------------|-----------|-----------------------------------|---------------|----------|
|   | Atsiskaitoma už                          | Pardavimai:<br>Atsiskaitoma | LE<br>LIT | **** Naujas ***<br>3E2252522 už 2 | *<br>001.01.3 | 31       |
|   | Dokumento suma:<br>Atsiskait.pagal kit.c | lok.:                       | 757,56    |                                   |               |          |
|   | Mokama suma:                             |                             | 757,56    |                                   |               |          |
|   | Suteikta nuolaida:                       |                             |           |                                   |               |          |
|   | Liks mokēti:                             |                             | 0,00      |                                   |               |          |
|   | Aprašymas:                               | UŽ sąsk. fakt               |           |                                   | 1             |          |
|   | Likusi įplaukų suma                      | ,<br>х.                     | 0,00      |                                   |               | <u>x</u> |
| Ξ |                                          |                             |           |                                   |               |          |
| 4 | <u>§ Op.eilutė (bendrasi</u>             | s mokėjimas)                |           | www.Naujac www                    | ×             |          |
|   | Mokama suma:                             | -                           | 100,0     | 1400j03                           |               | ă٠       |
|   | Aprašymas:                               | Išanksto                    |           |                                   |               | Siar     |
|   | Sutarties Nr.:                           |                             |           |                                   |               | upit     |

 Image: Second state state st

V.34 pav. Mokėjimo iš sąskaitos langas

Jei klientas yra "Pavedimo tipo" arba visai tai apačioje atsiras langas, kuriame reikia įvesti kurios mokama, kodą (jį galima pa-rinkti iš sąrašo). užpildyti aprašymo lauką. Tai įplauka tipo "sąskaita -Neparinkus kliento, šią programos vietą patogu valiutos pirkimo / pardavimo operacijose. V.32 pav. Apmokėjimo už dokumentą įvedimo / koregavimo langas

Šiame lange reikia įvesti įplaukos už dokumentą sumą, suteiktą nuolaidą (jei reikia) ir galite užpildyti aprašymo lauką.

Jei mokama kita valiuta nei buvo nurodyta dokumente, tai šalia papildomai matoma mokama suma išrašyto dokumento valiuta.

Jei reikia įvesti išankstinį apmokėjimą, paspauskite <Alt-B>. Ekrane atsiras langas (V.33 pav.)

V.33 pav. Išankstinio mokėjimo įvedimo / koregavimo langas

iame lange reikia įvesti išankstinio mokėjimo sumą. Galite užpildyti prašymo ir dokumento laukus ar įvesti sutarties numerį.

| Saskaita:            | 535 Banko palūkanos | <u> </u>                |
|----------------------|---------------------|-------------------------|
| ikutis sąskaitoje:   | 293,39 Lt           |                         |
| vlokama suma:        | 17,79 Lt            |                         |
| Aprašymas:           | PALŪKANOS           |                         |
| Objektas:            |                     |                         |
| _ikusi įplaukų suma: | 17,79               |                         |
|                      |                     |                         |
|                      |                     | <ul> <li>✓ X</li> </ul> |

neparenkamas, sąskaitos, iš Be to galite sąskaita". naudoti

Įplaukų įvedimo / koregavimo langas turi meniu: **<Sąrašas**>, **<Korespondencija\_DK**>. **<Sąrašas**> - leidžia kai kuriuos laukus pasirinkti iš sąrašo. **<Korespondencija\_DK**> - parodoma operacijos korespondencija Didžiojoje Knygoje. Jei "Individualiuose parametruose" lauko "Fiksuojant operaciją rodyti jos korespondenciją?" reikšmė yra "Taip", tai fiksuojant operaciją, parodoma jos korespondencija. Jei korespondencija "nepatiko", paspaudus <Esc> operacijos užfiksavimas neatliekamas.

<Paieška>

Pasirinkę šį meniu punktą, atidarysite įplaukos paieškos pagal operacijos numerį ar datą langą. Nurodžius reikiamą numerį ar datą, bus atlikta jos paieška.

## <Tvark/filt.>

Pasirinkę šį meniu punktą, galite pakeisti sąraše matomų operacijų tvarką (V.35 pav.).

| ₽ | § Kita tvarka 🔀         |
|---|-------------------------|
| [ | Rodyti tik:             |
|   | Įmonė:                  |
|   | Klientas:               |
|   | Darbuotojas:            |
|   | Op. tipas:              |
|   | Op. data: / / iki / /   |
|   | Rūšiuoti pagal          |
|   | C Operacijos nr. C Datą |
|   | ✓ X                     |
|   |                         |

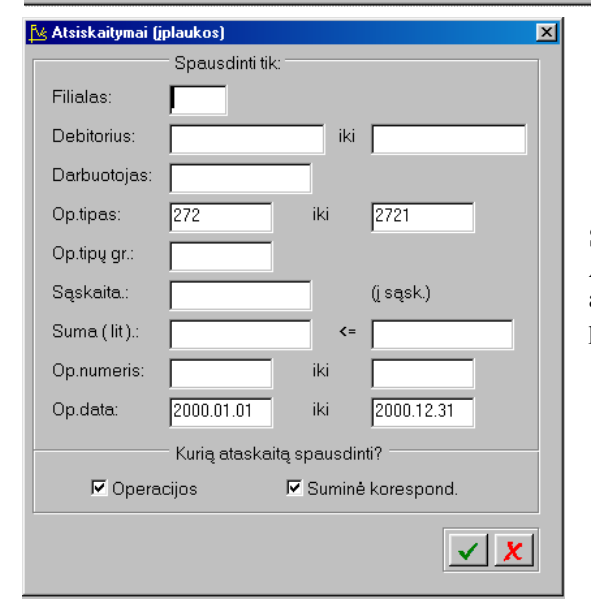

## V.35 pav. Tvarkos pakeitimas.

Įplaukų sąraše galite matyti tik operacijas, atlik-tas viename pa-dalinyje, vieno kliento įplaukas, įvestas vieno dar-buotojo, tik tam tikro tipo operacijas arba operacijas įvestas per nurodytą laikotarpį.

Lange **"Rūšiuoti pagal**" nurodykite, kaip išrūšiuotą informaciją norite matyti ekrane. Jei pasirinksite ( $\bullet$ ) Operacijos nr., ekrane matysite operacijas, išrūšiuotas pagal numerį. Paieška šiuo atveju bus atliekama pagal operacijos numerį. Jei pasirinksite ( $\bullet$ ) Datą, ekrane matysite operacijas, išrūšiuotas pagal datą. Paieška šiuo atveju bus atliekama pagal operacijos datą.

V.36 pav. Įplaukų spausdinimo langas

Šio lango pagalba galite nurodyti, kurias operacijas norite spausdinti. Atitinka-mai užpildykite spausdini-mo lango laukus, pasi-rinkite, kurią ataskaitą spausdinsite - "Operaci-jos" ar "Suminė korespond.".Spausdinimui pa-spauskite <F10>

## <Spausdinimas>

Šis meniu punktas skirtas įvestų operacijų (įplaukų) spausdinimui. Spausdinimo sąlygas įveskite tam reikalui skirtame įvedimo lange (V.36 pav.).

| 2000/10/13 UAB "PAVYZDYS"                      |                         | AVYZDYS"                       |                | Lapo Nr       | . 1                    |
|------------------------------------------------|-------------------------|--------------------------------|----------------|---------------|------------------------|
| ATS<br>OP. NUM. OP. DATA OPE                   | SISKAITYN<br>ERACIJOS F | IAI (ĮPLAUK<br>AVADINIM        | COS)<br>AS OPE | RACIJĄ ATLIKO |                        |
| OP.VIETA/SUT.<br>NUOL.                         | VAŽTARAŠ                | ŠT. NUM./SA                    | SK. PAV        | ADINIMAS      | IŠMOKĖTA SUMA SUTEIKTA |
| PP - Pagrindinis padalinys                     |                         |                                |                |               |                        |
| DREBULĖ - AB "Drebulė"                         |                         |                                |                |               |                        |
| LIT - Litais vilniaus banke                    | 271 - Viln              | iiaus bankas (                 | litais)        |               |                        |
| 11 1996/10/13 Už važt. 1<br>Debitor. op. važt. | 235<br>1235 1           | Administrator<br>2 Už važt. 12 | rius<br>35     | 250.00        |                        |
|                                                |                         | VISO:                          | 250.00         |               |                        |
|                                                | VISO                    | PAGAL TIP                      | Ą "LIT":       | 250.00        |                        |
|                                                | VISO PAC                | GAL KLIENT                     | Ă "DREB        | ULĖ": 250.00  |                        |

\_\_\_\_\_ 272 - KASA 272 - Kasa \_\_\_\_\_ 10 1996/06/10 Jplauka iš SODROS Administratorius 4722 Įplauka iš SODROS 6000.00 VISO: 6000.00 VISO PAGAL TIPA "272": 6000.00 \_\_\_\_\_ VISO PAGAL KLIENTĄ "SODRA": 6000.00 \_\_\_\_\_ 6250.00 VISO PAGAL PADALINI PP: 2000/10/13 UAB "PAVYZDYS" Lapo Nr. 2 Goštauto 9 - 331, Vilnius **IPLAUKOS (SUMINĖ)** SASKAITA DEBETAS **KREDITAS** 24001 - Pirkėjai gr.01 0.00 250.00 271 - Vilniaus bankas (litais) 250.00 0.00 272 - Kasa 6000.00 0.00 4722 - 30% soc. draudimas 0.00 6000.00 VISO UŽ PERIJODA: 6250.00 6250.00

V.37 pav. Įplaukų sąrašas ir jų korespondencija

## 13.4.2. ATSISKAITYMAI (IŠMOKĖJIMAI)

Norint patekti į išmokėjimų įvedimo / koregavimo langą, reikia įvykdyti tokius meniu punktus: **Operacijos**> ---> **Atsiskaitymai**> ---> **Išmokėjimai**>. Ekrane pamatysite išmokėjimų sąrašą su savo horizontaliuoju meniu: **Naujas**> naujo išmokėjimo įvedimas, **Koregavimas**> - išmokėjimo koregavimas, **Kop./Išm.**> - išmokėjimo kopijavimas / išmetimas / stornavimas, **Paieška**> - išmokėjimo paieška, **Tvark./filt.**> - tvarkos sąraše pakeitimas, **Spausdinimas**> - išmokėjimų spausdinimas.

#### <Naujas>

Pasirinkus šį meniu punktą, pateksite į išmokėjimų įvedimo / koregavimo langą, kurį užpildę, galėsite įvesti naują operaciją (V.38 pav.).

#### <Koregavimas>

Pasirinkus šį meniu punktą, pateksite į išmokėjimų įvedimo / koregavimo langą, kuriame galėsite koreguoti anksčiau įvestą operaciją (V.38 pav.).

#### <Kop./Išm. >

Pasirinkus šį meniu punktą, jis išsiskleis į kitus tris meniu: **Kopijavimas**>, **<Išmetimas**> **<Stornavimas**>. **<Kopijavimas**> - anksčiau įvestos operacijos kopijavimas. Kopijuojant operaciją, sistema paprašys jūsų įvesti operacijos sumą. Jei nieko neįvesite, operacija bus nukopijuota su tais pačiais skaičiais, kuriuos galėsite vėliau pakoreguoti. Kopijuojamos tik tos iplaukos, kuriose klientas yra "Pavedimo tipo", ar mokama iš "sąskaitos į sąskaitą". **<Išmetimas**> - anksčiau įvestos operacijos stornavimas ir išmetimas leidžiamas tik tuo atveju, jei joje nebuvo išankstinio mokėjimo, kuris jau padengtas.

SODRA - Sodra

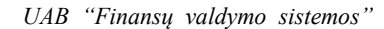

| 88 |  |
|----|--|

| V.38 pav. | Išmokėjimų įvedimo / koregavimo |
|-----------|---------------------------------|
|           | langas                          |

| 🖄 🕻 🗛 I SIS - Atsisi | t. (išmokejimai) (Op.Nr.: 1702) |                 |                          | ×                     |
|----------------------|---------------------------------|-----------------|--------------------------|-----------------------|
| *** Koregavimas ***  |                                 |                 |                          |                       |
| Klientas:            | MOK_ŽIN2 UAB '                  | 'MOKESČIŲ ŽINIŲ | CENTRAS"                 |                       |
| Op.data:             | 19/02/2001                      | PI              | P - Pagrindinis padaliny | s                     |
| Dokumentas:          | 662 / 19/02/2                   | 2001            | Administratorius         |                       |
| Aprašymas:           | UŽ REKLAMĄ                      |                 | 271 - Lik.: 13951,66     |                       |
| Op. tipas:           | 271VB 271 VILNIAU               | S BANKAS        |                          |                       |
| Suma išmok:          | 456,00 456,00 1                 | Lt              |                          |                       |
| Op.vieta/Su          | at Fil. Dokumentas Va           | ažtar.suma Val  | Sut.nuol. Mokama         | dabar                 |
| Pirkimai             | PP GSA2672886                   | 912,00 LIT      | 0,00                     | 456,00 📥              |
|                      |                                 |                 |                          | Y                     |
| Naujas               | 👼 Taisyti 🛛 🚉 Išmesti           |                 |                          | 456,00                |
|                      |                                 |                 |                          | <ul><li>✓ X</li></ul> |

Išmokėjimų įvedimo / koregavimo lango viršutiniame, dešiniajame kampe matome įmonės padalinio / filialo, kuriame buvo atlikta ar dabar atliekama operacija, pa-vadinimą ir operacijos auto-riaus vardą, truputį žemiau sąskaitos numerį ir likutį joje pasirinktai datai.

Kiti išmokėjimų įvedimo / koregavimo lango laukai:

Klientas - Išmokėjimas gali su konkrečiu pirkėju /

debitoriumi. Tuo atveju į šį lauką reikia įvesti ar pasirinkti iš sąrašo kliento kodą. Jei kliento laukas lieka tuščias, tai išmokėjimas iš banko / kasos atliekamas į sąskaitą, kurios tipas - "Kita";

būti

susietas

**Op.data** - Šiame lauke turi būti nurodyta išmokėjimo įvedimo data, kurią galima keisti. Ją galima nurodyti dar prieš atliekant operaciją klavišo F4 pagalba (jei tai nauja operacija). Data turi priklausyti aktyviajam, neuždarytam periodui. Jei data patenka į uždarytą periodą, tai tokios operacijos nei įvesti nei koreguoti negalima;

Dokumentas - Šiame lauke nurodomas dokumento numeris.

**Aprašymas** - Į šį lauką galima įrašyti sutrumpintą išmokėjimo aprašą. Pastaroji informacija pateikiama operacijų sąrašo ir operacijų įvedimo / koregavimo lange bei spausdinama įvairiose ataskaitose;

**Op. tipas** - Čia nurodykite operacijos tipą. Jei sistema paruošta darbui, operacijų tipai įvesti bei "pritvirtinti" prie slaptažodžių, tai įvedant naują operaciją, šiame lauke bus pateiktas atitinkamas operacijos tipas, kurį galima keisti. Operacijos tipe yra nurodyta sąskaita, iš kurios išmokami pinigai. Jei įvesta nors viena detali eilutė, tai šis laukas yra neprieinamas. Šio lauko reikšmę galite pasirinkti iš sąrašo;

Suma išmok. - Šiame lauke galite įvesti visą išmokėjimo sumą, kurią reikės padalinti konkretiems dokumentams. Tai patogu, nes, įvedant detalias eilutes, matysite likusią išmokamą sumą. Šalia matoma jau "išdalinta" dokumentams suma litais.

**Operacijos detalios eilutės** - Operacijos detalių eilučių koregavimas atliekamas lango apačioje esančių komandų pagalba: <**Naujas**> arba klavišas <**Insert**> - sukuriama nauja eilutė, <**Koreguoti**> arba klavišas <**Enter**> - koreguojama įvesta eilutė, <**Išmesti**> arba klavišas <**Delete**> - pašalinama nereikalinga eilutė. Įvedant naują detalią eilutę, jei parinktas klientas yra ne "Pavedimo tipo", tai patenkama į įmonės skolų klientui sąrašą. Jei klientas neparinktas (laukas tuščias) arba klientas yra "Pavedimo tipo", patenkama į mokėjimo iš sąskaitos langą (V.42 pav.).

| Þs | 📴 UAB "Pavyzdys"                                                                        |                |                  |              |              |            |              |     |             |
|----|-----------------------------------------------------------------------------------------|----------------|------------------|--------------|--------------|------------|--------------|-----|-------------|
| B  | <u>B</u> endrasis_mokėjimas <u>A</u> uto_apmokėjimas <u>P</u> aieška K <u>t</u> .Tvarka |                |                  |              |              |            |              |     |             |
|    |                                                                                         | 隆 🕻 🕹          | - Atsisk.(išmokė | jimai) (Op.N | lr.: 1722)   |            |              |     |             |
| U/ | ٨B                                                                                      | "MOKESČIŲ ŽINI | Ų CENTRAS" (ĮM   | IONĖS SKO    | ILŲ SĄRAŠAS) |            |              |     |             |
|    | ×                                                                                       | OP.VIETA/SUT.  | DOKUMENTAS       | DATA         | VAŽTAR. SUMA | IŠSK.NUOL. | SKOL.VALIUTA | VAL |             |
|    |                                                                                         | Pirkimai       | GSA2672886       | 01.02.05     | 912,00       | 0,00       | 912,00       | LIT |             |
|    |                                                                                         |                |                  |              |              |            |              |     |             |
|    |                                                                                         |                |                  |              |              |            |              |     |             |
| I  |                                                                                         | 1              | I                |              | 1            |            | 1            |     | <u>کا ا</u> |

V.39 pav. Įmonės skolų klientui sąrašas

Šiame lange matomas meniu: <**Bendrasis \_mokėjimas**> - bendrojo (išankstinio) mokėjimo įvedimas (V.41 pav.). Šis meniu punktas prieinamas tik tuo atveju, jei dar neįvestas nei vienas išankstinis mokėjimas,<**Auto\_apmokėjimas**> - apmokėjimo nesusieto su konkrečiu dokumentu įvedimui. <**Paieška**> - dokumento paieška, <**Kt.tvarka**> - tvarkos sąraše pakeitimas (dokumentai gali būti išrūšiuoti pagal dokumento numerį arba dokumento įvedimo datą).

| s Operacijos eilute                                |                           |                |                       |                               | × |
|----------------------------------------------------|---------------------------|----------------|-----------------------|-------------------------------|---|
| Atsiskaitoma už                                    | Pirkimai:<br>Atsiskaitoma | GS             | A2672886 už 2<br>0,00 | **** Naujas ****<br>001.02.05 |   |
| Dokumento suma:<br>Atsiskait.pagal kit.c           | łok.:                     | 0,00           |                       |                               |   |
| Mokama suma:<br>Suteikta nuolaida:<br>Liks mokėti: |                           | 912,00<br>0,00 |                       |                               |   |
| Aprašymas:<br>Likusi suma išmokė                   | Už reklamą<br>ejimui:     | 0,0            | 0                     |                               | 1 |
|                                                    |                           |                |                       | V X                           |   |

Pasirinkę vieną dokumentą ir paspaudę <Enter>, pateksite į dokumento apmokėjimo langą (V.40 pav.). Jei pirmajame sąrašo lauke yra simbolis "\*", tai reiškia, kad šis dokumentas jau parinktas ir jo antrą kartą rinktis negalima.

V.40 pav. Apmokėjimo už dokumentą įvedimo / koregavimo langas

Šiame lange reikia įvesti išmokamą už dokumentą sumą, suteiktą nuolaidą (jei reikia) ir galite užpildyti aprašymo lauką.

Jei mokama kita valiuta nei buvo nurodyta dokumente, tai šalia papil-domai matoma mokama suma iš-rašyto dokumento valiuta.

×

Jei reikia įvesti išankstinį apmokėjimą, paspauskite <Alt-I>. Ekrane atsiras langas (V.41 pav.)

| 😼 Op.eilutė (bendrasis mokėji | mas)     | ×                       |
|-------------------------------|----------|-------------------------|
|                               |          | 🚧 Naujas 🚧              |
| Mokama suma:                  | 100,00   |                         |
| Aprašymas:                    | Už nuomą |                         |
| Sutarties Nr.:                |          |                         |
| Dokumentas:                   | lšanksto |                         |
|                               |          |                         |
| Likusi suma išmokėjimui:      | 0,00     |                         |
|                               |          |                         |
|                               |          | <ul> <li>✓ X</li> </ul> |
|                               |          |                         |

V.41 pav. Išankstinio mokėjimo įvedimo / koregavimo langas

Šiame lange reikia įvesti išankstinio mokėjimo sumą. Galite užpildyti aprašymo ir dokumento laukus ar įvesti sutarties numerį.

Jeigu apmokate iš karto kelis tos pačios monės dokumentus ir nenorite jų rinkti galima pasinaudot auto-Auto-apmokėjimo langu (V.42 pav.). Šiame lange galima nurodyti arba kokio laikotarpio dokumentus apmokame, arba kokiai sumai apmokame. Jei nurodyta, kad apmokame pagal datas, tai į operacijos langą nukeliami visi dar neapmokėti dokumentai, tenkinantys nurodytą

datų intervalą. Jeigu nurodyta, kad apmokama suma – dokumentai apmokami iš eiles.

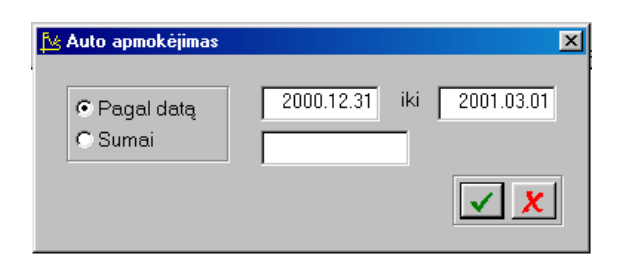

😼 Operacijos eilutė

V.42 pav. Auto apmokėjimo langas

| Sąskaita:                       | 6300 Palūkanos, komisiniai                         | V.72u                      |
|---------------------------------|----------------------------------------------------|----------------------------|
| Likutis sąskaitoje:             | 2283,80 Lt                                         |                            |
| Mokama suma:                    | 5,00 Lt                                            |                            |
| Aprašymas:                      | BANKO PASLAUGOS                                    |                            |
| Objektas:                       |                                                    |                            |
| Likusi suma išmokėjimui:        | 5,00                                               |                            |
|                                 |                                                    |                            |
| Mokėjimo pavedimas              |                                                    |                            |
| Numeris: <mark>649</mark>       | Data: 2001 m. vasario mén. 12 d.                   | Suma: 1229,00 Lt           |
| UAB "FINANSŲ VALDYM             | D SISTEMOS"                                        | 2361902                    |
| Vilniaus bankas Vilniaus fil    | ialas                                              | 260101777                  |
| Sąskaita: 110467989             | Koresp.sąs.:                                       |                            |
| VILNIAUS SODRA                  |                                                    |                            |
| Vilniaus bankas Vilniaus fil    | ialas                                              | 260101777                  |
| Sąskaita: 691700                | Koresp.sąs.:                                       |                            |
| Vienas tūkstantis du šimtai     | dvidešimt devyni Lt 00 ct.                         | A.r.:                      |
| ,<br>Prekės gautos, p           | pasl.atlik.:                                       | O.r.:                      |
| Mokėjimo paskirtis: \$SOD       | RA                                                 | M.e.:<br>Duf:              |
| SOC.DRAUDIMO ĮMOKOS             | UŽ 2001 M. 01 MĖN.:                                | M.p.:                      |
| ,<br>Apdraustųjų 3% - 109 LT, s | veikatos dr. 3% - 108 LT, draudėjų                 |                            |
| 975 Lt, nelaimingų atsitikim    | ų darbe 1%- 37 Lt.                                 | C Paprastas                |
| DRAUDĖJO KODAS 17-05            | 5364.                                              | <ul> <li>Skubus</li> </ul> |
| Banko mokesčiai: 🤇 Mok          | ėtojui I® Gavėjui Užs.bank.mok.: C Mokėtojui I® Ga | avėjui 🔨 🗶                 |

V.42a pav. Mokėjimo iš sąskaitos langas

Jei klientas yra "Pavedimo tipo" arba visai neparenkamas, tai apačioje atsiras langas, kuriame reikia įvesti sąskaitos, į kurią mokama, kodą (jį galima parinkti iš sąrašo). Be to galite užpildyti aprašymo lauką. Tai išmokėjimas tipo "sąskaita - sąskaita".

Išmokėjimų įvedimo / koregavimo langas turi meniu: <**Sąrašas**>, <**Korespondencija\_DK**>, <**Mok.pavedimas**> (V.43 pav.), <**Kas.išl.orderis**>.

## UAB "Finansų valdymo sistemos" V.43 pav. Mokėjimo pavedimo spaus-dinimo langas

<Sąrašas> - leidžia kai kuriuos laukus pasirinkti iš sąrašo. <Korespondencija\_DK> - parodoma operacijos korespon-dencija Didžiojoje Knygoje. Jei "Individualiuose parametruose" lauko "Fiksuojant operaciją rodyti jos korespondenciją?" reikšmė yra "Taip", tai fiksuojant operaciją, parodoma jos korespondencija. Jei korespondencija "nepatiko", paspaudus <Esc> operacijos užfiksavimas neatliekamas. <Mok.pavedimas> - Spausdina mokėjimo pavedimą (V.43 pav.). <Kas.išl.orderis> - Spausdina kasos išlaidų orderį.

## <Paieška>

Pasirinkę šį meniu punktą, atidarysite išmokėjimų paieškos pagal operacijos numerį ar datą langą. Nurodžius reikiamą numerį ar datą, bus atlikta jos paieška.

## <Tvark/filt.>

Pasirinkę šį meniu punktą, galite pakeisti sąraše matomų operacijų tvarką (V.44 pav.).

| 🏂 Kita t <del>v</del> arka | ×   |
|----------------------------|-----|
| Rodyti tik:                |     |
| Įmonė:                     |     |
| Klientas:                  |     |
| Darbuotojas:               |     |
| Op. tipas:                 |     |
| Op. data: // iki /         |     |
| Rūšiuoti pagal             |     |
| C Operacijos nr. 🛛 🕤 Datą  |     |
|                            | ✓ X |
|                            |     |

V.44 pav. Tvarkos pakeitimas

Išmokėjimų sąraše galite matyti tik operacijas, atliktas viename padalinyje, išmokėjimus vienam klientui, įvestas vieno darbuotojo ar tik tam tikro tipo operacijas atliktas per nurodytą laikotarpį.

Lange **"Rūšiuoti pagal**" nurodykite, kaip išrūšiuotą informaciją norite matyti ekrane. Jei pasirinksite (•) Operacijos nr., ekrane matysite operacijas, išrūšiuotas pagal numerį. Paieška šiuo atveju bus atliekama pagal operacijos numerį. Jei pasirinksite (•) Datą, ekrane matysite operacijas, išrūšiuotas pagal datą. Paieška šiuo atveju bus atliekama pagal operacijos datą.

## <Spausdinimas>

Šis meniu punktas skirtas įvestų operacijų (išmokėjimų) spausdinimui. Spausdinimo sąlygas įveskite tam reikalui skirtame įvedimo lange.

| 🏂 Atsiskaitymai (i | šmokėjimai)                   | × |
|--------------------|-------------------------------|---|
|                    | Spausdinti tik:               |   |
| Filialas:          |                               |   |
| Kreditorius:       | R.BUTKUS iki R.BUTKUS         |   |
| Darbuotojas:       |                               |   |
| Op.tipas:          | iki                           |   |
| Op.tipų gr.:       |                               |   |
| Sąskaita.:         | (į sąsk.)                     |   |
| Suma (lit).:       | <=                            |   |
| Op.numeris:        | iki                           |   |
| Op.data:           | 2000.07.01 iki 2001.02.12     |   |
|                    | - Kurią ataskaitą spausdinti? | _ |
| 🔽 Opera            | cijos 🔽 Suminė korespond.     |   |
|                    | <u> ×</u> ×                   |   |

V.45 pav. Išmokėjimų spausdinimo langas

Šio lango pagalba galite nurodyti,kurias operacijas norite atspausdinti. Atitin-damai užpildykite spausdini-mo lango laukus, pasirinki-te, kurią ataskaitą spausdin-site - "Operacijos" ar "Suminė korespond.". Spausdinimui paspauskite <F10>

2000/10/13

UAB "PAVYZDYS" Goštauto 9 - 331, Lapo Nr. 1

## Vilnius ATSISKAITYMAI (IŠMOKĖJIMAI) OP. NUM. OP. DATA OPERACIJOS PAVADINIMAS OPERACIJĄ ATLIKO

-----

OP.VIETA/SUT. VAŽTARAŠT. NUM./SĄSK. PAVADINIMAS IŠMOKĖTA SUMA SUTEIKTA NUOL. \_\_\_\_\_ PP - Pagrindinis padalinys -----AŽUOLAS - UAB "Ažuolas" \_\_\_\_\_ LIT - Vilniaus bankas litais 272 - Kasa \_\_\_\_\_ 8 1996/06/20 Už medieną Administratorius Kreditor. op. Važtar 1 9 op 8 100.00 Išanksto Išankstinis mokėjimas 110.00 \_\_\_\_\_ VISO: 210.00 \_\_\_\_\_ VISO PAGAL TIPĄ "LIT": 210.00 \_\_\_\_\_ VISO PAGAL KLIENTA "AŽUOLAS": 210.00 MOK.INSP. - Mokesčių inspekcija \_\_\_\_\_ LITUSD - Vilniaus bankas (usd) 273 - USD Vilniaus bankas 9 1996/06/10 Operacija 9 Administratorius 4702 Operacija 9 10.00 VISO: 10.00 \_\_\_\_\_ VISO PAGAL TIPA "LITUSD": 10.00 \_\_\_\_\_ VISO PAGAL KLIENTĄ "MOK.INSP.": 10.00 \_\_\_\_\_ VISO PAGAL PADALINĮ PP: 220.00 2000/10/13 UAB "PAVYZDYS" Lapo Nr. 2 Goštauto 9 - 331, Vilnius IŠMOKĖJIMAI (SUMINĖ) SASKAITA DEBETAS **KREDITAS** 272 - Kasa 0.00 210.00 273 - USD Vilniaus bankas 0.00 40.00 45002 - Tiekėjai gr.02 210.00 0.00

V.46 pav. Išmokėjimų sąrašas ir jų korespondencija

## 13.4.3 ATSISKAITYMAI (UŽSKAITOS)

Norint patekti į užskaitų įvedimo / koregavimo langą, reikia įvykdyti tokius meniu punktus: **Operacijos**> ---> **Atsiskaitymai**> --> **Užskaitos**>. Ekrane pamatysite užskaitų sąrašą su savo horizontaliuoju meniu: **Naujas**> - naujos užskaitos įvedimas, **Koregavimas**> - užskaitos koregavimas, **Kop./Išm.**> - užskaitos išmetimas / stornavimas, **Paieška**> - užskaitos paieška, **Tvark./filt.**> - tvarkos sąraše pakeitimas, **Spausdinimas**> - užskaitų spausdinimas.

<Naujas>

Pasirinkus šį meniu punktą, pateksite į užskaitų įvedimo / koregavimo langą, kurį užpildę, galėsite įvesti naują operaciją (V.47 pav.).

## <Koregavimas>

Pasirinkus šį meniu punktą, pateksite į užskaitų įvedimo / koregavimo langą, kuriame galėsite koreguoti anksčiau įvestą operaciją (V.47 pav.).

## <Kop./Išm. >

Pasirinkus šį meniu punktą, jis išsiskleis į kitus du meniu: **<Išmetimas>** - anksčiau įvestos operacijos išmetimas. **<Stornavimas>** - anksčiau įvestos operacijos stornavimas.

| Koregavimas ***                          | X                          | V.47 pav. Užskaitų įvedimo /                         |
|------------------------------------------|----------------------------|------------------------------------------------------|
| Op.data: 31/01/2001                      | PP - Pagrindinis padalinys | koregavimo langas                                    |
| Aprašymas: UŽSK.DELAVANSO                | Administratorius           |                                                      |
| Op. tipas: U1 Užskaita                   |                            |                                                      |
| Klientas (kred.): LEIMESTA AB "LEIMESTA" |                            |                                                      |
| PP 2000,00                               | 2000,00 LIT 2000,00 🔼      |                                                      |
|                                          |                            |                                                      |
|                                          | <b>•</b>                   |                                                      |
| 😭 Naujas 👼 Taisyti 🗮 Išmesti             | 2000,00                    | Ilžabaitu inadima / ba maanima lanaa                 |
|                                          |                            | viršu-tiniame dešiniaiame kampe                      |
| Klientas (debit.) LEIMESTA AB "LEIMESTA" |                            | matome įmonės padalinio / filialo, ku-               |
| Pardavimai PP LBE2252498 4484,00         | 2000,00 LIT 2000,00 🔺      | riame buvo atlikta ar dabar atliekama                |
|                                          |                            | opera-cija, pavadinimą ir operacijos autoriaus varda |
|                                          | -                          | untornaus varaų.                                     |
| 😭 Naujas 🐻 Taisyti 🚭 Išmesti             | 2000,00                    |                                                      |
|                                          |                            | Kiti operacijos įvedimo / koregavimo lango laukai:   |
|                                          |                            | <b>Op.data</b> - Šiame lauke                         |

turi būti nurodyta užskaitos įvedimo data, kurią galima keisti. Ją galima nurodyti dar prieš atliekant operaciją klavišo F4 pagalba (jei tai nauja operacija). Data turi priklausyti aktyviajam, neuždarytam periodui. Jei data patenka į uždarytą periodą, tai tokios operacijos nei įvesti nei koreguoti negalima;

**Aprašymas** - Į šį lauką galima įrašyti sutrumpintą užskaitos aprašą. Pastaroji informacija pateikiama operacijų sąrašo ir operacijų įvedimo / koregavimo lange bei spausdinama įvairiose ataskaitose;

**Op. tipas** - Čia nurodykite operacijos tipą. Jei sistema paruošta darbui, operacijų tipai įvesti bei "pritvirtinti" prie slaptažodžių, tai įvedant naują operaciją, šiame lauke bus pateiktas atitinkamas operacijos tipas, kurį galima keisti. Šio lauko reikšmę galite pasirinkti iš sąrašo;

Klientas (kred.) - Tai klientas / kreditorius. Šio kliento dokumentai bus sudengti su kliento / debitoriaus dokumentais;

**Klientas (debit.)** - Tai klientas / debitorius. Šio kliento dokumentai bus sudengti su kliento / kreditoriaus dokumentais. Klientas / kreditorius ir klientas / debitorius gali būti ta pati įmonė;

**Operacijos detalios eilutės** - Šiame lange yra du detalių eilučių langai. Pirmajame matome parinktas sudengimui įmonės skolas klientui, o antrajame - kliento skolas įmonei. Operacijos detalių eilučių koregavimas atliekamas lango apačioje esančių komandų pagalba: **Naujas** arba klavišas **Insert** - sukuriama nauja eilutė, **Koreguoti** arba klavišas **Enter** - koreguojama įvesta eilutė, **Išmesti** arba klavišas **Delete** - pašalinama nereikalinga eilutė. Įvedant naują detalią eilutę viršutiniame lauke, patenkama į įmonės skolų klientui sąrašą (V.48 pav.), o įvedant naują detalią eilutę apatiniame lauke, patenkama į kliento skolų įmonei sąrašą (V.50 pav.).

| Þ | UA        | AB "Pavyzdys"   |                    |              |                     |                    |     |              |   |
|---|-----------|-----------------|--------------------|--------------|---------------------|--------------------|-----|--------------|---|
| E | <u>er</u> | ndrasis_mokėji  | mas <u>A</u> uto_a | apmokėjin    | nas <u>P</u> aieška | K <u>t</u> .Tvarka |     |              |   |
|   |           | 📐 🙀             | Ž - Atsiskait.(užs | kaitos) (Op. | Nr.: 251)           |                    |     |              |   |
| L | ET        | UVOS-JAV BĮ UAB | "OMNITEL" (M       | IONĖS SKO    | LŲ SĄRAŠAS)         |                    |     |              |   |
|   | ×         | OP.VIETA/S.     | DOKUMENTAS         | DATA         | VAŽTAR. SUMA        | SKOL.VALIUTA       | VAL | SKOLA LITAIS |   |
| Þ |           | Pirkimai        | 5006228476         | 01.01.01     | 281,51              | 281,51             | LIT | 281,51       |   |
|   |           | Pirkimai        | 5006228477         | 01.01.01     | 291,72              | 291,72             | LIT | 291,72       |   |
|   |           |                 |                    |              |                     |                    |     |              |   |
|   |           |                 |                    |              |                     |                    |     |              | - |
|   |           |                 |                    |              |                     |                    |     | ,<br>I       |   |

V.48 pav. Įmonės skolų klientui sąrašas

Šiame lange matomas meniu: **Paieška**> - dokumento paieška, **Kt.tvarka**> - tvarkos sąraše pakeitimas (dokumentai gali būti išrūšiuoti pagal dokumento numerį arba dokumento įvedimo datą).

Pasirinkę vieną dokumentą ir paspaudę <Enter>, pateksite į dokumento sudengimo langą (V.49 pav.). Jei pirmajame sąrašo lauke yra simbolis "\*", tai reiškia, kad šis dokumentas jau parinktas ir jo antrą kartą rinktis negalima.

| 搔 Operacijos eilutė                            |                   | *** Naujas *  | kokok:                    |                 |                 | ×             | 4                                  | V.               | 49 pav. S        | udens                 | gimo langa           | 5              |         |                  |         |
|------------------------------------------------|-------------------|---------------|---------------------------|-----------------|-----------------|---------------|------------------------------------|------------------|------------------|-----------------------|----------------------|----------------|---------|------------------|---------|
| Užskaita op.: Pirkimai:<br>Dokumento ∨aliuta   | 50062284<br>: LIT | 76 už 2001.01 | 1.01                      |                 |                 |               |                                    |                  |                  |                       | 58                   |                |         |                  |         |
| Važtaraščio suma:<br>Atsiskait.pagal kit.dok.: | 281,51            |               |                           |                 |                 |               | Šiame<br>dabar"                    | lauke            | reikia už        | pildy                 | rti lauką            | 'Už-           | skaiton | na               |         |
| Užskaitoma suma:                               | 281,51            | _             |                           |                 |                 |               | dubui .                            |                  |                  |                       |                      |                |         |                  |         |
| Liks mokėti:                                   | 0,00              | 1             | <mark>∖⊴ UA</mark><br>Ber | AB "Pa<br>ndras | avyzdy<br>sis_m | s"<br>okėjir  | mas <u>A</u> uto_                  | apmokė           | jimas <u>P</u> a | ieška                 | K <u>t</u> .Tvarka   |                |         |                  |         |
| Skirtumas:                                     |                   |               | (SKC                      | DLŲ Į           | MONEI           | ATSUŽ<br>SĄRA | 2 - Atsiskait.(už:<br><b>\ŠAS)</b> | skaitos) (O      | ip.Nr.: 251)     |                       |                      |                |         |                  |         |
|                                                |                   |               | ×<br>•                    | OP              | VIETA           | VS.           | DOKUMENTAS                         | DATA<br>01.01.19 | VAŽTAR.          | <b>SUMA</b><br>573,23 | SKOL.VALIUT<br>573,2 | A VAL<br>3 LIT | SKOLA I | LITAIS<br>573,23 | <b></b> |
| V.50 pav. Kliento skolų įm                     | ionei sąra        | šas           |                           |                 |                 |               |                                    |                  |                  |                       |                      |                |         | Þ                |         |

Šiame lange matomas meniu: **Paieška**> - dokumento paieška, **Kt.tvarka**> - tvarkos sąraše pakeitimas (dokumentai gali būti išrūšiuoti pagal dokumento numerį arba dokumento įvedimo datą).

Pasirinkę vieną dokumentą ir paspaudę <Enter>, pateksite į dokumento sudengimo langą (V.51 pav.). Jei pirmajame sąrašo lauke yra simbolis "\*", tai reiškia, kad šis dokumentas jau parinktas ir jo antrą kartą rinktis negalima.

| <mark>f Operacijos eilut</mark> ė              |        | ×                |
|------------------------------------------------|--------|------------------|
|                                                |        | **** Naujas **** |
| Užskaita.op.: :                                | už 200 | 1.01.19          |
| Dokumento valiuta:                             | LIT    |                  |
| Važtaraščio suma:<br>Atsiskait.pagal kit.dok.: | 573,23 |                  |
| Užskaitoma suma:                               | 573,23 |                  |
| Liks mokėti:                                   | 0,00   |                  |
| Skirtumas:                                     | 281,51 | × ×              |

V.51 pav. Sudengimo langas

Šiame lauke reikia užpildyti lauką "Už-skaitoma dabar".

Jei vienas iš klientų bus "Pavedimo tipo", tai skolą galėsime "sudengti" su kuria nors sąskaita.

| 搔 Operacijos eilu |                               | x |
|-------------------|-------------------------------|---|
|                   | 🚧 Naujas 🚧                    |   |
| Sąskaita:         | 4001 Nekonvertuojamos         |   |
| Kreditas:         | 281,51                        |   |
| Objektas:         | STAT1 Statybinė aikštelė Nr.1 |   |
|                   | ✓ ×                           |   |

V.52 pav. Skolos "sudengimas" su sąskaita

Užskaitų įvedimo / koregavimo lango meniu susideda iš tokių punktų:

<**Sąrašas**> - leidžia kai kuriuos laukus pasirinkti iš sąrašo. <**Korespondencija\_DK**> - parodoma operacijos korespondencija Didžiojoje Knygoje. Jei "Individualiuose parametruose" lauko "Fiksuojant operaciją rodyti jos korespondenciją?" reikšmė yra "Taip", tai fiksuojant operaciją, parodoma jos korespondencija. Jei korespondencija "nepatiko", paspaudus <Esc> operacijos užfiksavimas neatliekamas.

Be anksčiau išvardintų užskaitų operacijų sąrašo meniu punktų yra dar šie:

#### <Paieška>

Pasirinkę šį meniu punktą, atidarysite paieškos pagal operacijos numerį ar datą langą. Nurodžius reikiamą numerį ar datą, bus atlikta jos paieška.

## <Tvark/filt.>

Pasirinkę šį meniu punktą, galite pakeisti sąraše matomų operacijų tvarką (V.53 pav.).

| 🎠 Kita tyarka             | ×                       |
|---------------------------|-------------------------|
| Rodyti tik:               |                         |
| Įmonė:                    |                         |
| Klientas:                 |                         |
| Darbuotojas:              |                         |
| Op. tipas:                |                         |
| Op. data: / / iki / /     |                         |
| Rūšiuoti pagal            |                         |
| 🖸 Operacijos nr. 🛛 🖸 Datą |                         |
|                           | <ul> <li>✓ X</li> </ul> |
|                           |                         |

V.53 pav. Tvarkos pakeitimas

Užskartų sąraše galite matyti tik operacijas, atliktas viename podali-nyje, kuriose dalyvauja vienas klientas, įvestas vieno darbuotojo, tik tam tikro tipo operacijas atliktas per nurodytą laikotarpį.

Lange **"Rūšiuoti pagal**" nurodykite, kaip išrūšiuotą informaciją norite matyti ekrane. Jei pasirinksite ( $\bullet$ ) Operacijos nr., ekrane matysite operacijas, išrūšiuotas pagal numerį. Paieška šiuo atveju bus atliekama pagal operacijos numerį. Jei pasirinksite ( $\bullet$ ) Datą, ekrane matysite operacijas, išrūšiuotas pagal datą. Paieška šiuo atveju bus atliekama pagal operacijos datą.

#### <Spausdinimas>

Šis meniu punktas skirtas įvestų operacijų (užskaitų) spausdinimui. Spausdinimo sąlygas įveskite tam reikalui skirtame spausdinimo įvedimo lange.

| 搔 Atsiskaitymai (t | užskaitos)       |              | ×                       |
|--------------------|------------------|--------------|-------------------------|
|                    | - Spausdinti tik | c            |                         |
| Filialas:          |                  |              |                         |
| Debitorius:        |                  | iki          |                         |
| Darbuotojas:       |                  |              |                         |
| Op.tipas:          |                  | iki          |                         |
| Op.tipų gr.:       |                  |              |                         |
| Op.numeris:        | 180              | iki          | 180                     |
| Op.data:           | 2000.01.01       | iki          | 2000.12.31              |
|                    | - Kurią ataska   | itą spausdir | ti?                     |
| 🔽 Opera            | cijos            | 🔽 Suminė     | korespond.              |
|                    |                  |              | <ul> <li>✓ X</li> </ul> |

2000/10/15 UAB "PAVYZDYS" Goštauto 9 - 331, Vilnius ATSISKAITYMAI (UŽSKAITOS) V.54 pav. Užskaitų spausdinimo langas

Šio lango pagalba galite nurodyti, kurias operacijas norite spausdinti. Atitinkamai užpildykite spausdinimo lango laukus, pasirinkite, kurią ataskaitą spausdinsite - "Operacijos" ar "Suminė korespond.". Spausdinimui paspauskite <F10>

Lapo Nr. 1

OP. NUM. OP. DATA OPERACIJOS PAVADINIMAS OPERACIJĄ ATLIKO

OP.VIETA/SUT. VAŽTARAŠT. OP.DATA OP.NUMERIS SUMA OP.VAL. SUMA LITAIS

-----

## PP - Pagrindinis padalinys

------ĄŽUOLAS - UAB "Ąžuolas" 7 1996/06/20 OP 7 Administratorius ĄŽUOLAS - UAB "Ąžuolas" Kreditor. op. Važtar 10 1996/06/20 10 40.00 Lt. 40.00 ĄŽUOLAS - UAB "Ąžuolas" Išanksto 1996/06/20 8 40.00 Lt. 40.00

VISO: 40.00

|                |                 |             |         | UAB    | 🕻 "Finansy  | ı valdyı | no sistemos | "  |
|----------------|-----------------|-------------|---------|--------|-------------|----------|-------------|----|
| 8 1996/06      | /20 Ažuolo      | dok. suden  | gimas   | Admi   | inistratori | us       |             |    |
| AŽUOL          | AS - UAB '      | "Ažuolas"   | C       |        |             |          |             |    |
| Kreditor       | r. op. Važta    | r 10 1996/0 | 06/20   | 10     | 60.00       | Lt.      | 60.00       |    |
| AŽUOL          | AS - UAB        | "Ažuolas"   | 00/20   | 10     | 00.00       | 20       | 00100       |    |
| Išanksto       |                 | 1996/06/20  | \$      | 8 60   | ) 00 I t    | 60 (     | 00          |    |
| Isunksto       |                 | 1770/00/20  | (       |        |             | 00.0     | 50          |    |
|                |                 |             |         | VISO:  | 60.00       |          |             |    |
|                |                 | VISO PA     | GAL     | KLIEN  | ГА "AŽU     | OLAS'    | ": 100.     | 00 |
| KEDRAS - UA    | AB "Kedras      | "           |         |        |             | 0 21 10  | . 100.      | 00 |
| 9 1996/06/22 0 | )P 9            | Adm         | inistra | torius |             |          |             |    |
| KEDRA          | S - UAB "ŀ      | Kedras"     |         |        |             |          |             |    |
| Kreditor       | r. op. važtar   | 11 1996/0   | 6/22    | 11     | 10.00       | Lt.      | 10.00       |    |
| DREBU          | LĖ - AB "E      | Drebulė"    |         |        |             |          |             |    |
| Debitor.       | op. važt. 1     | 235 1996/0  | )6/22   | 12     | 10.00       | Lt.      | 10.00       |    |
|                | •P• •=•         |             |         |        |             |          |             |    |
|                |                 |             |         | VISO:  | 10.00       |          |             |    |
|                |                 | VISO PA     | AGAL    | KLIEN  | TĄ "KEĽ     | RAS"     | : 10.00     | )  |
|                |                 | VISO        | PAG     | AL PAE | DALINĮ P    | P:       | 110.00      |    |
|                |                 |             |         |        |             |          |             |    |
| 2000/10/15     | UA              | B "PAVY2    | ZDYS'   | ,      | Lapo        | Nr. 2    |             |    |
|                | Goštauto        | 9 - 331,    |         |        |             |          |             |    |
|                | Vilniu          | S           |         |        |             |          |             |    |
|                | užov v          | TOGICITY    |         |        |             |          |             |    |
|                | UZSKAI          | IOS (SUM    | INE)    |        | WDED        | TT I G   |             |    |
| SĄSKAITA       | 4               |             | DEBI    | ETAS   | KRED        | ITAS     |             |    |
| 24001 - Pir    | <br>kėiai or 01 |             | 0.0     | <br>00 | 10.00       |          |             |    |
| 45002 - Tie    | kėjai or 02     |             | 10      | 00     | 0.00        |          |             |    |
| 15002 11       |                 |             |         |        |             |          |             |    |
|                | VISO UŽ F       | PERIJODA    |         | 10.00  | 10.0        | 00       |             |    |
|                |                 |             |         |        |             |          |             |    |

V.55 pav. Užskaitų sąrašas ir jų korespondencija

## 13.4.3. ATSISKAITYMAI (MOKĖJIMO REIKALAVIMAI)

Norint patekti į mokėjimo reikalavimų įvedimo / koregavimo langą, reikia įvykdyti tokius meniu punktus: **Operacijos**> ---> **Atsiskaitymai**> ---> **Mokėjimo reik.**>. Ekrane pamatysite mokėjimo reikalavimų sąrašą su savo horizontaliuoju meniu: **Naujas**> - naujo mokėjimo reikalavimo įvedimas, **Koregavimas**> - mokėjimo reikalavimo koregavimas, **Kop./Išm.**> - mokėjimo reikalavimų išmetima, **Paieška**> - paieška, **Tvark./filt.**> - tvarkos sąraše pakeitimas, **Spausdinimas**> - mokėjimo reikalavimų spausdinimas.

| 🏂 🕻 ATSMR - Atsi | skait. (mok.reik.) (Op.Nr.: 1) |                     | ×                     |
|------------------|--------------------------------|---------------------|-----------------------|
|                  | *** Koregavimas *              | skok                |                       |
| Klientas:        | ALBA UAB "KLAIPĖDOS            | ALBA''              |                       |
| Op.data:         | 24/08/2000                     | 271 - Lik.: 3340,01 |                       |
| Dokumentas:      | 1                              | Administratorius    |                       |
| Aprašymas:       | aaa                            | 271 - Lik.: 3340,01 |                       |
| Op. tipas:       | 271 PAJ 271 VILNIAUS BANKAS    |                     |                       |
| Suma įpl.:       | 212,40 212,40 Lt               |                     |                       |
| Op.vieta/Sut F   | ïl. Dokumentas                 | Važtar.suma Val     | Suma                  |
| Pardavimai       | PP LBA0059122                  | 106,20 LIT          | 106,20 🔺              |
| Pardavimai       | PP LB&0059176                  | 106,20 LIT          | 106,20                |
| Maujas 👔         | 👼 Taisyti 🖳 İšmesti            |                     | 212,40                |
|                  |                                |                     | <ul><li>✓ X</li></ul> |

V.56 pav. Išmokėjimų įvedimo / koregavimo langas

<Naujas>

Pasirinkus šį meniu punktą, pateksite į mokėjimo reikalavimo įvedimo / koregavimo langą, kurį užpildę, galėsite įvesti naują operaciją (V.56 pav.).

#### <Koregavimas>

Pasirinkus šį meniu punktą, pateksite į mokėjimo reikalavimo įvedimo / koregavimo langą, kuriame galėsite koreguoti anksčiau įvestą operaciją (V.56 pav.).

<Kop./Išm. >

Pasirinkus šį meniu punktą, galėsire išmesti anksčiau įvestos operaciją.

Mokėjimo reikalavimų įvedimo / koregavimo lango viršu-tiniame, dešiniajame kampe matome įmonės padalinio / filialo, kuriame buvo atlikta ar dabar atliekama operacija, pavadinimą ir operacijos autoriaus vardą, truputį žemiau - sąskaitos numerį ir likutį joje pasirinktai datai.

Kiti mokėjimo reikalavimų įvedimo / koregavimo lango laukai:

**Klientas** - Mokėjimo reikalavimas gali būti susietas su konkrečiu pirkėju / debitoriumi. Tuo atveju į šį lauką reikia įvesti ar pasirinkti iš sąrašo kliento kodą;

**Op.data** - Šiame lauke turi būti nurodyta mokėjimo reikalavimo įvedimo data, kurią galima keisti. Ją galima nurodyti dar prieš atliekant operaciją klavišo F4 pagalba (jei tai nauja operacija). Data turi priklausyti aktyviajam, neuždarytam periodui. Jei data patenka į uždarytą periodą, tai tokios operacijos nei įvesti nei koreguoti negalima;

Dokumentas - Šiame lauke nurodomas dokumento numeris.

**Aprašymas** - Į šį lauką galima įrašyti sutrumpintą mokėjimo reikalavimo aprašą. Pastaroji informacija pateikiama operacijų sąrašo ir operacijų įvedimo / koregavimo lange bei spausdinama įvairiose ataskaitose;

**Op. tipas** - Čia nurodykite įplaukų operacijos tipą. Jei sistema paruošta darbui, operacijų tipai įvesti bei "pritvirtinti" prie slaptažodžių, tai įvedant naują operaciją, šiame lauke bus pateiktas atitinkamas operacijos tipas, kurį galima keisti. Operacijos tipe yra nurodyta sąskaita, į kurią turėtų įplaukti pinigai pagal pateiktąjį mokėjimo reikalavimą. Šio lauko reikšmę galite pasirinkti iš sąrašo;

Suma ipl. - Šiame lauke galite įvesti visą mokėjimo reikalavimo sumą, kurią reikės padalinti konkretiems dokumentams. Tai patogu, nes, įvedant detalias eilutes, matysite likusią išmokamą sumą. Šalia matoma jau "išdalinta" dokumentams suma litais.

**Operacijos detalios eilutės** - Operacijos detalių eilučių koregavimas atliekamas lango apačioje esančių komandų pagalba: <**Naujas**> arba klavišas <**Insert**> - sukuriama nauja eilutė, <**Koreguoti**> arba klavišas <**Enter**> - koreguojama įvesta eilutė, <**Išmesti**> arba klavišas <**Delete**> - pašalinama nereikalinga eilutė. os langą (V.56 pav.).

| ₽ŝ | U, | AB "Pavyzdys"  |                    |               |                     |                    |              |     |          |
|----|----|----------------|--------------------|---------------|---------------------|--------------------|--------------|-----|----------|
| B  | e  | ndrasis_mokėji | mas <u>A</u> uto_; | apmokėjir     | nas <u>P</u> aieška | K <u>t</u> .Tvarka |              |     |          |
|    |    | 搔 🕻 🕹          | R - Atsiskait. (m  | ok.reik.) (Op | o.Nr.: 2)           |                    |              |     |          |
| U/ | ٨B | "AIŠKA" (SKOLŲ | IMONEI SĄRAŠ.      | AS)           |                     |                    |              |     |          |
|    | -  | OP.VIETA/SUT.  | DOKUMENTAS         | DATA          | VAŽTAR. SUMA        | IŠSK.NUOL.         | SKOL.VALIUTA | VAL | <b>_</b> |
| Þ  |    | Pardavimai     | LBE2252563         | 01.02.19      | 403,56              | 0,00               | 403,56       | LIT |          |
|    |    |                |                    |               |                     |                    |              |     |          |
|    |    |                |                    |               |                     |                    |              |     | 1 //     |

V.57 pav. Skolų įmonei sąrašas

Šiame lange matomas meniu: **Auto\_apmokėjimas>** - apmokėjimo nesusieto su konkrečiu dokumentu įvedimui. **Paieška>** - dokumento paieška, **Kt.tvarka>** - tvarkos sąraše pakeitimas (dokumentai gali būti išrūšiuoti pagal dokumento numerį arba dokumento įvedimo datą).

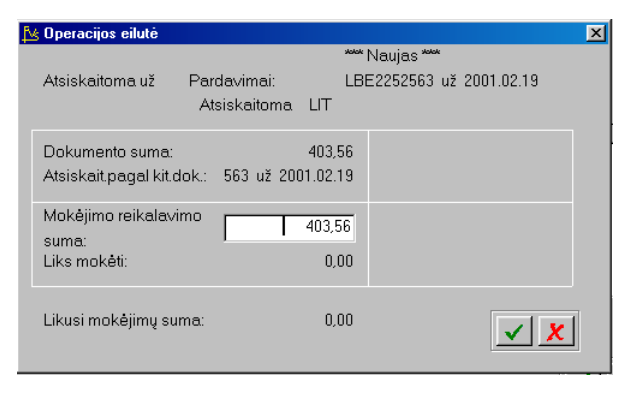

Pasirinkę vieną dokumentą ir paspaudę <Enter>, pateksite į dokumento apmokėjimo langą (V.58 pav.). Jei pirmajame sąrašo lauke yra simbolis "\*", tai reiškia, kad šis dokumentas jau parinktas ir jo antrą kartą rinktis negalima.

V.58 pav. Apmokėjimo už dokumentą įvedimo / koregavimo langas

Jeigu apmokate iš karto kelis tos pačios monės dokumentus ir nenorite jų rinkti galima pasinaudot auto-Auto-apmokėjimo langu (V.59 pav.). Šiame lange galima nurodyti arba kokio laikotarpio dokumentus apmokame, arba kokiai sumai apmokame. Jei nurodyta, kad apmokame pagal datas, tai į operacijos langą nukeliami visi dar neapmokėti dokumentai, tenkinantys nurodytą datų intervalą. Jeigu nurodyta, kad apmokama suma – dokumentai apmokami iš eiles.

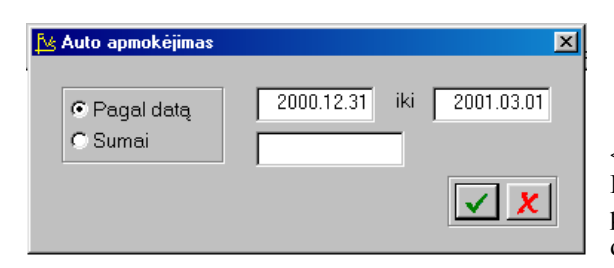

V.59 pav. Auto apmokėjimo langas

## <Paieška>

Pasirinkę šį meniu punktą, atidarysite mokėjimo reikalavimų paieškos pagal operacijos numerį ar datą langą. Nurodžius reikiamą numerį ar datą, bus atlikta jos paieška.

## <Tvark/filt.>

Pasirinkę šį meniu punktą, galite pakeisti sąraše matomų operacijų tvarką (V.44 pav.).

| V.60 pav. Tvarkos pakeitima | V.60 p | av. Tvar | kos pakeit | imas |
|-----------------------------|--------|----------|------------|------|
|-----------------------------|--------|----------|------------|------|

| 🛂 Kita tvarka |                    | ×   |
|---------------|--------------------|-----|
|               | Rodyti tik:        |     |
| Įmonė:        |                    |     |
| Klientas:     |                    |     |
| Darbuotojas:  |                    |     |
| Op. tipas:    |                    |     |
| Op. data:     | // iki //          |     |
|               | Rūšiuoti pagal     |     |
| C Ope         | racijos nr. 💿 Datą |     |
|               |                    | ✓ X |
|               |                    |     |

Išmokėjimų sąraše galite matyti tik operacijas, atliktas viename padalinyje, išmokėjimus vienam klientui, įvestas vieno darbuotojo ar tik tam tikro tipo operacijas atliktas per nurodytą laikotarpį.

Lange "**Rūšiuoti pagal**" nurodykite, kaip išrūšiuotą informaciją norite matyti ekrane. Jei pasirinksite (•) Operacijos nr., ekrane matysite operacijas, išrūšiuotas pagal numerį. Paieška šiuo atveju bus atliekama pagal operacijos numerį. Jei pasirinksite (•) Datą, ekrane matysite operacijas, išrūšiuotas pagal datą. Paieška šiuo atveju bus atliekama pagal operacijos datą.

## <Spausdinimas>

Šis meniu punktas skirtas įvestų operacijų (išmokėjimų) spausdinimui. Spausdinimo sąlygas įveskite tam reikalui skirtame įvedimo lange.

| 🏂 Atsiskaitymai ( | mok.reikalavimai                   | )        |              | × |
|-------------------|------------------------------------|----------|--------------|---|
|                   | = Spausdinti tik:                  |          |              |   |
| Filialas:         |                                    |          |              |   |
| Debitorius:       |                                    | iki      | i [          |   |
| Sut.numeris:      |                                    |          |              |   |
| Darbuotojas:      |                                    |          |              |   |
| Op.tipas:         |                                    | iki      |              |   |
| Op.tipų gr.:      |                                    |          |              |   |
| Op.numeris:       |                                    | iki      |              |   |
| Op.data:          | 1999.01.01                         | iki      | 2000.12.16   |   |
|                   | <ul> <li>Kurią ataskait</li> </ul> | ą spausd | inti?        |   |
| 🔽 Opera           | cijos                              | 🔽 Sumin  | e korespond. |   |
|                   |                                    |          | <b>_</b>     | K |

V.61 pav. Mokėjimo rwikalavimų spausdinimo langas

Šio lango pagalba galite nurodyti,kurias operacijas norite atspausdinti. Atitinkamai užpildykite spaus-dinimo lango laukus, pasirinkite, kurią ataskaitą spausdinsite - "Operacijos" ar "Suminė.". Spaus-dinimui paspauskite <F10>

## 13.4. VAL. LIKUČIŲ PERKAINAVIMAS

Valiutų likučių perkainavimas naudojamos tik tuo atveju, jei jūs operacijose naudojate ne tik litus, bet ir kitą valiutą.

## 13.5..1 VAL. LIKUČIŲ PERKAINAVIMAS (piniginėje sąskaitoje)

Norint patekti į valiutų likučių perkainavimo piniginėje sąskaitoje operacijos įvedimo / koregavimo langą, reikia įvykdyti tokius meniu punktus: **Operacijos**> --> **Val.likučių perkainavimas**> --> **Piniginėje sąskaitoje**>. Ekrane pamatysite operacijų sąrašą su savo horizontaliuoju meniu: **Naujas**> - naujos operacijos įvedimas, **Koregavimas**> - operacijos išmetimas / stornavimas, **Paieška**> - operacijos paieška, **Tvark./filt**.> - tvarkos sąraše pakeitimas, **Spausdinimas**> - operacijų spausdinimas.

### <Naujas>

Pasirinkus šį meniu punktą, pateksite į valiutų likučių perkainavimo piniginėje sąskaitoje operacijos įvedimo / koregavimo langą, kurį užpildę, galėsite įvesti naują operaciją (V.62 pav.).

#### <Koregavimas>

Pasirinkus šį meniu punktą, pateksite į valiutų likučių perkainavimo piniginėje sąskaitoje operacijos įvedimo / koregavimo langą, kuriame galėsite koreguoti tik anksčiau įvestos operacijos pavadinimą (V.56 pav.). Jei po operacijos įvedimo pastebėjote, kad perkainavimas atliktas ne tuo valiutų santykiu (ar dėl kitų priežasčių norite koreguoti operaciją), tai koreguotiną operaciją galite stornuoti ar išmesti ir įvesti naują operaciją.

| 🔀 \$VAL.P - Val. | 🔁 \$VAL.P - Val.likučių perkainav. (Op.Nr.: 1) 🛛 🛛 🔀 |                                                |                 |  |  |  |
|------------------|------------------------------------------------------|------------------------------------------------|-----------------|--|--|--|
|                  | *** Tik peržiūra ***                                 |                                                |                 |  |  |  |
| Data:            | 22/03/2001                                           | PP - Pagrindinis padalinys<br>Administratorius |                 |  |  |  |
| Aprašymas        | Lik. perkainavimas                                   |                                                |                 |  |  |  |
| Op. tipas:       | 279 DEM perkainavimas                                |                                                |                 |  |  |  |
| Valiuta:         | DEM-Vokietijos markės                                |                                                |                 |  |  |  |
| Valiutos kurs    | Valiutos kursas 2001.01.22 datai - 1,938205164       |                                                |                 |  |  |  |
| Sąskaita         | Saskaitų likučiai pasirinktai datai                  | Prieš. perkainojimą                            | Po perkainojimo |  |  |  |
| 279              | Bankas DEM                                           | 371,57                                         | 387,64          |  |  |  |
| 8279             | Bankas litais                                        | 200,00                                         | 200,00          |  |  |  |
| Pajamos          | Pajamos dėl valiutos kurso pasikeitimo yra 16,07 Lt. |                                                |                 |  |  |  |

V.62 pav. Valiutų likučių perkainavimo piniginėje sąskaitoje operacijos įvedimo / koregavimo langas

Valiutų likučių perkainavimo piniginėje sąskaitoje operacijos įvedimo / kore-gavimo lango viršutiniame, dešiniajame kampe matome įmonės padalinio / filialo, kuriame buvo atlikta ar dabar atliekama operacija, pavadinimą ir operacijos autoriaus vardą.

Kiti operacijos įvedimo / koregavimo lango laukai:

**Aprašymas** - Į šį lauką galima įrašyti sutrumpintą operacijos aprašą. Pastaroji informacija pateikiama operacijų sąrašo ir operacijų įvedimo / koregavimo lange bei spausdinama įvairiose ataskaitose;

**Op.data** - Šiame lauke turi būti nurodyta operacijos įvedimo data, kurią galima keisti. Ją galima nurodyti dar prieš atliekant operaciją klavišo F4 pagalba (jei tai nauja operacija). Data turi priklausyti aktyviajam, neuždarytam periodui. Jei data patenka į uždarytą periodą, tai tokios operacijos nei įvesti nei koreguoti negalima. Programa pagal nurodytą datą suranda lito ir pasirinktos valiutos santykį ir tikrina, ar pasirinktame banke / kasoje lito santykis atitinka savo atitikmenį užbalansinėje dalyje. Jei šio santykio skirtumas nėra nulinis, tai jį "padeda" į sąskaitą, kurį nurodyta "Bendruosiuose parametruose";

**Op. tipas** - Čia nurodykite operacijos tipą. Tik nuo tipo priklauso, kurią piniginę sąskaitą perkainosite. Šio lauko reikšmę galite pasirinkti iš sąrašo. Parinkus op. tipą, ekrane pasirodo lito ir valiutos santykis parinktai datai. Lange "Sąskaitų likučiai parinktai datai" matome sąskaitos likutį litais (balansinėje dalyje) ir valiuta (užbalansinėje dalyje) prieš perkainavimą ir po perkainavimo.

<**Korespondencija\_DK**> - parodoma operacijos korespondencija Didžiojoje Knygoje. Jei "Individualiuose parametruose" lauko "Fiksuojant operaciją rodyti jos korespondenciją?" reikšmė yra "Taip", tai fiksuojant operaciją, parodoma jos korespondencija. Jei korespondencija "nepatiko", paspaudus <Esc> operacijos užfiksavimas neatliekamas.

### <Paieška>

Pasirinkę šį meniu punktą, atidarysite paieškos pagal operacijos numerį ar datą langą. Nurodžius reikiamą numerį ar datą, bus atlikta jos paieška.

### <Kop./Išm. >

Pasirinkus šį meniu punktą, jis išsiskleis į kitus du meniu: <**Išmetimas**> - anksčiau įvestos operacijos išmetimas. <**Stornavimas**> - anksčiau įvestos operacijos stornavimas.

<Tvark/filt.> Pasirinkę šį meniu punktą, galite pakeisti sąraše matomų operacijų tvarką (V.63 pav.).

Operacijų sąraše galite matyti tik operacijas, atliktas viename padalinyje, kuriose dalyvauja vienas klientas, įvestas vieno darbuoto-jo ar tik tam tikro tipo operacijas.

| 🔁 Kita tvarka           | × |
|-------------------------|---|
| Rodyti tik:             | 1 |
| Įmonė:                  |   |
| Darbuotojas:            |   |
| Op. tipas:              |   |
| Op. data: / / iki / /   |   |
| Rūšiuoti pagal          |   |
| C Operacijos nr. C Datą |   |
| ✓ <u>×</u>              |   |

V.63pav. Filtro langas

Lange **"Rūšiuoti pagal**" nurodykite, kaip išrūšiuotą informaciją norite matyti ekrane. Jei pasirinksite ( $\bullet$ ) Operacijos nr., ekrane matysite operacijas, išrūšiuotas pagal numerį. Paieška šiuo atveju bus atliekama pagal operacijos numerį. Jei pasirinksite ( $\bullet$ ) Datą, ekrane matysite operacijas, išrūšiuotas pagal datą. Paieška šiuo atveju bus atliekama pagal operacijos datą.

<Spausdinimas>

Šis meniu punktas skirtas įvestų operacijų spausdinimui. Spausdinimo sąlygas įveskite tam skirtame spausdinimo įvedimo lange.

| ✓ Valiutos kurso pasikeitimo įtakos op.         Spausdinti tik:         Filialas:         Darbuotojas:         Op.tipas:         iki         Op.numeris:         iki           | <ul> <li>V.64 pav. Valiutų likučių perkainavimo piniginėje sąskaitoje operacijų spausdinimo langas</li> <li>Šio lango pagalba galite nurodyti, kurias operacijas norite spausdinti. Atitinkamai užpildykite spausdi-nimo lango laukus, pasirinkite kuria ataskaita spausdinsite - "Operacijos" ar "Suminė"</li> </ul> |
|----------------------------------------------------------------------------------------------------|----------------------------------------------------------------------------------------------------|
| Op.data: 1999.01.16 iki 1999.01.16<br>Kurią ataskaitą spausdinti?<br>I⊄ Operacijos I⊄ Suminė korespond.                                                                        | korespond.". Spausdinimui paspauskite < F10><br>1996/10/15<br>Lapo Nr. 1<br>Goštauto 9 - 331,<br>Vilnius                                                                                                    |
| PERKAINAVIMAS                                                                                                    | VALIUTOS LIKUČIŲ                                                                                                    |
| OP. NUM. OP. DATA OPERACIJOS PAVADINIM<br>NEIGIAMA ĮT.                                                                                                    | AS OPERACIJĄ ATLIKO TIPAS TEIGIAMA ĮT.                                                                                                    |
| <ul> <li>TIP1 - Tipas 1</li> <li>PP - Pagrindinis padalinys</li> <li>1 1996/07/04 Operacija 1</li> <li>Administratoriu</li> <li>Viso pagal TIP1: 0.00</li> <li>1.00</li> </ul> | as TIP1 0.00 1.00                                                                                                    |
| 1996/10/15 UAB "PAVYZDYS"<br>Goštauto 9 - 331,<br>Vilnius                                                                                                    | Lapo Nr. 2                                                                                                    |
| VALIUTOS LIKUČIŲ PERKAINAVIMAS<br>SĄSKAITA DEBETAS                                                                                                    | (SUMINĖ)<br>KREDITAS                                                                                                    |
| 273 - USD Vilniaus bankas0.006361 - Neigiama(ją perkainojant)1.00                                                                                                    | 1.00<br>0.00                                                                                                    |
| VISO UŽ PERIODĄ: 1.00                                                                                                    | 1.00                                                                                                    |

V.65 pav. Valiutų likučių perkainavimo piniginėje sąskaitoje operacijų sąrašas ir jų korespondencija

## 13.5.1. VAL. LIKUČIŲ PERKAINAVIMAS (skolų valiuta)

Norint patekti į skolų valiuta perkainavimo operacijos įvedimo / koregavimo langą, reikia įvykdyti tokius meniu punktus: **Operacijos**> --> **Val.likučių perkainavimas**> --> **Skolų valiuta**>. Ekrane pamatysite operacijų sąrašą su savo horizontaliuoju meniu: **Naujas**> - naujos operacijos įvedimas, **Koregavimas**> - operacijos pavadinimo koregavimas, **Kop./Išm.**> - operacijos išmetimas / stornavimas, **Paieška**> - operacijos paieška, **Tvark./filt.**> - tvarkos sąraše pakeitimas, **Spausdinimas**> - operacijų spausdinimas.

| 🔁 \$VAL.S - Skolų val.perkainavimas | ×                                    |
|-------------------------------------|--------------------------------------|
| *** Naujas *                        | okok                                 |
| Data: 22/03/2001                    | PP - Pagrindinis padalinys           |
| Aprašymas: Skolų val.perkainavim    | as Administratorius                  |
| Op. tipas: AC Skolų p               | erkainavimas                         |
| Klientas:                           |                                      |
| Dokumentus, kurių perkaina∨imo sume | a lygi nuliui, į sąrašą įtraukti: Ne |

V.66 pav. Skolų valiuta perkainavimo operacijų įvedimo langas

<Naujas>

Pasirinkus šį meniu punktą, pateksite į skolų valiuta perkainavimo operacijų įvedimo langą, kurį užpildę, galėsite įvesti naujas operacijas (V.66 pav.).

Operacijų įvedimo lango laukai:

**Data** - Šiame lauke turi būti nurodyta operacijų įvedimo data, kurią galima keisti. Ją galima nurodyti dar prieš atliekant operacijas klavišo F4 pagalba. Data turi priklausyti aktyviajam, neuždarytam periodui. Jei data patenka į uždarytą periodą, tai tokių operacijų įvesti negalima.

**Aprašymas** - Į šį lauką galima įrašyti sutrumpintą operacijų aprašą. Pastaroji informacija pateikiama operacijų sąrašo ir operacijų koregavimo lange bei spausdinama įvairiose ataskaitose;

**Op. tipas** - Čia nurodykite operacijos tipą.

**Klientas** – Čia nurodžius kliento kodą skolos bus perskaičiuojamos tik nurodytam klientui. Jeigu šis laukas tuščias, imami visi klientai, turintys valiutines skolas.

Programa pagal nurodytą datą suranda lito ir pasirinktos valiutos santykį ir pagamina tiek naujų operacijų, kiek yra klientų, kuriems reikia perkainoti skolas valiuta. Kiekvienos operacijos detali eilutė atitinka vieną perkainojama dokumentą. **Koregavimas**>

Pasirinkus šį meniu punktą, pateksite į skolų valiuta perkainavimo koregavimo langą, kuriame galėsite tik atsisakyti anksčiau įvestos operacijos detalių eilučių ar pakeisti pavadinimą (V.67 pav.). Jei po operacijos įvedimo pastebėjote, kad perkainavimas atliktas ne tuo valiutų santykiu (ar dėl kitų priežasčių norite koreguoti operaciją), tai koreguotiną operaciją galite stornuoti ar išmesti ir įvesti naują operaciją.

| 🛂 \$VAL.S - Sko | lų val.perkaina | avimas (Op.Nr.: 13) |         |                |                |            | × |
|-----------------|-----------------|---------------------|---------|----------------|----------------|------------|---|
|                 | skakak          | Koregavimas 🚧       |         |                |                |            |   |
| Klientas:       | R.BUTREMA       | X                   |         |                |                |            |   |
| Data:           | 22/03/2001      |                     |         | PP - Pagrin    | dinis padaliny | /S         |   |
| Aprašymas:      | Skolų val.pe    | rkainavimas         |         | Administ       | ratorius       |            |   |
| Op. tipas:      | AC              | Skolų perkainavima  | as      |                |                |            |   |
| Vieta Do        | okumentas       | Sąskaita            | Perkain | .suma val.ir l | itais          | Skirtumas  |   |
| Bend.mok        |                 | 4601                | 800,00  | ) DEM          | 800,00         | -750,56 🔼  | ] |
| Bend.mok        |                 | 4601                | 359,20  | ) DEM          | 359,20         | -337,00    |   |
| Bend.mok        |                 | 4601                | 359,20  | D DEM          | 359,20         | -337,00    |   |
| Bend.mok        |                 | 4601                | 359,20  | D DEM          | 359,20         | -337,00    |   |
| Bend.mok        |                 | 4601                | 359,20  | ) DEM          | 359,20         | -337,00    |   |
|                 |                 |                     |         |                |                | T          | 1 |
| 🖳 İšmesti       |                 |                     |         |                |                | -2098,56   | ; |
|                 |                 |                     |         |                |                | <b>√</b> X |   |

V.67 pav. Skolų valiuta perkainavimo operacijų koregavimo langas

Šios operacijos koregavimo lango viršutiniame, dešinia-jame kampe matome įmonės padalinio / filialo, kuriame buvo atlikta operacija, pava-dinimą ir operacijos auto-riaus vardą.

Kiti operacijos įvedimo / koregavimo lango laukai:

Klientas - Šiame lauke jau yra nurodytas klientas, kurio valiutinės operacijos parinktai datai yra perkainotos; Data - Šiame lauke jau yra nurodyta operacijų įvedimo data, kurią keisti negalima. Data turi priklausyti

aktyviajam, neuždarytam periodui. Jei data patenka į uždarytą periodą, tai tokių operacijų koreguoti negalima; Aprašymas - Į šį lauką galima įrašyti sutrumpintą operacijų aprašą. Pastaroji informacija pateikiama operacijų

sąrašo ir operacijų koregavimo lange bei spausdinama įvairiose ataskaitose;

**Op. tipas** - Čia yra nurodytas operacijos tipas. Jo keisti negalima.

<**Korespondencija\_DK**> - parodoma operacijos korespondencija Didžiojoje Knygoje. Jei "Individualiuose parametruose" lauko "Fiksuojant operaciją rodyti jos korespondenciją?" reikšmė yra "Taip", tai fiksuojant operaciją, parodoma jos korespondencija. Jei korespondencija "nepatiko", paspaudus <Esc> operacijos užfiksavimas neatliekamas.

## <Paieška>

Pasirinkę šį meniu punktą, atidarysite paieškos pagal operacijos numerį ar datą langą. Nurodžius reikiamą numerį ar datą, bus atlikta jos paieška.

### <Kop./Išm. >

Pasirinkus šį meniu punktą, jis išsiskleis į kitus du meniu: **<Išmetimas>** - anksčiau įvestos operacijos išmetimas. **<Stornavimas>** - anksčiau įvestos operacijos stornavimas.

| 🔀 Kita tvarka           | × |
|-------------------------|---|
| Rodyti tik:             |   |
| Įmonė:                  |   |
| Klientas:               |   |
| Darbuotojas:            |   |
| Op. tipas:              |   |
| Op. data: / / iki / /   |   |
| Rūšiuoti pagal          |   |
| C Operacijos nr. 📀 Datą |   |
|                         |   |

### <Tvark/filt.>

Pasirinkę šį meniu punktą, galite pakeisti sąraše matomų operacijų tvarką (V.68 pav.).

V.68 pav. Tvarkos pakeitimas

Operacijų sąraše galite matyti tik operacijas, atliktas viename padalinyje, kuriose dalyvauja vienas klientas, įvestas vieno darbuotojo tik tam tikro tipo operacijas ar operacijas padarytas per nurodytą laikotarpį.

Lange **"Rūšiuoti pagal**" nurodykite, kaip išrūšiuotą informaciją norite matyti ekrane. Jei pasirinksite (•) Operacijos nr., ekrane matysite operacijas, išrūšiuotas pagal numerį. Paieška šiuo atveju bus atliekama pagal operacijos numerį. Jei pasirinksite (•) Datą, ekrane matysite operacijas, išrūšiuotas pagal datą. Paieška šiuo atveju bus atliekama pagal operacijos datą.

#### <Spausdinimas>

Šis meniu punktas skirtas įvestų operacijų spausdinimui. Spausdinimo sąlygas įveskite tam reikalui skirtame spausdinimo įvedimo lange.

| 🔀 Skolų valiuta p | erkainavimas   |              |              | ×          |
|-------------------|----------------|--------------|--------------|------------|
|                   | Spausdinti tik | c ———        |              |            |
| Filialas:         |                |              |              |            |
| Klientas:         |                | iki          |              |            |
| Darbuotojas:      |                |              |              |            |
| Op.tipas:         |                | iki          |              |            |
| Op.tipų gr.:      |                |              |              |            |
| Op.numeris:       |                | iki          |              |            |
| Op.data:          | 1999.01.16     | iki          | 1999.01.16   |            |
|                   | Kurią ataskai  | itą spausdir | nti?         |            |
| 🔽 Operad          | cijos          | 🔽 Suminé     | è korespond. |            |
|                   |                |              |              | < <u>×</u> |

V.69 pav. Skolų valiuta perkainavimo operacijų spausdinimo langas

Šio lango pagalba galite nurodyti, kurias operacijas norite spausdinti. Atitinkamai užpildykite spausdinimo lango laukus, pasirinkite, kurią ataskaitą spausdinsite - "Operacijos" ar "Suminė korespond.". Spausdinimui paspauskite <F10>

1997/09/01

UAB "Wurth Lietuva", Dariaus ir Girėno 21 2038 Vilnius Lapo Nr. 1

## SKOLŲ VALIUTA PERKAINAVIMAS 1997/05/08 - 1997/10/08

| OP. NUM. O            | P. DATA OPERACIJOS PAVAD         | INIMAS OPERACIJĄ ATL                    | LIKO TIPAS OPERAC     | CIJOS SUMA |
|-----------------------|----------------------------------|-----------------------------------------|-----------------------|------------|
| OP.VIETA<br>SKIRTUMAS | OP.NR. DOK.NR. SĄSKAIT           | A PERK. SU                              | UMA VALIUTA IR LITAIS | SANTYKIS   |
| PP - Pagrindin        | nis padalinys                    |                                         |                       |            |
| T005 - Marbe          | t Marketing GmbH                 | · · / / · · · · · · · · · · · · · · · · | 22.12                 |            |
| 3 199 //0             | 9/01 Skolų val.perkainavimas Adm | inistratorius VAL                       | -32.12                | 24.00      |
| Kreditor. op.         | 104 01-06.97 450 - Skolos tiel   | kejams 400.00 DE                        | 855.96 2.19990000     | -24.00     |
| Kreditor. op.         | . 108 07-09.97 450 - Skolos tiel | cėjams 200.00 DE                        | EM 431.86 2.19990000  | -8.12      |
|                       |                                  | VISO PAGAL PADA                         | LINĮ PP: -32.12       |            |
| 1997/09/01            | UAB "Wurth Lietuva",             | Lapo Nr. 2                              |                       |            |
|                       | Dariaus ir Girėno 21             | *                                       |                       |            |

## SKOLŲ VALIUTA PERKAINAMIMAS (SUMINĖ) 1997/05/08 - 1997/10/08

2038 Vilnius

| SĄSKAITA                                                  | UAB<br>DEBETAS | "Finansų valdymo<br>KREDITAS | sistemos" |
|-----------------------------------------------------------|----------------|------------------------------|-----------|
| 450 - Skolos tiekėjams<br>636 - Neig. valiutų kursų įtaka | 0.00<br>32.12  | 32.12<br>0.00                |           |
| VISO UŽ PERIODĄ:                                          | 32.12          | 32.12                        |           |

V.70 pav. Skolų valiuta perkainavimo operacijų sąrašas ir jų korespondencija

## 13.5. ILGALAIKIS TURTAS

Ilgalaikio turto (toliau IT) operacijos yra skirtos IT kortelių pajamavimo, nurašymo ir nusidėvėjimo skaičiavimo operacijoms atlikti. Sąskaitų korespondencijos daromos automatiškai. Jas galima pamatyti menių punkto <Korespondencija DK> pagalba.

## 13.5.1. ILGALAIKIS TURTAS (Pajamavimas iš sąskaitos į IT)

Ši operacija naudojama IT kortelių pajamavimui iš sąskaitos atlikti. Norint patekti į IT pajamavimo iš sąskaitos įvedimo / koregavimo langą, reikia įvykdyti tokius meniu punktus: <Operacijos> --> <Ilgalaikis turtas (IT)> --> <Perkėlimas: saskaita —> IT>. Ekrane pamatysite operaciju (perkėlimas: saskaita —> IT) saraša su savo horizontaliuoju meniu: <**Naujas**> - naujos operacijos įvedimas, <Koregavimas> - operacijos koregavimas, <Išm./Stornas> - išmetimas / stornavimas, <**Paieška**> - operacijos paieška, <**Tvark/filt.**> - tvarkos saraše pakeitimas, <**Spausdinimas**> - operacijų spausdinimas.

### <Naujas>

Pasirinkus šį meniu punktą, pateksite į IT pajamavimo iš sąskaitos įvedimo / koregavimo langą, kurį užpildę, galėsite įvesti naują operaciją (V.71 pav.).

### <Koregavimas>

Pasirinkus ši meniu punkta, pateksite i IT pajamavimo iš sąskaitos įvedimo / koregavimo langa, kuriame galėsite koreguoti anksčiau įvestą operaciją (V.71 pav.).

### <Išm./Stornas>

Pasirinkus šį meniu punktą, jis išsiskleis į kitus du meniu: <Išmetimas> - anksčiau įvestos operacijos išmetimas, <**Stornavimas**> - anksčiau įvestos operacijos stornavimas.

| \$IT.SI - Sąskaita>                  | (IT) (Op.Nr.: 58)         |               |                      |                                                               | ×                         |
|--------------------------------------|---------------------------|---------------|----------------------|---------------------------------------------------------------|---------------------------|
|                                      | *** Korega                | vimas 🚧       | PP - Pagr<br>Admini: | indinis padaling<br>stratorius                                | ys                        |
| Dokumentas:                          | / 10/                     | 10/2000       |                      |                                                               |                           |
| Op. tipas:   T_TA                    |                           | /IMAS         |                      |                                                               |                           |
| Kodas                                | Pa∨adinimas               |               |                      | Suma                                                          | Ats.asm.                  |
| 0083 KOM                             | PIUTERIS PENTIUM          | -S 144        | 99                   | 2372,88                                                       | 02 🔺                      |
| Naujas 🌌<br>Sąskaita> IT             | Taisyti 🧱 Išmesti         | -             | Viso:                | 2372,88                                                       | 3                         |
| 0083 - KOMPIUTERI<br>Sąskaita (14499 | S PENTIUM-S<br>Pagr.pr.pi | rkperkėlimai  |                      | isigiiima                                                     | vertė ir nu               |
| Kiekis:                              | 1,00                      | 70            |                      | ĮSIBIJIIIC                                                    | Ор                        |
|                                      |                           |               |                      | koregavi                                                      | imas atliel               |
|                                      | Sąskaita                  | Sum           | a                    | <naujas< td=""><td>s&gt; arba</td></naujas<>                  | s> arba                   |
| Įsigijimo vertė:                     | 12310                     |               | 2372,88              | <koreg< td=""><td>uoti&gt; arba<br/>i∖arba l:la</td></koreg<> | uoti> arba<br>i∖arba l:la |
| Likvidacinė vertė:                   |                           |               | 1,00                 | <1smest                                                       |                           |
| Nusidėvėjimas:                       | 12318                     |               | _                    |                                                               |                           |
| Likutinë vertë:                      |                           |               | 2372,88              | V.72 pa                                                       | v. IT pajam               |
| Vietų grupė:                         |                           |               |                      |                                                               |                           |
| Vieta:                               |                           |               |                      |                                                               |                           |
| Mat.atsak.asmuo:                     | 02 RO                     | LANDAS KUBILI | NSKAS                |                                                               |                           |
|                                      |                           |               | <u>/ x</u>           | 1                                                             | 02                        |

V.71 pav. IT pajamavimo iš sąskaitos operacijos ivedimo / koregavimo langas Šio lango laukai:

Viršutiniame, dešiniajame lango kampe matome imonės padalinio / filialo, kuriame buvo atlikta ar dabar atliekama operacija, pavadinimą ir operacijos autoriaus vardą.

Šiame Dokumentas lauke pagal galite ivesti dokumento, kuri pajamuojamos IT kortelės, numerį ir operacijos data.

**Op. tipas** - Šiame lauke nurodykite operacijos tipą. Op. tipą galite pasirinkti iš sąrašo. Jei operacijos tipe laukas "Korespondenciją daryti" turi reikšmę 'Taip", tai atliekant operaciją, daroma korespondencija, jei reikšmė - "Ne" - korespondencija neatliekama (šis atvejis naudojamas tuomet, kai IT kortelių usidėvėjimas jau buvo įvesti anksčiau).

peracijos detalios eilutės - Operacijos detalių eilučių ekamas lango apačioje esančių komandų pagalba: klavišas <Insert> - sukuriama nauja eilutė, a klavišas < Enter> - koreguojama įvesta eilutė, avišas **<Delete>** - pašalinama nereikalinga eilutė.

mavimo iš sąskaitos operacijos detalių eilučių įvedimo / koregavimo langas

Šio lango laukai:

Sąskaita - Sąskaita, iš kurios pajamuojama IT Kortelė;<br/>Kiekis - IT kiekis;<br/>Įsigijimo vertė - IT įsigijimo vertė;Likvidacinė vertė - IT likvidacinė vertė;<br/>Nusidėvėjimas - Nudėvėta suma įsigijimo momentui;<br/>Vietų grupė - Vietų grupės kodas;<br/>Vieta - Buvimo vietos kodas;<br/>Mat.atsak.asmuo - Materialiai atsakingo asmens kodas.

IT pajamavimo iš sąskaitos operacijos įvedimo / koregavimo langas turi meniu: **Sąrašas**> - leidžia op. tipo lauką pasirinkti iš sąrašo, **Korespondencija\_DK**> - parodoma operacijos korespondencija Didžiojoje Knygoje (jei operacijos tipe laukas "Korespondenciją daryti" turi reikšmę 'Taip").

## <Paieška>

Pasirinkę šį meniu punktą, atidarysite paieškos pagal operacijos numerį ar datą langą. Nurodžius reikiamą numerį ar datą, bus atlikta jos paieška.

| 📴 Kita tyarka           | X                       |
|-------------------------|-------------------------|
| Rodyti tik:             |                         |
| Įmonė:                  |                         |
| Darbuotojas:            |                         |
| Op. tipas:              |                         |
| Op. data: // iki //     |                         |
| Rūšiuoti pagal          |                         |
| C Operacijos nr. 💿 Datą |                         |
|                         | <ul> <li>✓ X</li> </ul> |

## V. 73 pav. Tvarkos pakeitimas

IT pajamavimo iš sąskaitos operacijų sąraše galite matyti tik operacijas, atliktas viename padalinyje, įvestas vieno darbuotojo, tik tas, kurios turi vieną operacijos tipą ar atliktas per nurodytą laikotarpį.

### <Tvark/filt.>

Pasirinkę šį meniu punktą, galite pakeisti sąraše matomų operacijų tvarką (V.73 pav.).

## <Spausdinimas>

Šis meniu punktas skirtas įvestų operacijų spausdinimui. Spausdinimo sąlygas įveskite tam reikalui skirtame įvedimo lange.

| 4 | ≰ "Sandėlis> I | Τ"                                |            |                       | × |
|---|----------------|-----------------------------------|------------|-----------------------|---|
| Г |                | = Spausdinti tik                  |            |                       |   |
|   | Filialas:      |                                   |            |                       |   |
|   | Darbuotojas:   |                                   |            |                       |   |
|   | Op.tipas:      |                                   | iki        |                       |   |
|   | Op.tipų gr.:   |                                   |            |                       |   |
|   | Op.numeris:    |                                   | iki        |                       |   |
|   | Op.data:       | 2000.01.01                        | iki        | 2000.12.31            |   |
| - |                | <ul> <li>Kurią ataskai</li> </ul> | tą spausdi | nti?                  |   |
|   | 🔽 Opera        | cijos                             | 🔽 Sumin    | ė korespond.          |   |
| L |                |                                   |            |                       |   |
|   |                |                                   |            | <ul> <li>.</li> </ul> | × |

1997/09/05

UAB "Pavyzdys", Goštauto 9 - 140, 2038 Vilnius V.74 pav. IT pajamavimo iš sąskaitos operacijų spausdinimo langas

Šio lango pagalba galite nurodyti, kurias operacijas norite spausdinti: atliktas viename padalinyje, įves-tas vieno darbuotojo. Galite nurodyti op. tipų intervalą ar jų grupę, operacijų numerių intervalą, ar pasakyti, kurią ataskaitą spausdinsite: "Operacijos", "Suminė korespond.".

Lapo Nr. 1

## PAJAMAVIMAI Į IT (SĄNDĖLIS ---> IT) 1997/08/15 - 1997/08/15 OP.NUM. OP.DATA TIPAS OPERACIJĄ ATLIKO

## SĄSKAITA IT\_KODAS IT\_PAVADINIMAS NUDĖVĖTA

-----

## PP - Pagrindinis padalinys

4 1997/08/15 S-IT.S Administratorius 129 125-LEN2K Lentynos chromuotos su MDP 125 1.00 985.76 VISO PAGAL DOKUMENTĄ: 985.76 VISO: 985.76

V.75 pav. IT pajamavimo iš sąskaitos operacijų sąrašas

## 13.6.2. ILGALAIKIS TURTAS (Nurašymas iš IT į sąskaitą)

Ši operacija naudojama IT kortelėms nurašyti į sąskaitą. Norint patekti į IT nurašymo į sąskaitą įvedimo / koregavimo langą, reikia įvykdyti tokius meniu punktus: **Operacijos**> --> **(Ilgalaikis turtas (IT)**> --> **(Perkėlimas: IT---> sąskaita**). Ekrane pamatysite operacijų (perkėlimas: IT ---> sąskaita) sąrašą su savo horizontaliuoju meniu: **(Naujas**> - naujos operacijos įvedimas, **(Koregavimas**> - operacijos koregavimas, **(Išm./Stornas**> - išmetimas / stornavimas, **(Paieška**> - operacijos paieška, **(Tvark/filt.**> - tvarkos sąraše pakeitimas, **(Spausdinimas**> - operacijų spausdinimas.

### <Naujas>

Pasirinkus šį meniu punktą, pateksite į IT nurašymo į sąskaitą įvedimo / koregavimo langą, kurį užpildę, galėsite įvesti naują operaciją (V.76 pav.).

## <Koregavimas>

Pasirinkus šį meniu punktą, pateksite į IT nurašymo į sąskaitą įvedimo / koregavimo langą, kuriame galėsite koreguoti anksčiau įvestą operaciją (V.70 pav.).

## <Išm./Stornas>

Pasirinkus šį meniu punktą, jis išsiskleis į kitus du meniu: <**Išmetimas**> - anksčiau įvestos operacijos išmetimas, <**Stornavimas**> - anksčiau įvestos operacijos stornavimas.

| 隆 \$IT.IS - (IT)> Sąskaita (Op.Nr.: 2)                                              |                                              | ×      |
|-------------------------------------------------------------------------------------|----------------------------------------------|--------|
| Koregavimas ***      Dokumentas: A     / 31/12/1999      Op. tipas: NURAŠ NURAŠYMAS | PP - Pagrindinis padalin<br>Administratorius | ys     |
| Kodas Pavadinimas                                                                   |                                              | Suma   |
| 0030 Knyga "Apskaita ir atskaitomybė"                                               | 61150                                        | 1,00 🖻 |
| 0015 Segtuvas "FINANSAI"                                                            | 61150                                        | 1,00   |
| Taisyti 📑 Išmesti                                                                   | Viso: 2,                                     |        |

V.76 pav. IT nurašymo į sąskaitą operacijos įvedimo / koregavimo langas

Šio lango laukai:

Viršutiniame, dešiniajame lango kampe matome įmonės padalinio / filialo, kuriame buvo atlikta ar dabar atliekama operacija, pavadinimą ir operacijos autoriaus vardą.

**Dokumentas** - Šiame lauke galite įvesti dokumento, pagal kurį nurašomos IT kortelės, numerį ir operacijos datą.

Op. tipas - Šiame lauke nurodykite operacijos tipą. Op. tipą galite pasirinkti iš sąrašo.

**Operacijos detalios eilutės** - Operacijos detalių eilučių koregavimas atliekamas lango apačioje esančių komandų pagalba: **Naujas** arba klavišas **Insert** - sukuriama nauja eilutė, **Koreguoti** arba klavišas **Enter** - koreguojama įvesta eilutė, **Išmesti** arba klavišas **Oelete** - pašalinama nereikalinga eilutė.

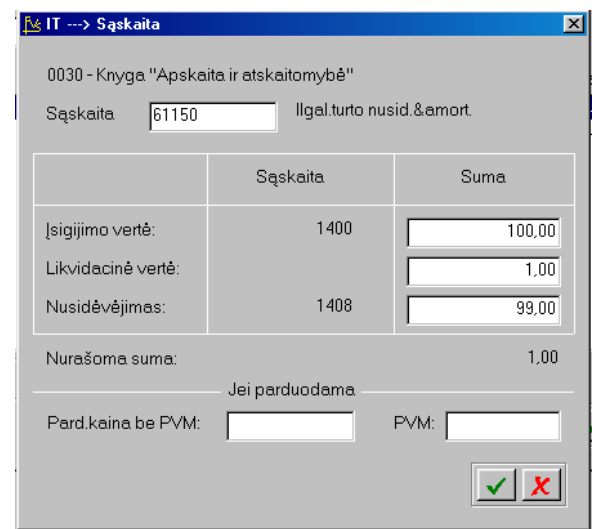

# V.77 pav. IT nurašymo į sąskaitą operacijos detalių eilučių įvedimo / koregavimo langas

Šio lango laukai:

laukas);

Saskaita - Saskaita, į kuria nurašoma IT Kortelė;

Įsigijimo vertė - IT įsigijimo vertė (tik informacinis

Likvidacinė vertė - IT likvidacinė vertė (tik informacinis laukas);

**Nusidėvėjimas** - Nudėvėta suma įsigijimo momentui (tik informacinis laukas);

Nurašoma suma - Vietų grupės kodas (tik informacinis laukas).

**Pardavimo kaina be PVM** – Čia galima įvesti pardavimo kainą be PVM, jei IT parduodama. Šis laukas yra tik informacinis ir matomas kai kuriose ataskaitose.

**Pastaba**. Pardavimo operacija turi būti atliekama tokia tvarka:

- a) IT kortelė aprašome kaip paslaugą;
- b) IT kortelę nurašome į sąskaitą, kuri sutampa su paslaugos pardavimo sąskaita;
- c) Per pardavimo operaciją parduodame paslaugą

**PVM** – Čia galima įvesti pardavimo PVM, jei IT parduodama. Šis laukas yra taip pat informacinis.

IT nurašymo į sąskaitą operacijos įvedimo / koregavimo langas turi meniu: **<Sąrašas>** - leidžia op. tipo lauką pasirinkti iš sąrašo, **<Korespondencija\_DK>** - parodoma operacijos korespondencija Didžiojoje Knygoje.

## <Paieška>

Pasirinkę šį meniu punktą, atidarysite paieškos pagal operacijos numerį ar datą langą. Nurodžius reikiamą numerį ar datą, bus atlikta jos paieška.

## <Tvark/filt.>

Pasirinkę šį meniu punktą, galite pakeisti sąraše matomų operacijų tvarką (V.78 pav.).

IT nutašymo į sąskaitą operacijų sąraše galite matyti tik operacijas, atliktas viename padalinyje, įvestas vieno darbuo-tojo, tik tas, kurios turi vieną operacijos tipą, ar tik padarytas per nurodytą laikotarpį.

| 4 | ج Kita tvarka           | × |
|---|-------------------------|---|
|   | Rodyti tik:             |   |
|   | Įmonė:                  |   |
|   | Darbuotojas:            |   |
|   | Op. tipas:              |   |
|   | Op. data: / / iki / /   |   |
|   | Rūšiuoti pagal          | - |
|   | O Operacijos nr. 💿 Datą |   |
|   | ✓ <u>×</u>              |   |
|   |                         |   |

| Saugell      | S               |              |              | 2 |
|--------------|-----------------|--------------|--------------|---|
|              | – Spausdinti ti | k:           |              |   |
| Filialas:    |                 |              |              |   |
| Darbuotojas: |                 |              |              |   |
| Op.tipas:    |                 | iki          |              |   |
| Op.tipų gr.: |                 |              |              |   |
| Op.numeris:  |                 | iki          |              |   |
| Op.data:     | 2000.10.01      | iki          | 2000.10.31   |   |
|              | – Kurią ataska  | iitą spausdi | nti?         |   |
| 🔽 Opera      | icijos          | 🔽 Sumin      | ė korespond. |   |
|              |                 |              |              |   |
|              |                 |              | ✓            | X |

## <Spausdinimas>

Šis meniu punktas skirtas įvestų operacijų spausdinimui. Spausdinimo sąlygas įveskite tam reikalui skirtame įvedimo lange.

V.78 pav. Filtro langas

V.79 pav. IT nurašymo į sąskaitą operacijų spausdinimo langas

105

Šio lango pagalba galite nurodyti, kurias operacijas norite spausdinti: atliktas viename padalinyje, įvestas vieno darbuotojo. Galite nurodyti op. tipų intervalą ar jų grupę, operacijų numerių intervalą, ar pasakyti, kurią ataskaitą spausdinsite: "Operacijos", "Suminė korespond.".

| 1997/09           | /05 UAB "Pavy<br>Goštauto 9 - 140<br>2038 Vilnius                             | yzdys",<br>),                      | Lapo Nr.                   | 1               |           |
|-------------------|-------------------------------------------------------------------------------|------------------------------------|----------------------------|-----------------|-----------|
| OP.NU             | NURAŠYMAI IŠ IT<br>1997/07/31 - 1997<br>M. OP.DATA TIPAS OPERACIJĄ A          | (IT> SĄNDĖLIS)<br>//09/30<br>TLIKO |                            |                 |           |
| SĄSK.<br>NUDĖV    | AITA IT_KODAS IT_PAVADINIMAS<br>ĖTA                                           | S K                                | IEKIS IT_SĄSKAIT           | ΓΑ ĮSIG.VERTĖ Ν | IUS.SĄSK. |
| PP - Pag          | grindinis padalinys                                                           |                                    |                            |                 |           |
| 1 1<br>678<br>678 | 997/09/05 IT-S Administratorius<br>123-BALD3 Kėdė<br>125-LEN1 Lentynos su MDP | 1.00 123<br>1.00 125               | 393.27 1239<br>969.91 1259 | 18.72<br>40.40  |           |
|                   |                                                                               | VISO PAGAL                         | DOKUMENTĄ:                 | 1304.06         |           |
|                   |                                                                               | VISO                               | : 1304.06                  |                 |           |

V.74 pav. IT nurašymo į sąskaitą operacijų sąrašas

## 13.6.3. ILGALAIKIS TURTAS (Nusidėvėjimo skaičiavimas)

Ši operacija naudojama IT kortelių nusidėvėjimui skaičiuoti. Norint patekti į IT kortelių nusidėvėjimo skaičiavimo įvedimo / koregavimo langą, reikia įvykdyti tokius meniu punktus: **Operacijos**> --> **Igalaikis turtas (IT)**> --> **Iusidėvėjimo skaičiavimas**>. Ekrane pamatysite operacijų (nusidėvėjimo skaičiavimas) sąrašą su savo horizontaliuoju meniu: **Naujas**> - naujos operacijos įvedimas, **Koregavimas**> - operacijos koregavimas, **Išm./Stornas**> - išmetimas / stornavimas, **Paieška**> - operacijos paieška, **Tvark/filt.**> - tvarkos sąraše pakeitimas, **Spausdinimas**> - operacijų spausdinimas.

### <Naujas>

Pasirinkus šį meniu punktą, pateksite į IT kortelių nusidėvėjimo skaičiavimo įvedimo langą, kurį užpildę, galėsite įvesti naują operaciją (V.81 pav.).

#### <Koregavimas>

Pasirinkus šį meniu punktą, pateksite į IT kortelių nusidėvėjimo skaičiavimo koregavimo langą, kuriame galėsite koreguoti anksčiau įvestą operaciją (V.82 pav.).

#### <Išm./Stornas>

Pasirinkus šį meniu punktą, jis išsiskleis į kitus du meniu: <**Išmetimas**> - anksčiau įvestos operacijos išmetimas, <**Stornavimas**> - anksčiau įvestos operacijos stornavimas.

| <u>M</u>                                                                                                    | ×                                              |
|----------------------------------------------------------------------------------------------------|------------------------------------------------|
| Data: 22/03/2001 <sup>****</sup> Naujas ***<br>Aprašymas: Amortizacijos skaičiavim.<br>Op. tipas: AM AMORTIZAC.SKAIČIAV. | PP - Pagrindinis padalinys<br>Administratorius |
| IT kortelės kodas:                                                                                                    |                                                |
| Antrasis požymis:<br>Trečiasis požymis:<br>Ketvirtasis požymis:                                                          |                                                |
|                                                                                                    | × ×                                            |

V.81 pav. IT nusidėvėjimo skaičiavimo operacijos įvedimo langas Šio lango laukai:

Viršutiniame, dešiniajame lango kampe matome įmonės padalinio / filialo, kuriame buvo atlikta ar dabar atliekama operacija, pavadinimą ir operacijos autoriaus vardą.

Data - Operacijos įvedimo data.

Aprašymas - Šiame lauke galite įvesti sutrumpintą operacijos aprašymą.

**Op. tipas** - Šiame lauke nurodykite operacijos tipą. Op. tipą galite pasirinkti iš sąrašo.

IT kortelės kodas - Jei parinksite IT kortelę, tai šioje operacijoje nusidėvėjimas bus skaičiuojamas tik vienai parinktai IT kortelei.

**Skaičiavimo periodas** - Kol kas šio kauko reikšmė turi būti "pagal\_dat". Jei parinkta kita, tai nusidėvėjimas neskaičiuojamas. Lauko reikšmė keičiama klavišo <Tarpas> pagalba;

Rūšis - Jei parinksite IT rūšį, tai šioje operacijoje nusidėvėjimas bus skaičiuojamas tik vienai parinktai IT kortelių rūšiai.

**Pirmasis požymis** - Jei parinksite IT pirmąjį požymį, tai šioje operacijoje nusidėvėjimas bus skaičiuojamas tik tom IT kortelėm, kurioms priskirtas parinktas pirmasis požymis.

Antrasis požymis - Jei parinksite IT antrąjį požymį, tai šioje operacijoje nusidėvėjimas bus skaičiuojamas tik tom IT kortelėm, kurioms priskirtas parinktas antrasis požymis.

**Trečiasis požymis** - Jei parinksite IT trečiąjį požymį, tai šioje operacijoje nusidėvėjimas bus skaičiuojamas tik tom IT kortelėm, kurioms priskirtas parinktas trečiasis požymis.

**Ketvirtasis požymis** - Jei parinksite IT ketvirtąjį požymį, tai šioje operacijoje nusidėvėjimas bus skaičiuojamas tik tom IT kortelėm, kurioms priskirtas parinktas ketvirtasis požymis.

| \$IT.NU - Amo | rtizacijos skaič. (Op.Nr.: 107)   |                            |
|---------------|-----------------------------------|----------------------------|
| Data:         | *** Koregavimas ***<br>31/12/2000 | PP - Pagrindinis padalinys |
| Aprašymas:    | Nusidévéj.2000/12                 | Administratorius           |
| Op. tipas:    | AMORTIZAC.SKAIČIAV.               |                            |
| Kodas         | Pavadinimas                       | Suma                       |
| 0003          | KOMPIUTERIS PENTIUM-S             | 126,83 🔺                   |
| 0005          | KOMPIUTERIS PENTIUM 166 MHZ C     | CPU 211,99                 |
| 0006          | RAŠOMASIS STALAS                  | 25,44                      |
| 0007          | STALINĖ LEMPA                     | 4,14                       |
| 0008          | DULKIŲ SIURBLYS                   | 11,41                      |
| 0009          | KÉDÉ PILKA                        | 15,46                      |
| 0010          | KÉDÉ JUODA                        | 6,53                       |
| 0011          | KÉDÉ JUODA                        | 1,50                       |
| 0012          | KÉDÉ JUODA                        | 6,53                       |
| 0013          | SPAUSDINTUVAS DESK JET            | 32,96                      |
| 0016          | RAŠOMASIS STALAS                  | 15,30 💌                    |
| 📑 Taisyti     | 🚉 Išmesti                         | Viso: 5568,49              |
|               |                                   | ✓ ×                        |

## V.82 pav. IT nusidėvėjimo skaičiavimo operacijos koregavimo langas

Šio lango laukai:

Viršutiniame, dešiniajame lango kampe matome įmonės padalinio / filialo, kuriame buvo atlikta ar dabar atliekama operacija, pavadinimą ir operacijos autoriaus vardą.

Data - Operacijos įvedimo data.

**Aprašymas** - Šiame lauke galite įvesti sutrumpintą operacijos aprašymą.

**Op. tipas** - Šiame lauke matomas operacijos tipas.

**Operacijos detalios eilutės** -Operacijos detalių eilučių koregavimas atliekamas

lango apačioje esančių komandų pagalba: **Koreguoti**> arba klavišas **Enter**> - koreguojama įvesta eilutė, **Išmesti**> arba klavišas **Delete**> - pašalinama nereikalinga eilutė. Naujos detalios eilutes įvedimas yra uždraustas (tuo atveju reikia daryti naują operaciją).

| 掻 Nusidėvėjimo skaičiav       | imas      | ×               |
|-------------------------------|-----------|-----------------|
| 0003 - KOMPIUTERIS<br>Kiekis: | PENTIUM-S | Nusidė∨ėj.2000, |
|                               | Sąskaita  | Suma            |
| Įsigijimo vertė:              | 12310     | 5624,00         |
| Likvidacinė vertė:            |           | 1,00            |
| Nusidėvėjimas:                | 12318     | 1288,87         |
| Nudė∨ėta per perioda          | į:        | 126,83          |
|                               |           | <b>×</b>        |

V.83 pav. IT nusidėvėjimo operacijos detalių eilučių koregavimo langas

Šio lango laukai:

Kiekis - IT kiekis;

Įsigijimo vertė - IT įsigijimo vertė (tik informacinis laukas);

Likvidacinė vertė - IT likvidacinė vertė (tik informacinis laukas);

Nudėvėta viso - Pilna nudėvėta suma (tik informacinis laukas);

Nudėvėta per periodą - Nudėvėta suma per periodą (šio lauko reikšmę galite keisti).

IT nusidėvėjimo skaičiavimo operacijos įvedimo / koregavimo langas turi meniu: **<Sąrašas>** - leidžia op. tipo lauką pasirinkti iš sąrašo, **<Korespondencija\_DK>** - parodoma operacijos korespondencija Didžiojoje Knygoje.

## <Paieška>

Pasirinkę šį meniu punktą, atidarysite paieškos pagal operacijos numerį ar datą langą. Nurodžius reikiamą numerį ar datą, bus atlikta jos paieška.

## <Tvark/filt.>

Pasirinkę šį meniu punktą, galite pakeisti sąraše matomų operacijų tvarką (V.84 pav.).

| 📴 Kita tvarka           | × |
|-------------------------|---|
| Rodyti tik:             |   |
| Įmonė:                  |   |
| Darbuotojas:            |   |
| Op. tipas:              |   |
| Op. data: / / iki / /   |   |
| Rūšiuoti pagal          |   |
| C Operacijos nr. C Datą |   |
|                         | : |
|                         |   |

V.84 pav. Tvarkos pakeitimas

IT nusidėvėjimo operacijų sąraše galite matyti tik operacijas, atliktas viena-me padalinyje, įvestas vieno darbuotojo, tik tas, kurios turi vieną opera-cijos tipą ar tik operacijas padarytas per nurodytą laikotarpį.

V.85 pav. IT nusidėvėjimo operacijų spausdinimo langas

Šio lango pagalba galite nurodyti, kurias operacijas norite spausdinti: atliktas viename padalinyje, įvestas vieno darbuotojo. Galite nurodyti op. tipų intervalą ar jų grupę, operacijų numerių intervalą, ar pasakyti, kurią ataskaitą spausdinsite: "Operacijos", "Suminė korespond.".

## <Spausdinimas>

Šis meniu punktas skirtas įvestų operacijų spausdinimui. Spausdinimo sąlygas įveskite tam reikalui skirtame įvedimo lange.

| 🔁 Amortizacijos : | skaičiavimas     |           |                       | × |
|-------------------|------------------|-----------|-----------------------|---|
|                   | – Spausdinti tik | :         |                       |   |
| Filialas:         |                  |           |                       |   |
| Darbuotojas:      |                  |           |                       |   |
| Op.tipas:         | PREN             | iki       | PREN                  |   |
| Op.tipų gr.:      |                  |           |                       |   |
| Op.numeris:       |                  | iki       |                       |   |
| Op.data:          | 2000.01.01       | iki       | 2000.12.31            |   |
|                   | — Kurią ataskai  | tą spausd | linti?                |   |
| 🔽 Opera           | acijos           | 🔽 Sumir   | në korespond.         |   |
|                   |                  |           |                       |   |
|                   |                  |           | <ul> <li>✓</li> </ul> | X |

Goštauto 9 - 140, 2038 Vilnius

\_\_\_\_\_

1997/09/05 Lapo Nr. 1 UAB "Pavyzdys",

ĮSIG.VERTĖ KAUP.NUSID. NUS.SĄSK. IŠL.SĄSK.

AMORTIZACIJOS SKAIČIAVIMAS 1997/07/31 - 1997/08/31 OP.NUM. OP.DATA TIPAS OPERACIJĄ ATLIKO

## SĄSKAITA IT\_KODAS IT\_PAVADINIMAS

\_\_\_\_\_

## PP - Pagrindinis padalinys

1 1997/08/31 NUSID Administratorius
110-PR Buhalterinė programa "Finvalda"
123-BALD1 Biuro baldai "Narbutas"
123-BALD2 Biuro baldai "Narbutas"
123-BALD3 Kėdė
124-FAX1 Faksas Canon T22

2400.00 200.00 1109 6115 3098.68 36.89 1239 6115 4900.79 58.34 1239 6115 4.68 1239 6115 1492.00 17.76 1249 6115
| UAE                                                             | 3 "Finansų v | valdymo siste | mos"        |      |
|-----------------------------------------------------------------|--------------|---------------|-------------|------|
| 124-FAX2 Faksas Sharp                                           | 1155.08      | 13.75 1       | 249 6115    |      |
| 124-KOMP1 Kompiuteris DTK Pentium                               |              | 4156.96       | 86.60 1249  | 6115 |
| 124-KOPY1 Kopijavimo aparatas Minolta                           |              | 7627.12       | 127.12 1249 | 6115 |
| 124-PRIN1 Printeris                                             | 574.00       | 11.96 1249    | 9 6115      |      |
| 124-TELS1 Telefono stotelė                                      | 2050.66      | 5 24.41       | 1249 6115   |      |
| 125-LEN1 Lentynos su MDP                                        |              | 8.08 12       | 6115        |      |
| 125-STOV1 Stovas ir dėžutės                                     | 282.03       | 3 4.70        | 6115 6115   |      |
| 127-LENT Metalinės lentynos                                     | 721.7        | 9 8.59        | 1279 6115   |      |
| 127-LENT2 Metalinės lentynos                                    | 610.3        | 31 7.27       | 1279 6115   |      |
| 127-SEIF Seifas                                                 | 1794.59      | 21.36 1279    | 6115        |      |
| 127-SIG Signalizacija                                           | 1373.22      | 22.89 127     | 6115        |      |
| 127-STOV stovas                                                 | 228.78       | 2.72 1279     | 6115        |      |
| 127-ŽAL1 Žaliuzės                                               | 874.46       | 18.22 127     | 9 6115      |      |
| VISO:                                                           | 675.34       |               |             |      |
| 1997/09/05 UAB "Pavyzdys",<br>Goštauto 9 - 140,<br>2038 Vilnius | Lapo Nr. 2   |               |             |      |
| AMORTIZACIJOS SKAIČIAVIMAS<br>1997/07/31 - 1997/08/31           | (SUMINĖ)     |               |             |      |
| SĄSKAITA DEBETAS                                                | KREDIT       | TAS           |             |      |
| 1109 - Nemat. turto amortizacija 0.00                           | 200.00       |               |             |      |
| 1239 - Biuro baldų nusidėv. (-) 0.00                            | 99.91        |               |             |      |
| 1249 - Orgtech. nusidėv. (-) 0.00                               | 281.60       |               |             |      |
| 1259 - Sandėl.įr. nusidėv. (-) 0.00                             | 12.78        |               |             |      |
| 1279 - Kito ilg.t. nusidėv. (-) 0.00                            | 81.05        |               |             |      |
| -                                                               | 01.05        |               |             |      |
| 6115 - Nusidėvėj.ir amortizacija 675.34                         | 0.00         |               |             |      |

V.86 pav. IT nusidėvėjimo operacijų sąrašas

### <Ob.>

Pasirinkus šį meniu punktą pateksite į objektų priskyrimo / koregavimo IT kortelėms langą. (V.87 pav.). Ekrane pamatysite IT kortelių sąrašą su savo horizontaliuoju meniu: <**Naujas**> - naujo objekto priskyrimas, <**Koregavimas**> - priskirto objekto koregavimas, <**Išmetimas**> - priskirto objekto išmetimas, <**Paieška**> - IT kortelės paieška, <**Iki\_100%>** - naudojamas, kai viena IT kortelė priklauso keliems objektams.

| l | Ľέι                                   | IAB "Pavyzdy      | 's''      |                    |                 |                  |        |        |           |  |
|---|---------------------------------------|-------------------|-----------|--------------------|-----------------|------------------|--------|--------|-----------|--|
| I | <u>N</u> a                            | aujas <u>K</u> or | egavimas  | Iš <u>m</u> etimas | <u>P</u> aieška | <u>l</u> ki_100% |        |        |           |  |
| l | 🖩 NUSIDĖVĖJIMAS OBJEKTUOSE OP.NR. 107 |                   |           |                    |                 |                  |        | X      |           |  |
|   |                                       | KODAS             |           | PAVAI              | DINIMAS         |                  | OBJ.K. | DAL.%  | DALIS LIT |  |
|   |                                       | 0003              | KOMPIUTER | IS PENTIUM-S       |                 |                  | DARŽ.  | 100,00 | 126,83    |  |
|   | Þ                                     | 0005              | KOMPIUTER | IS PENTIUM 166 N   | IHZ CPU         |                  |        |        | 0,00      |  |
|   |                                       | 0006              | RAŠOMASIS | STALAS             |                 |                  |        |        | 0,00      |  |

V.87 pav. Objektų priskyrimo langas

### <Naujas>

Pasirinkus šį meniu punktą, pateksite į objekto priskyrimo IT kortelei langą. (V.88 pav.).

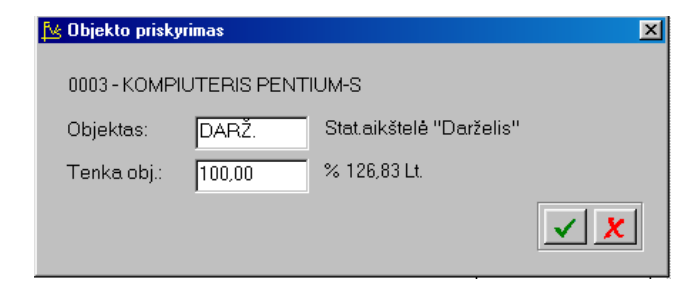

V.88 pav. Objekto priskyrimo detalių eilučių langas.

### <Koregavimas>

Pasirinkus šį meniu punktą, pateksite į objekto priskyrimo IT kortelei įvedimo / koregavimo langą, kuriame galėsite koreguoti anksčiau įvestą objektą (V.88 pav.).

### <Išmetimas>

Pasirinkus šį meniu punktą, priskirtas objektas išmetamas.

### 13.6.4. ILGALAIKIS TURTAS (VIDINIS JUDĖJIMAS)

Ši operacija naudojama IT kortelių perkėlimui iš vienos vietos į kitą arba viemo materialiai atsakingo asmens kortelių perleidimas - kitam.. Norint patekti į IT vidinio judėjimo įvedimo / koregavimo langą, reikia įvykdyti tokius meniu punktus: <**Operacijos**> --> <**Ilgalaikis turtas (IT)**> --> <**Vidinis judėjimas**>. Ekrane pamatysite operacijų (vidinio judėjimo) sąrašą su savo horizontaliuoju meniu: <**Naujas**> - naujos operacijos įvedimas, <**Koregavimas**> - operacijos koregavimas, <**Išm./Stornas**> - išmetimas, <**Paieška**> - operacijos paieška, <**Tvark/filt.**> - tvarkos sąraše pakeitimas, <**Spausdinimas**> - operacijų spausdinimas.

#### <Naujas>

Pasirinkus šį meniu punktą, pateksite į IT pajamavimo iš sąskaitos įvedimo / koregavimo langą, kurį užpildę, galėsite įvesti naują operaciją (V.89 pav.).

#### <Koregavimas>

Pasirinkus šį meniu punktą, pateksite į IT vidinio judėjimo įvedimo / koregavimo langą, kuriame galėsite koreguoti anksčiau įvestą operaciją (V.89 pav.).

### <Išm./Stornas>

Pasirinkus šį meniu punktą, jis išsiskleis į kitą meniu: **<Išmetimas**> - anksčiau įvestos operacijos išmetimas.

| 🛃 \$IT.VJ - Vidir | iai judėjimai (IT) (Op.Nr.: 7) |              |                    | ×                     |
|-------------------|--------------------------------|--------------|--------------------|-----------------------|
| Data:             | 22/03/2001 Dokumentas: N       | R.100        | **** Naujas ****   |                       |
| Aprašymas:        | Perdavimas iš 01 —> 02         | P            | P - Pagrindinis pa | dalinys               |
| Op. tipas:        | PERTV. Pertvarkymas            |              | Administratorius   |                       |
| Vietų rūš.:       | $\longrightarrow$              |              |                    |                       |
| Vieta:            | $ \longrightarrow $            | Mat.a.asmuo: | 01                 | > 02                  |
| Kodas             | Pavadinimas                    | Įsig.vertė   | Likut.vertê        | Sąskaita              |
| 0025              | PROGR.ĮRANGA (OFFICE DE        | 2040,00      | 1,00               | <b>A</b>              |
| 0038_A            | DISKAS 4.3 GB HDD FUJIT        | 381,36       | 278,40             |                       |
| 0043              | DISKAS HDD6.5 GB SEAGAT        | 847,46       | 0,00               |                       |
| 0078              | KOMPIUTERIS PENTIUM III        | 4745,76      | 2373,36            |                       |
| FA001             | FIRMOS ANTSPAUDAS              | 1,00         | 0,00               |                       |
|                   |                                |              |                    | ×                     |
| Eil.sk.: 5        | 📑 Taisyti 🚉 Išmesti            | 8015,58      | 2652,76            | <ul><li>✓ X</li></ul> |

V.89 pav. IT pajamavimo iš sąskaitos operacijos įvedimo / koregavimo langas

Šio lango laukai:

Viršutiniame, dešiniajame lango kampe matome įmonės padalinio / filialo, kuriame buvo atlikta ar dabar atliekama operacija, pavadinimą ir operacijos autoriaus vardą;

**Dokumentas** - Šiame lauke galite įvesti dokumento, pagal kurį perkeliamos IT kortelės, numerį ir operacijos datą;

**Op. tipas** - Šiame lauke nurodykite operacijos tipą. Op. tipą galite pasirinkti iš sąrašo;

Vietų rūš. - Šiame lauke galima nurodyti vietų rūšį iš kurios ir į kurią vyksta vidinis judėjimas;

Vieta - Šiame lauke galima nurodyti vietą iš kurios ir į kurią vyksta

vidinis judėjimas;

Mat.a.asmuo - Šiame lauke galima nurodyti vietą iš kurios ir į kurią vyksta vidinis judėjimas.

**Operacijos detalios eilutės** - Operacijos detalių eilučių koregavimas atliekamas lango apačioje esančių komandų pagalba: <**Naujas**> arba klavišas <**Insert**> - sukuriama nauja eilutė, <**Koreguoti**> arba klavišas <**Enter**> - koreguojama įvesta eilutė, <**Išmesti**> arba klavišas <**Delete**> - pašalinama nereikalinga eilutė.

| 🔀 IT vidinis judėji          | imas                                      | ×                       |
|------------------------------|-------------------------------------------|-------------------------|
| 0078 - KOMPIU<br>Dokumentas: | UTERIS PENTIUM III 450 MHZ/64/8<br>NR.100 |                         |
| Sąskaita:                    | Imama iš ryšio lentel                     | lės                     |
| Prad.vertė:                  | 4745,76                                   | 2372,40                 |
|                              |                                           | <ul> <li>✓ ×</li> </ul> |

V.90 pav. IT vidinio judėjimo operacijos detalių eilučių įvedimo / koregavimo langas

Sąskaita – Jei šiame lauke bus įvesta sąskaita, tai IT kortelei nuo šios vidinio judėjimo operacijos datos suskaičiuotas nusidėvėjimas bus dedamas į parindtą sąskaitą (debete).

### <Paieška>

Pasirinkę šį meniu punktą, atidarysite paieškos pagal operacijos numerį ar datą langą. Nurodžius reikiamą numerį ar datą, bus atlikta jos paieška.

### <Tvark/filt.>

Pasirinkę šį meniu punktą, galite pakeisti sąraše matomų operacijų tvarką (V.91 pav.).

| 🔁 Kita tvarka           | ×        |
|-------------------------|----------|
| Rodyti tik:             |          |
| Įmonė:                  |          |
| Darbuotojas:            |          |
| Op. tipas:              |          |
| Op. data: / / iki / /   |          |
| Rūšiuoti pagal          |          |
| O Operacijos nr. O Datą |          |
|                         | <u> </u> |

V. 91 pav. Tvarkos pakeitimas

IT pajamavimo iš sąskaitos operacijų sąraše galite matyti tik operacijas, atliktas viename padalinyje, įvestas vieno darbuotojo, tik tas, kurios turi vieną operacijos tipą ar atliktas per nurodytą laikotarpį.

### <Spausdinimas>

Šis meniu punktas skirtas įvestų operacijų spausdinimui. Spausdinimo sąlygas įveskite tam reikalui skirtame įvedimo lange.

| Į | 😼 Vidinis judėjima | ns (IT)           |     | ×          |
|---|--------------------|-------------------|-----|------------|
| [ |                    | - Spausdinti tik: |     |            |
|   | Filialas:          |                   |     |            |
|   | Darbuotojas:       |                   |     |            |
|   | Op.tipas:          |                   | iki |            |
|   | Op.tipų gr.:       |                   |     |            |
|   | Op.numeris:        |                   | iki |            |
|   | Op.data:           | 2001.02.08        | iki | 2001.02.08 |
|   |                    |                   |     |            |
|   |                    |                   |     |            |
|   |                    |                   |     |            |

V.92 pav. IT vidinio judėjimo operacijų spausdinimo langas

Šio lango pagalba galite nurodyti, kurias operacijas norite spausdinti: atliktas viename padalinyje, įves-tas vieno darbuotojo. Galite nurodyti op. tipų intervalą ar jų grupę, operacijų numerių intervalą, ar pasakyti, kurią ataskaitą spausdinsite: "Operacijos", "Suminė korespond.".

### 13.7. METŲ UŽDARYMAS

Ši operacija atliekama tik vieną kartą metuose. Joje naudojamos visos pajamų, sąnaudų ir viena sąskaita iš nuosavybės srities, kurioje "dedamas" metų pelnas.

Norint patekti į metų uždarymo operacijos įvedimo / koregavimo langą, reikia įvykdyti tokius meniu punktus: **Operacijos**> ---> **(Metų uždarymas**). Ekrane pamatysite operacijų sąrašą su savo horizontaliuoju meniu: **(Naujas**) - naujos operacijos įvedimas, **(Koregavimas**) - operacijos pavadinimo koregavimas, **(Kop./Išm.)** - operacijos išmetimas / stornavimas, **Paieška**) - operacijos paieška, **(Tvark./filt.)** - tvarkos sąraše pakeitimas, **(Spausdinimas**) - operacijų spausdinimas.

#### <Naujas>

Pasirinkus šį meniu punktą, pateksite į metų uždarymo operacijos įvedimo / koregavimo langą, kurį užpildę, galėsite įvesti naują operaciją (V.93 pav.).

#### <Koregavimas>

Pasirinkus šį meniu punktą, pateksite į metų uždarymo operacijos įvedimo / koregavimo langą, kuriame galėsite koreguoti anksčiau įvestą operaciją (V.93 pav.).

| \$MET.U - Me | tų uždaryma                       | s (Op.Nr.: | 11)                 |                  |                         |
|--------------|-----------------------------------|------------|---------------------|------------------|-------------------------|
| Data:        | *** Koregavimas ***<br>31/12/1999 |            | PP - Pagrindinis pa | adalinys         |                         |
| Aprašymas:   | 1999 metų                         | uždaryma   | ıs                  | Administrationus |                         |
| Op. tipas:   | M99                               | 99 M.      | UŽDARYMAS           |                  |                         |
| Sąskaita     | A                                 | \prašyma:  | 3                   | Debetas          | Kreditas                |
| 50001        | Program                           | 1999 me    | tų uždarymas        | 288750,02        | 0,00 🔺                  |
| 50002        | Kiti pa                           | 1999 me    | tų uždarymas        | 1750,00          | 0,00                    |
| 50501        | Abon.mo                           | 1999 me    | tų uždarymas        | 2912,00          | 0,00                    |
| 50502        | Kons.di                           | 1999 me    | tų uždarymas        | 105949,07        | 0,00                    |
| 50503        | Tinklo                            | 1999 me    | tų uždarymas        | 1378,00          | 0,00                    |
| 535          | Banko p                           | 1999 me    | tų uždarymas        | 325,65           | 0,00                    |
| 6110         | Nuoma                             | 1999 me    | tų uždarymas        | 0,00             | 9309,60                 |
| 61140        | Darbo u                           | 1999 me    | tų uždarymas        | 0,00             | 28266,57                |
| 61142        | Socdrau                           | 1999 me    | tų uždarymas        | 0,00             | 8455,81                 |
| 61150        | Ilgal.t                           | 1999 me    | tų uždarymas        | 0,00             | 24768,26                |
| 611501       | Nemater                           | 1999 me    | tų uždarymas        | 0,00             | 4767,24 💌               |
| 😰 Naujas     | 📑 Taisj                           | ,ti 🖳      | Išmesti             | 401064,74        | 401064,74               |
|              |                                   |            |                     |                  | <ul> <li>✓ X</li> </ul> |

V.93 pav. Metų uždarymo operacijos įvedimo / koregavimo langas

Metų uždarymo operacijos įvedimo / koregavimo lango viršutiniame, dešiniajame kampematome įmonės padali-nio / filialo, kuriame buvo atlikta ar dabar atliekama operacija, pavadinimą ir operaci-jos autoriaus vardą.

Kiti operacijos įvedimo / koregavimo lango laukai:

Data - Šiame lauke yra siūloma paskutinė metų diena. Data turi priklausyti aktyviajam, neuždarytam periodui. Jei data patenka į uždarytą periodą, tai tokios

operacijos nei įvesti nei koreguoti negalima.

**Aprašymas** - Į šį lauką galima įrašyti sutrumpintą operacijos aprašą. Pastaroji informacija pateikiama operacijų sąrašo ir operacijų įvedimo / koregavimo lange bei spausdinama įvairiose ataskaitose;

**Op. tipas** - Čia nurodykite operacijos tipą. Tik nuo tipo priklauso, kuri nuosavybės srities sąskaita dalyvaus operacijoje. Šio lauko reikšmę galite pasirinkti iš sąrašo. Parinkus op. tipą, reikia truputį palaukti, kol programa suskaičiuos pajamų ir sąnaudų skirtumą.

**Operacijos detalios eilutės** - Operacijos detalių eilučių koregavimas atliekamas lango apačioje esančių komandų pagalba: <**Naujas**> arba klavišas <**Insert**> - sukuriama nauja eilutė, <**Koreguoti**> arba klavišas <**Enter**> - koreguojama įvesta eilutė, <**Išmesti**> arba klavišas <**Delete**> - pašalinama nereikalinga eilutė.

| 🔁 Operacijos eil | uté              |                           | ×                       |
|------------------|------------------|---------------------------|-------------------------|
| Sąskaita:        | <b>6</b> 0001    | Programų pard.ir aptarna∨ |                         |
| Aprašymas:       | 1999 metų uždary | /mas                      |                         |
| Debetas:         | 288750,02        | Kreditas:                 | ]                       |
|                  |                  |                           | <ul> <li>✓ ×</li> </ul> |

V.94 pav. Metų uždarymo operacijų detalių eilučių įvedimo / koregavimo langas

Šio lango laukai:

sąrašo;

Sąskaita - Tai detaliosios sąskaitos (tipo "Kita"), kuri naudojama operacijoje, numeris. Ją galima pasirinkti iš

Aprašymas - Tai trumpas operacijos apibūdinimas. Automatiškai čia įrašoma tai, ką jūs įvedėte į lauką "Aprašymas" ekrano viršuje. Jei reikia, čia galite įvesti naują operacijos aprašą;

**Debetas/Kreditas**. Viename iš šių laukų (Debetas ar Kreditas) nurodoma registruojamos operacijos eilutės suma. Eilučių operacijoje gali būti tiek, kiek jums reikia. Svarbiausia, kad Debeto suma būtų lygi Kredito sumai, nes priešingu atveju negalėsite užfiksuoti operacijos. Kol operacija neužbaigta, vedant naują eilutę, sistema rodo trūkstamą sumą (kad debetas būtų lygus kreditui).

<**Korespondencija\_DK**> - parodoma operacijos korespondencija Didžiojoje Knygoje. Jei "Individualiuose parametruose" lauko "Fiksuojant operaciją rodyti jos korespondenciją?" reikšmė yra "Taip", tai fiksuojant operaciją, parodoma jos korespondencija. Jei korespondencija "nepatiko", paspaudus <Esc> operacijos užfiksavimas neatliekamas.

### <Paieška>

Pasirinkę šį meniu punktą, atidarysite metų uždarymo operacijos paieškos pagal operacijos numerį ar datą langą. Nurodžius reikiamą numerį ar datą, bus atlikta jos paieška.

#### <Kop./Išm.>

Pasirinkus šį meniu punktą, jis išsiskleis į kitus du meniu: <**Išmetimas**> - anksčiau įvestos operacijos išmetimas. <**Stornavimas**> - anksčiau įvestos operacijos stornavimas.

#### <Tvark/filt.>

Pasirinkę šį meniu punktą, galite pakeisti sąraše matomų operacijų tvarką (V.95 pav.).

| 🏂 Kita tvarka           | ×          |
|-------------------------|------------|
| Rodyti tik:             |            |
| Įmonė:                  |            |
| Darbuotojas:            |            |
| Op. tipas:              |            |
| Valiuta:                |            |
| Op. data: / / iki / /   |            |
| Rūšiuoti pagal          |            |
| C Operacijos nr. 🕜 Datą |            |
|                         | <u>×</u> × |

V.95 pav. Tvarkos pakeitimas

Metų uždarymo operacijų sąraše galite matyti tik operacijas, atliktas viename padalinyje, kuriose dalyvau-ja vienas klientas, įvestas vieno darbuotojo, tik tam tikro tipo operacijas ar padarytas per nurodytą laikotarpį.

Lange "Rūšiuoti pagal" nurodykite, kaip išrūšiuota informacija norite matyti ekrane. Jei pasirinksite (•) Operacijos nr., ekrane matysite operacijas, išrūšiuotas pagal numerį. Paieška šiuo atveju bus atliekama pagal operacijos numerį. Jei pasirinksite (•) Data, ekrane matysite operacijas, išrūšiuotas pagal datą. Paieška šiuo atveju bus atliekama pagal operacijos data.

#### <Spausdinimas>

Šis meniu punktas skirtas įvestų operacijų spausdinimui. Spausdinimo sąlygas įveskite tam reikalui skirtame spausdinimo jvedimo lange.

| 🔀 "Metų uždarymas"                 | ×                                                                            |
|------------------------------------|------------------------------------------------------------------------------|
| Spausdinti tik:                    | V.96 pav. Metų uždarymo operacijų spausdinimo langas                         |
| Filialas:                          |                                                                              |
| Darbuotojas:                       |                                                                              |
| Op.tipas: iki                      |                                                                              |
| Op.numeris: iki                    |                                                                              |
| Op.data: 1999.01.16 iki 1999.01.16 | Šio lango pagalba galite nurodyti, kurias operacijas                         |
| Kurią ataskaitą spausdinti?        | lango laukus, pasi-rinkite, kuria ataskaita spausdinsite -                   |
| 🔽 Operacijos 🔽 Suminė korespond.   | "Operacijos" ar "Suminė korespond.". Spausdinimui<br>paspauskite <f10></f10> |
|                                    | 1996/10/16 UAB "PAVYZDYS"<br>Lapo Nr. 1                                      |
|                                    | Gočtauto 9 331                                                               |

Vilnius

\$MET.U - Metų uždarymas

| OP. NUM. OP. DATA OPERACIJOS PAVADIN                           | NIMAS  | ANTRAS PAV. |
|----------------------------------------------------------------|--------|-------------|
| PP - Pagrindinis padalinys<br>3 1996/12/31 1996 metų uždarymas | 1.00   |             |
| 5092 - Pardavimų nuolaidos                                     | 1.00   | 0.00        |
| 6092 - Pirkimu nuolaidos                                       | 0.00   | 2.00        |
| 6361 - Neigiama(ją perkainojant)                               | 0.00   | 1.00        |
| 3496 - 96 m. pelnas / nuostolis                                | 42.00  | 0.00        |
| VISO PAGAL ŽURNALA                                             | Ą: 44. | 00 44.00    |

#### UAB "PAVYZDYS"

Goštauto 9 - 331,

DEBETAS **KREDITAS** 

| 1996/10/16 UAB "PAVYZDYS"<br>Goštauto 9 - 331,<br>Vilnius |          | Lapo Nr. 2 |
|-----------------------------------------------------------|----------|------------|
| METŲ UŽDARYMAS                                            | (SUMINĖ) |            |
| SĄSKAITA I                                                | DEBETAS  | KREDITAS   |
| 3496 - 96 m. pelnas / nuostolis                           | 42.00    | 0.00       |
| 5092 - Pardavimų nuolaidos                                | 1.00     | 1.00       |
| 60007 - Savikaina sk. 07                                  | 0.00     | 40.00      |
| 6092 - Pirkimų nuolaidos                                  | 1.00     | 2.00       |
| 6361 - Neigiama(ją perkainojant)                          | 0.00     | 1.00       |
| <br>VISO UŽ PERIJODĄ:                                     | 44.00    | 44.00      |

V.97 pav. Metų uždarymo operacijų sąrašas ir jų korespondencija

#### 13.8. KITOS (neanalitinės) OPERACIJOS

Šis meniu punktas skirtas neanalitinėms operacijoms registruoti. Neanalitinės - tai tokios operacijos, kurios nesusijusios su analitinėmis kortelėmis, sąrašais (klientų, prekių). Tiesiog imamos sąskaitos iš sąskaitų plano ir daromos korespondencijos jas apibūdinant tam skirtuose laukuose.

Dirbant su šio tipo operacijomis, galima naudoti tik sąskaitas tipo "Kita". Visų atliekamų finansinių operacijų duomenis, atsižvelgiant į jų paskirtį ir pobūdį, galima grupuoti ir kaupti atskiruose žurnaluose. Žurnalų skaičius neribotas. Žurnalų kodus ir pavadinimus pasirenka pats apskaitininkas. Visas to paties žurnalo operacijas galima įvairiai grupuoti ir rūšiuoti pagal operacijų tipus. Kaip jau žinote, operacijų tipai yra du - šabloninė ir normali buhalterinė operacija. Šabloninio tipo operacijos neturi įtakos balansui, o kitos - turi. Operacijų tipų skaičius neribotas. Kiekvieną operaciją galima kopijuoti, nurodant naują sumą (ar nenurodant), pašalinti bei stornuoti.

Neanalitinių operacijų pagalba galima užregistruoti bet kokią finansinę operaciją, t.y. vesti visą apskaitą, gauti balanso, pelno, piniginių srautų, sąskaitos istorijos bei kitas ataskaitas. Klientų bei prekių kortelių pildyti nereikia, nes šio tipo operacijose jų negalima naudoti. Tokiu atveju, kiekvienam klientui bei prekių grupei ar prekei reikėtų skirti atskirą sąskaitą sąskaitų plane. Aišku savaime, dirbti tik su neanalitinėmis operacijomis gali įmonės, turinčios nedaug klientų, prekių, t.y. tokios, kur apskaitos apimtys yra nedidelės ir nevedama klientų, prekių, paslaugų analitinė apskaita.

Jei jūs vedate analitinę klientų bei prekių, paslaugų apskaitą, t.y. ūkines operacijas fiksuojate naudodami operacijas su debitoriais bei kreditoriais, pirkimų, pardavimų, atsiskaitymų ir kitas analitines operacijas, tai neanalitinės operacijos jums bus reikalingos gana retai. Jų pagalba galėsite priskaityti kelių, pelno ir kitus mokesčius, atlikti įvairias korekcijas ir t.t.

Norint patekti į kitų (neanalitinių) operacijų žurnalų sąrašą, reikia įvykdyti tokius meniu punktus: **Operacijos**> —> **Kitos** (neanalit.) operacijos>. Ekrane pamatysite operacijų sąrašą su savo horizontaliuoju meniu: **Kortelė**> - naujo žurnalo sukūrimas / esamo koregavimas, **Paieška**> - žurnalo paieška, **Spausdinimas**> - nenaudojamo žurnalo išmetimas, **Paieška**> - žurnalo pasirinkimas (arba klavišo **Enter**> paspaudimas, pažymėjus žymekliu pasirinktą žurnalą), **Tvarka**> - tvarkos sąraše pakeitimas, **Spausdinimas**> - operacijų spausdinimas.

#### <Kortelė>

Pasirinkus šį meniu punktą, pateksite į kitų (neanalitinių) operacijų naujo žurnalo sukūrimo / esamo koregavimo langą, kurį užpildę, galėsite įvesti naują operaciją (V.98 pav.).

| Į | 😼 "Metų uždaryn | nas"             |             |                       | X |
|---|-----------------|------------------|-------------|-----------------------|---|
| l |                 | = Spausdinti til | c           |                       |   |
|   | Filialas:       |                  |             |                       |   |
|   | Darbuotojas:    |                  |             |                       |   |
|   | Op.tipas:       |                  | iki         |                       |   |
|   | Op.numeris:     |                  | iki         |                       |   |
|   | Op.data:        | 1999.01.16       | iki         | 1999.01.16            |   |
|   |                 | — Kurią ataska   | itą spausdi | nti?                  |   |
|   | 🔽 Opera         | acijos           | 🔽 Sumin     | ė korespond.          |   |
| I |                 |                  |             |                       |   |
|   |                 |                  |             | <ul> <li>✓</li> </ul> | X |

V.98 pav. Kitų (neanalitinių) operacijų naujo žurnalo sukūrimo / esamo koregavimo langas

114

Šio lango laukai:

Kodas - Žurnalo kodas; Pavadinimas - Pilnas žurnalo pavadinimas.

# <Paieška>

Pasirinkę šį meniu punktą, atidarysite žurnalo paieškos langą.

### <Išmetimas>

Pasirinkus šį meniu punktą, galėsite pašalinti žurnalą iš sąrašo (jei jame nėra nei vienos operacijos).

# <Tvarka>

Pasirinkę šį meniu punktą, galite pakeisti sąraše matomų žurnalų sąrašo tvarką (V.99 pav.).

| 隆 Kita t <del>v</del> arka                        | ×                     |
|---------------------------------------------------|-----------------------|
| Rūšiuoti pagal:                                   |                       |
| <ul> <li>€Kodus</li> <li>C Pavadinimus</li> </ul> |                       |
|                                                   | <ul><li>✓ X</li></ul> |

V.99 pav. Tvarkos pakeitimas

### <Pasirenku>

Pasirinkę šį meniu punktą, pateksite į kitų (neanalitinių) operacijų vieno žurnalo operacijų sąrašą su savo horizontaliuoju meniu: <**Naujas**> - naujos operacijos įvedimas, <**Koregavimas**> - operacijos koregavimas, <**Kop**./**Išm**.> - operacijos koregavimas, <**Kop**./**Išm**.> - operacijos koregavimas, <**Kop**./**Išm**.> - operacijos koregavimas, <**Spausdinimas**> - operacijų spausdinimas.

# <Naujas>

Pasirinkus šį meniu punktą, pateksite į kitų (neanalitinių) operacijų įvedimo / koregavimo langą, kurį užpildę, galėsite įvesti naują operaciją (V.100 pav.).

# <Koregavimas>

Pasirinkus šį meniu punktą, pateksite į kitų (neanalitinių) operacijų įvedimo / koregavimo langą, kuriame galėsite koreguoti anksčiau įvestą operaciją (V.100 pav.).

| 😼 APL_TE - AP            | LINKOS TERŠIMO | ) MOKESTIS (Op.Nr.: 4)    |                                                | ×                   |  |
|--------------------------|----------------|---------------------------|------------------------------------------------|---------------------|--|
| Data:                    | 29/12/2000     | Dokumentas:               | *** Koregavima                                 | IS <sup>Holok</sup> |  |
| Aprašymas:<br>Antr.apr.: | APL.TERŠ.MOK   | <.2000.7-12MĖN            | PP - Pagrindinis padalinys<br>Administratorius |                     |  |
| Op. tipas:               | T1.KO N        | lormali (kitos operacij.) |                                                |                     |  |
| Valiuta:<br>Saskaita     | LIT Litai      | ac                        | Debetas                                        | Kroditas            |  |
| 4205                     | Aprosym        | TEDĚ MOK 2000 7-12MÉM     | 0.00                                           | 27.02               |  |
| 6244                     | Aplink. APL.   | TERŠ. MOK.2000.7-12MĖN    | 37,82                                          | 0,00                |  |
| Naujas                   | Taisyti 💭      | 🖶 Išmesti                 | 37,82                                          | 37,82               |  |

V.100 pav. Kitų (neanalitinių) operacijų įvedimo / koregavimo langas

Kitų (neanalitinių) opera-cijų įvedimo / koregavimo lango viršutiniame, dešiniajame kampe matome įmonės padalinio / filialo, kuriame buvo atlikta ar dabar atliekama operacija, pavadinimą ir operacijos autoriaus vardą.

Kiti operacijos įvedimo / koregavimo lango laukai:

**Op.data** - Šiame lauke turi būti nurodyta operacijos įvedimo data, kurią

galima keisti. Ją galima nurodyti dar prieš atliekant operaciją klavišo F4 pagalba (jei tai nauja operacija). Data turi priklausyti aktyviajam, neuždarytam periodui. Jei data patenka į uždarytą periodą, tai tokios operacijos nei įvesti nei koreguoti negalima; Aprašymas - Į šį lauką galima įrašyti sutrumpintą operacijos aprašą. Pastaroji informacija pateikiama

**Aprašymas** - Į šį lauką galima įrašyti sutrumpintą operacijos aprašą. Pastaroji informacija pateikiama operacijų sąrašo ir operacijų įvedimo / koregavimo lange bei spausdinama įvairiose ataskaitose;

Antr.apr. - Šis laukas yra matomas tik tuo atveju, jei "Bendruosiuose parametruose" lauko "Ar lange "Kitos op." yra antras laukas pavadinimui?" reikšmė yra "Taip". Jo paskirtis panaši kaip ir lauko "Aprašymas";

**Op. tipas** - Čia nurodykite operacijos tipą. Jei sistema paruošta darbui, operacijų tipai įvesti bei "pritvirtinti" prie slaptažodžių, tai įvedant naują operaciją, šiame lauke bus pateiktas atitinkamas operacijos tipas, kurį galima bet kada keisti. Jei op. tipe laukas "Ar operacija šabloninė?" turi reikšmę "Taip", tai korespondencija Didžiojoje Knygoje nedaroma, o į operaciją žiūrima tik kaip į pavyzdinę. Šio lauko reikšmę galite pasirinkti iš sąrašo;

**Valiuta** - Čia nurodykite valiutos kodą. Programa parinktai datai suras lito ir valiutos santykį ir, atliekant korespondenciją, detalias eilutes padaugins iš to (rasto) santykio;

**Operacijos detalios eilutės** - Operacijos detalių eilučių koregavimas atliekamas lango apačioje esančių komandų pagalba: <**Naujas**> arba klavišas <**Insert**> - sukuriama nauja eilutė, <**Koreguoti**> arba klavišas <**Enter**> - koreguojama įvesta eilutė, <**Išmesti**> arba klavišas <**Delete**> - pašalinama nereikalinga eilutė.

| 😼 Operacijos eil | utė          |                       | ×                     |
|------------------|--------------|-----------------------|-----------------------|
| Sąskaita:        | 4705         | Apl.teršimo mokesčiai |                       |
| Aprašymas:       | APL.TERŠ.MOK | 2000.7-12MĖN          |                       |
| Debetas:         |              | Kreditas: 37,         | 82                    |
| Objektas:        |              |                       |                       |
|                  |              |                       | <ul><li>✓ X</li></ul> |

V.101 pav. Kitų (neanalitinių) operacijų detalių eilučių įvedimo / koregavimo langas

Šio lango laukai:

Sąskaita - Tai detaliosios sąskaitos (tipo "Kita"), kuri naudojama operacijoje, numeris. Ją galima pasirinkti iš sąrašo;

Aprašymas - Tai trumpas operacijos apibūdinimas. Automatiškai čia įrašoma tai, ką jūs įvedėte į lauką "Aprašymas" ekrano viršuje. Jei reikia, čia galite įvesti naują operacijos aprašą;

**Debetas/Kreditas**. Viename iš šių laukų (Debetas ar Kreditas) nurodoma registruojamos operacijos eilutės suma. Eilučių operacijoje gali būti tiek, kiek jums reikia. Svarbiausia, kad Debeto suma būtų lygi Kredito sumai, nes priešingu atveju negalėsite užfiksuoti operacijos. Kol operacija neužbaigta, vedant naują eilutę, sistema rodo trūkstamą sumą (kad debetas būtų lygus kreditui).

Objektas - Šiame lauke galima įvesti objektą Nr.1.

<**Korespondencija\_DK**> - parodoma operacijos korespondencija Didžiojoje Knygoje. Jei "Individualiuose parametruose" lauko "Fiksuojant operaciją rodyti jos korespondenciją?" reikšmė yra "Taip", tai fiksuojant operaciją, parodoma jos korespondencija. Jei korespondencija "nepatiko", paspaudus <Esc> operacijos užfiksavimas neatliekamas.

### <Paieška>

Pasirinkę šį meniu punktą, atidarysite operacijos paieškos pagal operacijos numerį ar datą langą. Nurodžius reikiamą numerį ar datą, bus atlikta jos paieška.

### <Kop./Išm.>

Pasirinkus šį meniu punktą, jis išsiskleis į kitus tris meniu: **<Kopijavimas>** - anksčiau įvestos operacijos kopijavimas. Kopijuojant operaciją, sistema paprašys jūsų įvesti operacijos sumą. Jei nieko neįvesite, operacija bus nukopijuota su tais pačiais skaičiais, kuriuos galėsite vėliau pakoreguoti, **<Išmetimas>** - anksčiau įvestos operacijos išmetimas, **<Stornavimas>** - anksčiau įvestos operacijos stornavimas.

#### <Tvark/filt.>

Pasirinkę šį meniu punktą, galite pakeisti sąraše matomų operacijų tvarką (V.102 pav.).

| 🔀 Kita tyarka           |
|-------------------------|
| Rodyti tik:             |
| Įmonė:                  |
| Darbuotojas:            |
| Op. tipas:              |
| Valiuta:                |
| Op. data: / / iki / /   |
| Rūšiuoti pagal          |
| C Operacijos nr. 📀 Datą |
| × ×                     |
|                         |

V.102 pav. Tvarkos pakeitimas

Šio lango laukai:

**Imonė** – pasirinkite iš sąrašo įmonę, filialą, kurio operacijas norite matyti;

Darbuotojas - pasirinkite iš sąrašo darbuotoją, kurio atliktas operacijas norite matyti;

**Op.tipas** - nurodykite, kokio tipo operacijas norite matyti;

Valiuta - nurodykite, kokia valiuta atliktas operacijas norite matyti.

**Op.data** – nuodykite periodą, už kurį norite matyti operacijas.

Lange "**Rūšiuoti pagal**" nurodykite, kaip išrūšiuotą informaciją norite matyti ekrane. Jei pasirinksite (•) Operacijos nr., ekrane matysite operacijas, išrūšiuotas pagal numerį. Paieška šiuo atveju bus atliekama pagal operacijos numerį. Jei pasirinksite (•) Datą, ekrane matysite operacijas, išrūšiuotas pagal datą. Paieška šiuo atveju bus atliekama pagal operacijos datą.

#### <Spausdinimas>

Šis meniu punktas skirtas įvestų operacijų spausdinimui. Spausdinimo sąlygas įveskite tam reikalui skirtame spausdinimo įvedimo lange.

| 🔀 Kitos operacijo | s                 |          |                       | × |
|-------------------|-------------------|----------|-----------------------|---|
|                   | = Spausdinti tik: |          |                       |   |
| Filialas:         |                   |          |                       |   |
| Žurnalas:         | KOREKC            | iki      | KOREKC                |   |
| Darbuotojas:      |                   |          |                       |   |
| Op.tipų gr.:      |                   |          |                       |   |
| Valiuta:          |                   |          |                       |   |
| Op.numeris:       | 11                | iki      | 11                    |   |
| Op.data:          | 2000.12.01        | iki      | 2000.12.31            |   |
|                   | – Kurią ataskait  | ą spausd | inti?                 |   |
| 🔽 Opera           | cijos             | 🔽 Sumir  | në korespond.         |   |
|                   |                   |          | <ul> <li>✓</li> </ul> | X |

V.103 pav. Kitų (neanalitinių) operacijų spausdinimo langas

Šio lango pagalba galite nuro-dyti, kurias operacijas norite spausdinti. Atitinkamai užpil-dykite spausdinimo lango lau-kus, pasirinkite, kurią ataskaitą spausdinsite - "Operacijos" ar "Suminė korespond.". Spausdinimui paspauskite <F10>

1996/10/16

UAB "FINANSŲ VALDYMO SISTEMOS"

Lapo Nr. 1

TAIKOS 142-12, VILNIUS

# NURAŠ - KNYGŲ NURAŠYMAI

| OP. NUM     | . OP. DATA      | OPERACIJO     | OS PAVADINI     | MAS OPE       | RACIJĄ ATLIK | 0     | TIPAS | VAL |
|-------------|-----------------|---------------|-----------------|---------------|--------------|-------|-------|-----|
| PP - Pagrin | ndinis padalin  | <br>VS        |                 |               |              |       |       |     |
| 1 199       | 6/09/30 2 KN    | UNURAŠ (LK    | . VK BAZĖ)      | Administrator | rius T1.K0   | D LIT |       |     |
| 2 KN NU     | RAŠ (LK VK      | BAZE) 2013    | 3 - Programos a | prašymas (10  | ) 0.00       | 36.00 |       |     |
| 2 KN.NU     | RAŠ (LK, VK     | (BAZĖ) 6116   | 504 - Buh. apra | šymai (knygo  | s) 36.00     | 0.00  |       |     |
|             |                 |               |                 |               |              |       |       |     |
|             |                 | VISO PAGA     | L ŽURNALĄ:      | 36.00         | 36.00        |       |       |     |
|             |                 |               |                 |               |              |       |       |     |
| 1996/10/1   | 6 UAB           | "FINANSŲ V    | ALDYMO SIS      | TEMOS"        | Lapo Nr. 2   |       |       |     |
|             | TAIKOS          | 142-12, VILI  | NIUS            |               |              |       |       |     |
|             | KITOS O         | PERACIJOS (   | SUMINĖ)         |               |              |       |       |     |
| SĄSK.       | AITA            |               | DEBETAS         | KREDITAS      |              |       |       |     |
| 2013 -      | Programos ap    | rašymas (10)  | 0.00            | 36.00         |              |       |       |     |
| 611604      | 4 - Buh. aprašy | ymai (knygos) | 36.00           | 0.00          |              |       |       |     |
|             | VISO UŽ         | Z PERIJODA:   | 36.00           | 36.00         |              |       |       |     |

V.104 pav. Kitų (neanalitinių) operacijų sąrašas ir jų korespondencija

# 13.9. PIRKIMAI, PIRKIMŲ UŽSAKYMAI, PIRKIMŲ GRĄŽINIMAI

Pirkimų operacijos yra skirtos prekių pirkimų dokumentams įvesti, užsakyti prekes pirkimams, bei grąžinti anksčiau pirktas prekes. Šias operacijas galima atlikti bet kokia valiuta.

Pirkimų operacijų tipų pagalba galima įsiskolinimą tiekėjui nukreipti į kitą sąskaitą, o ne į tą, kuri nurodyta kliento kortelėje. Bet kokią pirkimo operaciją galima pašalinti, bet tik tuo atveju, jei prekės iš to pirkimo važtaraščio nėra parduotos, nurašytos ar persiųstos į kitą sandėlį. Galima įvesti šablonines pirkimų operacijas, kurios neturi įtakos balansui.

Pirkimų užsakymai įvedami lygiai taip pat, kaip ir pirkimai, tik jokios balansinės sąskaitos nekoreguojamos, t.y. prekės nepajamuojamos, skola tiekėjui nekinta.

Pirkimų grąžinimo operacija yra įvedama taip pat, kaip pirkimų. Jei atsiranda skirtumas tarp kainų, tai jį galima nukreipti į sąskaitą, nurodytą operacijos tipe.

Norint patekti į pirkimų operacijos įvedimo / koregavimo langą, reikia įvykdyti tokius meniu punktus: **Operacijos** ---> **Pirkimai/pardavimai/sandėlis**> ---> **Pirkimai**>. Ekrane pamatysite pirkimo operacijų sąrašą su savo horizontaliuoju meniu: **Naujas**> - naujos operacijos įvedimas, **Koregavimas**> - operacijos koregavimas, **Kop./Išm.**> - operacijos koregavimas, **Kop./Išm.**> - operacijos korejavimas / išmetimas / stornavimas, **Paieška**> - operacijos paieška, **Tvark./filt.**> - tvarkos sąraše pakeitimas : perėjimas į pirkimus, pirkimų užsakymus bei pirkimų grąžinimus, **Spausdinimas**> - operacijų spausdinimas.

### <Tvark/filt.>

Pasirinkę šį meniu punktą, galite ne tik pakeisti sąraše matomų operacijų tvarką, bet ir pereiti, jei reikia, į prekių užsakymą pirkimams, bei pirkimų gražinimą (V.105 pav.).

| 🖄 Kita tyarka 🛛 🔀                           |                                                                        |
|---------------------------------------------|------------------------------------------------------------------------|
| Rodyti tik:                                 | V.105 pav. Tvarkos pakeitimas                                          |
| Įmonė:                                      |                                                                        |
| Kreditorius:                                |                                                                        |
| Sutnumeris:                                 |                                                                        |
| Darbuotojas:                                |                                                                        |
| Op. tipas:                                  |                                                                        |
| Valiuta:                                    | Šio lango laukai:                                                      |
| Op. data: / / iki / /                       | <b>Įmonė</b> – pasirinkite iš sąrašo įmonę / filialą, kurio operacijas |
| 🖲 Pirkimai 🛛 C Pirkimų užs. 🖓 Pirkimų grąž. | norite matyti;                                                         |
|                                             | Kreditorius - pasirinkite iš sąrašo kreditorių, kurio operaci-         |
| Rusiuoti pagal                              | jas norite matyti;                                                     |
| C Operacijos nr. C Datą                     | Darbuotojas - pasirinkite iš sąrašo darbuotoją, kurio atliktas         |
|                                             | operacijas norite matyti;                                              |
|                                             | <b>Op.tipas</b> - nurodykite, kokio tipo operacijas norite matyti;     |

Valiuta - nurodykite, kokia valiuta atliktas operacijas norite matyti.

Operacijos data - nurodykite kokio periodo informaciją norite matyti.

(•) **Pirkimai ( ) Pirkimų užs. ( ) Pirkimų grąž.** - Nurodykite, kokius dokumentus norite matyti ekrane. Tam "atsistokite" ant reikiamo pavadinimo ir paspauskite <Enter>. Priklausomai nuo to, kokius dokumentus matote ekrane - pirkimus, užsakymus, grąžinimus - tik tokius ir galite įvesti. Pvz., jeigu jūs nurodėte, kad ekrane būtų rodomas tik pirkimų užsakymų sąrašas, tai meniu punkto <Naujas> pagalba galėsite įvesti tik pirkimų užsakymą.

Lange "**Rūšiuoti pagal**" nurodykite, kaip išrūšiuotą informaciją norite matyti ekrane. Jei pasirinksite (•)Operacijos nr., ekrane matysite operacijas, išrūšiuotas pagal numerį. Paieška šiuo atveju bus atliekama pagal operacijos numerį. Jei pasirinksite (•) Datą, ekrane matysite operacijas, išrūšiuotas pagal datą. Paieška šiuo atveju bus atliekama pagal operacijos datą.

#### <Naujas>

Pasirinkus šį meniu punktą, pateksite į pirkimo operacijos įvedimo / koregavimo langą, kurį užpildę, galėsite įvesti naują operaciją (V.107 pav.).

### <Koregavimas>

Pasirinkus šį meniu punktą, pateksite į pirkimo operacijos įvedimo / koregavimo langą, kuriame galėsite koreguoti anksčiau įvestą operaciją (V.107 pav.).

#### <Kop./Išm.>

Pasirinkus šį meniu punktą, jis išsiskleis į kitus tris meniu: **Kopijavimas**> - anksčiau įvestos operacijos kopijavimas (V.106 pav.), **Išmetimas**> - anksčiau įvestos operacijos išmetimas, **Stornavimas**> - anksčiau įvestos operacijos stornavimas.

| 🎦 Pirkimai                                                               | ×                     |
|--------------------------------------------------------------------------|-----------------------|
| Kopijuoti:                                                               |                       |
| C į pirkimų užsakymus<br>C į pirkimų užsakymus<br>C į pirkimų grąžinimus |                       |
|                                                                          | <ul><li>✓ X</li></ul> |

V.96 pav. Kopijavimas

Parinktą dokumentą galite kopijuoti į "pirkimus", "pirkimų užsakymus" ar

# "pirkimų grąžinimus".

### <Paieška>

Pasirinkę šį meniu punktą, atidarysite operacijos paieškos pagal operacijos numerį ar datą langą. Nurodžius reikiamą numerį ar datą, bus atlikta jos paieška.

| 🔁 \$PIRK Pirkimai (Op.Nr.: 770 | )]                   |             |                           | ×                       |
|--------------------------------|----------------------|-------------|---------------------------|-------------------------|
|                                | 👐 Koregavimas 👐      |             | PP A                      | DMIN.                   |
| Kainos su PVM Ne_              |                      |             | Atsiskaityte<br>400       | n nn i t                |
| Tiekėjas BPI                   | G. BIKINIENĖS PĮ     |             |                           |                         |
| Op.data 19/02/2001             | Dokum.               | TZC229324   | / 19/0                    | 2/2001                  |
| Op. tipas: PASL                | Paslaugos            | V           | aliuta: LIT               |                         |
| Kodas Pavadinir                | nas                  | Kiekis Sum  | a be PVM                  | Vieta                   |
| DARBAI_AKT DARBAI              | PAGAL AKTUS          | 1,00        | 4000,00 -                 | Pasl- 🔺                 |
|                                |                      |             |                           | Y                       |
| PrekėsNaujas                   | Taisyti 📑 Išmesti    | . 49        | Be PVM: 46<br>Su PVM: 47- | 30,00<br>43,40          |
| Eil.sk.: 2<br>VISO PVM         | IND.MOKESTIS         | 3,40        |                           |                         |
| Lt.: 113,40                    | 0,00                 |             |                           |                         |
|                                | Viso be PVM: 4630,00 | Viso su PV№ | 1: 4743,40                | <ul> <li>✓ X</li> </ul> |

V.107 pav. Pirkimo operacijų įvedimo / koregavimo langas

Pirkimo operacijų įvedimo / koregavimo lango viršu-tiniame, dešiniajame kam-pe matome įmonės pada-linio / fil-alo, kuriame buvo atlikta ar dabar atliekama operacija, pavadinimą ir operacijos autoriaus vardą.

Kiti operacijos įvedimo / koregavimo lango laukai:

Kainos su PVM - Laukas gali turėti tik dvi reikšmes - 'Taip" ir "Ne". Jos keičiamos klavišo <Tarpas> pagalba;

**Tiekėjas** - Šiame lauke reikia nurodyti prekės tiekėjo kodą. Jį galima pasirinkti iš sąrašo;

**Op.data** - Šiame lauke turi būti pirkimo operacijos įvedimo į apskaitą data. Ją galima nurodyti dar prieš atliekant operaciją klavišo F4 pagalba (jei tai nauja operacija). Data turi priklausyti aktyviajam, neuždarytam periodui. Jei data

patenka į uždarytą periodą, tai tokios operacijos nei įvesti, nei koreguoti negalima;

Dokum. - Čia nurodykite pirkimo dokumento - sąskaitos, važtaraščio ir pan. - numerį ir jo datą;

**Op.tipas** - Čia nurodykite operacijos tipą. Jei sistema paruošta darbui, operacijų tipai įvesti bei "pritvirtinti" prie slaptažodžių, tai įvedant naują operaciją, šiame lauke bus pateiktas atitinkamas operacijos tipas, kurį galima bet kada keisti. Jei op. tipe laukas "Ar operacija šabloninė?" turi reikšmę "Taip", tai korespondencija Didžiojoje Knygoje nedaroma, sandėlis nekoreguojamas, skola tiekėjui nekinta, o į operaciją žiūrima tik kaip į pavyzdinę. Šio lauko reikšmę galite pasirinkti iš sąrašo;

Valiuta - Čia nurodykite, kokia valiuta fiksuojate pirkimą. Valiutos kodą galima pasirinkti iš sąrašo;

**Operacijos detalios eilutės** - Operacijos detalių eilučių koregavimas atliekamas lango apačioje esančių komandų pagalba: <**Naujas**> arba klavišas <**Insert**> - sukuriama nauja eilutė, <**Koreguoti**> arba klavišas <**Enter**> - koreguojama įvesta eilutė, <**Išmesti**> arba klavišas <**Delete**> - pašalinama nereikalinga eilutė.

Pirkimų objektu gali būti prekė ar paslauga. Todėl apačioje ekrano <Tarpo> klavišo pagalba tai ir nurodykite ("Prekė" ar "Paslauga"). Ekrane gausite prekių ar paslaugų sąrašą. Pasirinkite vieną iš jų ir paspauskite <Enter>. Pateksite į prekės (V.108 pav.) ar paslaugos (V.109 pav.) pirkimo detalios eilutės įvedimo langą.

| 🏂 Perkama pr                                   | rekė                                              |              |             |            | ×                                    |
|------------------------------------------------|---------------------------------------------------|--------------|-------------|------------|--------------------------------------|
| AM.FILTR/                                      | AS - FILTRAS MAZI                                 | DAI          | TZC2293     | ٤          |                                      |
| 01                                             | Sandėlis 01                                       |              |             | 0,00       |                                      |
| Kiekis:                                        | 10                                                | VNT          |             | Gal.laikas | • •                                  |
| Valiuta                                        | Kaina be PVM                                      | Kaina su PVM | Viso be PVM | Nuolaida   | Kaina su nuol.                       |
| Lt.:                                           | 63,00                                             | 74,34        | 630,00      |            | 630,00                               |
| Lit.:                                          | 63,00                                             | 74,34        | 630,00      |            | 630,00                               |
| Pard.k1:                                       |                                                   |              |             |            |                                      |
| Pard.k2:                                       |                                                   | IND.MOKESTIS |             |            |                                      |
| Pard.val.                                      | Skaičiuoti?<br>Procentas<br>Lt:                   | Ne%          | Ne%         | Ne%        | Ne_ %                                |
| Skaič.:<br>Proc.:<br>Lt:<br>Lit:<br>Vice PA(M) | PVM Taip<br>18,00 %<br>113,40<br>113,40<br>113,40 | PVM Ne_ %    | PVM Ne_ %   | PVM Ne_ %  | VM         Ne_           %         % |
| Viso PVM:<br>Objektas:                         |                                                   |              | Atit.       | sert.      | <u> </u>                             |

V.108 pav. Perkamos prekės įvedimo / koregavimo langas

Šiame lange galite užpildyti laukus:

Sandėlis - Šiame lauke, jei nenurodysite kitaip, yra nurodytas sandėlis, kurį pasirinkote individualiuose parametruose. Iš sąrašo galite pasirinkti kitą sandėlį, į kurį pajamuosite prekes;

**Galiojimo laikas** -Šiame lauke nurodykite perkamų prekių galiojimo laiką. Į šį lauką galima patekti tik tuo atveju, jei prekės kortelėje nurodyta, kad perkant bus nurodoma galiojimo data;

Kiekis - Čia nurodykite perkamos prekės kiekį pirmuoju matavimu;

**Kaina be PVM** - Čia nurodykite prekės vieneto pirkimo kainą be PVM. Į šį lauką žymeklis atsistos automatiškai, jei važtaraščio įvedimo pradžioje, lauko "Kainos su PVM" reikšmė bus "Ne". Šiuo atveju lauko "Kaina su PVM" reikšmė bus išskaičiuojama automatiškai ir į jį patekti nebus galima;

**Kaina su PVM** - Čia nurodykite prekės vieneto pirkimo kainą su PVM. Į šį lauką žymeklis atsistos automatiškai, jei važtaraščio įvedimo pradžioje, lauko "Kainos su PVM" reikšmė bus "Taip". Šiuo atveju lauko "Kaina be PVM" reikšmė bus išskaičiuojama automatiškai ir į jį patekti nebus galima;

**Viso be PVM** - Lauke parodoma visa suma. Šio lauko reikšmę galima keisti, t.y. galima nurodyti viso perkamos prekės kiekio sumą. Tokiu būdu, vieneto kaina bus perskaičiuota, atsižvelgiant į šią sumą;

Nuolaida - Šiame lauke galite įvesti nuolaidą visam prekės kiekiui;

Kaina su nuol. - Čia parodoma kaina su nuolaida;

Pard.k1: - Šiame lauke įvedama (nebūtinai) prekės pirmoji, pavyzdžiui, didmeninė pardavimo kaina;

Pard.k2: - Šiame lauke įvedama (nebūtinai) prekės antroji, pavyzdžiui, mažmeninė pardavimo kaina;

Pard.val. - Nurodykite valiutą, kuria įvedėte prekės pardavimo kainą.

**Skaičiuoti PVM?** - Šio lauko galimos reikšmės yra "Taip" arba "Ne". Tos reikšmės užsipildo pagal tai, kaip užpildyta įvedamos prekės kortelė ir koks PVM kodas nurodytas tiekėjo kortelėje. Šio lauko reikšmę galite pakeisti;

**PVM procentas** - Čia nurodomas PVM dydis procentais. Lauko reikšmę galite koreguoti.

Objektas - Čia galima įvesti objekto kodą.

Atit.sertifikatas - Čia galima įvesti atitikties sertifikatą, kuris bus matomas tos prekės pardavimo dokumente.

Antrame stulpelyje gali būti įvestas individualus mokestis ir PVM nuo jo. Jei prekės kortelėje nenurodytas individualaus mokesčio kodas, tai norint patekti į šį lauką, programa apie tai praneša ir siūlo šio lauko nepildyti.

Kituose trijuose stulpeliuose gali būti įvestos papildomos išlaidos (jos įtraukiamos į savikainą) ir PVM nuo jų. Į šiuos laukus galima patekti tik tuo atveju, jei meniu punkte <Perskaičiavimas> parinkti papildomų išlaidų kodai.

Visos lango reikšmės rodomos pasirinkta valiuta ir litais.

| 😼 Paslauga, pirkimo papildymas 👘                                                              |                                        |                                   |           |                                           | × |
|-----------------------------------------------------------------------------------------------|----------------------------------------|-----------------------------------|-----------|-------------------------------------------|---|
| DARBAI_AKT - DARBAI PAGA<br>Paslaugos/papildymo kiekis:                                       | LAKTUS                                 | √NT.                              | TZC229324 |                                           | V |
| Valiuta         Kaina be PVM           Lt:         4000,0000           Lit:         4000,0000 | Kaina su PVM<br>4000,0000<br>4000,0000 | Viso be PVM<br>4000,00<br>4000,00 | Nuol. %   | 5 Kaina su nuolaida<br>4000,00<br>4000,00 |   |
| Skaičiuoti PVM? Ne_<br>PVM procentas %<br>Valiuta Lt:<br>Litais:                              | VISO SU PVM<br>4000,00<br>4000,00      |                                   |           |                                           |   |
| Objektas:                                                                                     |                                        |                                   |           | ××                                        |   |

V.109 pav. Perkamos paslaugos įvedimo / koregavimo langas

Šio lango laukai:

Kiekis - Čia nurodykite perkamos paslaugos / pirkimo papildymo kiekį;

**Kaina be PVM** - Čia nurodykite paslaugos / pirkimo papildymo vieneto pirkimo kainą be PVM. Į šį lauką žymeklis atsistos automatiškai, jei važtaraščio įvedimo pradžioje lauko "Kainos su PVM" reikšmė bus "Ne". Šiuo atveju lauko "Kaina su PVM" reikšmė bus išskaičiuojama ir į jį patekti nebus galima;

**Kaina su PVM** - Čia nurodykite paslaugos / pirkimo papildymo vieneto pirkimo kainą su PVM. Į šį lauką žymeklis atsistos automatiškai, jei važtaraščio įvedimo pradžioje lauko "Kainos su PVM" reikšmė bus "Taip". Šiuo atveju lauko "Kaina be PVM" reikšmė bus išskaičiuojama ir į jį patekti nebus galima.

**Viso be PVM** - Lauke parodoma visa suma. Šio lauko reikšmę galima keisti, t.y. galima nurodyti viso perkamos paslaugos / pirkimo papildymo kiekio sumą. Tokiu būdu, vieneto kaina bus perskaičiuota, atsižvelgiant į šią sumą.

Nuolaida - Šiame lauke galite įvesti nuolaidą visam paslaugos / pirkimo papildymo kiekiui.

Kaina su nuol. - Čia parodoma kaina su nuolaida.

**Skaičiuoti PVM?** - Šio lauko galimos reikšmės yra "Taip" arba "Ne". Tos reikšmės užsipildo pagal tai, kaip užpildyta įvedamos paslaugos / pirkimo papildymo kortelė ir koks PVM kodas nurodytas tiekėjo kortelėje. Šio lauko reikšmę galite pakeisti.

**PVM procentas** - Čia nurodomas PVM dydis procentais. Lauko reikšmę galite koreguoti. **Objektas** - Čia galima įvesti objekto kodą.

Visos lango reikšmės rodomos pasirinkta valiuta ir litais.

Pasirinkus pirkimo operacijos įvedimo / koregavimo lango (V.107 pav.) meniu punktą <**Antraštė**>, galite įvesti įvairią papildomą informaciją apie pirkimus, pvz. pristatymo būdas, adresas ir pan.

| 隆 Antraštė                           | × |
|--------------------------------------|---|
| Sutarties Nr.:                       |   |
| Papildoma informacija:               |   |
| 1.:                                  |   |
| 2.:                                  |   |
| 3.:                                  |   |
| 4.:                                  |   |
| 5.:                                  |   |
|                                      |   |
| Mokėjimo data: 01/07/2001            |   |
| Nuolaidos data: 19/02/2001           |   |
| Nuolaida atsiskaičius iki 2001.02.19 | % |
|                                      |   |
|                                      |   |

V.100 pav. Antraštės įvedimas

Pasirinkus pirkimo operacijos įvedimo / koregavimo lango (V.107 pav.) meniu punktą <**Perskaičiavimas**>, galite visoms prekėms perskaičiuoti PVM, o taip pat individualų akcizą, priskaičiuoti muito mokesčius bei įvairias kitas papildomas išlaidas, kurias reikia įtraukti į prekės savikainą. Jei tai norite padaryti ne visoms prekėms, tai prieš įvesdami tos prekės pirkimo detalią eilutę pasirinkite meniu <**Perskaičiavimas**>. Jo pagalba "sumodeliuokite', t.y. nurodykite, kokias išlaidas įtrauksite į tos prekės savikainą. Jūs galite pasirinkti net tris variantus (3 stulpeliai). Jei norite daryti pakeitimus viename iš jų, pirmoje eilutėje <Tarpo> klavišo pagalba priskirkite reikšmę "Taip". Patalpinkite žymeklį antrame stulpelio lauke ir iš sąrašo pasirinkite vieną iš papildomų išlaidų, po to nurodykite tos išlaidos dydį procentais arba suma. Pirmajame stulpelyje yra parodoma visa prekės (ar prekių) pirkimo kaina

be PVM, PVM dydis procentais ir PVM suma. Antras stulpelis skirtas individualiam mokesčiui, pvz., akcizui, tačiau čia galima ką nors keisti tik tuo atveju, jei prekės kortelėje yra nurodyta, kad jai reikia skaičiuoti individualų mokestį. Kiti trys stulpeliai gali būti panaudoti, pvz., muito mokesčių, transporto bei kitų išlaidų įkalkuliavimui į prekės (prekių) savikainą. Jei papildomas išlaidas trauksite tik kai kurioms prekėms, tai užtenka tik atitinkamuose stulpeliuose nurodyti "Taip" ir iš sąrašo išsikviesti reikalingą išlaidos tipą. Po to įveskite prekę, ir jau konkrečiai nurodykite išlaidų dydžius. Jei jūs norite papildomas išlaidas įkalkuliuoti į visų pajamuojamų prekių savikainą, tai pirmiausia įveskite visas prekes, po to rinkitės meniu <**Perskaičiavimas>** ir nurodykite visas reikalingas išlaidas. Šitokiu būdu jūs taip pat galite pakeisti visą važtaraščio sumą ir PVM. Kainos bus automatiškai pakoreguotos. Papildomų išlaidų įkalkuliavimu paspauskite <F10>.

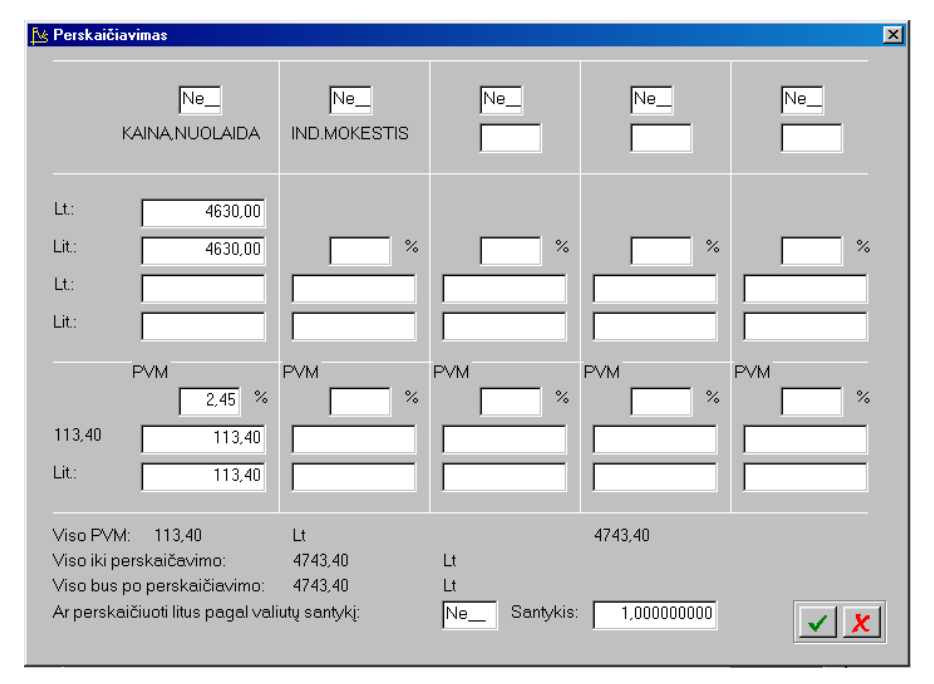

V.101 pav. Perskaičiavimo langas

Pasirinkus pirkimo operacijos įvedimo / koregavimo lango (V.107 pav.) meniu punktą <**Korespondencija\_DK**> - parodoma operacijos korespondencija Didžiojoje Knygoje. Jei "Individualiuose parametruose" lauko "Fiksuojant operaciją rodyti jos korespondenciją?" reikšmė yra "Taip", tai fiksuojant operaciją, parodoma jos korespondencija. Jei korespondencija "nepatiko", paspaudus <Esc> operacijos užfiksavimas neatliekamas.

Lapo Nr. 1

Pasirinkus pirkimo operacijos įvedimo / koregavimo lango (V107 pav.)meniu punktą <**Spausdinti**>, galite atspausdinti dokumentą (važtaraštį), pagal kurį įvedate prekių pirkimą.

UAB "PAVYZDYS" Goštauto 9 - 331, Vilnius Bankas: 260101730 Bankas HERMIS. a/s 2165 PVM mokėtojo kodas:

PIRKIMO VAŽTARAŠTIS (LITAIS)

UAB "Klientas"

Data 1996/09/29. Suteikiama 0.00% nuolaida, jei sumokama iki 1996/09/29. Sumokėti iki 1996/09/29.

| KODAS PAVADINIMAS                                                                                                    |       | KIEKIS MA                                | T.VNT. KAIN                         | IA BE PV                        | /M PVM                              | KAINA SU PVM |
|----------------------------------------------------------------------------------------------------|-------|------------------------------------------|-------------------------------------|---------------------------------|-------------------------------------|--------------|
| BENZINAS A92 Benzinas A-92<br>KĖDĖ ART 123 Kėdė artikulas 123<br>KONSULT. Buhalterinės konsultacijos<br>KĖDĖ ART 123 Kėdė artikulas 123 |       | 1.000 m3<br>2 Vnt.<br>1 1 val.<br>3 Vnt. | 440.00<br>221.11<br>40.00<br>132.67 | 72.00<br>36.00<br>7.20<br>21.60 | 512.00<br>257.11<br>47.20<br>154.27 |              |
| Devyni šimtai septyniasdešimt Lt 58 ct.                                                                                                 | VISO: | 833.78                                   | 136.80 970.                         | 58                              |                                     |              |

#### V.112 pav. Pirkimo važtaraštis

### <Spausdinimas>

Šis meniu punktas yra pirkimų operacijų sąraše. Jis skirtas įvestų operacijų spausdinimui. Spausdinimo sąlygas įveskite tam reikalui skirtame spausdinimo įvedimo lange.

| 🏂 Pirkimai                              | <u>×</u>                                                                                     |
|-----------------------------------------|----------------------------------------------------------------------------------------------|
|                                         | Spausdinti tik:                                                                              |
| Filialas:                               |                                                                                              |
| Kreditorius:                            | iki                                                                                          |
| Sut.numeris:                            |                                                                                              |
| Darbuotojas:                            |                                                                                              |
| Op.tipas:                               | iki                                                                                          |
| Op.tipų gr.:                            | Valiuta:                                                                                     |
| Op.numeris:                             | iki                                                                                          |
| Op.data:                                | 1999.12.01 iki 1999.12.31                                                                    |
| Prekės, pir-<br>kimų papild.:<br>Dydis: | Įtraukti grąžinimus:     Ne       Papildomos     be_ir_su_PV       išlaidos:     % <= PVM <= |
| Prekė:                                  | iki                                                                                          |
| Sandėlis:                               | Prekės rūšis                                                                                 |
|                                         | Kuria ataskaita spausdinti?                                                                  |
| 🔽 Operacijos                            | 🔽 Suminė korespond. 🔽 🗶                                                                      |

V.103 pav. Pirkimo operacijų spausdinimo langas

Šio lango pagalba galite nurodyti, kurias operacijas norite spausdinti. Atitinkamai užpildykite spaus-dinimo lango laukus, pasirinkite, kurią ataskaitą spausdinsite - "Operacijos" ar "Suminė kores-pond.". Spausdinimui paspauskite <F10>

1996/10/16 Lapo Nr. 1 UAB "PAVYZDYS"

Goštauto 9 - 331, Vilnius

PIRKIMAI (LITAIS)

# OP.NUM. OP.DATA VAŽT.DATA SUTARTIES NR. VAŽTARAŽT. TIPAS VAL OPERACIJĄ ATLIKO MOK.DATA NUOL.DATA NUOL.%

| VIETA PREK./PASLAUGA GA<br>PAP.IŠL.1 PAP.IŠL.2 PAP.IŠL.3    | L.DATA K<br>PVM                   | IEKIS MAT.VNT.            | PIRK.SUMA NOI    | LAIDA IND.MOKEST.      |
|-------------------------------------------------------------|-----------------------------------|---------------------------|------------------|------------------------|
| PP - Pagrindinis padalinys                                  |                                   |                           |                  |                        |
| KLIENTAS1 - AB "Kelmučiai"                                  |                                   |                           |                  |                        |
| 9 1996/10/03 1996/10/03                                     | IMPO                              | DR1 LIT Administra        | torius 1996/10/  | 03 1996/10/03          |
| SAND1 BENZINAS A92                                          | 15.000 m3                         | 225.00                    |                  | 40.50                  |
| KLIENTAS2 - UAB "Klientas"                                  |                                   |                           |                  |                        |
| 7 1996/09/29 1996/09/29                                     | važt.123 IN                       | /IPOR1 USD Admin          | istratorius 1996 | 5/09/29 1996/09/29     |
| SAND1 BENZINAS A92<br>SAND1 KĖDĖ ART 123<br>-Pasl- KONSULT. | 1.000 m3<br>2 Vnt.<br>1.00 1 val. | 400.00<br>200.00<br>40.00 | 40.00<br>21.11   | 72.00<br>36.00<br>7.20 |
| ĄSANDI KĖDĖ ART 123                                         | 3 Vnt.                            | 120.00                    | 12.67            | 21.60                  |

|                                                                                                    | UAB                                                         | "Finansų valdymo sistemos"                                  |                        |
|----------------------------------------------------------------------------------------------------|-------------------------------------------------------------|-------------------------------------------------------------|------------------------|
| KLIENTAS3 - UAB "Saulės takas"                                                                                                    |                                                             | -                                                           |                        |
| 8 1996/10/01 1996/10/01                                                                                                    | važt.124 Pl                                                 | IRK1Š LIT Administratorius                                  | 1996/10/01 1996/10/01  |
| SAND1 BENZINAS A92 1996/1<br>-Pasl- KONSULT.                                                                                                    | 2/15 10.00<br>1.00 1 val.                                   | 0 m3 100.00<br>10.00                                        | 18.00<br>1.80          |
|                                                                                                    | ISO SUMA SU                                                 | PAPILDOMOMIS IŠLAIDO                                        | MIS: 1168.78 VISO PVM: |
| 1996/10/16 UAB "PAVY<br>Goštauto 9 - 331,<br>Vilnius                                                                                                    | ZDYS"                                                       | Lapo Nr. 2                                                  |                        |
| PIRKIMAI (SUMT                                                                                                    | NĖ)                                                         |                                                             |                        |
| SĄSKAITA                                                                                                    | DEBETAS                                                     | KREDITAS                                                    |                        |
| 20001 - Prekės gr.01<br>20002 - Prekės gr.02<br>251 - Gautinas prid.vert.mokes.<br>45001 - Tiekėjai gr.01<br>45002 - Tiekėjai gr.02<br>4702 - Mokėtini(pelno)mokesčia<br>4703 - Pajamų mokesčiai<br>60007 - Savikaina sk. 07 | 353.78<br>665.00<br>177.30<br>0.00<br>0.00<br>0.00<br>40.00 | 0.00<br>0.00<br>225.00<br>760.00<br>73.78<br>177.30<br>0.00 |                        |
| VISO UŽ PERIJODA                                                                                                    | Ą: 1236.08                                                  | 1236.08                                                     |                        |

V.114 pav. Pirkimo operacijų sąrašas ir jų korespondencija

# 13.10. PAJAMAVIMAI Į SANDĖLĮ

Norint patekti į pajamavimų į sandėlį įvedimo / koregavimo langą, reikia įvykdyti tokius meniu punktus: **Operacijos** –––> **Pirkimai/pardavimai/sandėlis** ––> **Pajamavimai**>. Ekrane pamatysite pajamavimo operacijų sąrašą su savo horizontaliuoju meniu: **Naujas** - naujos operacijos įvedimas, **Koregavimas**> - operacijos koregavimas, **Kop./Išm.**> - operacijos kopijavimas / išmetimas / stornavimas, **Paieška**> - operacijos paieška, **Tvark/filt.**> - tvarkos sąraše pakeitimas, **Spausdinimas**> - operacijų spausdinimas.

#### <Naujas>

Pasirinkus šį meniu punktą, pateksite į pajamavimo į sandėlį įvedimo / koregavimo langą, kurį užpildę, galėsite įvesti naują operaciją (V.115pav.).

#### <Koregavimas>

Pasirinkus šį meniu punktą, pateksite į pajamavimo į sandėlį įvedimo / koregavimo langą, kuriame galėsite koreguoti anksčiau įvestą operaciją (V.115 pav.).

| 🔌 \$PAJAM - Paja | mavimai (Op.Nr | .: 12)          |        |                                        | ×             |
|------------------|----------------|-----------------|--------|----------------------------------------|---------------|
|                  |                | ₩ Koregavimas ₩ |        | PP - Pagrindinis p<br>Administratorius | adalinys      |
| Op.data          | 25/10/1999     |                 |        |                                        |               |
| Dokumentas       | 91025          | / 25/10/1999    |        |                                        |               |
| Op. tipas:       | PAJ            | PAJAMAVIMAS     |        |                                        |               |
|                  |                |                 |        |                                        |               |
| Kodas            | Pavadinin      | nas             | Kiekis | Suma                                   | Vieta         |
| APRAŠYMAI_       | B BLANKAI      | -R 2099         | 2      | 00 30,00                               | 01 🔺          |
|                  |                |                 |        |                                        |               |
|                  |                |                 |        |                                        |               |
|                  |                |                 |        |                                        |               |
|                  |                |                 |        |                                        | $\overline{}$ |
| Naujas           | 进 Taisyti      | Išmesti Viso:   |        | 30,00                                  |               |
|                  |                |                 |        |                                        |               |
| Eil.sk.: 1       |                |                 |        |                                        |               |

#### <Kop./Išm. >

Pasirinkus šį meniu punktą, jis išsiskleis į kitus tris meniu: **<Kopijavimas**> anksčiau įvestos operacijos kopijavimas, **<Išmetimas**> - anksčiau įvestos operacijos išmetimas, **<Stornavimas**> anksčiau įvestos operacijos stornavimas.

V.115 pav. Pajamavimo į sandėlį operacijos įvedimo / koregavimo langas

Šio lango laukai:

Viršutiniame, dešiniajame lango kampe matome įmonės padalinio / filialo, kuriame buvo atlikta ar dabar atliekama operacija, pavadinimą ir operacijos autoriaus vardą.

**Op.data** - Šiame lauke turi būti pajamavimo į sandėlį operacijos įvedimo į apskaitą data. Ją galima nurodyti dar prieš atliekant operaciją klavišo F4 pagalba (jei tai nauja operacija. Data turi priklausyti aktyviajam, neuždarytam periodui. Jei data patenka į uždarytą periodą, tai tokios operacijos nei įvesti, nei koreguoti negalima;

**Dokumentas** - Šiame lauke galite įvesti dokumento, pagal kurį prekės turi būti pajamuojamos į sandėlį, numerį. Lauke, kuris yra šalia, galite įvesti prekių į sandėlį pajamavimo datą.

**Op. tipas** - Šiame lauke nurodykite operacijos tipą. Jei op. tipe laukas "Ar operacija šabloninė?" turi reikšmę "Taip", tai prekės į sandėlį nepajamuojamos. Op tipą galite pasirinkti iš sąrašo.

**Operacijos detalios eilutės** - Operacijos detalių eilučių koregavimas atliekamas lango apačioje esančių komandų pagalba: <**Naujas**> arba klavišas <**Insert**> - sukuriama nauja eilutė, <**Koreguoti**> arba klavišas <**Enter**> - koreguojama įvesta eilutė, <**Išmesti**> arba klavišas <**Delete**> - pašalinama nereikalinga eilutė

| 🏂 Prekė pajamuojama į sandėlį                                       | ×                                                                                                 |                                                                                                    |
|---------------------------------------------------------------------|---------------------------------------------------------------------------------------------------|----------------------------------------------------------------------------------------------------|
| APRAŠYMAI_B - BLANKAI-REKLAMINIAI LAP<br>Sandėlis<br>01 Sandėlis 01 | 2-KAINORA 91025<br>Sąskaita<br>2099 Prekių,pasl.pirkperkėl.                                       | V.116 pav. Pajamavimo į san-dėlį<br>operacijos detal-ių eilučių įvedimo /<br>koregavimo langas<br>Šio lango laukai                                                                                                    |
| Kiekis Vnt.kaina<br>200 VNT Galiojimo laikas                        | A         Viso           0,15         30,00           Pard.k1:         Pard.valiuta           LIT | Sandėlis - Sandėlio, į kurį<br>pajamuojama prekė, kodas;<br>Sąskaita - Čia nurodoma<br>sąskaita, iš kurios prekė bus pajamuojama į<br>sandėlį;                                                                                              |
| Objektas:                                                           | Atit.sert                                                                                         | Kiekis - Prekės kiekis;         Vnt.kaina - Prekės vieno         vieneto pirmuoju matavimu kaina;         Viso - Visų prekių kaina;         Galiojimo laikas - Šia data         baigiasi prekės galiojimo laikas;         Pard.k1 - Pirmoji |

pardavimo kaina;

Pard.k2 - Antroji pardavimo kaina;

Pard.valiuta - Valiutos, kuria nurodytos pardavimo kainos, kodas.

**Objektas** – Šiame lauke galite įvesti objekto kodą.

**Objektas** – Šiame lauke galite įvesti objekto kodą.

Atit.sertifikatas - Čia galima įvesti atitikties sertifikatą, kuris bus matomas tos prekės pardavimo dokumente.

Pajamavimo į sandėlį operacijos įvedimo / koregavimo langas turi meniu: **Sąrašas**> - leidžia op. tipo lauką pasirinkti iš sąrašo, **Korespondencija\_DK**> - parodoma operacijos korespondencija Didžiojoje Knygoje, **Spausdinti**> - spausdina prekių pajamavimo į sandėlį važtaraštį (V.107 pav.), **Sand.**> - parodo kurios ir kiek iš užpajamuotų prekių dar likusios sandėlyje (jei prekės sąraše nėra, tai nei viena iš viso kiekio nėra realizuota).

UAB "PAVYZDYS" Goštauto 9 - 331, Vilnius Lapo Nr. 1

### PAJAMAVIMO Į SANDĖLĮ VAŽTARAŠTIS (LITAIS)

Dokumento išrašymo data 1996/10/05.

| VIETA          | KODAS                    | PAVADINIMAS                         | SĄSKA        | AITA KIEKIS       | 5 MAT.VNT.       | SUMA |
|----------------|--------------------------|-------------------------------------|--------------|-------------------|------------------|------|
| SAND1<br>SAND1 | KĖDĖ ART 1<br>LIETSARGIS | 23 Kėdė artikulas 123<br>Lietsargis | 2012<br>2012 | 20 Vnt.<br>5 Vnt. | 240.00<br>125.00 |      |
|                |                          |                                     | VISO:        | 365.00            |                  |      |

Trys šimtai šešiasdešimt penki Lt 00 ct.

#### V.117 pav. Pajamavimo į sandėlį važtaraštis (litais)

Prekės sąskaita yra paimta iš prekės ryšio su sąskaitomis kortelės, o antrajai korespondencijos daliai yra paimta detalioje eilutėje lauke "Sąskaita" nurodyta sąskaita. Jei "Individualiuose parametruose" lauko "Fiksuojant operaciją rodyti jos korespondenciją?" reikšmė yra "Taip", tai fiksuojant operaciją, parodoma jos korespondencija. Jei korespondencija "nepatiko", paspaudus <Esc> operacijos užfiksavimas neatliekamas.

# <Paieška>

Pasirinkę šį meniu punktą, atidarysite operacijos paieškos pagal operacijos numerį langą. Nurodžius reikiamą numerį, bus atlikta jos paieška.

### <Tvark/filt.>

Pasirinkę šį meniu punktą, galite pakeisti sąraše matomų operacijų tvarką (V.108 pav.).

| 🔀 Kita tvarka           | × |
|-------------------------|---|
| Rodyti tik:             |   |
| Įmonė:                  |   |
| Darbuotojas:            |   |
| Op. tipas:              |   |
| Op. data: / / iki / /   |   |
| Rūšiuoti pagal          |   |
| C Operacijos nr. C Datą |   |
|                         |   |

V.118 pav. Tvarkos pakeitimas

Pajamavimų į sandėlį ope-racijų sąraše galite matyti tik operacijas, atliktas vie-name padalinyje, įvestas vieno darbuotojo,tas, kurios turi vieną opera-cijos tipą ar tik atliktas per nurodytą laikotarpį.

### <Spausdinimas>

Šis meniu punktas skirtas įvestų operacijų spausdinimui. Spausdinimo sąlygas įveskite tam reikalui skirtame įvedimo lange.

| Filialas:                                                            | V.119 pav. Pajamavimo operacijų spausdinimo langas                                                                                                    |
|----------------------------------------------------------------------|----------------------------------------------------------------------------------------------------|
| Darbuotojas:                                                         |                                                                                                    |
| Op.tipas: PAJ iki PAJ                                                |                                                                                                    |
| Op.tipų gr.:                                                         |                                                                                                    |
| Op.numeris: iki                                                      |                                                                                                    |
| Op.data: 1999.01.01 iki 1999.12.31<br>Kurią ataskaitą spausdinti?    | Šio lango pagalba galite nu-rodyti, kurias operacijas norite<br>spausdinti: atliktas viename pa-dalinyje, įvestas vieno<br>darbuo tojo. Galita nuroduti op. tinu intervala ar iu grupa |
| 🗹 Operacijos 🛛 🗹 Suminė korespond.                                   | operacijų numerių intervalą, ar pasakyti, kurią ataskaitą<br>spausdinsite: "Operacijos", "Suminė korespond.".                                                                          |
|                                                                      |                                                                                                    |
|                                                                      | 1996/10/17 UAB                                                                                                    |
| Goštauto 9 - 331,<br>Vilnius<br>PAJAMAVIMAI Į SAN                    |                                                                                                    |
| OP.NUM. OP.DATA VAZI.DATA IIPAS OPER                                 | ACIJĄ ATLIKO                                                                                                    |
| VIETA PREKĖS KODAS PREKĖS PAVADINIMA<br>PIRK.SUMA GAL.DATA           | S SĄSKAITA KIEKIS MAT.VNT.                                                                                                    |
| PP - Pagrindinis padalinys                                           |                                                                                                    |
| 1 1996/10/05 1996/10/05 PAI Administratorius                         |                                                                                                    |
| SAND1 KĖDĖ ART 123 Kėdė artikulas 123<br>SAND1 LIETSARGIS Lietsargis | 2012 20 Vnt. 240.00<br>2012 5 Vnt. 125.00                                                                                                    |
|                                                                      |                                                                                                    |
| VISO P.                                                              | AGAL DOKUMENTĄ: 365.00<br>VISO: 365.00                                                                                                    |
| 1996/10/17 UAB "PAVYZDYS"<br>Goštauto 9 - 331,<br>Vilnius            | Lapo Nr. 2                                                                                                    |

| PAJAMAVIMAI Į SANDĖLĮ (SUMINĖ) |         |          |  |  |
|--------------------------------|---------|----------|--|--|
| SĄSKAITA                       | DEBETAS | KREDITAS |  |  |
| <br>                           |         |          |  |  |
| 20001 - Prekės gr.01           | 240.00  | 0.00     |  |  |
| 20003 - Prekės gr.03           | 125.00  | 0.00     |  |  |
| 2012 - Mažavertis inventorius  | 0.00    | 365.00   |  |  |
|                                |         |          |  |  |
| VISO UŽ PERLIODA               | 365.00  | 365.00   |  |  |

V.120 pav. Pajamavimo į sandėlį operacijų sąrašas ir jų korespondencija

### 13.11. PARDAVIMAI, PARDAVIMŲ UŽSAKYMAI, PARDAVIMŲ GRĄŽINIMAI

Pardavimų operacijos yra skirtos parduodamų prekių / paslaugų dokumentams išrašyti bei juos įvesti į apskaitą, užsakyti prekes pardavimams, bei grąžinti anksčiau parduotas prekes. Šias operacijas galima atlikti bet kokia valiuta.

Pardavimų operacijų tipų pagalba galima pirkėjo įsiskolinimą nukreipti į kitą sąskaitą, o ne į tą, kuri nurodyta kliento kortelėje. Bet kokią pardavimo operaciją galima pašalinti. Galima įvesti šablonines pardavimų operacijas, kurios neturi įtakos balansui.

Pardavimų užsakymai įvedami lygiai taip pat, kaip ir pardavimai, tik jokios balansinės sąskaitos nekoreguojamos, t.y. prekės nenurašomos, pirkėjo skola nekinta.

Pardavimo grąžinimo operacija yra įvedama taip pat, kaip pardavimas.

Norint patekti į pardavimų operacijos įvedimo / koregavimo langą, reikia įvykdyti tokius meniu punktus: **Operacijos** –––> **Pirkimai/pardavimai/sandėlis**> –––> **Pardavimai**>. Ekrane pamatysite pardavimo operacijų sąrašą su savo horizontaliuoju meniu: **Naujas**> - naujos operacijos įvedimas, **Koregavimas**> - operacijos koregavimas, **Kop./Išm.**> - operacijos korejavimas / išmetimas / stornavimas, **Paieška**> - operacijos paieška, **Tvark./filt.**> - tvarkos sąraše pakeitimas : perėjimas į pardavimu, pardavimų užsakymus bei pardavimų grąžinimus, **Spausdinimas**> - operacijų spausdinimas.

### <Tvark/filt.>

Pasirinkę šį meniu punktą, galite ne tik pakeisti sąraše matomų operacijų tvarką, bet ir pereiti, jei reikia, į prekių užsakymą pardavimui, bei pardavimų gražinimą (V.121 pav.).

| 📴 Kita tvarka                               | ×        |
|---------------------------------------------|----------|
| Rodyti tik:                                 |          |
| Įmonė:                                      |          |
| Pirkėjas:                                   |          |
| Sutnumeris:                                 |          |
| Darbuotojas:                                |          |
| Op. tipas:                                  |          |
| Valiuta:                                    |          |
| Op. data: / / iki / /                       |          |
| C Pardavimai C Pardav, užs. C Pardav, grąž. |          |
| Rūšiuoti pagal                              |          |
| C Operacijos nr. C Datą                     | <u>.</u> |
|                                             |          |

V.121 pav. Tvarkos pakeitimas

Šio lango laukai

Įmonė - pasirinkite iš sąrašo įmonę / filialą, kurio operacijas norite matyti;

Pirkėjas - pasirinkite iš sąrašo pirkėją, kurio operacijas norite matyti;

Darbuotojas - pasirinki-te iš sąrašo darbuotoją, kurio atliktas operacijas norite matyti;

**Op.tipas** - nurodykite, kokio tipo operacijas norite matyti;

Valiuta - nurodykite, kokia valiuta atliktas operacijas norite matyti.

(•) Pardavimai () Pard. užsak. () Pard. grąž. - Nurodykite, kokius dokumentus norite matyti ekrane. Tam "atsistokite" ant reikiamo pavadinimo ir paspauskite <Enter>. Priklausomai nuo to, kokius dokumentus matote ekrane - pardavimus, užsakymus, grąžinimus - tik tokius ir galite įvesti. Pvz., jeigu jūs nurodėte, kad ekrane būtų rodomas tik pardavimų užsakymų sąrašas, tai meniu punkto <Naujas> pagalba galėsite įvesti tik pardavimų užsakymą.

Lange **"Rūšiuoti pagal**" nurodykite, kaip išrūšiuotą informaciją norite matyti ekrane. Jei pasirinksite (•)Operacijos nr., ekrane matysite operacijas, išrūšiuotas pagal numerį. Paieška šiuo atveju bus atliekama pagal operacijos numerį. Jei pasirinksite (•) Datą, ekrane matysite operacijas, išrūšiuotas pagal datą. Paieška šiuo atveju bus atliekama pagal operacijos datą.

### <Naujas>

Pasirinkus šį meniu punktą, pateksite į pardavimo operacijos įvedimo / koregavimo langą, kurį užpildę, galėsite įvesti naują operaciją (V.123 pav.).

### <Koregavimas>

Pasirinkus šį meniu punktą, pateksite į pardavimo operacijos įvedimo / koregavimo langą, kuriame galėsite koreguoti anksčiau įvestą operaciją (V.123 pav.).

### <Kop./Išm.>

Pasirinkus šį meniu punktą, jis išsiskleis į kitus tris meniu: **Kopijavimas**> - anksčiau įvestos operacijos kopijavimas (V.122 pav.), **Išmetimas**> - anksčiau įvestos operacijos išmetimas, **Stornavimas**> - anksčiau įvestos operacijos stornavimas.

| 🔁 Pardavimai 🛛 🔀                                                                                                    | N 100 N In in in                                                                                                    |  |  |  |
|----------------------------------------------------------------------------------------------------|----------------------------------------------------------------------------------------------------|--|--|--|
| Kopijuoti:                                                                                                    | v.122 pav. Kopijavimas                                                                                                    |  |  |  |
| <ul> <li>[pardavimus]</li> <li>[pardavimų užsakymus]</li> <li>[pardavimų grąžinimus]</li> </ul>                                                                                                    | Parinktą dokumentą galite kopijuoti į "pardavimus",<br>"pardavimų užsakymus" ar "pardavimų grąžinimus".<br>< <b>Paieška&gt;</b><br>Pasirinkę šį meniu punktą, atidarysite operacijos paieškos<br>pagal operacijos numerį ar datą langą. Nurodžius reikiamą<br>numerį ar datą, bus atlikta jos paieška. |  |  |  |
| 🖄 \$PARD Pardavimai (Op.Nr.: 1335)                                                                                                    |                                                                                                    |  |  |  |
| Kainos su PVM:     Ne     PP       Kainos su PVM:     Ne     Nee       Pirkėjas     L_KURAS     AB "LIETUVOS KURAS"       Op.data     23/02/2001     Dokum.     LBE2252572     /       Op. tipas:     PASL     PASLAUGOS     Valiuta: | ADMIN.<br>kaityta suma<br>atsiskaityta<br>23/02/2001                                                                                                    |  |  |  |
| Kodas Pavadinimas Kiekis Suma be P                                                                                                    | VM Vieta                                                                                                    |  |  |  |
| ABON.MOK. ABONEMENTINIS MOKEST 1,00 600,<br>APRAŠYMAI_A DARBO SU ALGA INSTRU 1 20,                                                                                                    | .00 -Pasi- A                                                                                                    |  |  |  |
| PrekêsNaujas Taisyti Kismesti Viso be PVM:<br>PVM:<br>Eil.sk.: 2 Viso su PVM:                                                                                                    | <ul> <li>Pardavimo operacijų įvedimo / koregavimo lango viršutinia-me, dešiniajame kampe matome įmonės padalinio / filialo, kuriame buvo atlikta ar dabar atliekama operacija, pavadinimą ir operacijos auto-riaus vardą.</li> </ul>                                                                   |  |  |  |
| Kainos su PVM - Laukas gali turėti tik d                                                                                                    | Kiti operacijos įvedimo / koregavimo lango<br>laukai:<br>vi reikšmes - 'Taip'' ir "Ne". Jos keičiamos klavišo <tarpas></tarpas>                                                                                                    |  |  |  |

pagalba;

Pirkėjas - Šiame lauke reikia nurodyti pirkėjo kodą. Jį galima pasirinkti iš sąrašo;

**Op.data** - Šiame lauke turi būti pirkimo operacijos įvedimo į apskaitą data. Ją galima nurodyti dar prieš atliekant operaciją klavišo F4 pagalba (jei tai nauja operacija). Data turi priklausyti aktyviajam, neuždarytam periodui. Jei data patenka į uždarytą periodą, tai tokios operacijos nei įvesti, nei koreguoti negalima;

**Dokum.** - Čia nurodykite pardavimo dokumento - sąskaitos, važtaraščio ir pan. - numerį ir jo datą;

**Op.tipas** - Čia nurodykite operacijos tipą. Jei sistema paruošta darbui, operacijų tipai įvesti bei "pritvirtinti" prie slaptažodžių, tai įvedant naują operaciją, šiame lauke bus pateiktas atitinkamas operacijos tipas, kurį galima bet kada keisti. Jei op. tipe laukas "Ar operacija šabloninė?" turi reikšmę "Taip", tai korespondencija Didžiojoje Knygoje nedaroma, sandėlis nekoreguojamas, pirkėjo skola nekinta, o į operaciją žiūrima tik kaip į pavyzdinę. Šio lauko reikšmę galite pasirinkti iš sąrašo;

Valiuta - Čia nurodykite, kokia valiuta fiksuojate pardavimą. Valiutos kodą galima pasirinkti iš sąrašo;

**Operacijos detalios eilutės** - Operacijos detalių eilučių koregavimas atliekamas lango apačioje esančių komandų pagalba: **Naujas**> arba klavišas **<Insert**> - sukuriama nauja eilutė, **<Koreguoti**> arba klavišas **<Enter**> - koreguojama įvesta eilutė, **<Išmesti**> arba klavišas **<Delete**> - pašalinama nereikalinga eilutė.

Pardavimo objektu gali būti prekė ar paslauga. Todėl apačioje ekrano <Tarpo> klavišo pagalba tai ir nurodykite ("Prekė" ar "Paslauga"). Ekrane gausite prekių ar paslaugų sąrašą. Esant viename iš šių sąrašų, galite keisti sąrašo tvarką. Jei esate prekių sąraše (V.124 pav.), tai galite ne tik keisti prekių sąraše tvarką, bet ir pasirinkti kitą sandėlį. Pasirinkite vieną iš jų (prekę ar paslaugą) ir paspauskite <Enter>. Pateksite į prekės (V.125 pav.) ar paslaugos (V.126 pav.) pirkimo detalios eilutės įvedimo langą.

| 4 | 🖌 Kita tyarka 🛛 🔀                                                              |
|---|--------------------------------------------------------------------------------|
|   | Rodyti tik:                                                                    |
|   | Sandélis: 01                                                                   |
|   | Rūšis:                                                                         |
|   | l požymis:                                                                     |
|   | Il požymis:                                                                    |
|   | III požymis:                                                                   |
|   | Tiekėjas:                                                                      |
|   | Prekių savikaina Lt. > už:                                                     |
|   | Prekių savikaina Lt. < už:                                                     |
|   | Rūšiuoti pagal:                                                                |
|   | <ul> <li>€ Kodą</li> <li>C Pavadinimą</li> <li>C II pardavimo kainą</li> </ul> |
|   | Ekrane matoma pirmoji pardavimo kaina.                                         |

V.125 pav. Parduodamos prekės įvedimo / koregavimo langas

V.124 pav. Tvarkos pakeitimas prekių sąraše

Lauką "Sandėlis" privalote užpildyti. Kiti laukai gali būti tušti.

Lange **"Rūšiuoti pagal**" nurodykite, kaip išrūšiuotas prekes norite matyti ekrane. Jei pasirinksite (•)Kodą, ekrane matysite prekes, išrūšiuotas pagal kodą. Paieška šiuo atveju bus atliekama pagal prekės kodą. Jei pasirinksite (•)Pavadinimą, ekrane matysite prekes, išrūšiuotas pagal jų pavadinimą. Paieška šiuo atveju bus atliekama pagal prekės pavadinimą. Jei pasirinksite (•)II pardavimo kainą, ekrane matysite prekes, išrūšiuotas pagal antrąją pardavimo kainą. Paieška šiuo atveju bus atliekama pagal pardavimo kainą.

| 🏂 Parduodam     | a preké                 |                         |               |             | ×          |
|-----------------|-------------------------|-------------------------|---------------|-------------|------------|
| 01 - Sandė      | lis 01                  |                         |               |             | LBE2252572 |
| Kiekis:         |                         | √NT                     |               | 0,00        |            |
| Valiuta<br>Lt.: | Kaina be PVM<br>20,0000 | Kaina su PVM<br>23,6000 | Viso be PVM   | Nuol. %     |            |
| Lit.:           | 20,0000<br>PVM          | 23,6000                 | 20,00         |             |            |
| Skaič           | Taip                    | Pavadinimas:            | DARBO SU ALGA | VISO SU PVM |            |
| Lt.:            | 3,60                    |                         |               | 23,60       |            |
| Lit.:           | 3,60                    |                         |               | 23,60       |            |
| Viet.skaičiu    | us: Neti                | D:                      | Bruto:        | Tūris:      |            |
| Objektas:       |                         |                         |               |             | × ×        |

Šiame lange galite užpildyti laukus:

Kiekis - Čia nurodykite parduodamos prekės kiekį pirmuoju matavimu;

**Kaina be PVM** - Čia nurodykite prekės vieneto pardavimo kainą be PVM. Į šį lauką žymeklis atsistos automatiškai, jei važtaraščio įvedimo pradžioje, lauko "Kainos su PVM" reikšmė bus "Ne". Šiuo atveju lauko "Kaina su PVM" reikšmė bus išskaičiuojama ir į jį patekti nebus galima;

**Kaina su PVM** - Čia nurodykite prekės vieneto pardavimo kainą su PVM. Į šį lauką žymeklis atsistos automatiškai, jei važtaraščio įvedimo pradžioje, lauko "Kainos su PVM" reikšmė bus "Taip". Šiuo atveju lauko "Kaina be PVM" reikšmė bus išskaičiuojama ir į jį patekti nebus galima;

Viso be PVM - Lauke parodoma visa suma. Šio lauko reikšmę galima keisti, t.y. galima nurodyti viso perkamos prekės kiekio sumą. Tokiu būdu, vieneto kaina bus perskaičiuota, atsižvelgiant į šią sumą;

Nuolaida - Šiame lauke galite įvesti nuolaidą visam prekės kiekiui;

Kaina su nuol. - Čia parodoma kaina su nuolaida;

**Skaičiuoti PVM?** - Šio lauko galimos reikšmės yra "Taip" arba "Ne". Tos reikšmės užsipildo pagal tai, kaip užpildyta įvedamos prekės kortelė ir koks PVM kodas nurodytas tiekėjo kortelėje. Šio lauko reikšmę galite pakeisti;

PVM procentas - Čia nurodomas PVM dydis procentais. Lauko reikšmę galite koreguoti.

Paskutiniame lango lauke galite pakeisti prekės pavadinimą. Naujas pavadinimas bus tik tame dokumente. **Objektas** – Šiame lauke galite įvesti objekto kodą.

Visos lango reikšmės rodomos pasirinkta valiuta ir litais.

| 🔁 Paslauga, pardavimo papildymas                                                                                                    |                                      |                                 |                                                      | ×                     |
|----------------------------------------------------------------------------------------------------|--------------------------------------|---------------------------------|------------------------------------------------------|-----------------------|
| Paslaugos/papildymo kiekis:                                                                                                    | ÈN.                                  |                                 |                                                      | LBE2252572            |
| Valiuta         Kaina be PVM           Lt:         600,0000         [           Lit:         600,0000         [           PVM         [         [ | Kaina su PVM<br>708,0000<br>708,0000 | Viso be PVM<br>600,00<br>600,00 | Nuol. 8                                              |                       |
| Skaič. Taip<br>18,00 %<br>Lt: 108,00<br>Lit: 108,00                                                                                               | Pavadinimas 🖡                        | ABONEMENTINIS                   | 5 MOKESTIS UŽ 200<br>VISO SU PVM<br>708,00<br>708,00 | 1.02 MÉN.             |
| Objektas:                                                                                                    |                                      |                                 |                                                      | <ul><li>✓ ×</li></ul> |

### V.126 pav. Parduodamos paslaugos įvedimo / koregavimo langas

Šio lango laukai:

Kiekis - Čia nurodykite parduodamos paslaugos / pardavimo papildymo kiekį;

**Kaina be PVM** - Čia nurodykite paslaugos / pardavimo papildymo vieneto pardavimo kainą be PVM. Į šį lauką žymeklis atsistos automatiškai, jei važtaraščio įvedimo pradžioje lauko "Kainos su PVM" reikšmė bus "Ne". Šiuo atveju lauko "Kaina su PVM" reikšmė bus išskaičiuojama ir į jį patekti nebus galima;

**Kaina su PVM** - Čia nurodykite paslaugos / pardavimo papildymo vieneto pardavimo kainą su PVM. Į šį lauką žymeklis atsistos automatiškai, jei važtaraščio įvedimo pradžioje lauko "Kainos su PVM" reikšmė bus "Taip". Šiuo atveju lauko "Kaina be PVM" reikšmė bus išskaičiuojama ir į jį patekti nebus galima.

**Viso be PVM** - Lauke parodoma visa suma. Šio lauko reikšmę galima keisti, t.y. galima nurodyti viso perkamos paslaugos / pirkimo papildymo kiekio sumą. Tokiu būdu, vieneto kaina bus perskaičiuota, atsižvelgiant į šią sumą.

Nuolaida - Šiame lauke galite įvesti nuolaidą visam paslaugos / pardavimo papildymo kiekiui.

Kaina su nuol. - Čia parodoma kaina su nuolaida.

**Skaičiuoti PVM?** - Šio lauko galimos reikšmės yra "Taip" arba "Ne". Tos reikšmės užsipildo pagal tai, kaip užpildyta įvedamos paslaugos / pardavimo papildymo kortelė ir koks PVM kodas nurodytas tiekėjo kortelėje. Šio lauko reikšmę galite pakeisti.

PVM procentas - Čia nurodomas PVM dydis procentais. Lauko reikšmę galite koreguoti.
 Objektas – Šiame lauke galite įvesti objekto kodą.
 Sutartis – Čia gali būti sutarties kodas.

Visos lango reikšmės rodomos pasirinkta valiuta ir litais.

Pasirinkus pardavimo operacijos įvedimo / koregavimo lango (V.123pav.) meniu punktą <**Antraštė**>, galite įvesti įvairią papildomą informaciją apie pardavimus, pvz. pristatymo būdas, adresas ir pan.

| 🔁 Antraštė 🛛 🗙                                          |
|---------------------------------------------------------|
| Sutarties Nr.:                                          |
| Papildoma informacija:                                  |
| 1.:                                                     |
| 2.:                                                     |
| 3.:                                                     |
| 4.:                                                     |
| 5.:                                                     |
| Mokėjimo data: 05/07/2001<br>Nuolaidos data: 23/02/2001 |
| Nuolaida atsiskaičius iki 2001.02.23 %                  |
| Vežėjas:                                                |
|                                                         |
| Perskaičiavimo langas                                   |

### V.127pav. Antraštės įvedimas

Pasirinkus pardavimo operacijos įvedimo / koregavimo lango (V.123 pav.) meniu punktą <**Perskaičiavimas**>, galite visoms prekėms / paslaugoms keisti pardavimo kainas ir perskaičiuoti PVM. Jei tai norite padaryti ne visoms prekėms, tai prieš įvesdami tos prekės pardavimo detalią eilutę pasirinkite meniu <**Perskaičiavimas**>. Jo pagalba "sumodeliuokite', t.y. nurodykite naujas kainas ar naują PVM. Šitokiu būdu jūs taip pat galite pakeisti visą važtaraščio sumą ir PVM. Kainos bus automatiškai pakoreguotos, paspaudus <F10>.

| s Prekių sumų | perskaičia | vimas  |                  |          | ×          |  |
|---------------|------------|--------|------------------|----------|------------|--|
| Ň             | √iso be    | PVM    | PVM neskaičiuoti | Nuolaida | PVM        |  |
| Lt.:          | 1.6        | 620,00 | 0,00             | ~ %      | 18,00 %    |  |
| Lit.:         | (          | 620,00 | 0,00             |          | 111,60     |  |
| Viso iki pers | kaičiavim  | o:     | 731,60           | Lt       |            |  |
| Viso po pers  | skaičiavim | 10:    | 731,60           | Lt       |            |  |
|               |            |        |                  |          | <u>✓ X</u> |  |

Pasirinkus pardavimo operacijos įvedimo / koregavimo lango (V.123 pav.) meniu punktą **<Korespondencija\_DK**> - parodoma operacijos korespondencija Didžiojoje Knygoje. Jei "Individualiuose parametruose" lauko "Fiksuojant operaciją rodyti jos korespondenciją?" reikšmė yra "Taip", tai fiksuojant operaciją, parodoma jos korespondencija. Jei korespondencija "nepatiko", paspaudus <Esc> operacijos užfiksavimas neatliekamas.

Pasirinkus pardavimo operacijos įvedimo / koregavimo lango (V.123 pav.)meniu punktą <**Spausdinti**>, galite atspausdinti dokumentą (važtaraštį), pagal kurį parduodate prekes.

# UAB "DEMO FINVALDA" GOöTAUTO 9-331 VILNIUS, LIETUVA Bankas: 260101730 Bankas HERMIS. a/s 2165 PVM mokótojo kodas:

### PARDAVIMO VAüTARAöTIS (LITAIS)

| UAB "PAS LECHÜ"                             |                              |                |           |              |
|---------------------------------------------|------------------------------|----------------|-----------|--------------|
| Bankas: a/s                                 |                              |                |           |              |
| Data 1996/10/17. Suteikiama 0.00% nuolaida, | jei sumokama iki 1996/10/17. | Sumokóti iki 1 | 996/11/16 | <b>.</b>     |
| KODAS PAVADINIMAS                           | KIEKIS MAT.VNT. KA           | INA BE PVM     | PVM       | KAINA SU PVM |

| 05ALKKONJ000 | 1 KONJAKAS METAXA |   | 100 BUT. | 10000 | .00  | 1800.00 | 11800.00 |  |
|--------------|-------------------|---|----------|-------|------|---------|----------|--|
| ōPAKAVIMAS   | ōpakavimas        | 1 | 100.00   | 18.00 | 118. | 00      |          |  |
|              |                   |   |          |       |      |         |          |  |

VISO: 10100.00 1818.00 11918.00

Vienuolika tūkstanßił devyni ÷imtai a÷tuoniolika Lt 00 ct.

#### <Spausdinimas>

Šis meniu punktas yra pardavimų operacijų sąraše. Jis skirtas įvestų operacijų spausdinimui. Spausdinimo sąlygas įveskite tam reikalui skirtame spausdinimo įvedimo lange.

V.129 pav. Pardavimo važtaraštis

| 😼 Pardavimai 👘 | <u>.</u>                    | × |
|----------------|-----------------------------|---|
|                | Spausdinti tik:             |   |
| Filialas:      |                             |   |
| Pirkējas:      | iki                         |   |
| Sut.numeris:   |                             |   |
| Darbuotojas:   |                             |   |
| Op.tipas:      | iki                         |   |
| Op.tipų gr.:   | Valiuta:                    |   |
| Op.numeris:    | iki                         |   |
| Op.data:       | 2000.11.01 iki 2000.11.30   |   |
|                | Įtraukti grąžinimus: Ne     |   |
| Dydis:         | % <= PVM <= %               |   |
| Prekė:         | be_ir_su_PVM                |   |
| Sandėlis:      |                             |   |
|                | Kurią ataskaitą spausdinti? |   |
| C Operacijos   | 🗹 Suminė korespond. 🛛 🔀     |   |

V.130 pav. Pardavimo operacijų spausdinimo langas

Lapo Nr. 1

Šio lango pagalba galite nurodyti, kurias operacijas norite spausdinti. Atitinkamai užpildykite spausdinimo lango laukus, pasirinkite, kurią ataskaitą spausdinsite - "Operacijos" ar "Suminė ko-respond.". Spausdinimui pa-spauskite <F10>

#### 1996/10/17

### UAB "DEMO FINVALDA" GOöTAUTO 9-331 VILNIUS, LIETUVA

Lapo Nr. 1

PARDAVIMAI (VALIUTA)

| MOK.DATA NUOL.DA' | TA NUOL.%        |                    |             |                  |
|-------------------|------------------|--------------------|-------------|------------------|
| OP.NUM. OP.DATA V | √AüT.DATA SUTART | TIES NR. VAüTARAüT | . TIPAS VAL | OPERACIJU ATLIKO |

| VIETA PREK./PASLAUGA       | KIEKIS M | AT.VNT. | PIRK.SUMA      | NOLAIDA | . P    | VM        |         |
|----------------------------|----------|---------|----------------|---------|--------|-----------|---------|
| PP - Pagrindinis padalinys |          |         |                |         |        |           |         |
| PAS_LECHÜ - UAB "PAS LECH  | IÜ"      |         |                |         |        |           |         |
| 2 1996/10/17 1996/10/17    | V 569    | ALK_P   | LIT Administra | atorius | 1996/1 | 1/16 1990 | 6/10/17 |

| 05 05A<br>-Pasl- ōP.                                                                          | LKKONJ0001<br>AKAVIMAS                                                                                                    | 100 BUT.<br>1.00                                                               | 10000.0<br>100.00                                                                           | ) 1800<br>18.00                                                             | .00     |                       |
|-----------------------------------------------------------------------------------------------|----------------------------------------------------------------------------------------------------|--------------------------------------------------------------------------------|---------------------------------------------------------------------------------------------|-----------------------------------------------------------------------------|---------|-----------------------|
| P_VEGA -                                                                                      | UAB "VEGA"                                                                                                    |                                                                                |                                                                                             |                                                                             |         |                       |
| 1 199                                                                                         | 6/10/17 1996/10/17                                                                                                    | V.123                                                                          | AVA_P                                                                                       | LIT Administr                                                               | atorius | 1996/11/16 1996/10/17 |
| 04 AM<br>04 AM<br>04 AV                                                                       | B390000001<br>J3800000001<br>J4100000001                                                                                                    | 10 POR.<br>12 POR.<br>4 POR.                                                   | 3500.00<br>6000.00<br>600.00                                                                | 10.00 628.<br>1080.00<br>108.00                                             | 20      |                       |
|                                                                                               | VISO:                                                                                                    | 20190.00                                                                       | 36                                                                                          | 34.20                                                                       |         |                       |
| 1996/10/1                                                                                     | 7 UAB "DEM<br>GOöTAUTO 9<br>VILNIUS, LIE                                                                                                    | 10 FINVALE<br>9-331<br>FUVA                                                    | DA"                                                                                         | Lapo Nr. 2                                                                  |         |                       |
|                                                                                               | PARDAVIMAI                                                                                                    | (SUMINņ)                                                                       |                                                                                             |                                                                             |         |                       |
| SÜSKA                                                                                         | AITA                                                                                                    | DEBET                                                                          | AS KR                                                                                       | EDITAS                                                                      |         |                       |
| 2004 -<br>2005 -<br>24004<br>24005<br>4701 -<br>5004 -<br>5005 -<br>50501<br>6004 -<br>6005 - | Avalynó<br>Alkoholiniai górimai<br>- Avalynós pirkójai<br>- Alkohol. górimł pirk<br>Mokótinas prid.vertós<br>Avalynós pardavimł p<br>Alkoh.górimł pard.paj<br>- Paslaugos gr.01<br>Avalynós savikaina<br>Alkoh.górimł savikaira | 0.00<br>0.<br>1190<br>ójai 119<br>mok<br>ajam.<br>amos<br>0.00<br>5400<br>a 50 | 5400.00<br>00 500<br>6.20<br>918.00<br>0.00 1<br>0.00 1<br>0.00 1<br>0.00 1<br>0.00<br>0.00 | 0.00<br>0.00<br>0.00<br>0634.20<br>0090.00<br>0000.00<br>00<br>0.00<br>0.00 |         |                       |
|                                                                                               | VISO Uü PERIJC                                                                                                    | DÜ: 342                                                                        | 24.20 3                                                                                     | 4224.20                                                                     |         |                       |

V.131 pav. Pardavimo operacijų sąrašas ir jų korespondencija

# 13.12. NURAŠYMAI IŠ SANDĖLIO

Norint patekti į nurašymų iš sandėlio įvedimo / koregavimo langą, reikia įvykdyti tokius meniu punktus: **<Operacijos>** → **<Pirkimai/pardavimas/sandėlis>** → **<Nurašymai>**. Ekrane pamatysite nurašymo operacijų sąrašą su savo horizontaliuoju meniu: **<Naujas>** - naujos operacijos įvedimas, **<Koregavimas>** - operacijos koregavimas, **<Kop./Išm.>** - operacijos koregavimas/ stornavimas, **<Paieška>** - operacijos paieška, **<Tvark\filt.>** - tvarkos sąraše pakeitimas, **<Spausdinimas>** - operacijų spausdinimas.

#### <Naujas>

Pasirinkę šį meniu punktą pateksime į nurašymo iš sandėlio įvedimo / koregavimo langą, kurį užpildę galėsite įvesti naują operaciją (V. 132 pav.)

| Op.data     29/12/2000       Dokumentas     F2002       Op. tipas:     FAKTN   PP - Pagrindinis padalinys Administratorius |   |
|----------------------------------------------------------------------------------------------------|---|
| Op. tipas: FAKTN PANAUDOTU FAKT.NURAŠYMAS                                                                                  |   |
|                                                                                                    |   |
| Kodas Pavadinimas Kiekis Suma Vieta                                                                                        |   |
| AB_PO KASOS PAJ 611608 39 8,19 01 🔼                                                                                        |   |
| AB_PO KASOS PAJ 64899 4 0,84 01                                                                                            |   |
| AB_PO02 KASOS PAJ 611608 11 2,23 01                                                                                        | 1 |
| 📓 Naujas 👼 Taisyti 🜉 Išmesti Viso: 11,26                                                                                   |   |
| Eil.sk.: 3                                                                                                    |   |

V.132 pav. Nurašymo iš sandėlio įvedimo / koregavimo langas

#### <Koregavimas>

Pasirinkus šį meniu punktą, pateksite į nurašymo iš sandėlio įvedimo/koregavimo langą, kuriame galėsite koreguoti anksčiau įvestą operaciją (V. 133 pav.)

### <Kop./Išm.>

Pasirinkus šį meniu punktą, jis išsiskleidžia į kitus tris meniu: **<Kopijavimas>** - anksčiau įvestos operacijos kopijavimas, **<Išmetimas>** - anksčiau įvestos operacijos išmetimas, **<Stornavimas>** - anksčiau įvestos operacijos stornavimas.

Viršutiniame, dešiniajame lango kampe matome įmonės padalinio / filialo, kuriame buvo atlikta ar dabar atliekama operacija, pavadinimą ir operacijos autoriaus vardą.

**Op.data** - Šiame lauke turi būti nurašymo iš sandėlio operacijos įvedimo į apskaitą data. Ją galima nurodyti dar prieš atliekant operaciją klavišo F4 pagalba (jei tai nauja operacija. Data turi priklausyti aktyviajam, neuždarytam periodui. Jei data patenka į uždarytą periodą, tai tokios operacijos nei įvesti, nei koreguoti negalima;

**Dokumentas** - Šiame lauke galite įvesti dokumento, pagal kurį prekės turi būti nurašomos iš sandėlio, numerį. Lauke, kuris yra šalia, galite įvesti prekių nurašymo iš sandėlio datą.

**Op. tipas** - Šiame lauke nurodykite operacijos tipą. Jei op. tipe laukas "Ar operacija šabloninė?" turi reikšmę "Taip", tai prekės iš sandėlio nenurašomos. Op tipą galite pasirinkti iš sąrašo.

**Operacijos detalios eilutės** - Operacijos detalių eilučių koregavimas atliekamas lango apačioje esančių komandų pagalba: **Naujas**> arba klavišas **<Insert**> - sukuriama nauja eilutė, **<Koreguoti**> arba klavišas **<Enter**> - koreguojama įvesta eilutė, **<Išmesti**> arba klavišas **<Delete**> - pašalinama nereikalinga eilutė

| 🔁 Nurašoma                    | prekė                  |                                  |           | ×                 |
|-------------------------------|------------------------|----------------------------------|-----------|-------------------|
| AB_PO - KASOS PAJAMŲ ORDERIAI |                        |                                  | Fa        | 2002              |
| Sandėlis                      | 01 Sa                  | ndėlis 01                        |           |                   |
| Sąskaita                      | 611608 Bla             | ankai, panaudotos P <sup>a</sup> | √Msf      |                   |
|                               | Kiekis                 |                                  | Vnt.kaina | Viso              |
|                               | 39                     | VNT                              | 0,21      | 8,19              |
|                               |                        | Pard.k1:                         |           | Pard val.         |
|                               |                        | Pard.k2:                         |           | LIT               |
| Ar nurašo                     | ma į maža∨ertį (MI) ir | ventorių? Ne_                    |           |                   |
|                               | MI rūšis:              |                                  |           |                   |
| MI mat.ats                    | akingas asmuo:         |                                  |           |                   |
|                               | Objektas:              |                                  |           |                   |
|                               |                        |                                  |           | <b>✓</b> <u>×</u> |

V.133 pav. Nurašymoiš sandėlio operacijos detalių eilučių įvedimo / koregavimo langas

Šio lango laukai:

Sandėlis - Sandėlio, iš kurio nurašoma prekė, kodas;

Sąskaita - Čia nurodoma sąskaita, į kurią prekė bus nurašoma iš sandėlio;

Kiekis - Prekės kiekis;

Vnt.kaina - Prekės vieno vieneto pirmuoju matavimu kaina;

Viso - Visų prekių kaina;

Galiojimo laikas - Šia data baigiasi prekės galiojimo laikas;

Pard.k1 - Pirmoji pardavimo kaina;

Pard.k2 - Antroji pardavimo kaina;

Pard.valiuta - Valiutos, kuria nurodytos pardavimo kainos, kodas.

Ar nurašoma į mažavertį inventorių – atsakius į šį klausimą "Taip" prekė bus perkelta į mažaverčio inventoriaus sąrašą.

MI rūšis – Prekei, kaip mažaverčiam inventoriui priskiriama rūšis.

MI mat. atsakingas asmuo – Materialiai atsakingas asmuo.

Nurašymo iš sandėlio operacijos įvedimo / koregavimo langas turi meniu: **<Sąrašas**> - leidžia op. tipo lauką pasirinkti iš sąrašo, **<Korespondencija\_DK**> - parodoma operacijos korespondencija Didžiojoje Knygoje, **<Spausdinti**> - spausdina prekių nurašymo iš sandėlio važtaraštį (V.134 pav.).

UAB "PAVYZDYS" Goštauto 9 - 331, Vilnius Lapo Nr. 1

# NURAŠYMO IŠ SANDĖLIO VAŽTARAŠTIS (LITAIS)

Dokumento išrašymo data 1996/10/05.

| VIETA | KODAS | PAVADINIMAS | SĄSKAITA | KIEKIS MAT.VNT. | SUMA |
|-------|-------|-------------|----------|-----------------|------|
|       |       |             |          |                 |      |

| JAB | "Finansų valdy | vmo sistemos" |        |
|-----|----------------|---------------|--------|
|     | 2012           | 20 Vnt.       | 240.00 |
|     | 2012           | 5 Vnt.        | 125.00 |
|     |                |               |        |
|     | VISO:          | 365.00        |        |

Trys šimtai šešiasdešimt penki Lt 00 ct.

V.134 pav. Nurašymo iš sandėlio važtaraštis (litais)

Prekės sąskaita yra paimta iš prekės ryšio su sąskaitomis kortelės, o antrajai korespondencijos daliai yra paimta detalioje eilutėje lauke "Sąskaita" nurodyta sąskaita. Jei "Individualiuose parametruose" lauko "Fiksuojant operaciją rodyti jos korespondenciją?" reikšmė yra "Taip", tai fiksuojant operaciją, parodoma jos korespondencija. Jei korespondencija "nepatiko", paspaudus <Esc> operacijos užfiksavimas neatliekamas.

### <Paieška>

Pasirinkę šį meniu punktą, atidarysite operacijos paieškos pagal operacijos numerį langą. Nurodžius reikiamą numerį, bus atlikta jos paieška.

# <Tvark/filt.>

Pasirinkę šį meniu punktą, galite pakeisti sąraše matomų operacijų tvarką (V.135 pav.).

| 🌬 Kita tyarka               | × |
|-----------------------------|---|
| Rodyti tik:                 |   |
| Įmonė:                      |   |
| Darbuotojas:                |   |
| Op. tipas:                  |   |
| Op. data: / / iki / /       |   |
| Rūšiuoti pagal              |   |
| C Operacijos nr. C Datą 🗸 🖌 |   |
|                             | _ |

V.135 pav. Tvarkos pakeitimas

Nurašymo iš sandėlio operacijų sąraše galite matyti tik operacijas, atliktas viename padalinyje, įvestas vieno darbuotojo turinčias vieną operacijos tipą, arba padarytas per nurodytą laikotarpį.

### <Spausdinimas>

Šis meniu punktas skirtas įvestų operacijų spausdinimui. Spausdinimo sąlygas įveskite tam reikalui skirtame įvedimo lange.

| 搔 Nurašymai iš sa | andėlio                    |              |              | ×                                                                                                    |
|-------------------|----------------------------|--------------|--------------|----------------------------------------------------------------------------------------------------|
|                   | <sup>–</sup> Spausdinti ti | k:           |              |                                                                                                    |
| Filialas:         |                            |              |              |                                                                                                    |
| Darbuotojas:      |                            |              |              |                                                                                                    |
| Op.tipas:         | BZNURA                     | iki          | BZNURA       |                                                                                                    |
| Op.tipų gr.:      |                            |              |              |                                                                                                    |
| Op.numeris:       |                            | iki          |              |                                                                                                    |
| Op.data:          | 2000.01.01                 | iki          | 2000.09.30   |                                                                                                    |
|                   | – Kurią ataska             | aitą spausdi | nti?         |                                                                                                    |
| 🔽 Opera           | cijos                      | 🔽 Sumin      | ė korespond. |                                                                                                    |
|                   |                            |              |              |                                                                                                    |
|                   |                            |              | -            | <hr/> <hr/> <hr/> <hr/> <hr/> <hr/> <hr/> <hr/> <hr/> <hr/> <hr/> <hr/> <hr/> <hr/> <hr/> <hr/> <hr/> <hr/> <hr/> <hr/> <hr/> <hr/> <hr/> <hr/> <hr/> <hr/> <hr/> <hr/> <hr/> <hr/> <hr/> <hr/> <hr/> <hr/> <hr/> <hr/> <hr/> <hr/> <hr/> <hr/> <hr/> <hr/> <hr/> <hr/> <hr/> <hr/> <hr <h<="" <hr="" th=""/> |

V.126 pav. Nurašymo operacijų spausdinimo langas

Šio lango pagalba galite nurodyti, kurias operai-jas norite spausdinti: atliktas viename padali-nyje, įvestas vieno dar-buotojo. Galite nurodyti op. tipų intervalą ar jų grupę, operacijų numerių intervalą, datų intervalą ar pasakyti, kurią ataskaitą spausdinsite: "Operacijos", "Suminė korespond.".

# 13.13. VIDINIS PERKĖLIMAS

Vidinio perkėlimo operacijos yra skirtos prekių judėjimui iš vieno sandėlio į kitą užfiksavimui. Atliekant šią operaciją, korespondencija nedaroma.

Norint patekti į vidinio perkėlimo operacijos įvedimo / koregavimo langą, reikia įvykdyti tokius meniu punktus: **Operacijos**> ---> **Pirkimai/pardavimai/sandėlis**> ---> **Vidinis perkėlimas**>. Ekrane pamatysite vidinio perkėlimo operacijų sąrašą su

savo horizontaliuoju meniu: <**Naujas**> - naujos operacijos įvedimas, <**Koregavimas**> - operacijos koregavimas, <**Kop./Išm.**> - operacijos išmetimas / stornavimas, <**Paieška**> - operacijos paieška, <**Tvark./filt.**> - tvarkos sąraše pakeitimas : perėjimas į pardavimus, pardavimų užsakymus bei pardavimų grąžinimus, <**Spausdinimas**> - operacijų spausdinimas.

### <Naujas>

Pasirinkus šį meniu punktą, pateksite į vidinio perkėlimo operacijos įvedimo / koregavimo langą, kurį užpildę, galėsite įvesti naują operaciją (V.137 pav.).

### <Koregavimas>

Pasirinkus šį meniu punktą, pateksite į vidinio perkėlimo operacijos įvedimo / koregavimo langą, kuriame galėsite koreguoti anksčiau įvestą operaciją (V.137 pav.).

| 🔀 \$VID.P - Vidi | niai perkėlimai (O | p.Nr.: 1)  |            |       |        | ×                       |
|------------------|--------------------|------------|------------|-------|--------|-------------------------|
|                  |                    | ak         | ™ Korega∨i | mas 🚧 |        | PP - Pagrindinis pa     |
| Op.data          | <b>31/12/1999</b>  | Dokum.:    | PERK       |       |        | Administratorius        |
| Aprašymas:       | BŪSIM.LAIKOT       |            |            |       |        |                         |
| Op. tipas:       | BL                 | Atidavimas | s gamyba   |       |        |                         |
| Sandėliai        | 01                 | >          | 29         |       |        |                         |
|                  |                    |            |            |       |        |                         |
| Kodas            | Pavadinim          | as         |            |       | Kiekis | Suma                    |
| BILIET_01        | TRANSPO            | RTO PR.ST  | OVĖJIMO .  | AIK   |        | 4 280,00 📥              |
|                  |                    |            |            |       |        |                         |
|                  |                    |            |            |       |        |                         |
|                  |                    |            |            |       |        |                         |
|                  |                    |            |            |       |        | <b>Y</b>                |
| 😰 Naujas         | 📑 Taisyti          | 🖳 İšmesti  |            | Viso: |        | 280,00                  |
| Eil.sk.: 1       |                    |            |            |       |        | <ul> <li>✓ ×</li> </ul> |

V.137 pav. Vidinio perkėlimo operacijos įvedimo / koregavimo langas

Vidinio perkėlimo operacijos įvedimo / koregavimo lange yra šie laukai:

Viršutiniame, dešiniajame lango kampe matome įmonės padalinio / filialo, kuriame buvo atlikta ar dabar atliekama operacija, pavadinimą ir operacijos autoriaus vardą.

**Op.data** - Šiame lauke turi būti nurodyta operacijos įvedimo data, kurią galima keisti. Ją galima nurodyti dar prieš atliekant operaciją klavišo F4 pagalba (jei tai nauja operacija). Data turi priklausyti aktyviajam, neuždarytam periodui. Jei data patenka į uždarytą periodą, tai tokios operacijos nei įvesti nei koreguoti negalima; **Dokum.** - Šiame lauke

nurodomas dokumento numeris.

**Aprašymas** - Į šį lauką galima įrašyti sutrumpintą operacijos aprašą. Pastaroji informacija pateikiama operacijų sąrašo ir operacijų įvedimo / koregavimo lange bei spausdinama įvairiose ataskaitose;

**Op. tipas** - Čia nurodykite operacijos tipą. Jei sistema paruošta darbui, operacijų tipai įvesti bei "pritvirtinti" prie slaptažodžių, tai įvedant naują operaciją, šiame lauke bus pateiktas atitinkamas operacijos tipas, kurį galima keisti. Šio lauko reikšmę galite pasirinkti iš sąrašo;

Sandėliai - Pirmajame lauke nurodykite sandėlio (iš jo "iškeliauja" prekės) kodą, o antrajame - sandėlio (į jį "atkeliauja" prekės) kodą;

**Operacijos detalios eilutės** - Operacijos detalių eilučių koregavimas atliekamas lango apačioje esančių komandų pagalba: <**Naujas**> arba klavišas <**Insert**> - patenkama į pirmojo sandėlio prekių sąrašą, po to, pasirinkus vieną prekę, parodomi visi pasirinktos prekės patekimai į sandėlį (konkrečios kainos, datos, tiekėjai) ir tik tada pasirenkama eilutė (klavišas <Enter>)ir patenkama į detalios eilutės įvedimo / koregavimo langą, <**Koreguoti**> arba klavišas <**Enter**> - koreguojama įvesta eilutė, <**Išmesti**> arba klavišas <**Delete**> - pašalinama nereikalinga eilutė.

| 搔 Preké ke | liama iš vieno sandėlio | į kitą                         |                    | ×              |
|------------|-------------------------|--------------------------------|--------------------|----------------|
| 01         | >                       | 29                             | PERK               |                |
|            | TRANSPORTO PR.          | STOVĖJIMO AIKŠT                | .BIL.              |                |
|            | Kiekis                  | VNT                            | Vnt.kaina<br>70,00 | Viso<br>280,00 |
|            |                         | 280,00<br>Pirmoji:<br>Antroji: | Pardav.kaina       | Val.           |
|            |                         |                                |                    | <b>×</b>       |

V.138 pav. Vidinio perkėlimo detalių eilučių įvedimo / koregavimo langas

Šio lango laukai:

Kiekis - Perkeliamos prekės kiekis;

**Pirmoji pardavimo kaina** - Šiame lauke nurodoma pirmoji pardavimo kaina antrajame sandėlyje; **Antroji pardavimo kaina** - Šiame lauke nurodoma antroji pardavimo kaina antrajame sandėlyje; **Val.** - Šiame lauke nurodoma pirmosios ir antrosios pardavimo kainos valiuta.

Pasirinkus vidinio perkėlimo operacijos įvedimo / koregavimo lango (V.137 pav.) meniu punktą  $\langle$ **Spausdinimas** $\rangle$ , galite atspausdinti prekių perdavimo iš vieno sandėlio į kitą perdavimo dokumentą pajamavimo kainomis (savikaina) ar pardavimo kainomis.

ĮMONĖ:Lapo Nr. 1UAB "Pavyzdys",Goštauto 9 - 140, 2038 VilniusMEDŽIAGŲ PERKĖLIMO ĮMONĖS VIDUJE VAŽTARAŠTIS NR. V264Data 1997/09/06Sand.,cechas-siuntėjas:Sand.,cechas-gavėjas:CENTR - Centrinis sandėlisREDAS - Redas Ercius

#### MATERIALINĖS VERTYBĖS KODAS PAVADINIMAS

KIEKIS MAT.VNT. VNT.KAINA SUMA

| 890 200    | Rūdžių tirpdiklis Zebra 300ml            | 4 vnt.    | 5.0650     | 20.26  |
|------------|------------------------------------------|-----------|------------|--------|
| 893 800    | Aeroz.tepalas vario pagr. CU800, 300ml   | 3 vnt     | t. 13.4467 | 40.34  |
| 893 260    | DOS variklio hermetikas 100gr            | 2 vnt.    | 25.7700    | 51.54  |
| 603 30013  | Bimetalinis pjūklelis                    | 15 vnt.   | 2.0667 31  | .00    |
| 502 121    | Pavalkėliai laidams 3,5x140 1000vnt      | 0.10 dėž  | . 18.3000  | 1.83   |
| 502 151    | Pavalkėliai laidams 4,8x280 100vnt       | 1.00 dėž. | 5.1800     | 5.18   |
| 985 030165 | Tefloninė juosta 12x12x0.08              | 3 vnt.    | 1.0500     | 3.15   |
| 470 35 40  | Plieniniai šplintai 3,5x40, 500 vnt.     | 1.00 dėž. | 18.8400    | 18.84  |
| 613 9181   | Atsuktuvas kryžm. H1                     | 1 vnt.    | 13.2100 1  | 3.21   |
| 613 9182   | Atsuktuvas kryžm. H2                     | 1 vnt.    | 16.1100 1  | 6.11   |
| 715 31 42  | Šešiakampis strypinis raktas 7mm         | 1 vnt.    | 1.1800     | 1.18   |
| 715 31 45  | Šešiakampis strypinis raktas 10mm        | 1 vnt.    | 3.7400     | 3.74   |
| 715 31 43  | Šešiakampis strypinis raktas 8mm         | 1 vnt.    | 1.5600     | 1.56   |
| 715 31131  | Šešiakampis strypinis raktas 5/32" 65mr  | n lv      | nt. 0.370  | 0 0.37 |
| 699 2112   | Sujungimo vamzdelis su išor. sriegiu 1/2 | 1 vnt     | . 2.5900   | 2.59   |
| 699 21121  | Sujungimo vamzdelis su išor. sriegiu 1/2 | 2 1 vn    | t. 3.9500  | 3.95   |
|            | -                                        |           |            |        |

VISO: 200.00 V.139 pav. Prekių vidinio perkėlimo dokumentas

#### <Kop./Išm. >

Pasirinkus šį meniu punktą, jis išsiskleis į kitus du meniu: **<Išmetimas**> - anksčiau įvestos operacijos išmetimas, **<Stornavimas**> - anksčiau įvestos operacijos stornavimas. Stornavimas ir išmetimas leidžiamas tik tuo atveju, kai perkeltos prekės į antrąjį sandėlį dar nerealizuotos.

#### <Paieška>

Pasirinkę šį meniu punktą, atidarysite operacijos paieškos pagal operacijos numerį ar datą langą. Nurodžius reikiamą numerį ar datą, bus atlikta jos paieška.

### <Tvark/filt.>

Pasirinkę šį meniu punktą, galite pakeisti sąraše matomų operacijų tvarką (V.140 pav.).

| 🛓 Kita tvarka    |                           |             |               |          | ×            |
|------------------|---------------------------|-------------|---------------|----------|--------------|
|                  | Roc                       | dyti tik:   |               |          |              |
| Įmonė:           |                           |             |               |          |              |
| Sandėliai:       |                           | >           |               |          |              |
| Darbuotojas:     |                           |             |               |          |              |
| Op. tipas:       |                           |             |               |          |              |
| Vidinis perkėlin | nas<br>– Orocucciinti til | a           |               | ×        |              |
| Filialas:        | Spausumum                 | κ.          |               |          |              |
| Pirmas sand:     | 01                        |             |               |          |              |
| Antras sand:     | 29                        |             |               |          | X            |
| Darbuotojas:     |                           |             |               |          |              |
| Op.tipas:        |                           | iki         |               |          | /~Sr         |
| Op.tipų gr.:     |                           |             |               |          | ∖Sµ<br>  Šis |
| Op.numeris:      |                           | iki         |               |          | jves         |
| Op.data:         | 1999.01.16                | iki         | 2000.12.31    |          |              |
|                  | -<br>Kurią ataska         | iitą spausd | inti?         |          |              |
| 🔽 Opera          | cijos                     | 🔽 Sumir     | në korespond. |          |              |
|                  |                           |             |               | <u>×</u> |              |

V.30 pav. Filtro langas

Operacijų sąraše galite matyti tik operacijas, atliktas vie-name padalinyje, įvestas vieno darbuotojo ar tik tas, kurios turi vieną operacijos tipą, ar atliktas perkėlimas iš vieno sandėlio, ar į kitą vieną sandėlį, ar tik operacijas atliktas per nurodytą laikotarpį.

Lange **"Rūšiuoti pagal**" nurodykite, kaip išrūšiuotą informaciją norite matyti ekrane. Jei pasirinksite (•) Operacijos nr., ekrane matysite operacijas išrūšiuotas pagal numerį. Paieška šiuo atveju bus atliekama pagal operacijos numerį. Jei pasirinksite (•) Datą, ekrane matysite operacijas išrūšiuotas pagal datą. Paieška šiuo atveju bus atliekama pagal operacijos datą.

### <Spausdinimas>

Šis meniu punktas skirtas įvestų operacijų spausdinimui. Spausdinimo sąlygas veskite tam reikalui skirtame įvedimo lange.

V.141pav. Vidinio perkėlimo spausdinimo langas

Šio lango pagalba galite nurodyti, kurias operacijas norite spausdinti. Atitinkamai užpildykite spausdinimo lango laukus, pasirinkite, kurią ataskaitą spausdinsite: "Detali", "Suminė" ir spausdinimui - <F10>

| 1997/09/06                                                                                                    | UAB "Pavyz<br>Goštauto 9 - 140,<br>2038 Vilnius                                                                                                    | dys",                                                                                                    | Lapo Ni                                                       | r. 1                                                |        |                  |
|----------------------------------------------------------------------------------------------------|----------------------------------------------------------------------------------------------------|----------------------------------------------------------------------------------------------------|---------------------------------------------------------------|-----------------------------------------------------|--------|------------------|
|                                                                                                    | VIDINIAI PERKI<br>1996/09/01 - 1997/                                                                                                    | ĖLIMAI<br>09/01                                                                                             |                                                               |                                                     |        |                  |
| OP.NUM. OP.DATA                                                                                                    | DOKUMENTAS                                                                                                    | PAVADINIMAS                                                                                                 | TIPAS                                                         | SAN1                                                | SAN2   | OPERACIJĄ ATLIKO |
| PREKĖS KODAS                                                                                                    | PREKĖS PAVADI                                                                                                    | NIMAS                                                                                                    | KIEK                                                          | IS MA                                               | T.VNT. | SUMA             |
| PP - Pagrindinis padalin                                                                                                    | ys                                                                                                    |                                                                                                    |                                                               |                                                     | -      |                  |
| 274 1997/08/30 V26<br>613 232 918 Atsu                                                                                             | -<br>57 Virgis-Šarūnui<br>1ktuvų rinkinys 6vnt                                                                                                    | VIPERK VIRG<br>1 vi                                                                                         | JAKUB<br>nt. 1                                                | Beata<br>15.27                                      |        |                  |
| 275 1997/09/01 V26<br>578 312 512 Šlifa<br>670 061 156 Abra<br>890 23 Varikli<br>892 333 Langu<br>893 9000 Rank<br>669 001252 Abra | 58 Šarūnui<br>avimo diskelis su pop<br>azyvinis diskas 115x<br>io valiklis 300ml<br>u valiklis Blitz 25ml<br>ų plovimo pasta 4kg<br>azyvinis diskelis 125 | VISO: 115.2<br>VIPERK CENTR<br>0 125 Korn 120<br>6,0 2<br>1 vnt.<br>100 vn<br>1 vi<br>x2,5 8<br>VISO: 201.2 | 27<br>JAKUB<br>3 vnt.<br>vnt.<br>6.9<br>t.<br>1<br>t.<br>vnt. | Beata<br>30<br>7.79<br>8<br>18.40<br>19.15<br>17.98 | 0.92   |                  |
|                                                                                                    |                                                                                                    |                                                                                                    |                                                               |                                                     |        |                  |
|                                                                                                    |                                                                                                    | VISO SUMAI:                                                                                                 | 316.49                                                        |                                                     | -      |                  |

V.142 pav. Vidinio perkėlimo operacijų sąrašas

# 13.14. PARDAVIMO KAINŲ KEITIMAS

Pardavimo kainų keitimo operacijos yra skirtos vienos ar kelių prekių pardavimo kainų keitimui.

Norint patekti į pardavimo kainų keitimo langą, reikia įvykdyti tokius meniu punktus: **Operacijos** ––> **Pirkimai/pardavimai/sandėlis**> ––> **Pard.kainų keitimas**>. Ekrane pamatysite vieno sandėlio prekių sąrašą su savo horizontaliuoju meniu: **Kortelė**> - prekės kortelė, **Paieška**> - prekės paieška, **Tvark./filt.**> - tvarkos sąraše pakeitimas / kito sandėlio pasirinkimas, **Sandėliuose**> - parodo kuriuose sandėliuose yra pasirinkta prekė, **Pard.kainos\_keitimas**> - leidžia keisti sąraše esančių prekių pardavimo kainas.

| 搔 Kita tvarka              | ×                       |
|----------------------------|-------------------------|
| Rodyti til                 | ¢                       |
| Sandėlis:                  | 01                      |
| Rūšis:                     |                         |
| l požymis:                 |                         |
| Il požymis:                |                         |
| III požymis:               |                         |
| Tiekėjas:                  |                         |
| Prekių savikaina Lt. > už: |                         |
| Prekių savikaina Lt. < už: |                         |
| Rūšiuoti pag               | al:                     |
| € <u>K</u> odą             |                         |
| ⊂ <u>P</u> a∨adinimą       |                         |
| C <u>I</u> l pardavimo I   | kainą                   |
|                            |                         |
| Ekrane matoma [pirmoji     | pardavimo kaina.        |
|                            | <ul> <li>✓ X</li> </ul> |

#### <Kortelė>

Pateksite į prekės kortelę.

### <Paieška>

Pasirinkę šį meniu punktą, atidarysite prekės paieškos pagal kodą, pavadinimą ar antrąją pardavimo kainą langą. Nurodžius reikiamą numerį ar datą, bus atlikta jos paieška.

### <Tvark/filt.>

Pasirinkę šį meniu punktą, galite pakeisti sąraše matomų prekių tvarka ar pakeisti sandėlį (V.143 pav.).

V.143 pav. Tvarkos pakeitimas

Prekių sąraše galite matyti tik vieno sandėlio prekes. Atminkite, kad pardavimo kainos keičiasi tik tom prekėm, kurios matomos sąraše.

Lange "Rūšiuoti pagal" nurodykite, kaip išrūšiuotą informaciją norite matyti ekrane.

### <Sandėliuose>

Šis meniu punktas parodo kuriuose sandėliuose yra pasirinkta prekė.

| Sandélis         | Kiekis | Suma  | Rezervuota |  |
|------------------|--------|-------|------------|--|
| 01 - Sandėlis 01 | 200    | 18,66 |            |  |
|                  |        |       |            |  |
|                  |        |       |            |  |
|                  |        |       |            |  |
|                  |        |       |            |  |
| 4                |        |       |            |  |
|                  |        |       |            |  |

V.144 pav. Sąrašas sandėlių, kuriuose yra pasirinkta prekė

#### <Pard.kainos\_keitimas>

Šis meniu punktas leidžia keisti sąraše esančių prekių pardavimo kainas.

| 🔀 Prekės pardavimo kainos keitimas                | x                      |
|---------------------------------------------------|------------------------|
| 01 - Sandėlis 01<br>Keičiama PIRMOJI pardavimo ka | uina viename sandėlyje |
| Pirkimo_kaina_prekės_kortel.<br>Bezultatas imamas | su trupmenine dalimi   |
| Nuolaida:                                         |                        |

V.145 pav. Prekių grupės pardavimo kainų keitimas

Šio lango laukai:

Keičiama PIRMOJI / ANTROJI pardavimo kaina viename sandėlyje - Šis laukas gali būti tuščias, tada pardavimo kaina keičiama tik viename sandėlyje. Jei lauko reikšmė yra "ir\_kortelėje", tada papildomai pardavimo kaina keičiama ir prekės kortelėje;

37

Sekantis laukas yra formulės laukas - Pirmoje lauko dalyje pasirenkama viena iš reikšmių: Pirkimo\_kaina\_prekės\_kortelėje; Paskutinė\_pirkimo\_kaina; Vidutinė\_savikaina\_sandėlyje; Vidutinė\_savikaina\_jimonėje; Pardavimo\_kaina\_sandėlyje; Pardavimo\_kaina\_prekės\_kortekėje. Antrojoje lauko dalyje galime rašyti įvairias aritmetines formules. Pvz.: \*1.15 - tai mūsų antkainis. **Rezultatas imamas** - Šio lauko reikšmės: su\_trupmenine\_dalimi; atmetus\_trupmeninę\_dalį; suapvalinus; suapvalinus; suapvalinus\_į\_didž.pusę. **Nuolaida** - Čia galite parinkti nuolaidos kodą. Jis spausdinamas kai kuriuose sąrašuose.

| Þ | Prekės pardavin                             | no kainos keitimas            |          |                                | X            | l |
|---|---------------------------------------------|-------------------------------|----------|--------------------------------|--------------|---|
|   | 01 - Sandėlis 0<br>AB_KVIT10_01             | 1<br>- KVITAI FORMA 1         | 0 1DS810 | 801-811000                     |              |   |
|   | Pirmoji kaina<br>Antroji kaina:<br>Nuolaida | Sandėlyje<br>1,1000<br>1,1100 | Val.     | Kortelėje:<br>1,1100<br>1,2200 | Val.         |   |
|   |                                             |                               |          |                                | <   <u>×</u> |   |

Jei esant prekių sąraše (žymekliu pažymėjus kurią nors prekę), paspausite <Enter> - pateksite į vienos prekės pardavimo kainos keitimo langą.

V.146 pav. Vienos prekės pardavimo kainų keitimas

Vienos prekės pardavimo kainas galima keisti ne tik šioje operacijoje, bet dar tokiose operacijose kaip pirkimai, pirkimų užsakymai, pajamavimai į sandėlį, nurašymai iš sandėlio ir vidinis perkėlimas.

# 13.15. PARDUODAMŲ PREKIŲ NUOLAIDOS

Norint patekti į parduodamų prekių nuolaidų įvedimo / koregavimo langą, reikia įvykdyti tokius meniu punktus: **<Operacijos>** → **<Pirkimai/ pardavimai / sandėlis>** → **<Pard.prek.nuolaidos>.** Čia išsiskleidžia papildomas meniu **<Klientų rūšys** – **Prekių rūšys>, <Klientų rūšys – Prekės>, <Klientai – Prekių rūšys>, <Klientai – Prekės>** 

### 3Klientų rūšys – prekių rūšys

Pasirinkus šį meniu punktą ekrane pamatysite klientų rūšių sąrašą, o pasirinkus konkrečią rūši – galėsite įvesti prekių rūšių nuolaidas (V147 pav.).

| 🔁 UAB "Pavyzdys"                          |                        |                     |                   |                  |          |
|-------------------------------------------|------------------------|---------------------|-------------------|------------------|----------|
| K                                         | ortelė <u>P</u> aieška | . <u>I</u> šmetimas | <u>A</u> pyvartos | <u>B</u> iudžeta | 15       |
| kortelé paieška šímetim, apyvart biudžet. |                        |                     |                   |                  |          |
| 📖 KITI - KITI PARTNERIAI                  |                        |                     |                   |                  | $\times$ |
|                                           | KODAS                  | PAVA                | DINIMAS           | NUOL.%           | 1        |
|                                           | DARŽOVĖS               | Daržovės            |                   | 5,60             |          |
|                                           | MAGNA                  | MAGNA, KOMPI        | UTERINIS VAR.     | 3,20             |          |
|                                           | MÉSA                   | Mésa                |                   | 3,30             |          |
|                                           | SALDUMYNAI             | Saldumynai          |                   | 1,00             |          |

V.147 pav. Sąrašas: "Klientų rūšys - prekių rūšys.

### 3Klientų rūšys – Prekės

Pasirinkus šį meniu punktą ekrane pamatysite klientų rūšių sąrašą, o pasirinkus konkrečią rūši – galėsite įvesti jai prekių nuolaidą (V148 pav.).

| _                |                                                |                               |                   |                  |          |  |
|------------------|------------------------------------------------|-------------------------------|-------------------|------------------|----------|--|
| 🔽 UAB "Pavyzdys" |                                                |                               |                   |                  |          |  |
| K                | ortelė <u>P</u> aie                            | <b>iška</b> <u>l</u> šmetimas | <u>A</u> pyvartos | <u>B</u> iudžeta | 3.5      |  |
| ko               | kortelé paieška išmetim apyvart bludžet grjžti |                               |                   |                  |          |  |
| <b>H</b> H       | 🞟 KITI - KITI PARTNERIAI                       |                               |                   |                  |          |  |
|                  | KODAS                                          | PAVAD                         | INIMAS            | NUOL             | <b>▲</b> |  |
|                  | AB_KVIT10_01                                   | KVITAI FORMA 10 1DS8          | 310801-811000     | 5,00             |          |  |
|                  | AB_PO                                          | KASOS PAJAMŲ ORDE             | RIAI              | 6,00             |          |  |
|                  | AB_PO02                                        | KASOS PAJAMŲ ORD.L            | AB6381031-638113  | 0   1,00         |          |  |
|                  | AB_PVMFAKT                                     | PVM SĄSK.FAKTŪROS             |                   | 0,00             |          |  |

V.148 pav. Sąrašas: "Klientų rūšys - prekės.

### 3Klientai – prekių rūšys

Pasirinkus šį meniu punktą ekrane pamatysite klientų sąrašą, o pasirinkus konkretų kllientą – galėsite įvesti jam prekių rūšių nuolaidą (V149 pav.).

| 🔀 UAB "Pavyzdys"                                  |                                                    |                   |  |  |  |
|---------------------------------------------------|----------------------------------------------------|-------------------|--|--|--|
| <u>K</u> ortelė <u>P</u> aie                      | <b>ška l</b> šmetimas <u>A</u> pyvartos            | <u>B</u> iudžetas |  |  |  |
| kortelé paieška šímetim. apyvart. biudžet. grįžti |                                                    |                   |  |  |  |
| 🗰 AKTARIS - U                                     | AB "AKTARIS"                                       |                   |  |  |  |
| KODAS                                             | PAVADINIMAS N                                      | UOL.% 📃           |  |  |  |
| DARŽOVĖS                                          | Daržovės                                           | 1,00              |  |  |  |
| MAGNA                                             | MAGNA, KOMPIUTERINIS VAR.                          | 2,00              |  |  |  |
| MÉSA                                              | Mésa                                               | 3,00              |  |  |  |
| 😼 UAB "Pavyzdys"                                  |                                                    |                   |  |  |  |
| Kortelė <u>P</u> aiešł                            | <b>ka</b> _šmetimas <u>A</u> pyvartos <u>B</u> iuc | lžetas            |  |  |  |
| kortelė paieška šmetim apyvart, biudžet, grįžti   |                                                    |                   |  |  |  |
| 📖 ARJOTA - UAB                                    | "ARJOTA"                                           |                   |  |  |  |
| KODAS                                             | PAVADINIMAS                                        | NUOL.% 🔺          |  |  |  |
| AB_KVIT10_01                                      | KVITAI FORMA 10 1DS810801-811000                   | 0,30              |  |  |  |
| AB_PO                                             | KASOS PAJAMŲ ORDERIAI                              | 0,40              |  |  |  |
| AB_P002                                           | KASOS PAJAMŲ ORD.LAB6381031-6381130                | 0,50 —            |  |  |  |
| AB_PVMFAKT                                        | PVM SASK.FAKTUROS                                  | 0,60              |  |  |  |
| AB_PVMFAKT2                                       | PVM S.FAK LAB8136991-*7000,8143651-*3840           | 0,70              |  |  |  |
| ■   AB_PVMFAKT3                                   | PVM S.FAK GAE9442641-9442740                       | 0,00              |  |  |  |

V.149 pav. Sąrašas: "Klientai - prekių rūšys.

#### 3Klientai – prekės

Pasirinkus šį meniu punktą ekrane pamatysite klientų sąrašą, o pasirinkus konkretų klientą – galėsite įvesti jam prekių nuolaidą (V150 pav.).

UAB "Finansų valdymo sistemos" V.150 pav. Sąrašas: "Klientai – prekės.